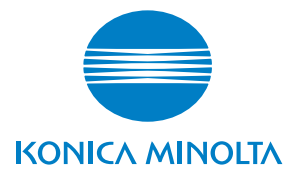

# **SERVICE MANUAL**

## FIELD SERVICE

# magicolor<sup>®</sup> 5430 DL magicolor<sup>®</sup> 5440 DL magicolor<sup>®</sup> 5450

2005.04 KONICA MINOLTA BUSINESS TECHNOLOGIES, INC. Ver. 3.0

# SAFETY AND IMPORTANT WARNING ITEMS

Read carefully the Safety and Important Warning Items described below to understand them before doing service work.

## **IMPORTANT NOTICE**

Because of possible hazards to an inexperienced person servicing this product as well as the risk of damage to the product, KONICA MINOLTA BUSINESS TECHNOLOGIES, INC. (hereafter called the KMBT) strongly recommends that all servicing be performed only by KMBT-trained service technicians.

Changes may have been made to this product to improve its performance after this Service Manual was printed. Accordingly, KMBT does not warrant, either explicitly or implicitly, that the information contained in this Service Manual is complete and accurate.

The user of this Service Manual must assume all risks of personal injury and/or damage to the product while servicing the product for which this Service Manual is intended.

Therefore, this Service Manual must be carefully read before doing service work both in the course of technical training and even after that, for performing maintenance and control of the product properly.

Keep this Service Manual also for future service.

## DESCRIPTION ITEMS FOR DANGER, WARNING AND CAUTION

In this Service Manual, each of three expressions " $\triangle$  DANGER", " $\triangle$  WARNING", and " $\triangle$  CAUTION" is defined as follows together with a symbol mark to be used in a limited meaning.

When servicing the product, the relevant works (disassembling, reassembling, adjustment, repair, maintenance, etc.) need to be conducted with utmost care.

- DANGER: Action having a high possibility of suffering death or serious injury
- WARNING: Action having a possibility of suffering death or serious injury

CAUTION: Action having a possibility of suffering a slight wound, medium trouble, and property damage

Symbols used for safety and important warning items are defined as follows:

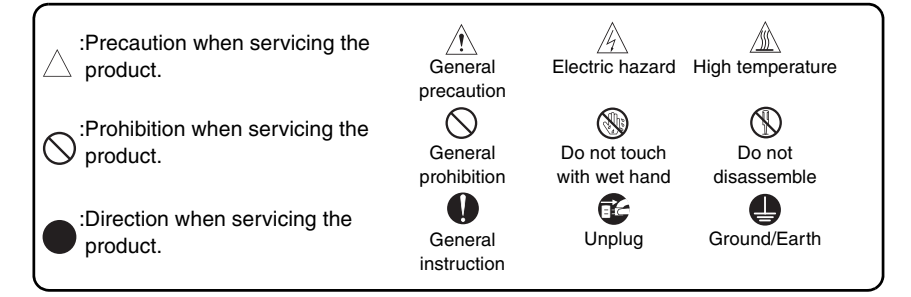

## SAFETY WARNINGS

## [1] MODIFICATIONS NOT AUTHORIZED BY KONICA MINOLTA BUSINESS TECHNOLOGIES, INC.

KONICA MINOLTA brand products are renowned for their high reliability. This reliability is achieved through high-quality design and a solid service network.

Product design is a highly complicated and delicate process where numerous mechanical, physical, and electrical aspects have to be taken into consideration, with the aim of arriving at proper tolerances and safety factors. For this reason, unauthorized modifications involve a high risk of degradation in performance and safety. Such modifications are therefore strictly prohibited. the points listed below are not exhaustive, but they illustrate the reasoning behind this policy.

|   | A DANGER : PROHIBITED ACTIONS                                                                                                    |            |                                                                                                    |  |
|---|----------------------------------------------------------------------------------------------------|------------|----------------------------------------------------------------------------------------------------|--|
| • | Using any cables or power cord not specified by KMBT.                                                                                  | $\bigcirc$ |                                                                                                    |  |
| • | Using any fuse or thermostat not specified by KMBT.<br>Safety will not be assured, leading to a risk of fire and<br>injury.            | $\bigcirc$ |                                                                                                    |  |
| • | Disabling fuse functions or bridging fuse terminals with wire, metal clips, solder or similar object.                                  | $\bigcirc$ | Ø,                                                                                                    |  |
| • | Disabling relay functions (such as wedging paper between relay contacts)                                                               | $\bigcirc$ |                                                                                                    |  |
| • | Disabling safety functions (interlocks, safety circuits, etc.)<br>Safety will not be assured, leading to a risk of fire and<br>injury. | $\bigcirc$ | A Contraction of the second second se |  |
| • | Making any modification to the product unless instructed by KMBT                                                                       | $\bigcirc$ |                                                                                                    |  |
| • | Using parts not specified by KMBT                                                                                                    | $\bigcirc$ |                                                                                                    |  |

## [2] CHECKPOINTS WHEN PERFORMING ON-SITE SERVICE

Konica Minolta brand products are extensively tested before shipping, to ensure that all applicable safety standards are met, in order to protect the customer and customer engineer (hereafter called the CE) from the risk of injury. However, in daily use, any electrical equipment may be subject to parts wear and eventual failure. In order to maintain safety and reliability, the CE must perform regular safety checks.

1. Power Supply

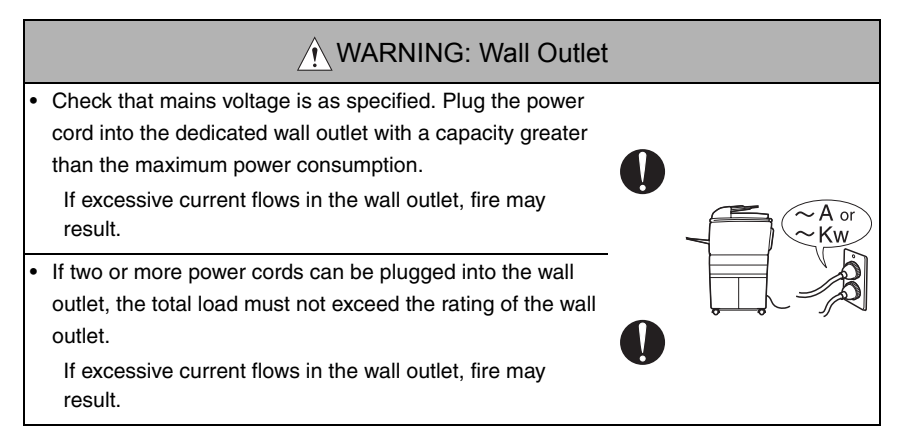

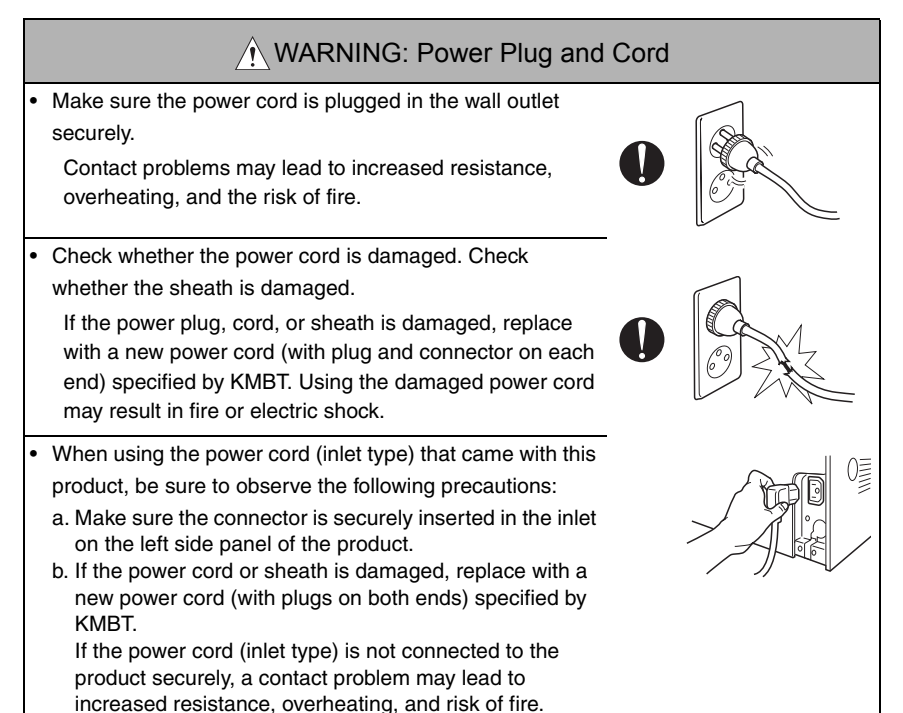

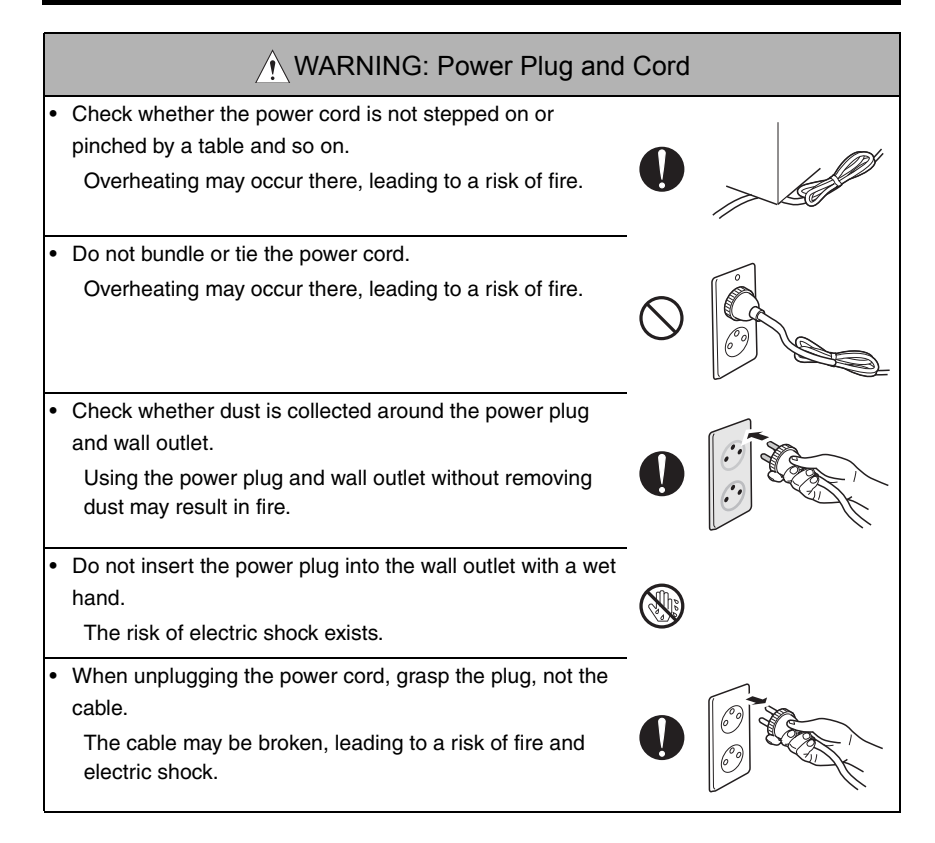

# WARNING: Wiring Never use multi-plug adapters to plug multiple power cords in the same outlet. If used, the risk of fire exists. When an extension cord is required, use a specified one. Current that can flow in the extension cord is limited, so using a too long extension cord may result in fire. Do not use an extension cable reel with the cable taken up. Fire may result.

| A WARNING: Wiring                                                                                                    |   |
|----------------------------------------------------------------------------------------------------|---|
| <ul> <li>Connect power plug directly into wall outlet having the same configuration as th plug.</li> <li>The use of an adapter leads to the product connecting to inadequate power supply (voltage, current capacity, grounding), and may result in fire or electrical shock.</li> <li>If proper wall outlet in not available, the customer shall ask qualified electrician for the installation.</li> </ul> | • |
| • For the product which power plug is not attached.<br>Attach power plug adequate for the product's rated volt-<br>age and input current before the installation. The power<br>plug shall meet the requirements of safety regulation for<br>the region, and shall have grounding terminal.                                                                                                    | 0 |

## / WARNING: Ground Connection

- Check whether the product is grounded properly.
   If current leakage occurs in an ungrounded product, you
  may suffer electric shock while operating the product.
   Connect power plug to grounded wall outlet.
- 2. Installation Requirements

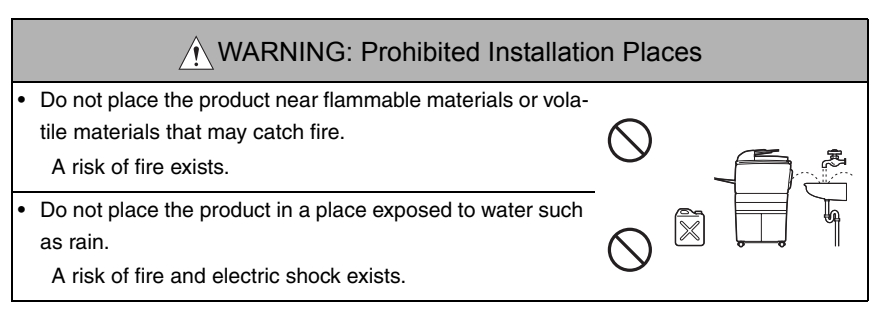

## MARNING: When not Using the Product for a long time

When the product is not used over an extended period of time (holidays, etc.), switch it off and unplug the power cord.
 Dust collected around the power plug and outlet may cause fire.

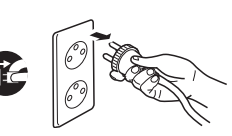

## CAUTION: Ventilation

- The product generates ozone gas during operation, but it
  - will not be harmful to the human body.

If a bad smell of ozone is present in the following cases, ventilate the room.

- a. When the product is used in a poorly ventilated room
- b. When taking a lot of copies
- c. When using multiple products at the same time

## CAUTION: Stability

- Be sure to lock the caster stoppers.
  - In the case of an earthquake and so on, the product may slide, leading to a injury.

## / CAUTION: Inspection before Servicing

Before conducting an inspection, read all relevant documentation (service manual, technical notices, etc.) and proceed with the inspection following the prescribed procedure, using only the prescribed tools. Do not make any adjustment not described in the documentation.

If the prescribed procedure or tool is not used, the product may break and a risk of injury or fire exists.

• Before conducting an inspection, be sure to disconnect the power plugs from the product and options.

When the power plug is inserted in the wall outlet, some units are still powered even if the POWER switch is turned OFF. A risk of electric shock exists.

• The area around the fixing unit is hot. You may get burnt.

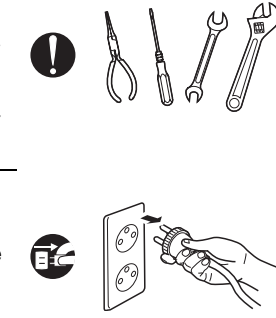

## MARNING: Work Performed with the Product Powered On

 Take every care when making adjustments or performing an operation check with the product powered.

If you make adjustments or perform an operation check with the external cover detached, you may touch live or high-voltage parts or you may be caught in moving gears or the timing belt, leading to a risk of injury.

- Take every care when servicing with the external cover detached.

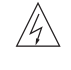

High-voltage exists around the drum unit. A risk of electric shock exists.

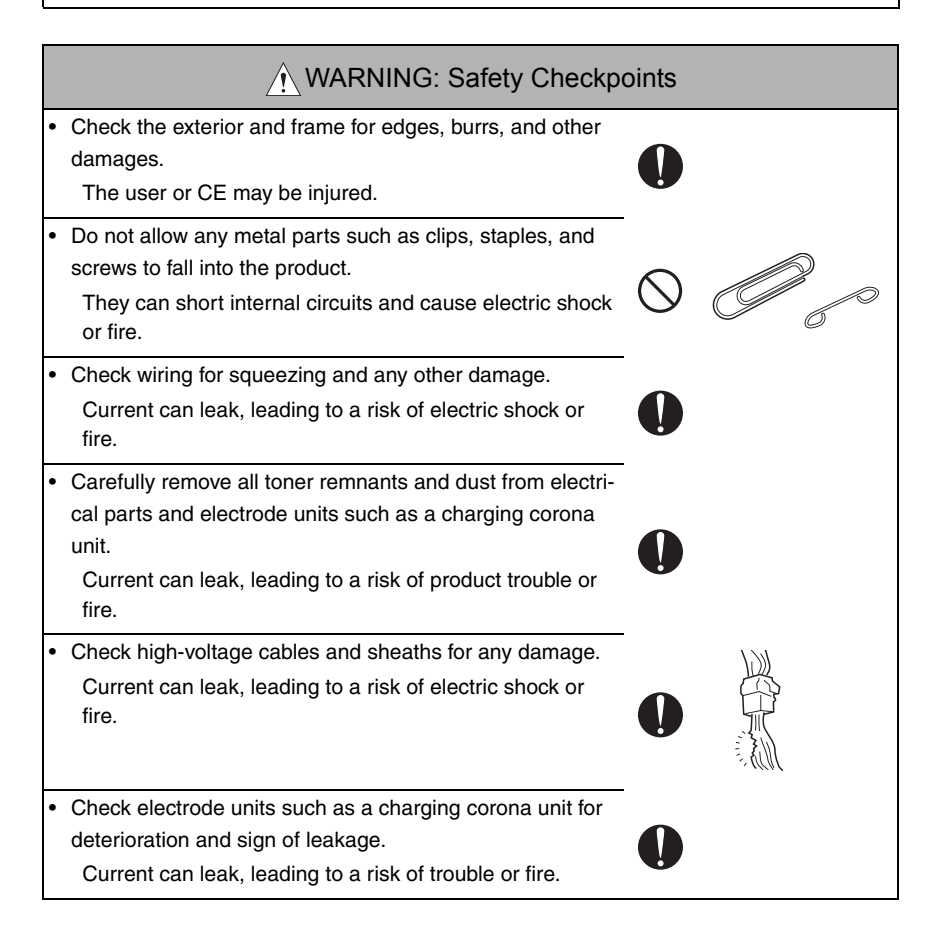

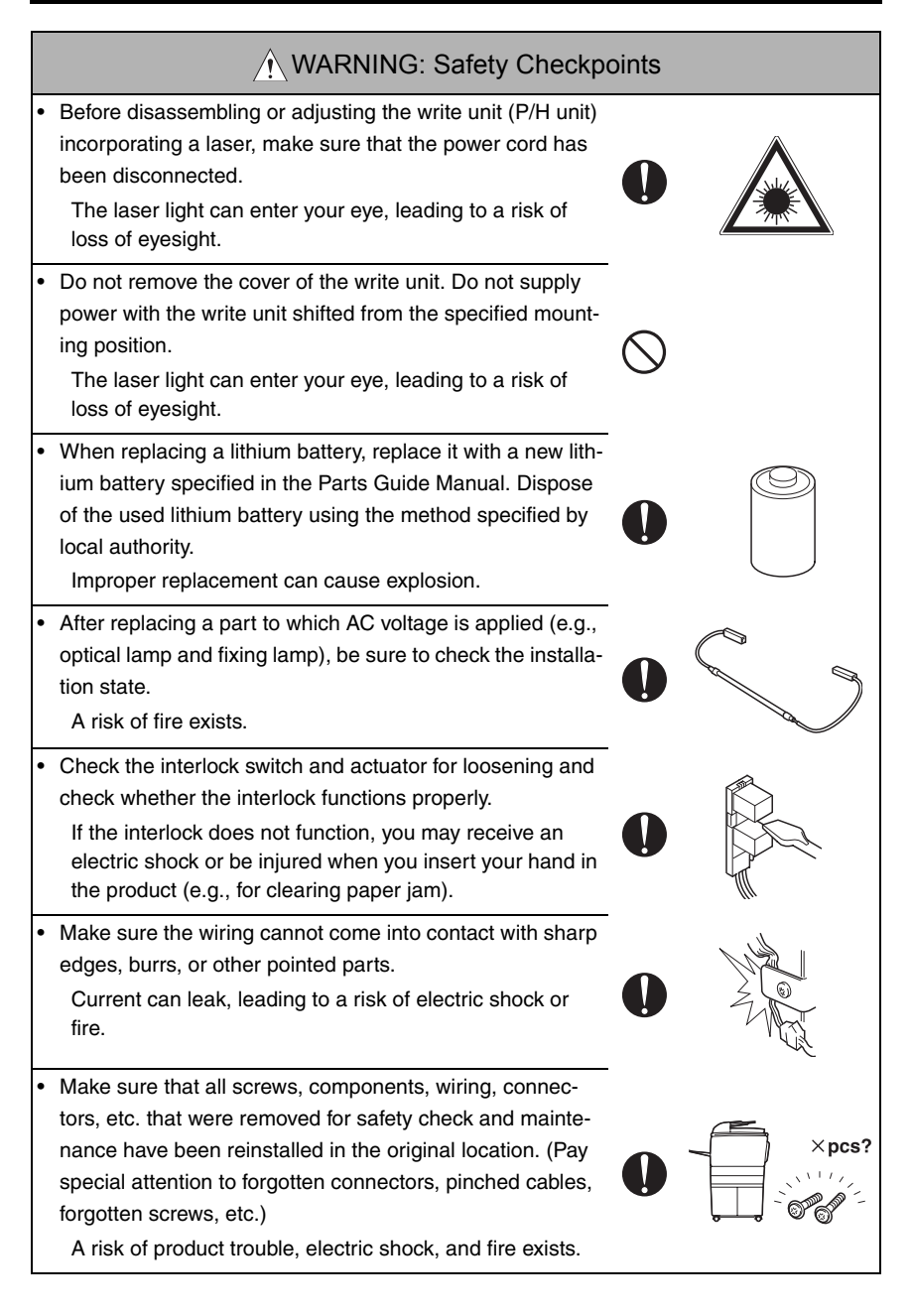

## WARNING: HANDLING OF CONSUMABLES

• Toner and developer are not harmful substances, but care must be taken not to breathe excessive amounts or let the substances come into contact with eyes, etc. It may be stimulative.

If the substances get in the eye, rinse with plenty of water immediately. When symptoms are noticeable, consult a physician.

• Never throw the used cartridge and toner into fire. You may be burned due to dust explosion.

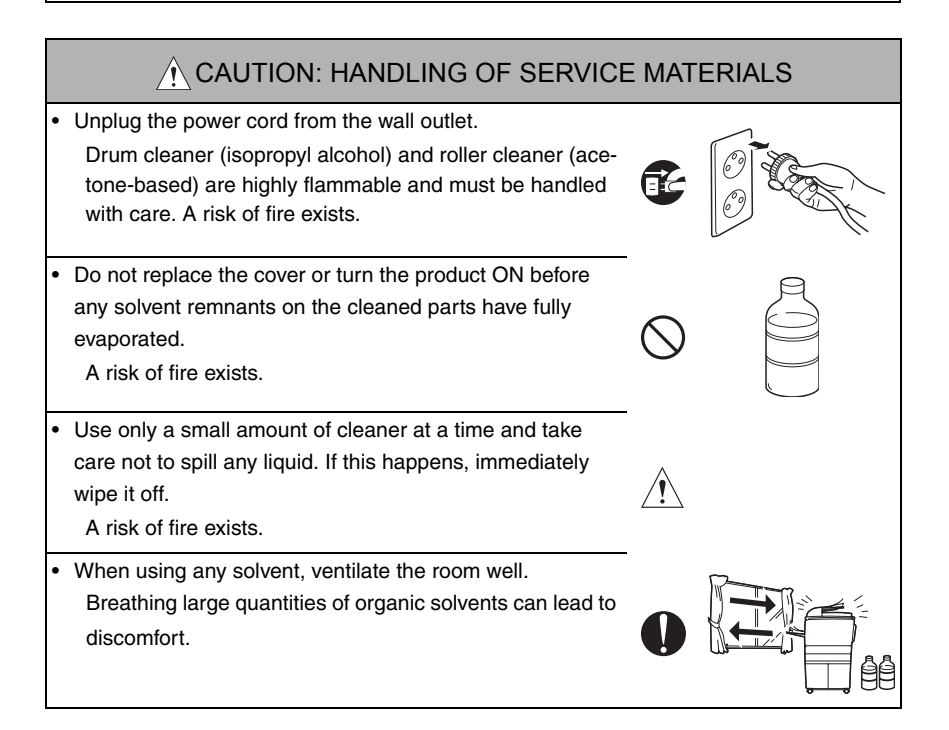

## [3] MEASURES TO TAKE IN CASE OF AN ACCIDENT

- 1. If an accident has occurred, the distributor who has been notified first must immediately take emergency measures to provide relief to affected persons and to prevent further damage.
- 2. If a report of a serious accident has been received from a customer, an on-site evaluation must be carried out quickly and KMBT must be notified.
- 3. To determine the cause of the accident, conditions and materials must be recorded through direct on-site checks, in accordance with instructions issued by KMBT.

## [4] CONCLUSION

- 1. Safety of users and customer engineers depends highly on accurate maintenance and administration. Therefore, safety can be maintained by the appropriate daily service work conducted by the customer engineer.
- When performing service, each product on the site must be tested for safety. The customer engineer must verify the safety of parts and ensure appropriate management of the equipment.

## [5] Laser Safety

 This is a digital machine certified as a class 1 laser product. There is no possibility of danger from a laser, provided the machine is serviced according to the instruction in this manual.

## 5.1 Internal Laser Radiation

| semiconductor laser                 |            |  |
|-------------------------------------|------------|--|
| Maximum power of the laser diode    | 15 mW      |  |
| Maximum average radiation power (*) | 7.2 μW     |  |
| Wavelength                          | 770-800 nm |  |

\*:at laser aperture of the Print Head Unit

- This product employs a Class 3b laser diode that emits an invisible laser beam. The laser diode and the scanning polygon mirror are incorporated in the print head unit.
- The print head unit is NOT A FIELD SERVICEABLE ITEM. Therefore, the print head unit should not be opened under any circumstances.

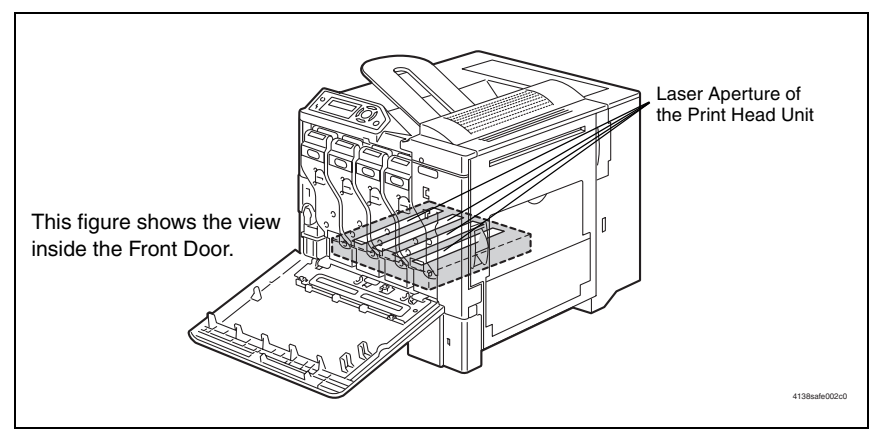

#### the U.S.A., Canada (CDRH Regulation)

- This machine is certified as a Class I Laser product under Radiation Performance Standard according to the Food, Drug and Cosmetic Act of 1990. Compliance is mandatory for Laser products marketed in the United States and is reported to the Center for Devices and Radiological Health (CDRH) of the U.S. Food and Drug Administration of the U.S. Department of Health and Human Services (DHHS). This means that the device does not produce hazardous laser radiation.
- The label shown to page 16 indicates compliance with the CDRH regulations and must be attached to laser products marketed in the United States.

#### CAUTION

• Use of controls, adjustments or performance of procedures other than those specified in this manual may result in hazardous radiation exposure.

| semiconductor laser              |            |  |
|----------------------------------|------------|--|
| Maximum power of the laser diode | 15 mW      |  |
| Wavelength                       | 770-800 nm |  |

#### All Areas

#### CAUTION

• Use of controls, adjustments or performance of procedures other than those specified in this manual may result in hazardous radiation exposure.

| semiconductor laser              |            |  |
|----------------------------------|------------|--|
| Maximum power of the laser diode | 15 mW      |  |
| Wavelength                       | 770-800 nm |  |

#### Denmark

#### ADVARSEL

 Usynlig laserstråling ved åbning, når sikkerhedsafbrydere er ude af funktion. Undgå udsættelse for stråling. Klasse 1 laser produkt der opfylder IEC60825-1 sikkerheds kravene.

| halvlederlaser              |            |  |
|-----------------------------|------------|--|
| Laserdiodens højeste styrke | 15 mW      |  |
| bølgelængden                | 770-800 nm |  |

#### Finland, Sweden

#### LUOKAN 1 LASERLAITE KLASS 1 LASER APPARAT

#### VAROITUS!

 Laitteen käyttäminen muulla kuin tässä käyttöohjeessa mainitulla tavalla saattaa altistaa käyttäjän turvallisuusluokan 1 ylittävälle näkymättömälle lasersäteilylle.

| puolijohdelaser               |            |  |
|-------------------------------|------------|--|
| Laserdiodin suurin teho 15 mW |            |  |
| aallonpituus                  | 770-800 nm |  |

#### VARNING!

 Om apparaten används på annat sätt än i denna bruksanvisning specificerats, kan användaren utsättas för osynlig laserstrålning, som överskrider gränsen för laserklass 1.

| halvledarlaser                        |            |  |
|---------------------------------------|------------|--|
| Den maximala effekten för laserdioden | 15 mW      |  |
| våglängden                            | 770-800 nm |  |

#### VARO!

 Avattaessa ja suojalukitus ohitettaessa olet alttiina näkymättomälle lasersäteilylle. Älä katso säteeseen.

#### VARNING!

 Osynlig laserstråining när denna del är öppnad och spärren är urkopplad. Betrakta ej stråien.

#### Norway

#### ADVERSEL

 Dersom apparatet brukes på annen måte enn spesifisert i denne bruksanvisning, kan brukeren utsettes för unsynlig laserstrålning, som overskrider grensen for laser klass 1.

| halvleder laser                 |            |  |
|---------------------------------|------------|--|
| Maksimal effekt till laserdiode | 15 mW      |  |
| bølgelengde                     | 770-800 nm |  |

## 5.2 Laser Safety Label

• A laser safety label is attached to the the machine as shown below.

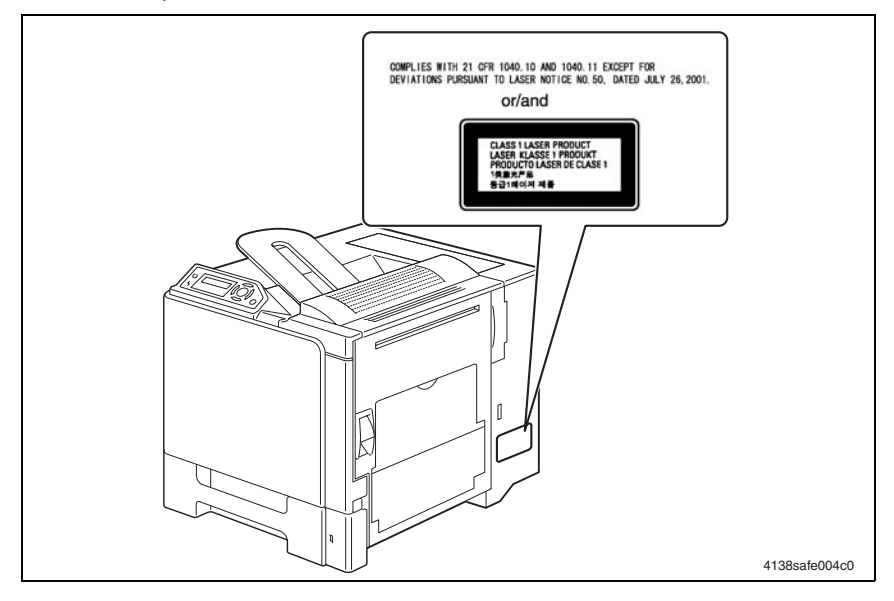

## 5.3 Laser Caution Label

• A laser caution label is attached to the inside of the machine as shown below.

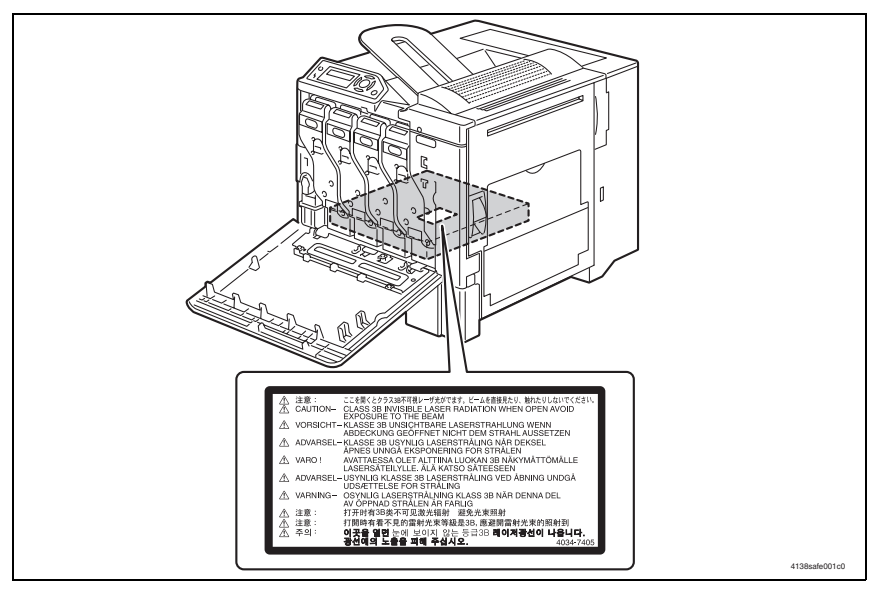

### 5.4 PRECAUTIONS FOR HANDLING THE LASER EQUIPMENT

- When laser protective goggles are to be used, select ones with a lens conforming to the above specifications.
- When a disassembly job needs to be performed in the laser beam path, such as when working around the printerhead and PC Drum, be sure first to turn the printer OFF.
- If the job requires that the printer be left ON, take off your watch and ring and wear laser protective goggles.
- A highly reflective tool can be dangerous if it is brought into the laser beam path. Use utmost care when handling tools on the user's premises.
- The Print Head are not to be disassembled or adjusted in the field. Replace the Unit or Assembly including the Control Board. Therefore, remove the Laser Diode, and do not perform Control Board trimmer adjustment.

## WARNING INDICATIONS ON THE MACHINE

Caution labels shown are attached in some areas on/in the machine.

When accessing these areas for maintenance, repair, or adjustment, special care should be taken to avoid burns and electric shock.

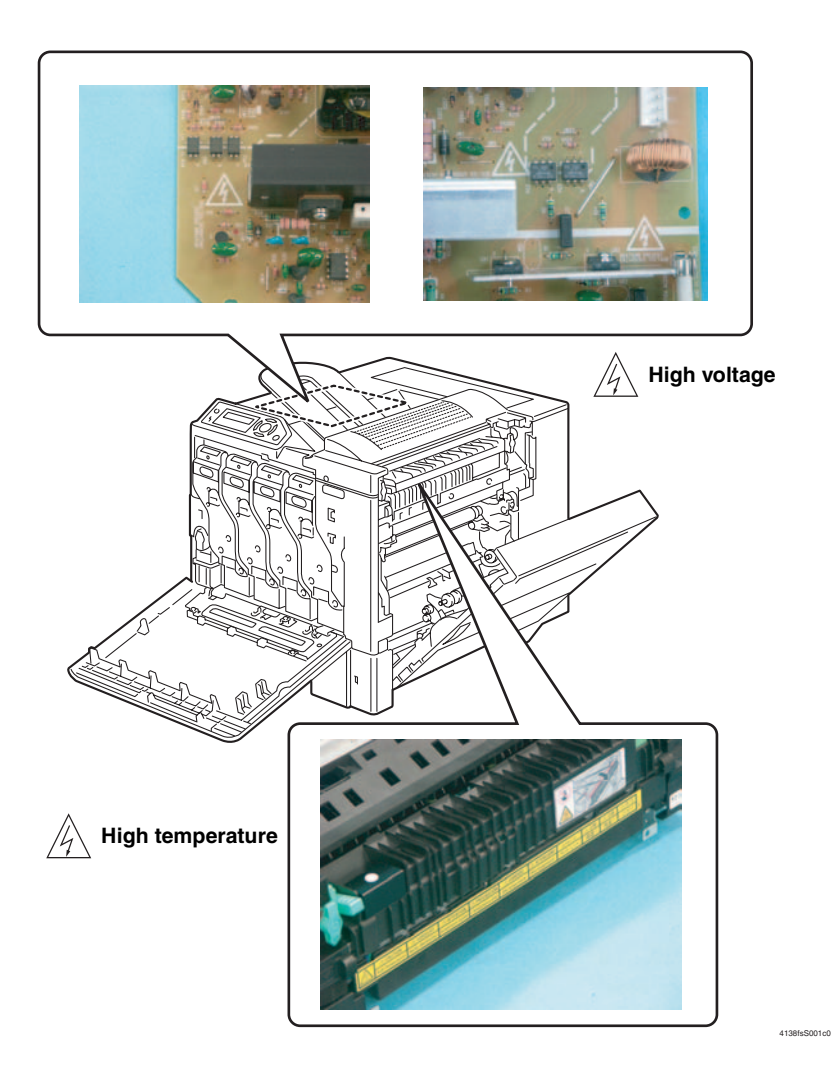

4138fsS002c0

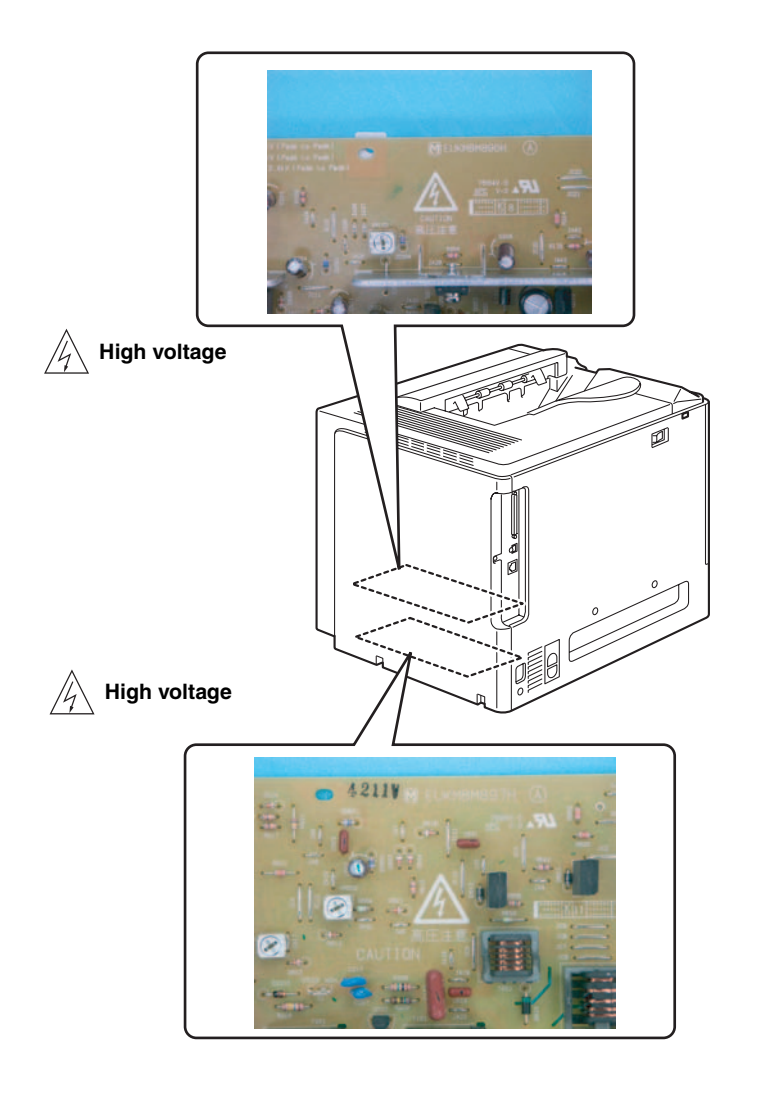

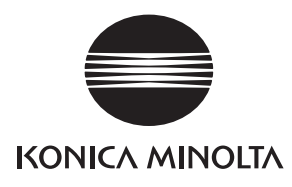

# SERVICE MANUAL

FIELD SERVICE

# magicolor <sup>®</sup> 5430 DL magicolor <sup>®</sup> 5440 DL magicolor <sup>®</sup> 5450 Main Unit

2005.04 KONICA MINOLTA BUSINESS TECHNOLOGIES, INC. Ver. 3.0

## CONTENTS

## I Outline

| 1.  | System configuration1-1   |
|-----|---------------------------|
| 2.  | Product Specifications1-2 |
| 2.1 | Туре 1-2                  |
| 2.2 | Functions 1-3             |
| 2.3 | Maintenance 1-5           |
| 2.4 | Machine Specifications1-5 |
| 2.5 | Operating Environment1-6  |

## II Maintenance

| 1.  | Per  | iodic Check2-1                                                  |
|-----|------|-----------------------------------------------------------------|
| 1.1 | Se   | ervice schedule2-1                                              |
| 1.2 | Μ    | aintenance Items2-2                                             |
| 1.2 | 2.1  | Parts to be replaced by users (CRU)2-2                          |
| 1.2 | 2.2  | Parts to be Replaced by a Service Engineer (FRU)2-3             |
| 1.3 | Μ    | aintenance parts2-3                                             |
| 1.4 | C    | oncept of parts life2-4                                         |
| 1.5 | Μ    | aintenance Procedure (Periodic Parts Check)2-6                  |
| 1.  | 5.1  | Feed Roller (Tray 1)2-6                                         |
| 1.  | 5.2  | Feed Roller (Manual Feed Tray) (magicolor 5440 DL/5450 only)2-7 |
| 1.  | 5.3  | Ozone Filter                                                    |
| 1.  | 5.4  | Toner Cartridge (C/M/Y/Bk)2-10                                  |
| 1.  | 5.5  | Waste Toner Bottle2-13                                          |
| 1.  | 5.6  | Cleaning the Laser Irradiation Section2-14                      |
| 1.6 | R    | eplacing Units2-15                                              |
| 1.0 | 6.1  | Replacing the Transfer Roller2-15                               |
| 1.6 | 6.2  | Replacing the Transfer Belt Unit2-16                            |
| 1.6 | 6.3  | Replacing the Fusing Unit2-19                                   |
| 2.  | Ser  | vice tool                                                       |
| 2.1 | С    | E Tool list2-20                                                 |
| 2.2 | C    | onsumable Parts2-20                                             |
| 2.2 | 2.1  | Toner Cartridge (TC) (as an individual part)2-20                |
| 2.2 | 2.2  | Waste Toner Bottle2-20                                          |
| 2.2 | 2.3  | Maintenance Kit2-20                                             |
| 3.  | Firr | nware Upgrade2-21                                               |
| 3.1 | Pi   | rint Control Board (PWB-P) Firmware Upgrading2-21               |

| 3.1.1  | Upgrade procedure (magicolor 5430 DL/5440 DL)           | 2-21 |
|--------|---------------------------------------------------------|------|
| 3.1.2  | Upgrade procedure (magicolor 5450)                      |      |
| 4. Oth | er                                                      |      |
| 4.1 D  | isassembly/Adjustment-Prohibited Items                  | 2-28 |
| 4.2 N  | ames of Feed Trays                                      | 2-28 |
| 4.3 D  | isassembly/Assembly list (Other parts)                  | 2-29 |
| 4.4 D  | isassembly/Assembly Procedure                           | 2-30 |
| 4.4.1  | Front Door, Upper Front Cover, and Right Front Cover    | 2-30 |
| 4.4.2  | Left Cover                                              | 2-31 |
| 4.4.3  | Rear Cover                                              | 2-31 |
| 4.4.4  | Exit Tray                                               | 2-32 |
| 4.4.5  | Rear Right Cover                                        | 2-32 |
| 4.4.6  | Tray 1                                                  | 2-33 |
| 4.4.7  | Manual Feed Tray (magicolor 5440 DL/5450 only)          | 2-33 |
| 4.4.8  | Control Panel (PWB-OP)                                  | 2-34 |
| 4.4.9  | Hard Disk Unit (HDD) (magicolor 5450 only)              | 2-34 |
| 4.4.10 | Print Control Board (PWB-P) (magicolor 5430 DL/5440 DL) | 2-35 |
| 4.4.11 | Print Control Board (PWB-P) (magicolor 5450)            | 2-36 |
| 4.4.12 | Backup Battery (magicolor 5450 only)                    | 2-37 |
| 4.4.13 | Mechanical Control Board (PWB-A)                        | 2-38 |
| 4.4.14 | Low Voltage Unit (LV)                                   | 2-41 |
| 4.4.15 | High Voltage Unit /1 (HV1)                              |      |
| 4.4.16 | High Voltage Unit /2 (HV2)                              |      |
| 4.4.17 | Toner Level Sensor Board (PWB-D)                        | 2-44 |
| 4.4.18 | PH Unit                                                 | 2-46 |
| 4.4.19 | PWB Box/1                                               | 2-47 |
| 4.4.20 | PWB Box/2                                               | 2-48 |
| 4.4.21 | Developing Motor /Y, M, C (M1)                          |      |
| 4.4.22 | Color PC Drum Motor (M2)                                |      |
| 4.4.23 | Developing Motor /K (M5)                                |      |
| 4.4.24 | Toner Supply Motor /Y, M (M6)                           |      |
| 4.4.25 | Toner Supply Motor /C, K (M7)                           | 2-49 |
| 4.4.26 | Fusing Motor (M4)                                       |      |
| 4.4.27 | Intermediate Transport Motor (M3)                       |      |
| 4.4.28 | Synchronizing Roller Clutch (CL2)                       |      |
| 4.4.29 | Pressure/Retraction Clutch /2nd Image Transfer (CL5)    |      |
| 4.4.30 | Pressure/Retraction Clutch /1st Image Transfer (CL4)    |      |
| 4.4.31 | Tray 1 Paper Feed Clutch (CL1)                          |      |
|        |                                                         |      |

| 4.4.32 | Manual Feed Tray Paper Feed Clutch (CL3)<br>(magicolor 5440 DL/5450 only) | 2-58 |
|--------|---------------------------------------------------------------------------|------|
| 4.4.33 | Temperature/ Humidity Sensor (HS1)                                        | 2-63 |
| 4.4.34 | AIDC Sensor/Rt, AIDC Sensor/Lt (AIDC R, AIDC L)                           | 2-64 |
| 4.4.35 | Camera Direct Photo Print Card (magicolor 5440 DL only)                   | 2-65 |

## III Adjustment/Setting

|                               |             | 5                                                                       |  |
|-------------------------------|-------------|-------------------------------------------------------------------------|--|
| 1.                            | Hov         | v to Use the Adjustment Section                                         |  |
| 2.                            | Adjı        | ustment Item List                                                       |  |
| 2.1 magicolor 5430 DL/5440 DL |             | agicolor 5430 DL/5440 DL3-2                                             |  |
| 2.2                           | m           | agicolor 5450                                                           |  |
| 3.                            | Des         | scription of the Control Panel                                          |  |
| 0.4                           | (ma         | (gicolor 5430 DL /5440 DL)                                              |  |
| ر<br>م                        | - U(<br>1 1 | Papia carean                                                            |  |
| з.<br>о                       | 1.1         | Basic screen                                                            |  |
| 3.                            | 1.2         | warning screen                                                          |  |
| 3.                            | 1.3         | Error display                                                           |  |
| 3.                            | 1.4         | Caution display                                                         |  |
| 3.2                           | Lis         | st of Control Panel Messages                                            |  |
| 3.                            | 2.1         | Normal state messages                                                   |  |
| 3.                            | 2.2         | Caution messages                                                        |  |
| 3.                            | 2.3         | Minor error messages                                                    |  |
| 3.                            | 2.4         | Error messages                                                          |  |
| 3.                            | 2.5         | Serious error messages                                                  |  |
| 3.                            | 2.6         | Malfunction messages                                                    |  |
| 3.                            | 2.7         | Message Priority for Consumables/Periodic Replacement Parts (Units)3-10 |  |
| 3.3                           | Ca          | anceling a Print Job3-11                                                |  |
| 4.                            | Mer         | nu (magicolor 5430 DL /5440 DL)3-12                                     |  |
| 4.1                           | Lis         | st of Menu Functions                                                    |  |
| 4.2                           | SF          | PECIAL PAGES                                                            |  |
| 4.                            | 2.1         | PRINT CONFIG PAGE                                                       |  |
| 4.                            | 2.2         | PRINT TEST PAGES                                                        |  |
| 4.                            | 2.3         | PRINT MENU MAP                                                          |  |
| 4.3                           | LA          | NGUAGE                                                                  |  |
| 4.4                           | E١          | NGINE                                                                   |  |
| 4.                            | 4.1         | ENGINE TONER EMPTY                                                      |  |
| 4.                            | 4.2         | ENERGY SAVER                                                            |  |
| 4.                            | 4.3         | AUTO CONTINUE                                                           |  |
| 4.                            | 4.4         | TRAY CHAINING                                                           |  |
|                               |             |                                                                         |  |

| 4.4.5  | ENGINE SERVICE                                               | 3-15 |
|--------|--------------------------------------------------------------|------|
| 4.5 N  | ETWORK                                                       | 3-17 |
| 4.5.1  | DHCP:XX / BOOTP:XX                                           | 3-17 |
| 4.5.2  | IP ADDRESS                                                   | 3-17 |
| 4.5.3  | SUBNET MASK                                                  | 3-17 |
| 4.5.4  | GATEWAY                                                      | 3-18 |
| 4.5.5  | MAC ADDRESS                                                  | 3-18 |
| 4.5.6  | HTTP                                                         | 3-18 |
| 4.5.7  | SNMP                                                         | 3-18 |
| 4.5.8  | FORCED MODES                                                 | 3-18 |
| 4.6 C  | ONSUMABLE USAGE                                              |      |
| 4.6.1  | BLACK TONER                                                  | 3-19 |
| 4.6.2  | CYAN TONER                                                   | 3-19 |
| 4.6.3  | MAGENTA TONER                                                | 3-19 |
| 4.6.4  | YELLOW TONER                                                 | 3-19 |
| 4.7 D  | RECT PRINT                                                   | 3-19 |
| 4.7.1  | IMAGE QUALITY                                                | 3-19 |
| 4.7.2  | PAPER SIZE                                                   | 3-20 |
| 4.7.3  | MEDIA TYPE                                                   | 3-20 |
| 4.7.4  | LAYOUT                                                       |      |
| 4.7.5  | BRIGHTNESS                                                   | 3-20 |
| 4.7.6  | SHARPNESS                                                    | 3-20 |
| 4.7.7  | AUTO ROTATE                                                  |      |
| 5. Ser | vice Mode (magicolor 5430 DL/5440 DL)                        | 3-21 |
| 5.1 Se | ervice Mode Entry Procedure                                  | 3-21 |
| 5.2 Se | ervice Mode Function Tree                                    | 3-21 |
| 5.3 Se | ettings/Adjustments in Service/Service Person Mode Functions |      |
| 5.3.1  | RESTORE FACTORY DEFAULT                                      |      |
| 5.3.2  | SERVICE PERSON SRU USAGE                                     | 3-24 |
| 5.3.3  | RESET CONTROLLER                                             |      |
| 5.3.4  | RESET COUNTER FUSER UNIT                                     | 3-25 |
| 6. Des | cription of the Control Panel (magicolor 5450)               |      |
| 6.1 C  | ontrol Panel Display                                         | 3-26 |
| 6.1.1  | Parts of the Control Panel Display                           |      |
| 6.1.2  | Message structure                                            | 3-27 |
| 6.1.3  | Normal messages                                              | 3-28 |
| 6.1.4  | Menu                                                         | 3-32 |
| 6.1.5  | Operator Call messages                                       | 3-33 |

| 6.1.6   | Service Call messages        |      |
|---------|------------------------------|------|
| 6.1.7   | Help screen                  |      |
| 6.2 Lis | st of Control Panel Messages | 3-36 |
| 6.2.1   | Normal messages              |      |
| 6.2.2   | Operator Call messages       | 3-38 |
| 6.2.3   | Service Call messages        |      |
| 6.3 Ca  | anceling a Print Job         | 3-41 |
| 7. Mer  | nu (magicolor 5450)          | 3-42 |
| 7.1 Lis | st of Menu Functions         | 3-42 |
| 7.1.1   | Outline                      |      |
| 7.1.2   | Detail                       | 3-43 |
| 7.2 PF  | ROOF/PRINT MENU              | 3-45 |
| 7.3 PF  | RINT MENU                    | 3-45 |
| 7.3.1   | CONFIGURATION PG             |      |
| 7.3.2   | DEMO PAGE                    | 3-45 |
| 7.3.3   | STATISTICS PAGE              | 3-46 |
| 7.3.4   | FONT LIST                    |      |
| 7.3.5   | MENU MAP                     | 3-46 |
| 7.3.6   | DIRECTORY LIST               |      |
| 7.4 PA  | APER MENU                    | 3-47 |
| 7.4.1   | PAPER SOURCE                 | 3-47 |
| 7.4.2   | DUPLEX                       |      |
| 7.4.3   | COPIES                       | 3-50 |
| 7.4.4   | COLLATE                      | 3-50 |
| 7.4.5   | UNIT OF MEASURE              | 3-51 |
| 7.5 QI  | UALITY MENU                  |      |
| 7.5.1   | COLOR MODE                   | 3-52 |
| 7.5.2   | BRIGHTNESS                   | 3-52 |
| 7.5.3   | PCL CONTRAST                 | 3-52 |
| 7.5.4   | PS PROFILE                   | 3-52 |
| 7.5.5   | IMAGE PRINTING               | 3-54 |
| 7.5.6   | TEXT PRINTING                |      |
| 7.5.7   | GRAPHICS PRINTING            |      |
| 7.5.8   | CALIBRATION                  | 3-57 |
| 7.5.9   | COLOR SEPARATION             |      |
| 7.5.10  | SUPPLIES                     | 3-58 |
| 7.6 IN  | TERFACE MENU                 | 3-59 |
| 761     |                              | 3-59 |

| 7.6.2  | ETHERNET                         | 3-59 |
|--------|----------------------------------|------|
| 7.7 S  | YS DEFAULT MENU                  |      |
| 7.7.1  | LANGUAGE                         |      |
| 7.7.2  | EMULATION                        |      |
| 7.7.3  | DEFAULT PAPER                    |      |
| 7.7.4  | STARTUP OPTIONS /DO STARTUP PAGE |      |
| 7.7.5  | AUTO CONTINUE                    |      |
| 7.7.6  | HOLD JOB TIMEOUT                 |      |
| 7.7.7  | ENERGY SAVER                     |      |
| 7.7.8  | ENERGY SAVER TIME                |      |
| 7.7.9  | MENU TIMEOUT                     |      |
| 7.7.10 | LCD BRIGHTNESS                   |      |
| 7.7.11 | SECURITY                         | 3-71 |
| 7.7.12 | CLOCK                            |      |
| 7.7.13 | HDD FORMAT                       |      |
| 7.7.14 | RESTORE DEFAULTS                 |      |
| 7.7.15 | ENABLE WARNING                   |      |
| 7.7.16 | TONER EMPTY                      |      |
| 8. Ser | vice Menu (magicolor 5450)       | 3-79 |
| 8.1 Ho | ow to Enter the Service Menu     |      |
| 8.2 Se | ervice mode function tree        |      |
| 8.3 Se | ervice Menu Setting/Adjustment   |      |
| 8.3.1  | SERIAL NUMBER                    |      |
| 8.3.2  | FIRMWARE VERSION                 |      |
| 8.3.3  | ALIGNMENT                        |      |
| 8.3.4  | TRANSFER POWER /IMAGE ADJ PARAM  | 3-83 |
| 8.3.5  | RESTORE PASSWARD                 | 3-84 |

# IV Troubleshooting

| 1.  | Jam           | n Display                                                                      | 4-1 |  |  |
|-----|---------------|--------------------------------------------------------------------------------|-----|--|--|
| 1.1 | М             | Misfeed Display (magicolor 5430 DL / 5440 DL) 4-1                              |     |  |  |
| 1.2 | М             | Misfeed Display (magicolor 5450)4-2                                            |     |  |  |
| 1.3 | М             | Misfeed Display Resetting Procedure4-2                                         |     |  |  |
| 1.4 | Sensor Layout |                                                                                |     |  |  |
| 1.5 | So            | Solutions                                                                      |     |  |  |
| 1.  | 5.1           | Initial Check Items                                                            | 4-4 |  |  |
| 1.  | 5.2           | Misfeed at Tray 1 media feed section<br>(Misfeed at Tray 2 media feed section) | 4-5 |  |  |

| 1.5.3   | Misfeed at Manual Feed Tray media feed section<br>(Misfeed at Tray 1 media feed section)4-6                                                            |  |
|---------|----------------------------------------------------------------------------------------------------|--|
| 1.5.4   | Misfeed at transfer section                                                                                                    |  |
| 1.5.5   | Misfeed at fusing/exit section4-8                                                                                                    |  |
| 1.5.6   | Undefined misfeed4-8                                                                                                    |  |
| 2. Malf | function code                                                                                                    |  |
| 2.1 Tro | puble Codes (magicolor 5430 DL/5440 DL)4-9                                                                                                    |  |
| 2.1.1   | Trouble code list4-9                                                                                                    |  |
| 2.2 Tro | puble Codes (magicolor 5450)4-12                                                                                                    |  |
| 2.2.1   | Trouble code list4-12                                                                                                    |  |
| 2.3 Re  | esetting a Malfunction4-15                                                                                                    |  |
| 2.4 So  | olutions                                                                                                    |  |
| 2.4.1   | 0010H: Color PC Drum Motor malfunction4-15                                                                                                    |  |
| 2.4.2   | 001BH: Developing Motor/Y,M,C malfunction4-16                                                                                                    |  |
| 2.4.3   | 0017H: Intermediate Transport Motor malfunction4-16                                                                                                    |  |
| 2.4.4   | 0018H: Developing Motor/K malfunction4-17                                                                                                    |  |
| 2.4.5   | 0046H: Fusing Cooling Fan Motor malfunction4-17                                                                                                    |  |
| 2.4.6   | 004CH: Ozone Ventilation Fan Motor malfunction4-18                                                                                                    |  |
| 2.4.7   | 004EH: LV Cooling Fan Motor malfunction4-18                                                                                                    |  |
| 2.4.8   | 0060H: Fusing Motor malfunction4-19                                                                                                    |  |
| 2.4.9   | 0094H: 2nd image transfer pressure/retraction failure4-19                                                                                              |  |
| 2.4.10  | 0096H: 1st image transfer pressure/retraction failure                                                                                                  |  |
| 2.4.11  | 0300H: Polygon Motor malfunction4-20                                                                                                    |  |
| 2.4.12  | 0310H: Laser malfunction4-21                                                                                                    |  |
| 2.4.13  | 0500H: Heating Roller warm-up failure4-21                                                                                                    |  |
| 2.4.14  | 0501H: Fusing Pressure Roller warm-up failure4-21                                                                                                    |  |
| 2.4.15  | 0510H: Abnormally low Heating Roller temperature4-21                                                                                                   |  |
| 2.4.16  | 0511H: Abnormally low Fusing Pressure Roller temperature                                                                                               |  |
| 2.4.17  | 0520H: Abnormally high Heating Roller temperature                                                                                                    |  |
| 2.4.18  | 0521H: Abnormally high Fusing Pressure Roller temperature                                                                                              |  |
| 2.4.19  | 13D0H: Parameter Chip failure                                                                                                    |  |
| 2.4.20  | 13E2H: Flash ROM write error<br>13E3H: Flash ROM device fault4-22                                                                                      |  |
| 2.4.21  | C002, C003: RAM error (Only for magicolor 5450)4-22                                                                                                    |  |
| 2.4.22  | C013: MAC address error (Only for magicolor 5450)<br>C015: BOOT ROM error (Only for magicolor 5450)<br>C022: NVRAM error (Only for magicolor 5450)4-23 |  |
| 2.4.23  | C025, C026, C027: Controller ROM error (Only for magicolor 5450)4-23                                                                                   |  |
| 2.4.24  | C050: Hard disk access error (Only for magicolor 5450)4-24                                                                                             |  |

| 2   | .4.25       | C051: Hard disk full error (Only for magicolor 5450)                                                                                                    | 4-24 |
|-----|-------------|----------------------------------------------------------------------------------------------------|------|
| 2   | .4.26       | C060: Firmware Update error (Only for magicolor 5450)                                                                                                    | 4-25 |
| 2   | 2.4.27      | C061: Hold job error/No Duplex unit (Only for magicolor 5450)<br>C062: Hold job error/No Tray 3 (Only for magicolor 5450)<br>C063: Hold job error/No Tray 4 (Only for magicolor 5450)<br>C064: Hold job error/No Memory (Only for magicolor 5450) |      |
| 2   | .4.28       | FFFF: Interface Communication error (Only for magicolor 5450)                                                                                                    | 4-26 |
| 3.  | Pow         | er Supply Troubles                                                                                                    | 4-27 |
| 3.1 | l Ma        | achine is Not Energized at All (LV Operation Check)                                                                                                    | 4-27 |
| 3.2 | 2 Co        | ontrol panel indicators do not Light                                                                                                    | 4-27 |
| 3.3 | B Fu        | ising Heaters do not Operate                                                                                                    | 4-28 |
| 4.  | Mise<br>(On | cellaneous Malfunctions<br>ly for magicolor 5430 DL/5440 DL)                                                                                                    | 4-29 |
| 4.1 | l Lis       | st of Miscellaneous Malfunctions                                                                                                    |      |
| 4.2 | 2 ILI       | EGAL ERROR DUPLEX                                                                                                    | 4-29 |
| 4.3 | B EF        | ROR AIDC SENSOR                                                                                                    | 4-30 |
| 4.4 | 1 EF        | ROR COMMUNICATION                                                                                                    | 4-30 |
| 4.5 | 5 EF        | ROR ENGINE INTERFACE                                                                                                    | 4-31 |
| 4.6 | 6 EF        | ROR RAM                                                                                                    | 4-31 |
| 4.7 | 7 EF        | ROR DIMM                                                                                                    | 4-31 |
| 4.8 | B EF        | ROR ROM                                                                                                    | 4-32 |
| 4.9 | EF          | ROR CONTROLLER                                                                                                    | 4-32 |
| 5.  | Ima         | ge Quality Problems                                                                                                    | 4-33 |
| 5.1 | l Sc        | lutions                                                                                                    | 4-33 |
| 5   | 5.1.1       | White lines in FD, white bands in FD, colored lines in FD, and colored bands in FD                                                                                                    | 4-33 |
| 5   | 5.1.2       | White lines in CD, white bands in CD, colored lines in CD, and colored bands in CD                                                                                                    | 4-34 |
| 5   | 5.1.3       | Uneven density in FD                                                                                                    | 4-35 |
| 5   | 5.1.4       | Uneven density in CD                                                                                                    | 4-36 |
| 5   | 5.1.5       | Low image density                                                                                                    |      |
| 5   | 5.1.6       | Gradation reproduction failure                                                                                                    |      |
| 5   | 5.1.7       | Foggy background                                                                                                    | 4-39 |
| 5   | 5.1.8       | Poor color reproduction                                                                                                    |      |
| 5   | 5.1.9       | Void areas, white spots                                                                                                    |      |
| 5   | 5.1.10      | Colored spots                                                                                                    |      |
| 5   | 5.1.11      | Blurred image                                                                                                    | 4-43 |
| 5   | 5.1.12      | Blank copy, black copy                                                                                                    |      |
| 5   | 5.1.13      | Incorrect color image registration                                                                                                    |      |
| 5   | 5.1.14      | Poor fusing performance, offset                                                                                                    | 4-46 |

| 5.1.15 | Brush effect, blurred image                             |
|--------|---------------------------------------------------------|
| 5.1.16 | Back marking                                            |
| 5.1.17 | Uneven Pitch                                            |
| 5.1.18 | No print cycles can be run as commanded via the network |

# V Appendix

| 1.  | Parts Layout Drawing5       | -1 |
|-----|-----------------------------|----|
| 1.1 | Main unit5                  | -1 |
| 1.2 | Lower Feeder Unit (Option)5 | -4 |
| 1.3 | Duplex Option (Option)5     | -5 |
| 2.  | Connector Layout Drawing    | -6 |
| 3.  | Timing chart5               | -7 |

|   | v  |
|---|----|
|   |    |
| - | •• |

# I Outline

## 1. System configuration

System Front View

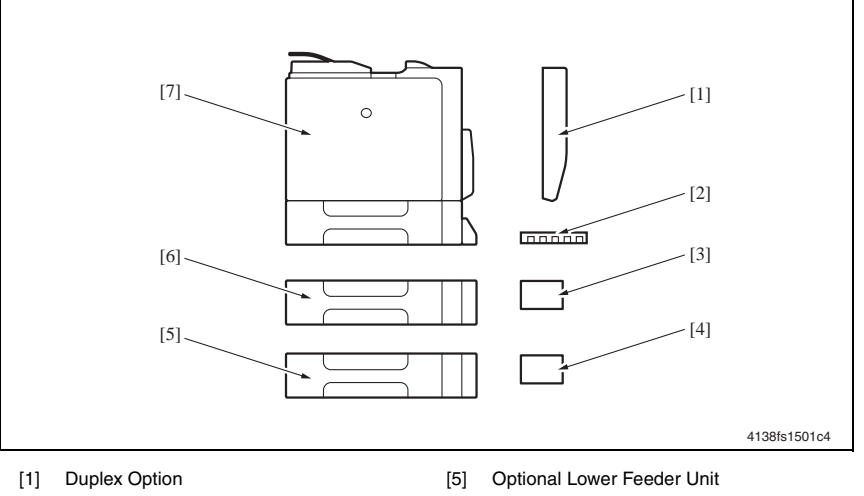

[2] Optional DIMM

[4]

 Optional Camera Direct Photo Print Card (magicolor 5440 DL only)
 Optional Hard Disk Drive (HDD)t

(magicolor 5450 only)

- [6] Optional Lower Feeder Unit
- [7] Main Unit

## 2. Product Specifications

## 2.1 Type

| Туре                       | Desktop tandem full-color laser beam printer                                                                                                    |
|----------------------------|----------------------------------------------------------------------------------------------------|
| Printing System            | Semiconductor laser and electrostatic image transfer to plain paper                                                                                                    |
| Exposure System            | 4 laser diode and polygon mirror                                                                                                    |
| PC Drum Type               | OPC (organic photo conductor)                                                                                                    |
| Photoconductor<br>Cleaning | Blade cleaning system                                                                                                    |
| Print Density              | <u>magicolor 5430 DL/5440 DL</u><br>2400 x 600 dpi x 1 bit, 1200 x 600 dpi x 1 bit, 600 x 600 dpi x 1 bit                                                                           |
|                            | magicolor 5450<br>600 x 600 dpi x 4 bit                                                                                                    |
|                            | magicolor 5430 DL<br>One-way system (Tray 1: 250 sheets)<br>* Expandable up to a three-way system by adding optional Lower Feeder Units<br>(up to two)                              |
|                            |                                                                                                    |
| Paper Feeding System       | magicolor 5440 DL<br>Two-way system (Tray 1: 500 sheets, Manual Feed Tray: 100 sheets)<br>* Expandable up to a four-way system by adding optional Lower Feeder Units<br>(up to two) |
|                            | magicolor 5450<br>Two-way system (Tray 1: 100 sheets, Tray 2: 500 sheets)<br>* Expandable up to a four-way system by adding optional Lower Feeder Units<br>(up to two)              |
| Developing System          | Single-element developing system                                                                                                    |
| Charging System            | DC comb electrode Scorotron system                                                                                                    |
| Image Transfer<br>System   | Intermediate transfer belt system                                                                                                    |
| Paper Separating<br>System | Curvature separation + charge-neutralizing system                                                                                                    |
| Fusing System              | Belt fusing                                                                                                    |
| Paper Exit System          | Face down (Output Tray capacity: 250 sheets)                                                                                                    |

## 2.2 Functions

| Warm-up Time                         | Average: 30 sec. or less<br>(at ambient temperature of 23° C/73.4° F and rated source voltage)                                                                                                    |
|--------------------------------------|----------------------------------------------------------------------------------------------------|
| System Speed                         | 152 mm/sec (Plain Paper)                                                                                                    |
| First-Page-Out-Time<br>(Plain Paper) | 1-sided: 14.2 seconds; 2-sided: 22.3 seconds (A4)<br>1-sided: 14.1 seconds; 2-sided: 22.3 seconds (Letter)                                                                                                    |
| Print Speed<br>(Plain Paper)         | magicolor 5430 DL<br>1-sided: 20 pages/min; 2-sided: 11.5 pages/min (A4)<br>1-sided: 21 pages/min; 2-sided: 11.8 pages/min (Letter)<br>* When feeding the paper from Tray1                                                                                                    |
|                                      | magicolor 5440 DL<br>1-sided: 25.6 pages/min; 2-sided: 12.3 pages/min (A4)<br>1-sided: 27 pages/min; 2-sided: 12.5 pages/min (Letter)<br>* When feeding the paper from Tray1                                                                                                    |
|                                      | magicolor 5450<br>1-sided: 25.6 pages/min; 2-sided: 12.3 pages/min (A4)<br>1-sided: 27 pages/min; 2-sided: 12.5 pages/min (Letter)<br>* When feeding the paper from Tray 2                                                                                                    |
| Custom Paper Sizes                   | magicolor 5430 DL<br>Paper width: 92 to 216 mm (3.6 to 8.5 inch) (Tray 1)<br>Paper length: 148 to 297 mm (5.8 to 11.7 inch) (Tray 1)                                                                                                    |
|                                      | magicolor 5440 DL<br>Paper width: 92 to 216 mm (3.6 to 8.5 inch) (Manual Feed Tray)<br>Paper length: 148 to 356 mm (5.8 to 14.0 inch) (Manual Feed Tray)                                                                                                    |
|                                      | <u>magicolor 5450</u><br>Paper width: 92 to 216 mm (3.6 to 8.5 inch) (Tray 1)<br>Paper length: 148 to 355.6 mm (5.8 to 14.0 inch) (Tray 1)                                                                                                    |
| Media Types                          | magicolor 5430 DL         Tray 1         Plain paper (60 to 90 g/m² / 16 to 24 lb)         Recycled paper (60 to 90 g/m² / 16 to 24 lb)         OHP transparencies         Thick stock 1 (91 to 150 g/m²/ 24 to 40 lb)         Thick stock 2 (151 to 210 g/m²/ 41 to 56 lb)         Postcards         Double postcards (Print before folding)         Envelopes         Letterhead         Labels |

|                                       | magicolor 5440 DL                                                                    |
|---------------------------------------|--------------------------------------------------------------------------------------|
|                                       | ray                                                                                  |
|                                       | • Recycled paper (60 to 90 g/m <sup>2</sup> / 16 to 24 lb)                           |
|                                       | Manual Feed Trav                                                                     |
|                                       | <ul> <li>Plain paper (60 to 90 g/m<sup>2</sup> / 16 to 24 lb)</li> </ul>             |
|                                       | • Recycled paper (60 to 90 g/m <sup>2</sup> / 16 to 24 lb)                           |
|                                       | OHP transparencies                                                                   |
|                                       | <ul> <li>Thick stock 1 (91 to 150 g/m<sup>2</sup>/ 24 to 40 lb)</li> </ul>           |
|                                       | • Thick stock 2 (151 to 210 g/m <sup>2</sup> / 41 to 56 lb)                          |
|                                       | <ul> <li>Postcards</li> <li>Double postcards (Print before folding)</li> </ul>       |
|                                       | Envelopes                                                                            |
|                                       | Letterhead                                                                           |
| Media Types                           | Labels                                                                               |
| , , , , , , , , , , , , , , , , , , , | magicolor 5450<br>Trav 1                                                             |
|                                       | <ul> <li>Plain paper (60 to 90 g/m<sup>2</sup> / 16 to 24 lb)</li> </ul>             |
|                                       | <ul> <li>Recycled paper (60 to 90 g/m<sup>2</sup> / 16 to 24 lb)</li> </ul>          |
|                                       | OHP transparencies                                                                   |
|                                       | <ul> <li>Thick stock 1 (91 to 150 g/m<sup>2</sup>/ 24 to 40 lb)</li> </ul>           |
|                                       | • Thick stock 2 (151 to 210 g/m <sup>2</sup> / 41 to 56 lb)                          |
|                                       | <ul> <li>Postcards</li> <li>Double postcards (Print before folding)</li> </ul>       |
|                                       | <ul> <li>Envelopes</li> </ul>                                                        |
|                                       | Letterhead                                                                           |
|                                       | Labels                                                                               |
|                                       | Tray 2 (Manual Feed Tray)                                                            |
|                                       | <ul> <li>Plain paper (60 to 90 g/m<sup>2</sup> / 16 to 24 lb)</li> </ul>             |
|                                       | Hecycled paper (60 to 90 g/m <sup>2</sup> / 16 to 24 lb)                             |
|                                       | <u>magicolor 5430 DL</u><br>Plain paper and recycled paper: 250 sheets (Trav 1)      |
|                                       | Letterhead: 150 sheets (Tray 1)                                                      |
| Tray Capacities                       | Transparencies, thick stock 1, thick stock 2, postcards, double postcards, and       |
|                                       | labels: 20 sheets (Tray 1)                                                           |
|                                       | magicalor 5440 DI                                                                    |
|                                       | Plain paper and recycled paper: 500 sheets (Tray 1)                                  |
|                                       | Plain paper and recycled paper: 100 sheets (Manual Feed Tray)                        |
|                                       | Transparencies, thick stock 1, thick stock 2, postcards, double postcards,           |
|                                       | letterhead, and labels: 20 sheets (Manual Feed Tray)                                 |
|                                       | magicolor 5450                                                                       |
|                                       | Plain paper and recycled paper: 100 sheets (Tray 1)                                  |
|                                       | Transparencies, thick stock 1, thick stock 2, postcards, double postcards,           |
|                                       | letterhead, and labels: 20 sheets (Tray 1)                                           |
|                                       | Envelopes: 10 sheets (Iray 1)<br>Plain paper and recycled paper: 500 sheets (Tray 2) |
|                                       | 1 iun paper and recycled paper. 500 sheets (hay 2)                                   |

| Interfaces      | <ul> <li>magicolor 5430 DL/5440 DL</li> <li>USB 2.0 (High-Speed) compliant</li> <li>10 Base-T/100 Base-TX (IEEE 802.3) Ethernet</li> <li>The magicolor 5440 DL also has a Host USB port, which supports Camera<br/>Direct Photo Printing from PictBridge-enabled cameras when an optional<br/>Camera Direct Photo Print Card is installed.</li> </ul> |
|-----------------|----------------------------------------------------------------------------------------------------|
|                 | magicolor 5450<br>• Parallel (IEEE 1284) Support only an ECP mode<br>• USB 2.0 (High-Speed) compliant<br>• 10 Base-T/100 Base-TX/1000 Base-T (IEEE 802.3) Ethernet                                                                                                    |
| CPU             | magicolor 5430 DL/5440 DL<br>ARM9 956EJ-S 200 MHz                                                                                                    |
| Standard memory | <u>magicolor 5450</u><br>Motorola PowerPC 7447A 667 MHz                                                                                                    |
|                 | magicolor 5430 DL/5440 DL<br>64 MB (Expandable up to a 576 MB)                                                                                                    |
| Hard disk       | <u>magicolor 5450</u><br>256 MB (Expandable up to a 1024 MB)                                                                                                    |
|                 |                                                                                                    |

Lower Feeder Unit:Only plain paper and recycled paper weighing 60 to 90 g/m² (16 to 24<br/>lb) can be loaded.Duplex Option:Only plain paper and recycled paper weighing 60 to 90 g/m² (16 to 24<br/>lb) can be fed through the unit.

For details, see the Service Manual for each option.

#### 2.3 Maintenance

| M L D L III        |                                                  |
|--------------------|--------------------------------------------------|
| Machine Durability | 400,000 prints or 5 years, whichever comes first |

## 2.4 Machine Specifications

| Power Requirements<br>Voltage: | AC 110 to 127 V<br>AC 220 to 240 V                                                    |
|--------------------------------|---------------------------------------------------------------------------------------|
| Frequency:                     | 50/60 Hz ± 3 Hz                                                                       |
| Max Power<br>Consumption       | 1250 W                                                                                |
| Dimensions                     | 420 mm (W) x 520 mm (D) x 440 mm (H)<br>16.5 inch (W) x 20.5 inch (D) x 17.3 inch (H) |
| Weight                         | magicolor 5430 DL<br>Approx. 30 kg (66.25 lb) without TC                              |
|                                | magicolor 5440 DL/5450<br>Approx. 31 kg (66.25 lb) without TC                         |
| Operating Noise                | During standby : 39 dB (A) or less<br>During printing : 54 dB (A) or less             |
# 2.5 Operating Environment

| Temperature | 10° to 35° C / 50° to 95° F (with a fluctuation of 10° C / 18° F or less per hour) |
|-------------|------------------------------------------------------------------------------------|
| Humidity    | 15% to 85% (with a fluctuation of 20%/h)                                           |

#### NOTE

• These specifications are subject to change without notice.

# II Maintenance

# 1. Periodic Check

### NOTE

• Be sure to note that the feed trays are named differently depending upon the printer model.

| magicolor 5430 DL / 5440 DL | magicolor 5450 |
|-----------------------------|----------------|
| MANUAL FEED TRAY            | TRAY 1         |
| TRAY 1                      | TRAY 2         |
| TRAY 2                      | TRAY 3         |
| TRAY 3                      | TRAY 4         |

• The following procedures use the magicolor 5430 DL/5440 DL tray names.

## 1.1 Service schedule

Guaranteed period (5 years or 400,000 prints)

| Per cycle $	imes$ number of prints |                             | imes 10,000 prints |    |    | Number   |
|------------------------------------|-----------------------------|--------------------|----|----|----------|
|                                    |                             | 20                 | 30 | 40 | of times |
| Main Unit                          | Upon each call<br>(200,000) | •                  |    | •  | 2        |
|                                    | 300,000                     |                    | •  |    | 1        |
| Lower Feeder Unit                  | 300,000                     |                    | •  |    | 1        |

## 1.2 Maintenance Items

### 1.2.1 Parts to be replaced by users (CRU)

| No | Class                                                          | Part to be replaced                                          | Number of prints                  | Clean | Replace | Description |
|----|----------------------------------------------------------------|--------------------------------------------------------------|-----------------------------------|-------|---------|-------------|
| 1  |                                                                | Standard Toner Cartridge *<br>(TC Y/TC M/TC C/ TC K)         | 6,000 (MP **)                     |       | •       |             |
| 2  | Processing section                                             | High-Capacity Toner Cartridge<br>*<br>(TC Y/TC M/TC C/ TC K) | 12,000 (MP **)                    |       | •       |             |
| 2  |                                                                | Ozone Filter*****                                            | 120,000                           |       | •       |             |
| 3  | Tray 1/<br>Media feed<br>section                               | Feed Roller                                                  | When malfunction occurs           | •     |         |             |
| 4  | Manual<br>feed section<br>(magicolor<br>5440 DL/<br>5450 only) | Feed Roller                                                  | When malfunction occurs           | •     |         |             |
| F  |                                                                | Transfer Dalt Linit                                          | 120,000 (MP **)                   |       |         |             |
| 0  |                                                                | Iransier Beit Unit                                           | 100,000 (2P/J <sup>***</sup> )    |       |         |             |
| 6  | Image                                                          | Transfer Roller*****                                         | 12,000                            |       | •       |             |
|    | Transfer                                                       | Waste Toner Bottle                                           | 32,000 (K <sup>****</sup> )       |       |         |             |
| 7  | section                                                        | (magicolor 5430 DL)                                          | 8,000 (Y,M,C,K <sup>*****</sup> ) |       | •       |             |
| '  |                                                                | Waste Toner Bottle                                           | 40,000 (K <sup>****</sup> )       |       |         |             |
|    |                                                                | (magicolor 5440 DL/5450)                                     | 10,000 (Y,M,C,K*****)             |       | •       |             |

\* : The life of the Toner Cartridge furnished with the machine at the time of shipment is 3,000 printed pages

\*\* : Continuous printing

\*\*\* : 2 pages/job

\*\*\*\* : When printed in black only

\*\*\*\*\* : When printed in color only

\*\*\*\*\*\* : The Transfer Roller and Ozone Filter are available as a kit and must be replaced at the same time

#### 1.2.2 Parts to be Replaced by a Service Engineer (FRU)

| No | Class                                                         | Part to be replaced | Number of<br>prints              | Clean | Replace | Description |
|----|---------------------------------------------------------------|---------------------|----------------------------------|-------|---------|-------------|
| _  | Fusing                                                        | Functional Hastit   | 150,000<br>(MP *)                |       |         |             |
| 1  | section                                                       | Fusing Unit         | 130,000<br>(2P/J <sup>**</sup> ) |       | T       |             |
| 2  | Tray 1/<br>Media feed<br>section                              | Feed Roller         | 300,000                          |       | •       |             |
| 3  | Manual Feed<br>section<br>(magicolor<br>5440 DL/5450<br>only) | Feed Roller         | 300,000                          |       | •       |             |
| 4  | Lower Feeder<br>Unit                                          | Feed Roller         | 300,000                          |       | •       |             |

\* : Continuous printing

\*\* : 2 pages/job

## 1.3 Maintenance parts

- To ensure that the machine produces good prints and to extend its service life, it is recommended that the maintenance jobs described in this schedule be carried out as instructed.
- Replace with reference to the numeric values displayed on the Life counter.
- Maintenance conditions are based on A4 or Letter, Standard mode and Preheat OFF.

#### A. Main Unit

| No | Class                                                       | Maintenance parts | Clean                                        | Replace                                               | Description | Ref.Page<br>in this<br>manual |
|----|-------------------------------------------------------------|-------------------|----------------------------------------------|-------------------------------------------------------|-------------|-------------------------------|
| 1  | Tray 1                                                      | Feed Roller       | When neces-<br>sary to prevent<br>media jams | 300,000                                               |             | r≊ 2-6                        |
| 2  | Manual<br>Feed Tray<br>(magicolor<br>5440 DL/<br>5450 only) | Feed Roller       | When neces-<br>sary to prevent<br>media jams | 300,000                                               |             | r≊ 2-7                        |
| 3  | Fusing<br>section                                           | Fusing Unit       | -                                            | 150,000<br>(MP *)<br>130,000<br>(2P/J <sup>**</sup> ) |             | <b>¤</b> ≊ 2-19               |

\* : Continuous printing

\*\* : 2 pages/job

## B. Option

| No | Class                   | Maintenance parts | Clean                                        | Replace | Des<br>crip<br>tion<br>s | Ref.Page in this manual                                    |
|----|-------------------------|-------------------|----------------------------------------------|---------|--------------------------|------------------------------------------------------------|
| 1  | Lower<br>Feeder<br>Unit | Feed Roller       | When neces-<br>sary to prevent<br>media jams | 300,000 |                          | See the Service<br>Manual for the<br>Lower Feeder<br>Unit. |

# 1.4 Concept of parts life

|                                              | Description                                                                               | Near Life Value               | Life Value                    |
|----------------------------------------------|-------------------------------------------------------------------------------------------|-------------------------------|-------------------------------|
| Waste Toner<br>Bottle                        | <ul> <li>Detected by the waste toner full<br/>sensor.</li> </ul>                          | Monochrome<br>: 28,000 prints | Monochrome<br>: 32,000 prints |
| (magicolor<br>5430 DL)                       | <ul> <li>A waste toner full condition is<br/>detected when about 4,000* mono-</li> </ul>  | Color: 7,000 prints           | Color: 8,000 prints           |
| Waste Toner<br>Bottle                        | chrome printed pages are pro-<br>duced or about 1,000* color printed                      | Monochrome<br>: 36,000 prints | Monochrome<br>: 40,000 prints |
| (magicolor<br>5440 DL/5450)                  | toner near full condition has been detected.                                              | Color: 9,000 prints           | Color: 10,000 prints          |
|                                              | The period of time through which the                                                      | 120,000 prints                | 150,000 prints                |
| Fusing Unit                                  | Fusing Motor has been energized is                                                        | (Continuous printing)         | (Continuous printing)         |
|                                              | counted.                                                                                  | 104,000 prints (2P/J)         | 130,000 prints (2P/J)         |
| Ozone Filter                                 | -                                                                                         | -                             | 120,000 prints                |
| Transfer Roller                              | A corresponding number of printed<br>pages is counted.                                    | 96,000 prints                 | 120,000 prints                |
| Transfer Belt<br>Unit                        | The period of time through which the<br>Transfer Belt Unit has been turned is<br>counted. | 80,000 prints                 | 100,000 prints                |
| Toner Cartridge                              |                                                                                           | 2,250 prints *                | 3,000 prints *                |
| shipped with the                             |                                                                                           | 2,060 prints **               | 2,750 prints **               |
| machine                                      |                                                                                           | 1,800 prints ***              | 2,400 prints ***              |
| C,M,Y,K                                      | . The period of time through which                                                        | 1,650 prints ****             | 2,200 prints****              |
| Otomological Tempor                          | <ul> <li>The period of time through which<br/>the Toper Supply Motor has been</li> </ul>  | 5,100 prints *                | 6,000 prints *                |
| Standard Ioner                               | energized is counted                                                                      | 4,675 prints **               | 5,500 prints **               |
|                                              | A function is available that allows                                                       | 3,840 prints ***              | 4,800 prints ***              |
| 0,101, 1,10                                  | setting to be made to enable or dis-                                                      | 3,520 prints ****             | 4,400 prints ****             |
| High-Capacity                                | able printing during a toner empty                                                        | 10,200 prints *               | 12,000 prints*                |
| Toner Cartridge                              | condition.                                                                                | 9,350 prints **               | 11,000 prints **              |
| C,M,Y,K (For                                 |                                                                                           | 8,160 prints ***              | 9,600 prints ***              |
| exchange:<br>magicolor 5440<br>DL/5450 only) |                                                                                           | 7,480 prints ****             | 8,800 prints ****             |

\* : Continuous printing under the environment shown as A (See next page)

\*\* : 2 pages printing/job (2P/J) under the environment shown as A (See next page)

\*\*\* : Continuous printing under the environment shown as B/C (See next page)

\*\*\*\* : 2 Pages printing/job (2P/J) under the environment shown as B/C (See next page)

#### A. Conditions for Life Specifications Values

• The life specification values represent the number of pages printed or figures equivalent to it when the given conditions (see the table given below) are met. They may be more or less, depending on the machine operating conditions of each individual user.

| Item                  | Description                                                                                                    |  |  |  |  |
|-----------------------|----------------------------------------------------------------------------------------------------|--|--|--|--|
| Job Type              | 2 consecutive pages (2 pages/job)                                                                                                    |  |  |  |  |
| Media Size            | A4 or Letter                                                                                                    |  |  |  |  |
| Original Density      | C/W ratio = 5% each color                                                                                                    |  |  |  |  |
| Operating Environment | Humidity<br>(%)<br>100<br>80<br>60<br>40<br>35%<br>$10^{\circ}$<br>$10^{\circ}$<br>A<br>B<br>35%<br>$15^{\circ}$<br>$35^{\circ}$ c<br>$10^{\circ}$<br>$10^{\circ}$<br>15%<br>$35^{\circ}$ c<br>$10^{\circ}$<br>$10^{\circ}$ |  |  |  |  |

# 1.5 Maintenance Procedure (Periodic Parts Check)

## NOTE

- The alcohol referred to in the following procedures is isopropyl alcohol.
- Be sure to note that the feed trays are named differently depending upon the printer model.

| magicolor 5430 DL / 5440 DL | magicolor 5450 |
|-----------------------------|----------------|
| MANUAL FEED TRAY            | TRAY 1         |
| TRAY 1                      | TRAY 2         |

• The following procedures use the magicolor 5430 DL/5440 DL tray names.

## 1.5.1 Feed Roller (Tray 1)

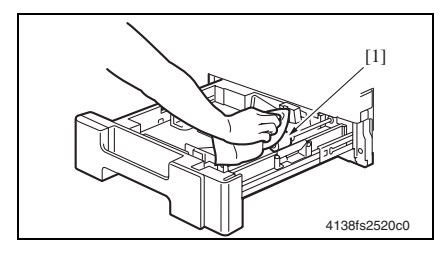

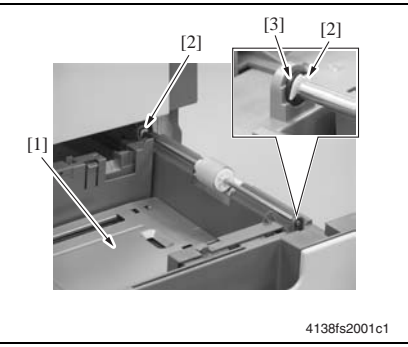

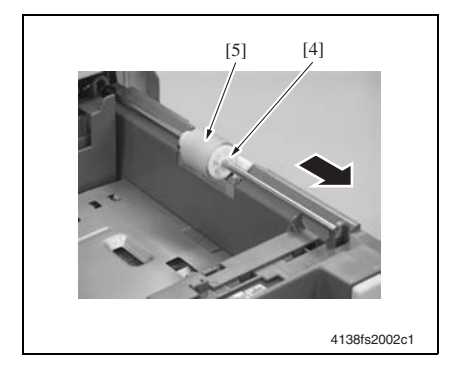

## A. Cleaning Procedure

- 1. Slide out Tray 1.
- 2. Using a soft cloth dampened with alcohol, wipe the Feed Roller [1] clean of dirt.

## B. Replacement Procedure

- 1. Slide out Tray 1.
- 2. Lock the Paper Lift Plate [1].
- 3. Snap off two C-clips [2] and remove the bearing [3] at the front.

4. Snap off the C-clip [4] and remove the Feed Roller [5].

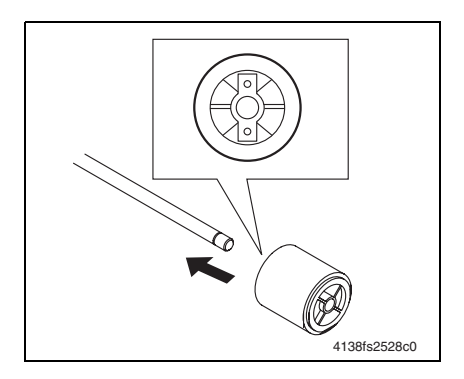

## NOTE

• When reinstalling the Feed Roller, make sure that it is mounted in the direction shown in the illustration on the left.

## 1.5.2 Feed Roller (Manual Feed Tray) (magicolor 5440 DL/5450 only)

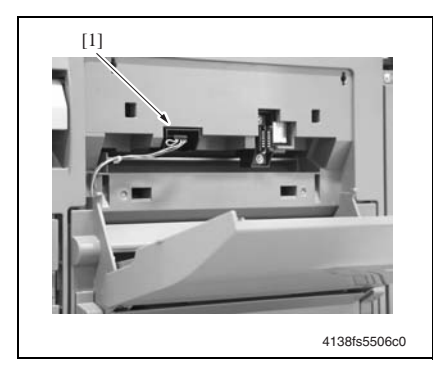

- A. Cleaning Procedure
- 1. Open the Manual Feed Tray.
- 2. Remove the Connector Cover.
- 3. Disconnect the connector [1].

- 4. Move two Lock Levers [2] down.
- 5. Remove the Manual Feed Tray.

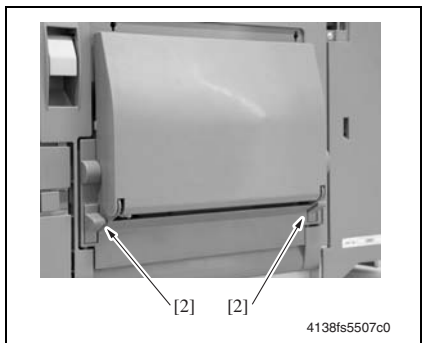

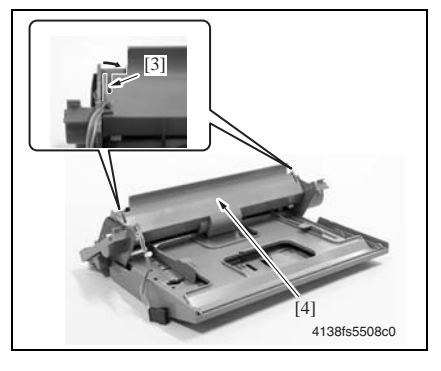

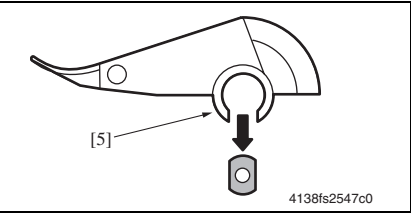

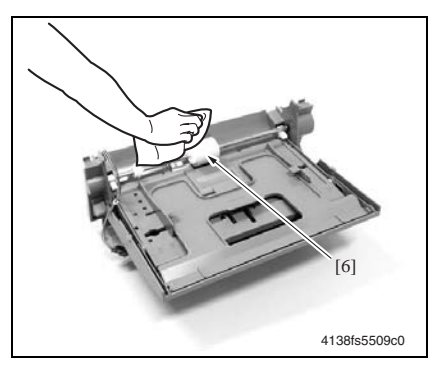

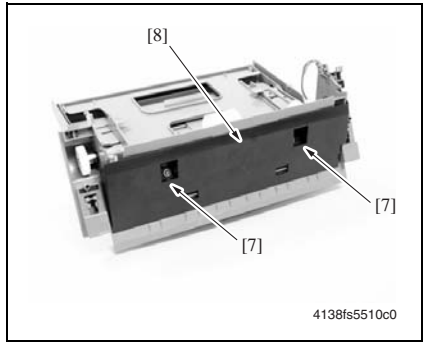

 Press two pins [3] in, and lift the Feed Roller Cover [4] upward to remove it.

#### NOTE

Make sure that the bearing goes all the way into both of [5] shown on the left when installing the Feed Roller Cover.

7. Using a soft cloth dampened with alcohol, wipe the Feed Roller [6] clean of dirt.

#### **B. Replacement Procedure**

- 1. Remove the Manual Feed Tray. (See Cleaning procedure 1 to 5)
- 2. Remove the Feed Roller Cover (See Cleaning procedure 6)
- 3. Remove the two screws [7].
- 4. Remove the Cover [8].

[8] (138fs5511c0

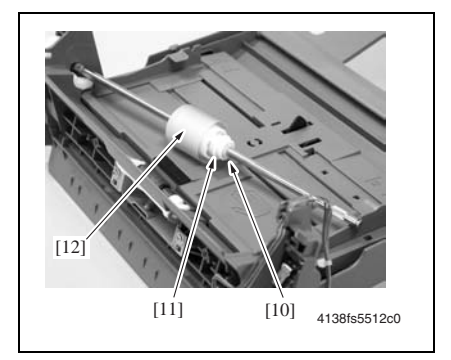

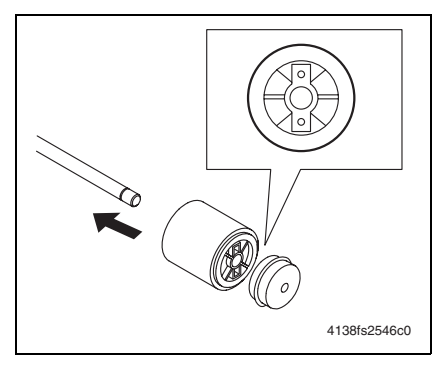

5. Snap off C-clip [8] and remove the bearing [9] at the front.

6. Snap off the C-clip [10] and then remove the Clutch [11] and the Feed Roller [12].

#### NOTE

• When reinstalling the Feed Roller and the Clutch, make sure that it is mounted in the direction shown in the illustration on the left.

#### 1.5.3 Ozone Filter

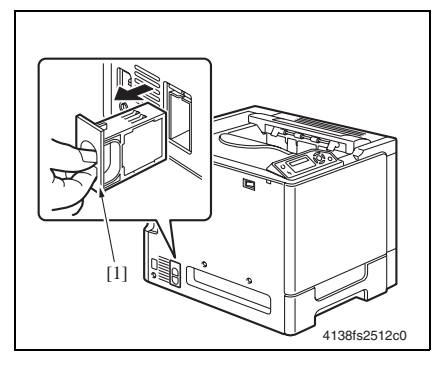

## 1.5.4 Toner Cartridge (C/M/Y/Bk)

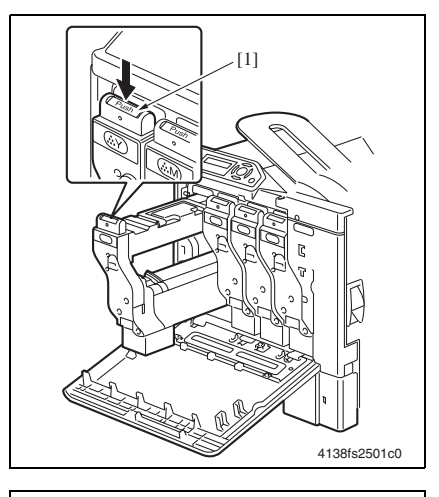

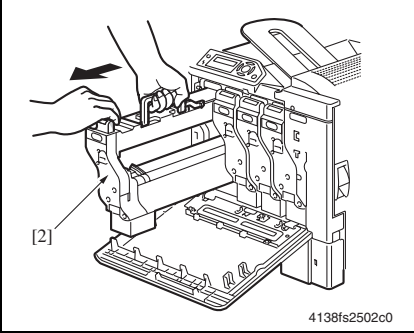

### A. Replacement Procedure

- Hold onto the handle of the Ozone Filter [1] and slide it out of the machine.
- 2. Install a new Ozone Filter in the machine.
- 3. Replace the Transfer Roller.
- 🖙 2-15

- A. Removal Procedure
- 1. Open the Front Door.
- 2. Press the "Push" mark [1] on the Toner Cartridge and slide out the Toner Cartridge.

3. Holding the Toner Cartridge [2] as shown in the illustration on the left, slide it out of the machine.

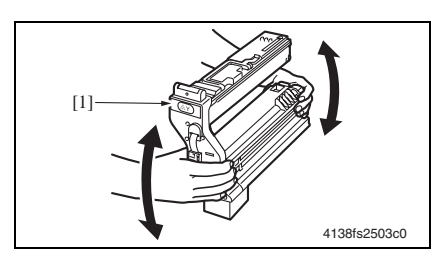

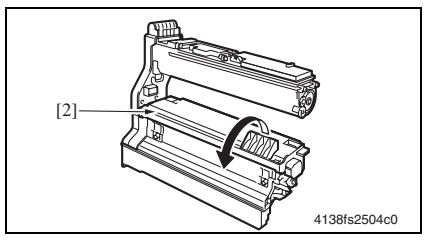

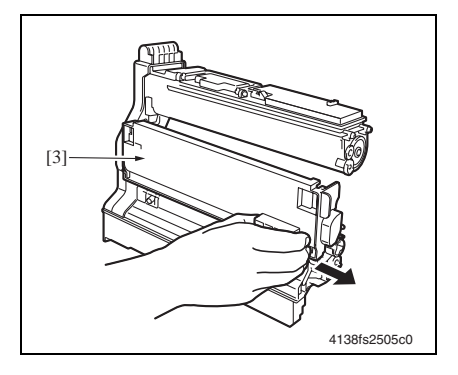

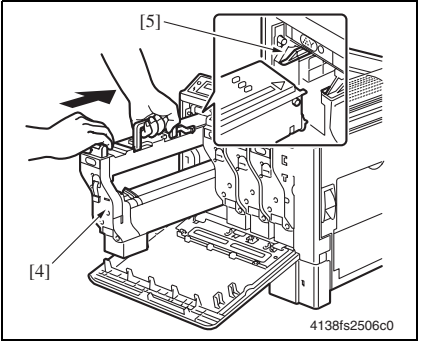

#### B. Reinstallation Procedure

- 1. Take the Toner Cartridge out of its plastic bag.
- Tilt the Toner Cartridge [1] as shown in the illustration on the left and shake it slowly two times.
- 3. Open the Photo Conductor Cover [2].

4. Slide the Photo Conductor Cover [3] off the cartridge.

5. Holding the Toner Cartridge [4] at the location shown in the illustration on the left, insert it along the rail [5] until it hits against a stopper.

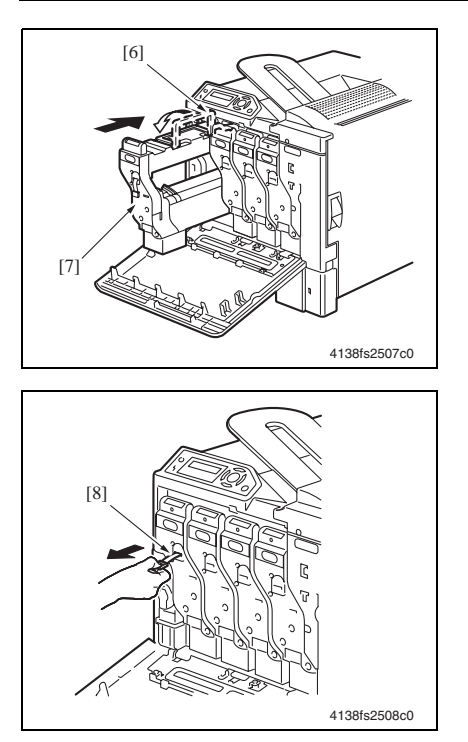

6. Fold down the handle [6] and slide the Toner Cartridge [7] all the way into the machine.

- 7. Pull off the protective film [8].
- 8. Close the Front Door.

## NOTE

• When removing or reinstalling the Toner Cartridge while it is being used or after it has been used up, do not hold it or place it upside down, as spilled toner could result.

#### 1.5.5 Waste Toner Bottle

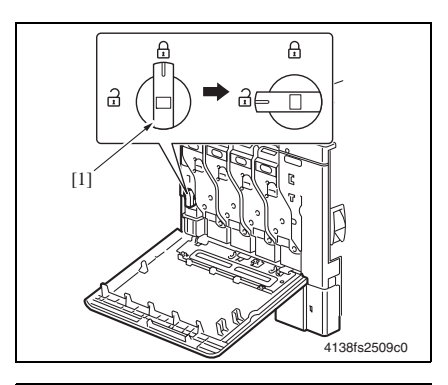

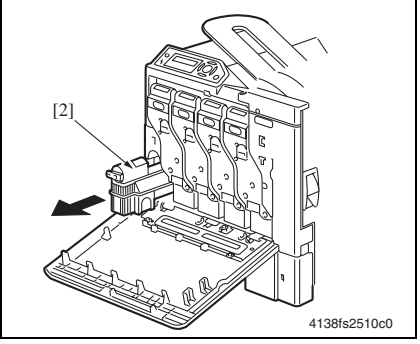

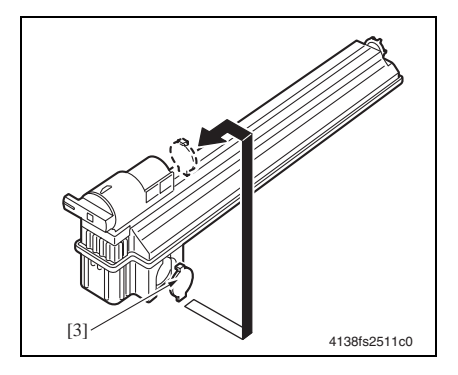

- A. Replacement Procedure
- 1. Open the Front Door.
- 2. Turn the lever [1] to unlock the Waste Toner Bottle.

3. Remove the Waste Toner Bottle [2].

- 4. Remove the cap [3] from the side face of the Waste Toner Bottle and fit it at the location shown in the illustration on the left.
- 5. To reinstall, reverse the order of removal.

## 1.5.6 Cleaning the Laser Irradiation Section

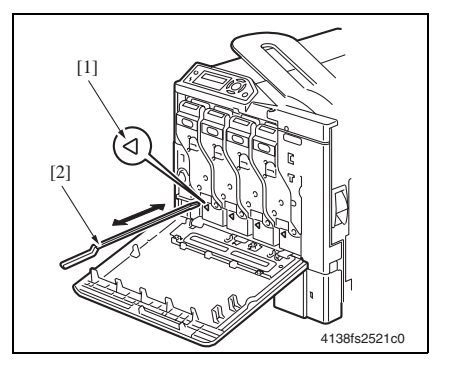

## A. Cleaning Procedure

- 1. Open the Front Door.
- 2. Align the edge of the Laser lens cleaning tool [2] with the marker [1] (at four places) of the Toner Cartridge. Insert the tool [2] and make two to three reciprocating motions to clean the laser irradiation section.

## NOTE

• For cleaning, do not use any tool other than the specified Laser Lens Cleaning Tool.

## 1.6 Replacing Units

#### 1.6.1 Replacing the Transfer Roller

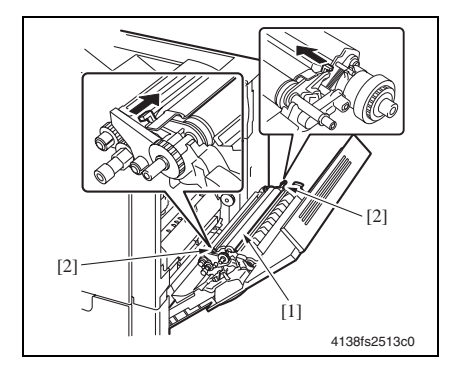

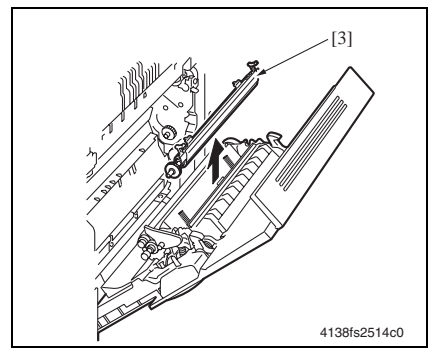

#### A. Replacement Procedure

- 1. Open the Right Door.
- Press the locks [2] located at the front and rear ends of the Transfer Roller [1] inward to unlock the Transfer Roller [1].

- *3.* Holding the levers, remove the Transfer Roller [3].
- 4. To reinstall, reverse the order of removal.
- 5. Replacing the Ozone Filter.
- 🖙 2-10
- From the Menu, select ENGINE → ENGINE SERVICE → RESET COUNTER TRANSFER ROLLER. Execute this function to reset the Transfer Unit counter value. (magicolor 5430 DL/5440 DL)
- For details, see "III. Adjustment/ Setting."
- From the Menu, select From the Menu, select QUALITY MENU → SUPPLIES → REPLACE → TRANS. ROLLER. Execute this function to reset the Transfer Unit counter value. (magicolor 5450)
- For details, see "III. Adjustment/ Setting."
- From the Menu, select ENGINE → ENGINE SERVICE → COLOR CAR-IBRATION and execute this function. (magicolor 5430 DL/5440 DL)
- For details, see "III. Adjustment/ Setting."
- 9. From the Menu, select QUALITY MENU  $\rightarrow$  CARIBRATION  $\rightarrow$  AIDC PROCESS and execute this function. (magicolor 5450)
- For details, see "III. Adjustment/Setting."

#### 1.6.2 Replacing the Transfer Belt Unit

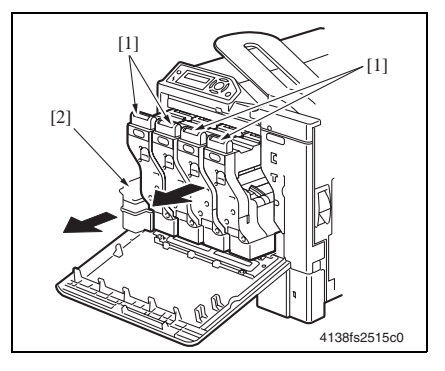

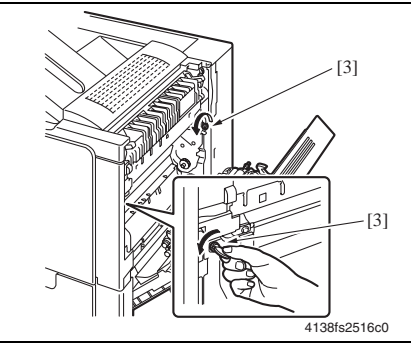

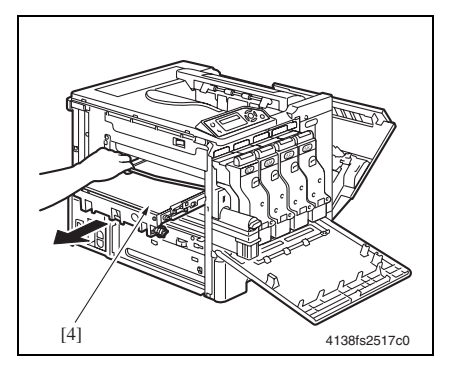

- A. Replacement Procedure
- 1. Turn OFF the Power Switch.
- 2. Open the Front Door.
- 3. Slide out the Toner Cartridge [1] and Waste Toner Bottle [2] about 10 cm.

- 4. Open the Right Door.
- 5. Loosen two screws [3] and unlock the Transfer Belt Unit.

- 6. Remove the Left Cover.
- 🖙 2-31
- 7. Slide out the Transfer Belt Unit [4].

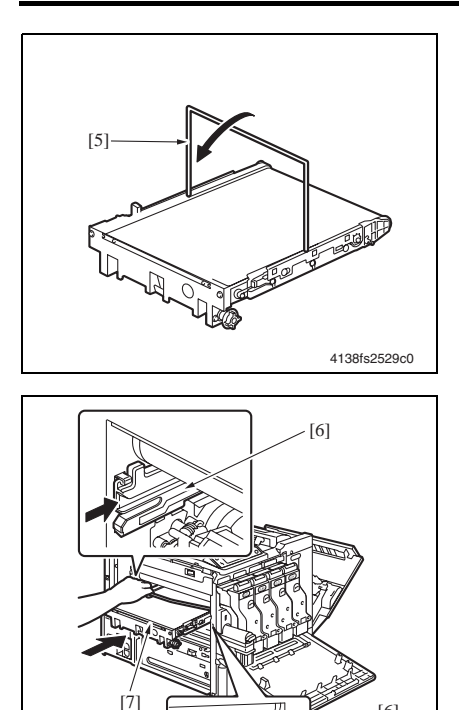

### NOTE

• Lower the handle [5] of the Transfer Belt Unit in the direction shown in the illustration on the left.

- 8. Prepare a new Transfer Belt Unit. NOTE
- · Use care not to touch the belt of the Transfer Belt Unit.
- 9. Insert the Transfer Belt Unit [7] along the rail [6].

### NOTE

[6]

4138fs2518c0

• When inserting the unit, use care not to allow the docking gear to hit against the rail or other mechanism to prevent damage.

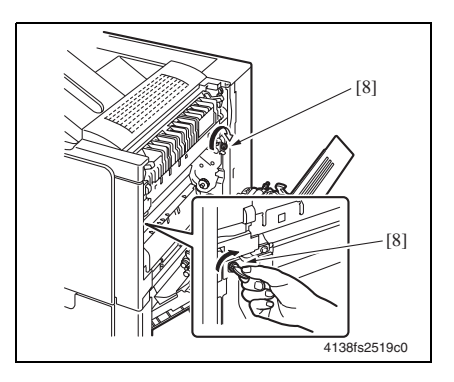

- *10.* Tighten the two screws [8] to secure the Transfer Belt Unit in position.
- 11. Reinstall the Left Cover.
- 12. Close the Right Door.
- 13. Reinstall the Waste Toner Bottle.
- 14. Reinstall the Toner Cartridge.
- 15. Close the Front Door.
- 16. Turn ON the Power Switch.
- 17. From the Menu, select ENGINE → ENGINE SERVICE → RESET COUNTER TRANSFER BELT. Execute this function to reset the Transfer Belt Unit counter value. (magicolor 5430 DL/5440 DL)
- For details, see "III. Adjustment/ Setting."
- 18. From the Menu, select QUALITY MENU → SUPPLIES → REPLACE → TRANS. BELT. Execute this function to reset the Transfer Belt Unit counter value. (magicolor 5450)
- For details, see "III. Adjustment/ Setting."
- 19. From the Menu, select ENGINE  $\rightarrow$ ENGINE SERVICE  $\rightarrow$  COLOR CALI-BRATION and execute this function. (magicolor 5430 DL/5440 DL)
- For details, see "III. Adjustment/ Setting."
- 20. From the Menu, select QUALITY MENU → CALIBRATION → AIDC PROCESS and execute this function.
- For details, see "III. Adjustment/ Setting."

#### 1.6.3 Replacing the Fusing Unit

#### NOTE

#### • Before replacing the Fusing Unit, make sure that it has sufficiently cooled down.

- 1. Turn OFF the Power Switch, unplug the power cord from the power outlet, and let the machine to stand idle for about 20 min.
- 2. Open the Front Door.
- 3. Remove the Upper Front Cover.
- 🖙 2-30

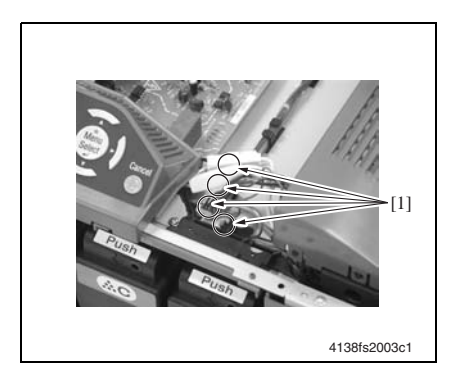

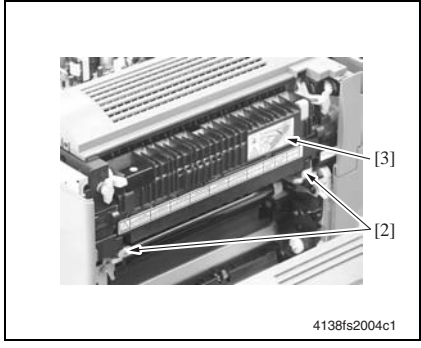

- 4. Disconnect the four connectors [1]. (magicolor 5430 DL/5440 DL)
- 5. Disconnect the five connectors [1]. (magicolor 5450)

- 6. Open the Right Door.
- 7. Remove two screws [2] and the Fusing Unit.
- 8. Install the new Fusing Unit.
- From the SERVICE mode, select RESET COUNTER FUSER UNIT. Then, execute this function to reset the Fusing Unit counter value. (magicolor 5430 DL/5440 DL)
- For details, see "III. Adjustment/ Setting."
- 10. From the Menu, select QUALITY MENU  $\rightarrow$  SUPPLIES  $\rightarrow$  REPLACE  $\rightarrow$  FUSER UNIT. Then, execute this function to reset the Fusing Unit counter value. (magicolor 5450)
- For details, see "III. Adjustment/ Setting."

# 2. Service tool

# 2.1 CE Tool list

| Tool name                | Shape        | Personnel | Remarks |
|--------------------------|--------------|-----------|---------|
| Laser Lens Cleaning Tool | 4138fs2537c0 | 1         |         |

# 2.2 Consumable Parts

## 2.2.1 Toner Cartridge (TC) (as an individual part)

| Part name                                       | Life expectancy |
|-------------------------------------------------|-----------------|
| Standard-Capacity Toner Cartridge - Black (K)   | 6,000 prints    |
| Standard-Capacity Toner Cartridge - Yellow (Y)  | 6,000 prints    |
| Standard-Capacity Toner Cartridge - Magenta (M) | 6,000 prints    |
| Standard-Capacity Toner Cartridge - Cyan (C)    | 6,000 prints    |

For the predetermined conditions, see 2-5.

#### NOTE

• The life of the Toner Cartridges furnished with the machine at the time of shipment is 3000 pages.

## 2.2.2 Waste Toner Bottle

| Part name          | Life expectancy           |  |
|--------------------|---------------------------|--|
| Waste Toner Bottle | Monochrome: 32,000 prints |  |
|                    | Color: 8,000 prints       |  |

For the predetermined conditions, see 2-5.

## 2.2.3 Maintenance Kit

A Maintenance Kit is not available.

# 3. Firmware Upgrade

## 3.1 Print Control Board (PWB-P) Firmware Upgrading

### 3.1.1 Upgrade procedure (magicolor 5430 DL/5440 DL)

- 1. Connect the machine to the PC using an Ethernet cable.
- From the Menu, select SPECIAL PAGES → PRINT CONFIG PAGE and execute the function. Then, check the IP address [1] of the machine.
- For how to execute "PRINT CONFIG PAGE," see "III Adjustment/Setting."

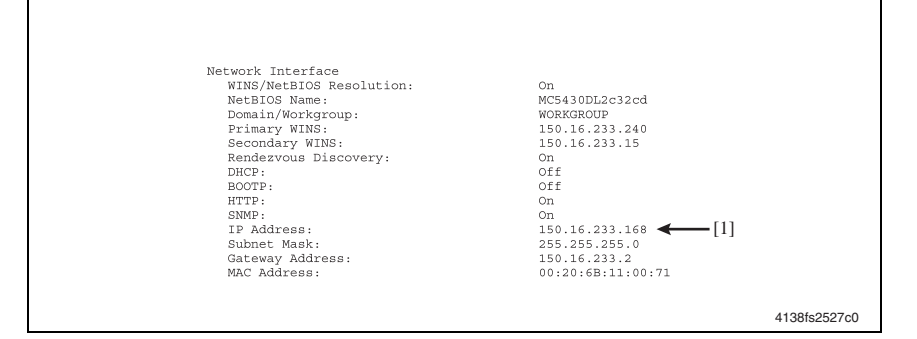

- 3. Copy the firmware data and upgrading program to any directory on the PC.
- 4. Start the Command Prompt and go to the directory in which the firmware data is stored.
- 5. Execute the "flashupdate" command to start the transfer of firmware data. (The screen shown below indicates that the firmware data resides on the C drive.)

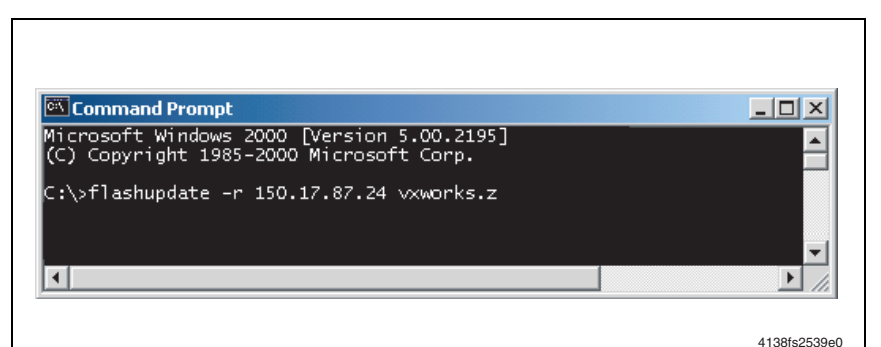

| Data to be upgraded | Command                                   |
|---------------------|-------------------------------------------|
| Application         | flashupdate -r XXX.XXX.XXX.XXX vxworks.z  |
| BOOT                | flashupdate -b XXX.XXX.XXX.XXX ******.flt |

XXX.XXX.XXX.XXX : IP address of the machine \*\*\*\*\*\* : Firmware data file name II Maintenance

6. Check the Command Prompt display on the progress of upgrade procedure.

| 🛋 Command Prompt                                                                        |          |
|-----------------------------------------------------------------------------------------|----------|
| Microsoft Windows 2000 [Version 5.00.2195]<br>(C) Copyright 1985-2000 Microsoft Corp.   |          |
| I:\>flashupdate -r 150.17.87.24 vxworks.z<br>flashupdate v0.7                           |          |
| (c) 2001, 2002 Minolta Systems Laboratory, San Jose,<br>California, USA<br>Ferentura OK |          |
| id received (002)<br>id received (002)                                                  |          |
| sending raw flash image<br>done received<br>anne received                               |          |
| erase progress 0<br>erase progress 6<br>erase progress 13                               |          |
| erase progress 20<br>erase progress 26                                                  |          |
| erase progress 33<br>erase progress 40<br>erase progress 46                             |          |
| erase progress 53<br>erase progress 60                                                  |          |
| erase progress 66<br>erase progress 73                                                  |          |
| nnogness 86                                                                             |          |
| program progress 93<br>program progress 93<br>program progress 100                      |          |
| doné receivéd<br>flash update done                                                      |          |
| C:\>                                                                                    | <b>_</b> |
| 4                                                                                       | ► //.    |

#### NOTE

- NEVER turn the printer Power Switch OFF and ON until the message "flash update done" appears on the Command Prompt display.
- 7. After the firmware upgrade procedure has been completed, turn the printer OFF and then ON again.
- 8. Check that the controller firmware version number has been upgraded.
- For how to check the firmware version number, see "III. Adjustment/Setting."

#### 3.1.2 Upgrade procedure (magicolor 5450)

#### A. How to upgrade using the Network Interface

1. Connect the machine to the PC using an Ethernet cable.

#### NOTE

- For connections via a HUB, use a straight cable.
- For direct connections between the printer and PC, use the crossover cable.
- For PCs that support 1000BASE-T (Gigabit Ethernet), use a 1000BASE-T-enabled Ethernet cable (over category 5e.) If a cable that is not compatible with 1000BASE-T is used, communication may not be made correctly.
- Check that printing is available over the network.
- From the Menu, select PRINT MENU → CONFIGURATION PG and execute the function. Then, check the IP address [1] of the machine.
- For how to execute "CONFIGURATION PG," see "III Adjustment/Setting."

| INTERFACE ME                                                                    | INU                                                                       |              |
|---------------------------------------------------------------------------------|---------------------------------------------------------------------------|--------------|
| JOB TIMEOUT<br>ETHERNET                                                         | 15 seconds                                                                |              |
| ENABLE<br>IP ADDRESS<br>SUBNET MASK<br>DEFAULT GATEWAY<br>DHCP/BOOTP<br>NETWARE | Yes<br>000.000.000.000 ← [1]<br>255.255.000.000<br>000.000.000.000<br>Yes |              |
| ENABLE<br>APPLETALK                                                             | Yes                                                                       |              |
| ENABLE<br>SPEED/DUPLEX                                                          | Yes<br>AUTO                                                               |              |
|                                                                                 |                                                                           | 4138F2E003DA |

- 3. Copy the firmware data and upgrading program to any directory on the PC.
- 4. Start the Command Prompt and go to the directory in which the firmware data is stored.
- 5. Execute the following command to start the transfer of the firmware data to the printer. (The screen shown below indicates that the firmware data resides on the C drive.)

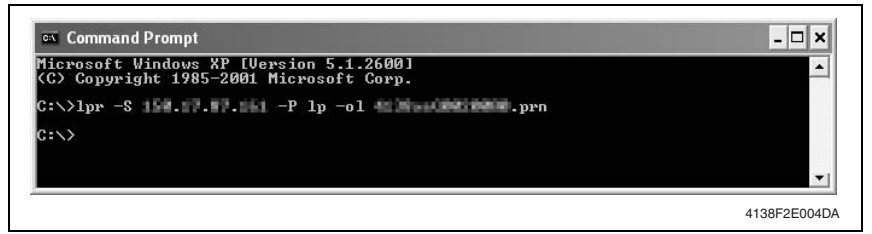

| Data to be upgraded | Command                                               |
|---------------------|-------------------------------------------------------|
| FW upgraded data    | > lpr -S XXX.XXX.XXX.XXX -P lp -o l 4138*********.prn |

XXX.XXX.XXX.XXX : IP address of the machine

: File name of FW upgrade data

 Wait until all of the data is sent. While the data is being sent, "FIRMWARE UPDATE" and "PROCESSING" are alternately displayed on the screen.

#### NOTE

- NEVER turn the printer Power Switch OFF and ON while data is being sent.
- 7. After the data has finished being sent, the message "REBOOTING" appears in the control panel message display and the printer restarts.
- 8. After the printer has restarted, check that a "READY" message is displayed.
- From the Menu, select PRINT MENU → CONFIGURATION PG and execute the function. Then, check that the firmware [2] has been upgraded.
- For how to execute "CONFIGURATION PG," see "III Adjustment/Setting."

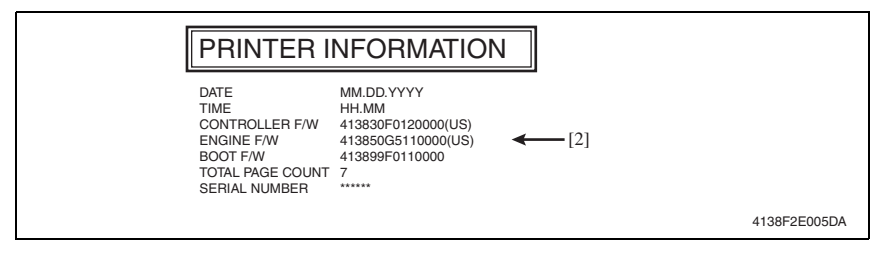

#### B. How to upgrade using the Parallel Interface

1. Connect the machine to the PC using a parallel cable.

#### NOTE

- Check that printing is available through the parallel cable.
- 2. Copy the firmware data and upgrading program to any directory on the PC.
- Start the Command Prompt and go to the directory in which the firmware data is stored.
- 4. Execute the following command to start the transfer of the firmware data to the printer. (The screen shown below indicates that the firmware data resides on the C drive.)

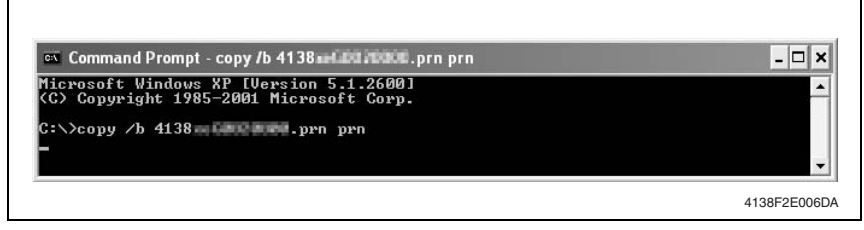

| Data to be upgraded | Command                        |
|---------------------|--------------------------------|
| FW upgraded data    | > copy /b 4138********.prn prn |

\*\*\*\*\*\*: File name of FW upgrade data

 Wait until all of the data is sent. (This takes approximately 2 minutes.) While the data is being sent, "FIRMWARE UPDATE" and "PROCESSING" are alternately displayed on the screen.

#### NOTE

- NEVER turn the printer Power Switch OFF and ON while data is being sent.
- 6. After the data has finished being sent, the following message appears on the screen of the Command Prompt.

| Microsoft Windows XP [Version 5.1.2600]<br>(C) Copyright 1985-2001 Microsoft Corp. |  |
|------------------------------------------------------------------------------------|--|
| C:\>copy /b 4138 internet.prn prn<br>1 file(s) copied.                             |  |
| C:\>                                                                               |  |

- 7. A "REBOOTING" message appears in the control panel message display, and the printer restarts.
- 8. After the printer has restarted, check that a "READY" message is displayed.
- From the Menu, select PRINT MENU → CONFIGURATION PG and execute the function. Then, check that the firmware [2] has been upgraded.
- For how to execute "CONFIGURATION PG," see "III Adjustment/Setting."

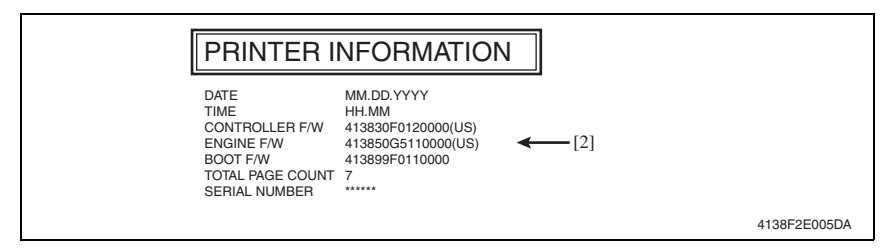

- C. What to do if the firmware upgrade fails
- Use the following procedure if the firmware upgrade process is suspended for any reason. (The printer cannot start until the firmware upgrade process completes correctly.)
- 1. Turn OFF the Main switch of the printer.
- 2. Connect the machine to the PC using a parallel cable.
- 3. Turn ON the Main switch of the printer while holding down the Down Arrow key⊽. Continue holding down the Down Arrow key until the printer starts and "INITIALIZING" is displayed.

4. Check that the "FIRMWARE UPDATE/WAIT" message is displayed.

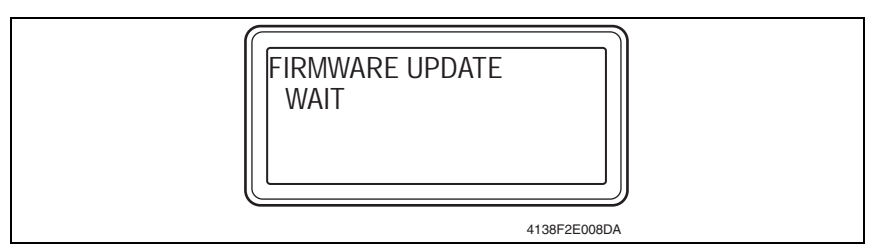

- 5. Copy the firmware data and upgrading program to any directory on the PC.
- 6. Start the Command Prompt and go to the directory in which the firmware data is stored.
- 7. Execute the following command to start the transfer of the firmware data to the printer. (The screen shown below indicates that the firmware data resides on the C drive.)

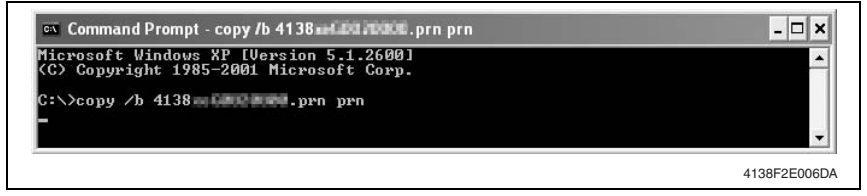

| Data to be upgraded | Command                        |
|---------------------|--------------------------------|
| FW upgraded data    | > copy /b 4138********.prn prn |

\*\*\*\*\*\*: File name of FW upgrade data

 Wait until all of the data is sent. (This takes approximately 2 minutes.) While the data is being sent, "FIRMWARE UPDATE" and "RECEIVING DATA" are alternately displayed on the screen.

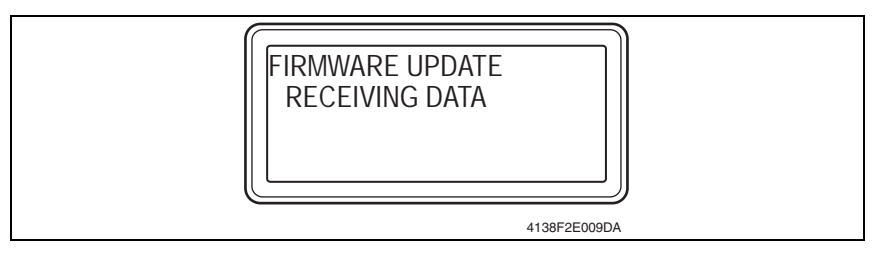

#### NOTE

• Never turn the printer power switch OFF and ON while data is being sent.

9. After the data has finished being sent, the following message appears on the screen of the Command Prompt.

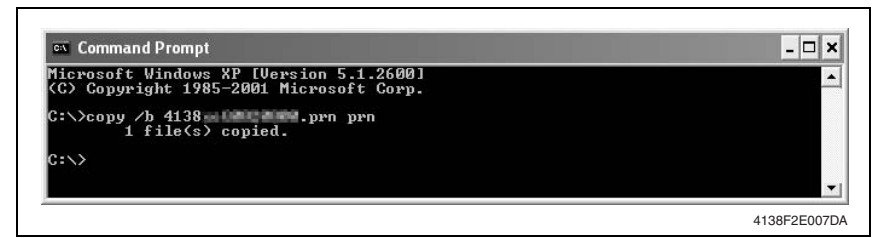

10. Then the firmware upgrade starts. Wait until all the upgrade procedure is complete.

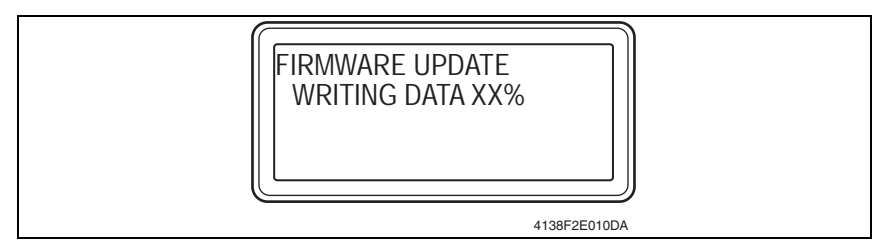

#### NOTE

- Never turn the printer Power Switch OFF and ON while the firmware is being upgraded.
- 11. After the firmware upgrade is complete, "FIRMWARE UPDATE TO CONTINUE TURN OFF THEN ON" is displayed.

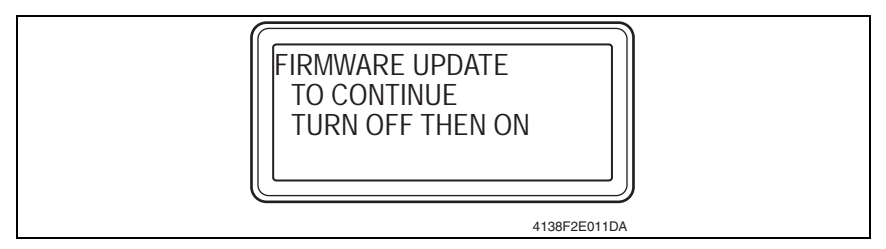

- 12. Turn the printer's Main Switch OFF and then ON.
- 13. After the printer has restarted, check that a "READY" message is displayed.
- 14. From the Menu, select PRINT MENU → CONFIGURATION PG and execute the function. Then, check that the firmware [2] has been upgraded.
- For how to execute "CONFIGURATION PG," see "III Adjustment/Setting."

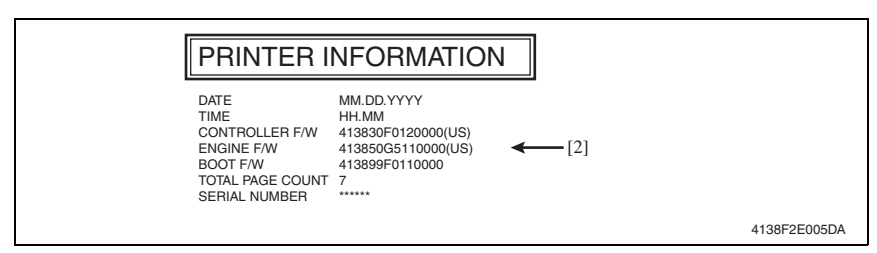

# 4. Other

# 4.1 Disassembly/Adjustment-Prohibited Items

## A. Paint-locked screws

## NOTE

• Paint-locked screws show that the assembly or unit secured can only be adjusted or set at the factory and should not be adjusted, set, or removed in the field.

## B. Red-painted screws

## NOTES

- When the screws are removed, the red paint is coated on the points where readjustment is required.
- Once a red-painted screw is removed or loosened, you should make the adjustment. Accordingly, check the adjustment items in this manual and make the necessary adjustments. Note that when two or more screws are used on the part in question, only one representative screw may be marked with red paint.

## C. Variable resistors on the board

## NOTE

• Do not turn the variable resistors on boards for which no adjusting instructions are given in the Adjustment/Setting section.

## D. Removal of PWBs

## NOTES

- When removing a circuit board or other electrical component, refer to "Handling of PWBs" and follow the corresponding removal procedures.
- The removal procedures given in the following sections omit the removal of connectors and screws securing the circuit board support or circuit board.
- Where it is absolutely necessary to touch the ICs and other electrical components on the board, be sure to ground your body first.

# 4.2 Names of Feed Trays

## NOTE

• Be sure to note that the feed trays are named differently depending upon the printer model.

| magicolor 5430 DL / 5440 DL | magicolor 5450 |  |
|-----------------------------|----------------|--|
| MANUAL FEED TRAY            | TRAY 1         |  |
| TRAY 1                      | TRAY 2         |  |

• The following procedures use the magicolor 5430 DL/5440 DL tray names.

# 4.3 Disassembly/Assembly list (Other parts)

| No | Section         | Part name                                                           | Ref.Page                |
|----|-----------------|---------------------------------------------------------------------|-------------------------|
| 1  |                 | Front Door                                                          | IS 2-30                 |
| 2  |                 | Upper Front Cover                                                   | r⊛ 2-30                 |
| 3  |                 | Right Front Cover                                                   | IS 2-30                 |
| 4  |                 | Left Cover                                                          | IS 2-31                 |
| 5  | Exterior parts  | Rear Cover                                                          | IS 2-31                 |
| 6  | 6               | Rear Right Cover                                                    | IS 2-32                 |
| 7  |                 | Exit Tray                                                           | IS 2-32                 |
| 8  |                 | Tray 1                                                              | I⊛ 2-33                 |
| 9  |                 | Manual Feed Tray (magicolor 5440 DL/5450 only)                      | IS 2-33                 |
| 10 |                 | HDD Unit (magicolor 5450 only)                                      | ® 2-34                  |
| 11 |                 | Print Control Board (magicolor 5430 DL/5440 DL only)                | r≊ 2-35                 |
| 12 |                 | Print Control Board (magicolor 5450 only)                           | IS 2-36                 |
| 13 |                 | Backup Battery (magicolor 5450 only)                                | <b>₽</b> 37 <b>2-37</b> |
| 14 | Boards and etc. | Mechanical Control Board                                            | IS 2-38                 |
| 15 |                 | Toner Level Sensor Board                                            | ® 2-44                  |
| 16 |                 | Low Voltage Unit                                                    | ® 2-41                  |
| 17 |                 | High Voltage Unit/1                                                 | ® 2-42                  |
| 18 |                 | High Voltage Unit/2                                                 | <b>™</b> 2-43           |
| 19 |                 | Control Panel                                                       | ® 2-34                  |
| 20 | Unit            | PH Unit                                                             | r⊛ 2-46                 |
| 21 |                 | PWB Box/1                                                           | <b>™</b> 2-47           |
| 22 |                 | PWB Box/2                                                           | <b>™</b> 2-48           |
| 23 |                 | Developing Motor/Y,M,C                                              | <b>™</b> 2-48           |
| 24 |                 | Color PC Drum Motor                                                 | <b>™</b> 2-48           |
| 25 |                 | Intermediate Transport Motor                                        | <b>™</b> 2-50           |
| 26 |                 | Fusing Motor                                                        | <b>™</b> 2-50           |
| 27 |                 | Developing Motor /K                                                 | <b>™</b> 2-49           |
| 28 |                 | Toner Supply Motor/Y,M                                              | <b>™</b> 2-49           |
| 29 |                 | Toner Supply Motor/C,K                                              | <b>™</b> 2-49           |
| 30 | Other Parts     | Tray 1 Paper Feed Clutch                                            | <b>™</b> 2-54           |
| 31 | -               | Manual Feed Tray Paper Feed Clutch<br>(magicolor 5440 DL/5450 only) | r≊ 2-58                 |
| 32 |                 | Synchronizing Roller Clutch                                         | r⊛ 2-50                 |
| 33 |                 | Pressure/Retraction Clutch /1st Image Transfer                      | <b>₽</b> 3 2-53         |
| 34 |                 | Pressure/Retraction Clutch /2nd Image Transfer                      | ☞ 2-51                  |
| 35 |                 | Temperature/ humidity Sensor                                        | <b>₽</b> 3° 2-63        |
| 36 |                 | AIDC Sensor                                                         | <b>₽</b> 3° 2-64        |
| 37 |                 | Camera Direct Photo Print Card<br>(Option: magicolor 5440 DL only)  | <b>™</b> 2-65           |

# 4.4 Disassembly/Assembly Procedure

## 4.4.1 Front Door, Upper Front Cover, and Right Front Cover

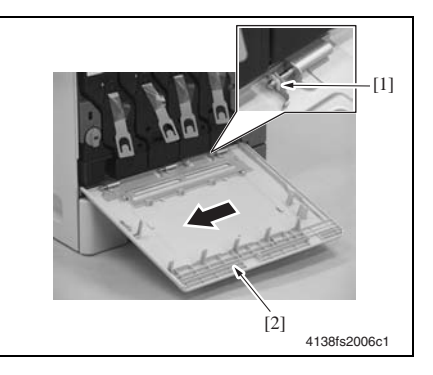

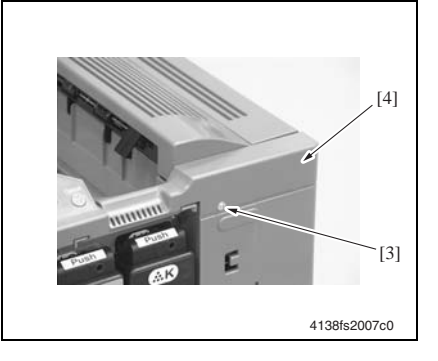

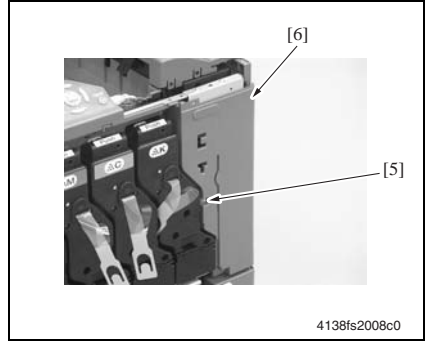

- 1. Open the Front Door.
- 2. Remove the C-clip [1].
- 3. Slide the Front Door [2] to the left off the machine.

4. Remove the screw [3] and Upper Front Cover [4].

5. Remove the screw [5] and Right Front Cover [6].

#### 4.4.2 Left Cover

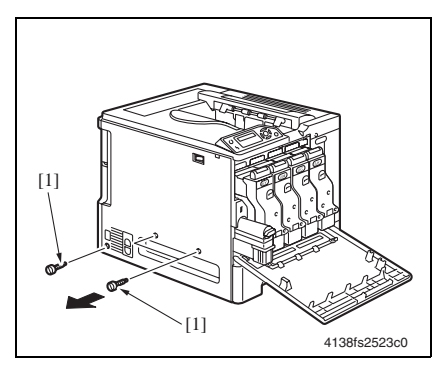

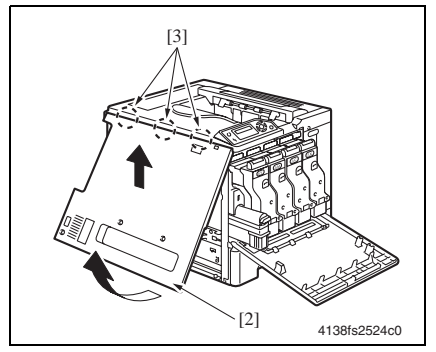

## 4.4.3 Rear Cover

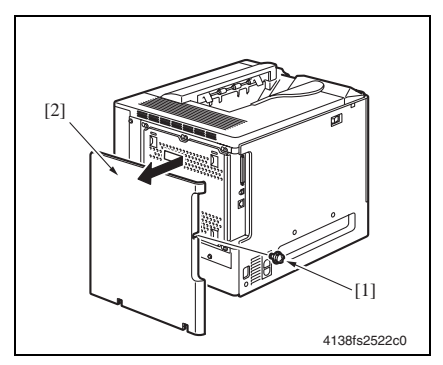

- 1. Open the Front Door.
- 2. Remove the three screws [1].

3. Remove the Left Cover [2].

#### NOTE

• Remove the Left Cover as shown in the illustration on the left, taking care not to damage the three tabs [3] on the upper edge of the Left Cover.

- 1. Remove the screw [1].
- 2. Slide the Rear Cover [2] in the direction shown in the illustration on the left off the machine.

II Maintenance

## 4.4.4 Exit Tray

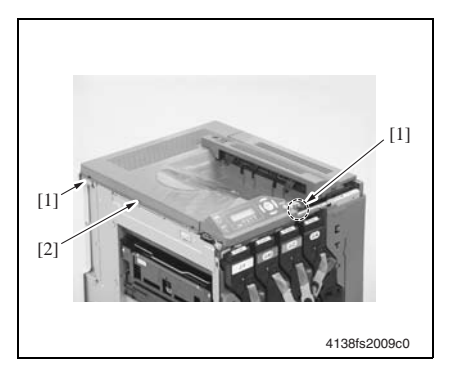

## 4.4.5 Rear Right Cover

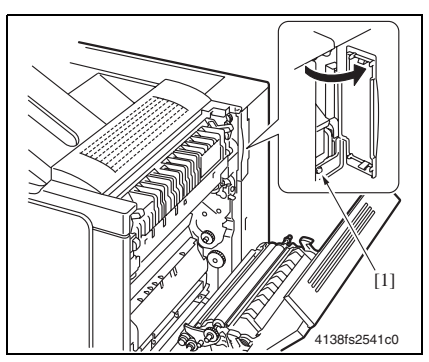

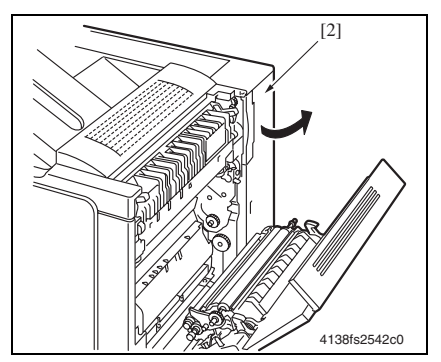

- 1. Open the Front Door.
- 2. Remove the Upper Front Cover.
- r≊ 2-30
  - 3. Remove the Left Cover.
  - rs 2-31
  - 4. Remove two screws [1] and the Exit Tray [2].

- 1. Open the Right Door.
- 2. Remove the Rear Cover.
- 🖙 2-31
- 3. Open the cover and remove the screw [1].

4. Remove the Rear Right Cover [2].

II Maintenance

#### 4.4.6 Tray 1

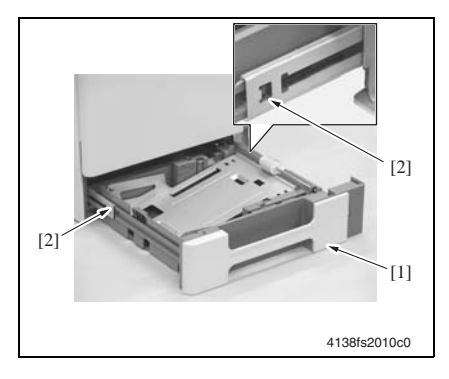

- 1. Slide out Tray 1 [1].
- 2. Pressing the tabs [2] on both sides, remove Tray 1 [1].

### 4.4.7 Manual Feed Tray (magicolor 5440 DL/5450 only)

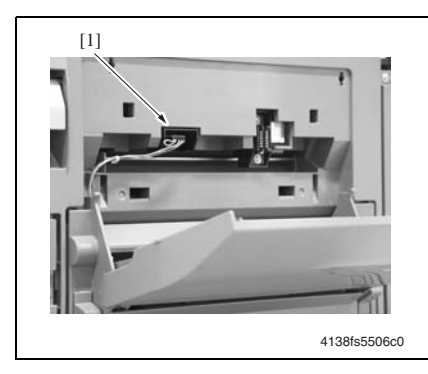

- 1. Open the Manual Feed Tray.
- 2. Remove the Connector Cover.
- 3. Disconnect the connector [1].

- 4. Move two Lock Levers [2] down.
- 5. Remove the Manual Feed Tray.

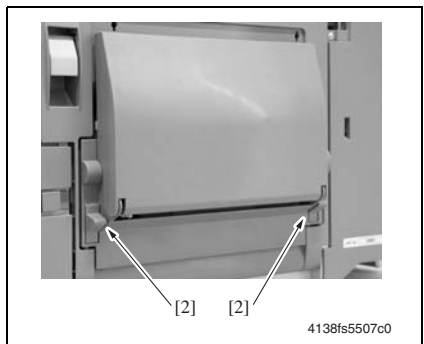

## 4.4.8 Control Panel (PWB-OP)

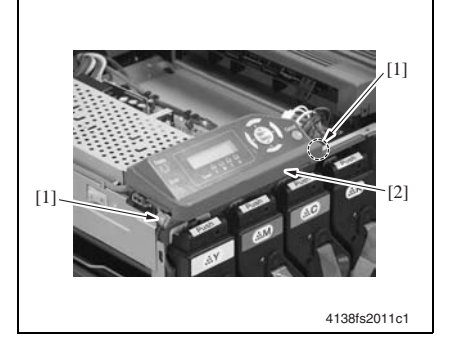

- 1. Remove the Upper Front Cover.
- rs 2-30
- 2. Remove the Left Cover.
- rs 2-31
- 3. Remove the Rear Cover.
- 🖙 2-31
- 4. Remove the Exit Tray.
- r≊ 2-32
- 5. Remove two screws [1] and the Control Panel [2].
- 6. Disconnect the connector.

## 4.4.9 Hard Disk Unit (HDD) (magicolor 5450 only)

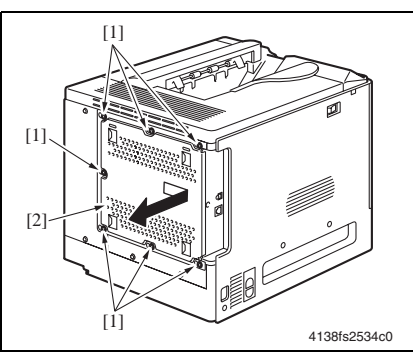

- 1. Remove the Rear Cover.
- 🖙 2-31
- 2. Remove seven screws [1] and the Print Control Board protective shield [2].

- 3. Remove the HDD unit.
- 4. Remove the connector [1] of the HDD unit.

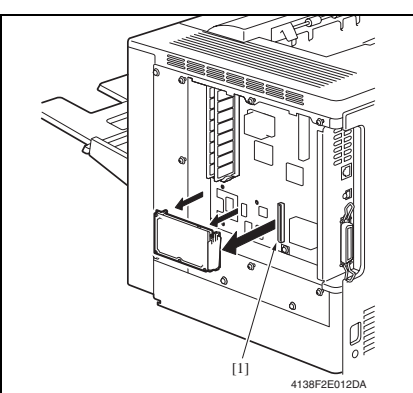

## 4.4.10 Print Control Board (PWB-P) (magicolor 5430 DL/5440 DL)

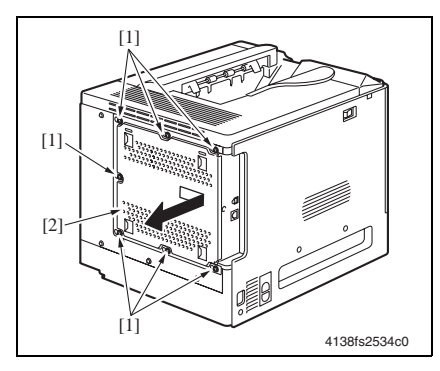

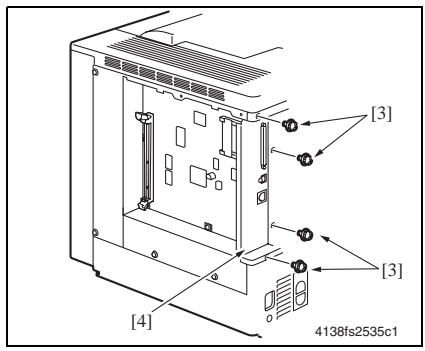

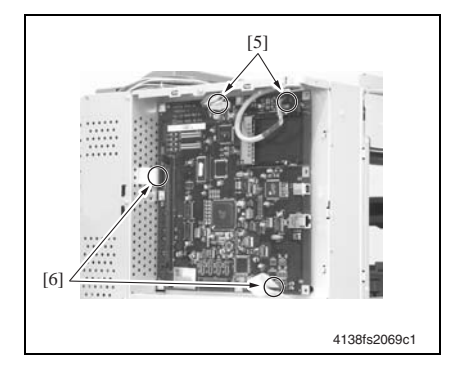

- 1. Remove the Rear Cover.
- rs 2-31
- 2. Remove seven screws [1] and the Print Control Board protective shield [2].

- 3. Remove the Left Cover.
- 🖙 2-31
- 4. Remove four screws [3].

- 5. Disconnect the two connectors [5] on the Print Control Board.
- 6. Disconnect the two flat cables [6] from the Print Control Board.
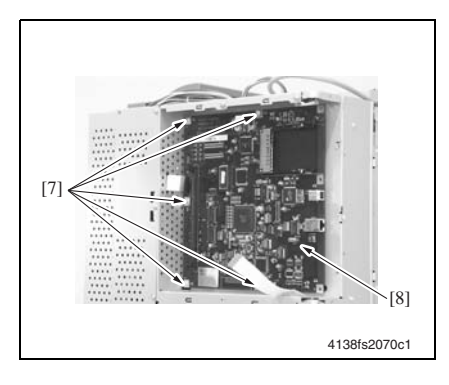

7. Remove five screws [7] and the Print Control Board [8].

#### NOTE

- When the Print Control Board is replaced, upgrade the Firmware to the latest version.
- is≊ 2-21
- 8. Remove three screws and the interface protective cover [4].

# 4.4.11 Print Control Board (PWB-P) (magicolor 5450)

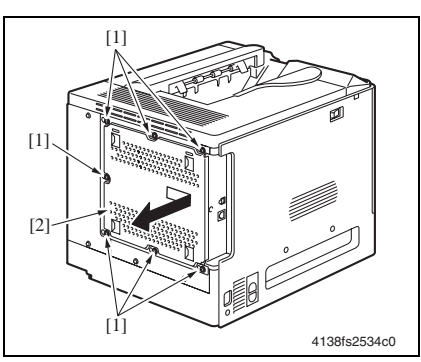

- 1. Remove the Rear Cover.
- rs 2-31
- 2. Remove seven screws [1] and the Print Control Board protective shield [2].

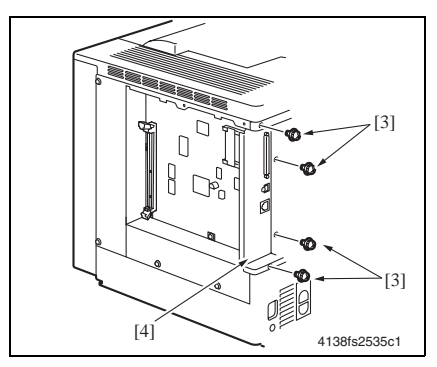

- 3. Remove the Left Cover.
- 🖙 2-31
- 4. Remove four screws [3].

[5]

4138F2E013DA

[9]

4138F2E014DA

6. Disconnect the two flat cables [6] from the Print Control Board.

7. Remove five screws [7] and the Print Control Board [8].

# NOTE

- When the Print Control Board is replaced, upgrade the Firmware to the latest version.
- rs 2-23
- 8. Remove three screws [9] and the interface protective cover [4].

# 4.4.12 Backup Battery (magicolor 5450 only)

[8]

# NOTE

[7]

[6]

- There is a risk of explosion if the battery is replaced with another one of an incorrect type. Dispose of used batteries according to the instructions.
- It is very important to protect the printer controller board and any associated circuit boards from electrostatic damage. Before performing this procedure, review the removal of PWBs on page 2-28. In addition, always handle circuit boards by the edges only.

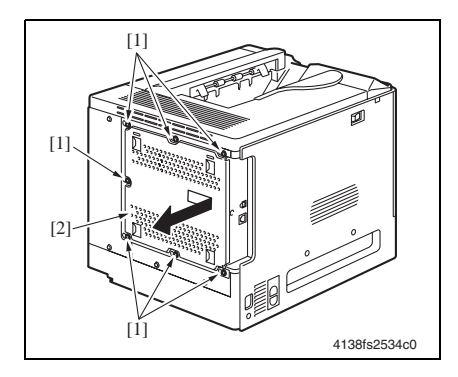

- 1. Remove the Rear Cover.
- 🖙 2-31
- 2. Remove seven screws [1] and the Print Control Board protective shield [2].

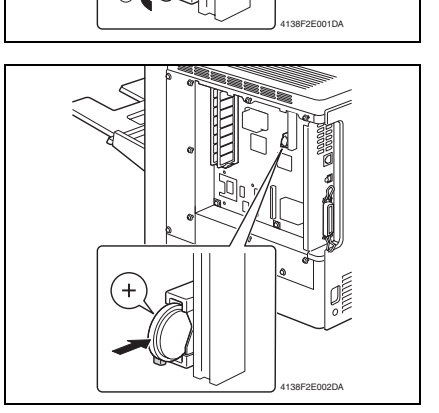

*3.* Remove the hook, and then remove the backup battery.

4. Insert a new backup battery.
NOTE
When inserting the new backup battery, be sure that the + side faces toward the left.

4.4.13 Mechanical Control Board (PWB-A)

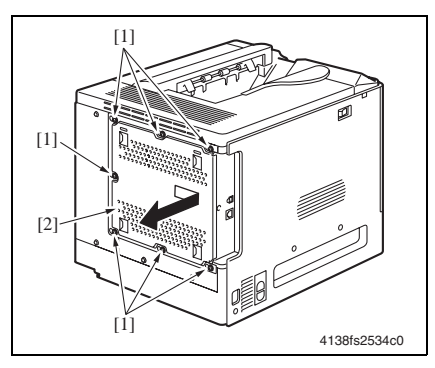

- 1. Remove the Rear Cover.
- rs 2-31
- 2. Remove the Rear Right Cover.
- r≊ 2-32
- 3. Remove seven screws [1] and the Print Control Board protective shield [2].

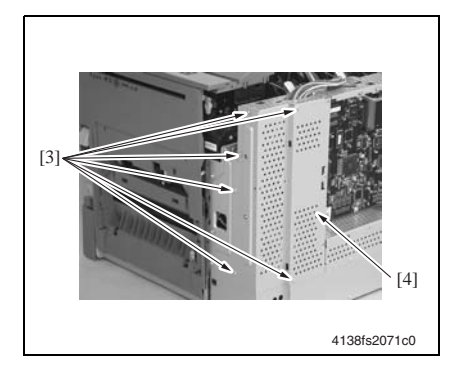

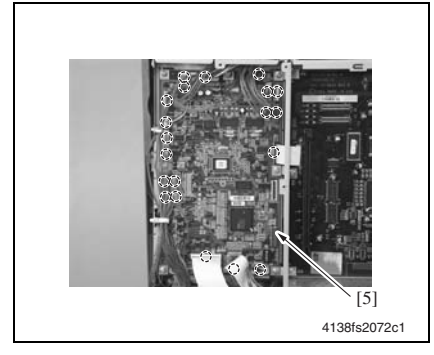

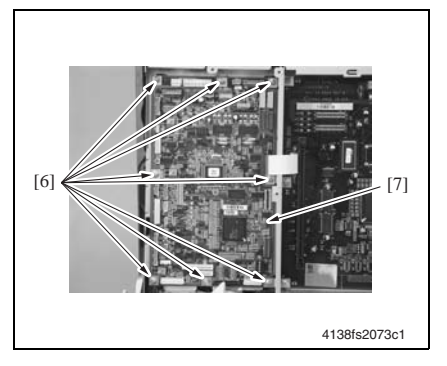

 Remove six screws [3] and the Mechanical Control Board protective shield [4].

 Disconnect all connectors and flat cables from the Mechanical Control Board [5].

6. Remove eight screws [6] and the Mechanical Control Board [7].

7. Remove Parameter Chip (IC15) [10] from the Mechanical Control Board.

# NOTE

 When the Mechanical Control Board (PWB-A) has been replaced, be sure to remount Parameter Chip (IC15). Unmount Parameter Chip (IC15) from the old Mechanical Control Board and mount it on the new Mechanical Control Board.

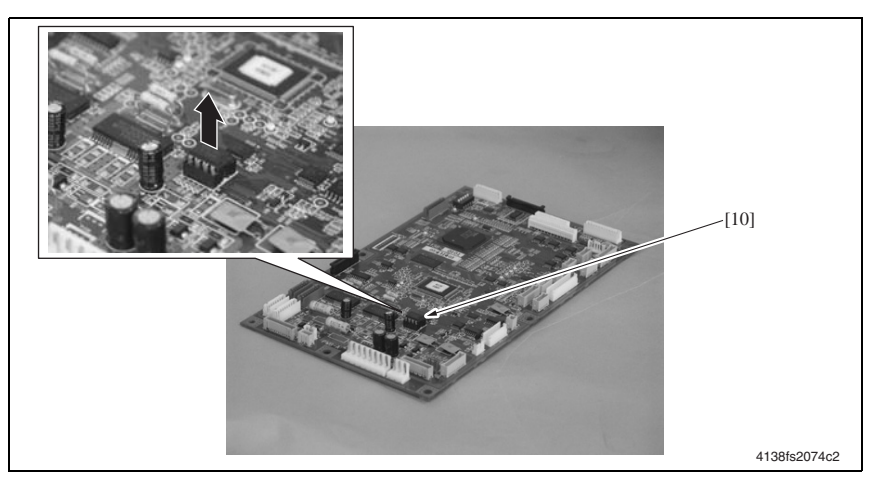

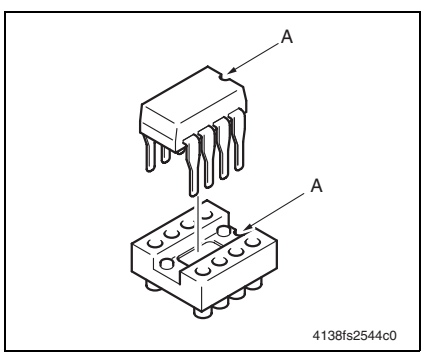

# NOTE

 When mounting Parameter Chip (IC15), make sure the notches ("A") are precisely lined up.

# 4.4.14 Low Voltage Unit (LV)

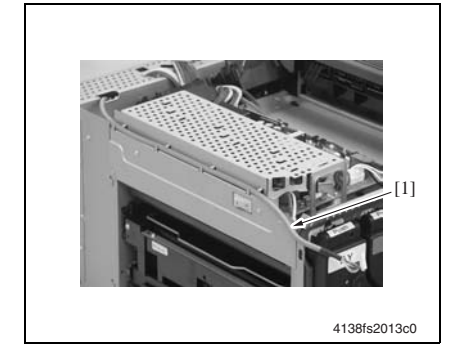

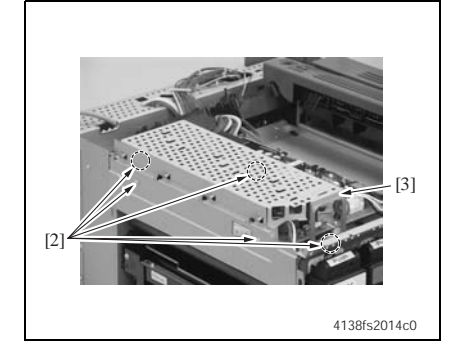

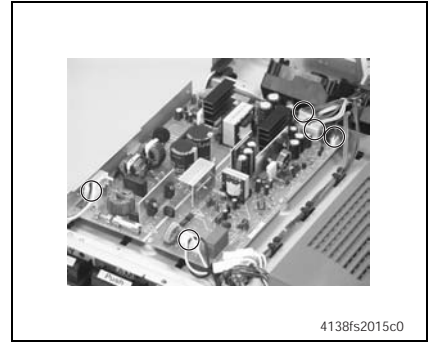

- 1. Remove the Exit Tray.
- r≊ 2-32
- 2. Remove the Left Cover.
- rs 2-31
- 3. Remove the Control Panel.
- rs 2-34
- 4. Remove the cable [1] of the Control Panel.
- 5. Remove five screws [2] and the Low Voltage Unit protective cover [3].

6. Disconnect all connectors from the Low Voltage Unit.

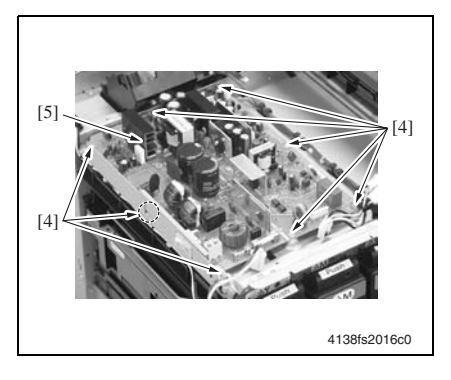

4.4.15 High Voltage Unit /1 (HV1)

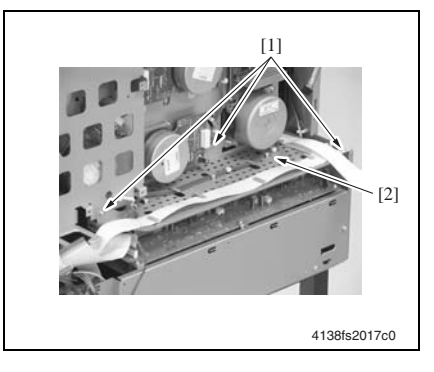

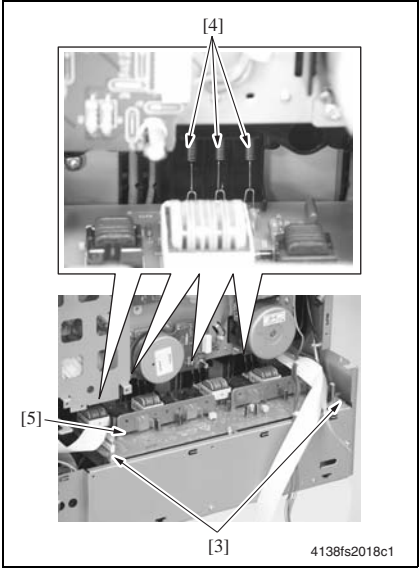

7. Remove eight screws [4] and the Low Voltage Unit [5].

- 1. Remove PWB Box/1.
- 🖙 2-47
- 2. Remove three screws [1] and the Harness Plate [2].

3. Remove two screws [3], 12 springs [4], and the High Voltage Unit/1 Assy [5].

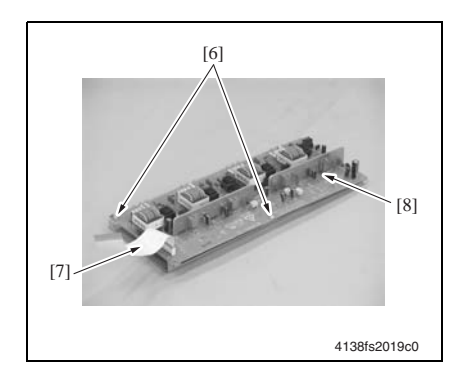

# 4.4.16 High Voltage Unit /2 (HV2)

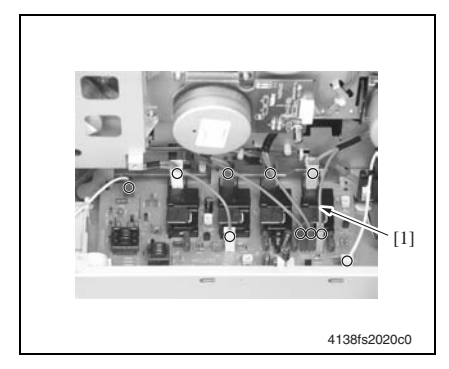

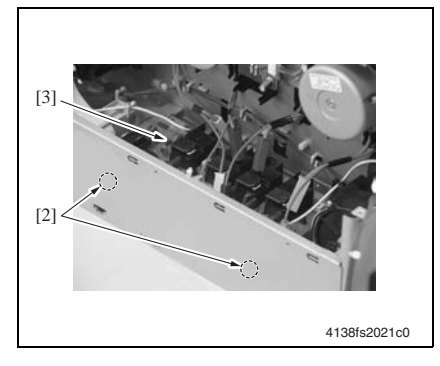

 Remove two screws [6], the flat cable [7], and High Voltage Unit/1 [8].

- 1. Remove High Voltage Unit/1.
- 🖙 2-42
- 2. Disconnect all connectors and flat cables from High Voltage Unit/2 [1].

3. Remove two screws [2] and High Voltage Unit/2 [3].

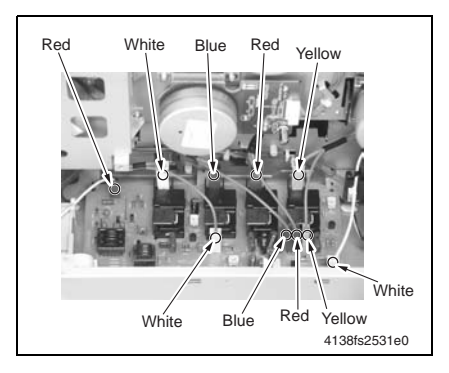

Precautions for Reinstallation

• When reinstalling High Voltage Unit/2, make sure that each color connector is in the correct position, as shown in the illustration on the left.

# 4.4.17 Toner Level Sensor Board (PWB-D)

- 1. Open the Front Door.
- 2. Remove the Toner Cartridge and Waste Toner Bottle.
- 3. Remove the Upper Front Cover and Right Front Cover.
- 🖙 2-30
- 4. Remove the Control Panel.
- 🖙 2-34
- 5. Remove the Exit Tray.
- rs 2-32
- 6. Remove the Mechanical Control Board protective shield.
- Steps 1 to 4 on p.2-38 "Mechanical Control Board"

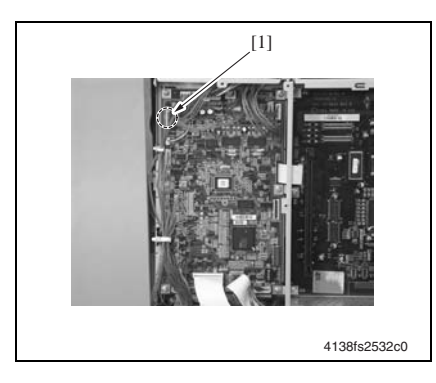

 Disconnect one connector (PJ13A) [1] from the Mechanical Control Board.

II Maintenance

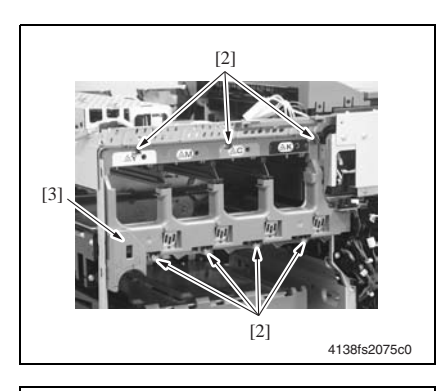

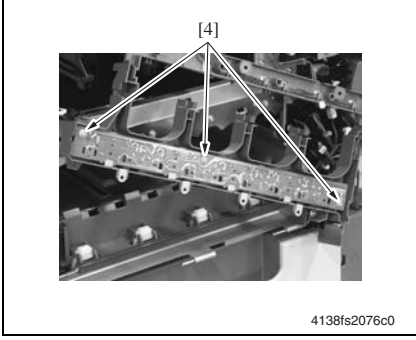

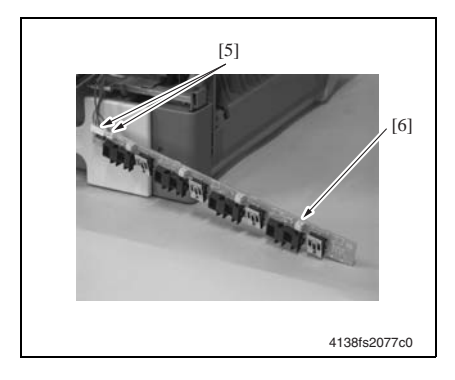

8. Remove seven screws [2] and the Toner Level Sensor Board Assy [3].

9. Remove three screws [4].

 Disconnect two connectors [5] and remove the Toner Level Sensor Board [6].

2-45

# 4.4.18 PH Unit

# 

• Do not replace the PH Unit while the machine power turned ON. The laser beam that may be emitted can blind you.

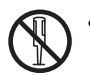

Do not attempt to disassemble or adjust the PH Unit. The laser beam that may be emitted can blind you.

#### NOTE

- The magicolor 5430 DL/5440 DL uses a different PH unit than does the magicolor 5450 (although the replacement procedures are identical). When replacing the PH unit, be sure to use the PH unit for the appropriate model. Using the incorrect PH unit will adversely affect image quality.
- 1. Open the Front Door.
- 2. Remove the Toner Cartridges (C, M, Y, and Bk).

#### NOTE

- After the TC has been removed, be sure to place it in its black vinyl packing bag or in a dark place.
- After the Photo Conductor has been removed, cover it with the light-shielding cloth, and do not allow the it to remain outside the printer for a long time.
- 3. Remove the Waste Toner Bottle.
- 4. Remove the Transfer Belt Unit.
- 🖙 2-16
- 5. Remove the Left Cover and Rear Cover.
- 🖙 2-31

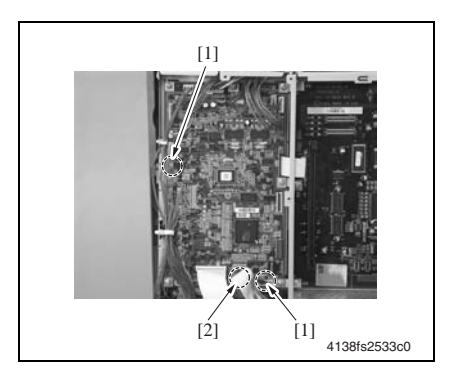

- 6. Remove PWB Box/1.
- 🖙 2-47
- Disconnect two connectors (PJ22A, PJ38A) [1] and the flat cable (PJ23A) [2] from the Mechanical Control Board.

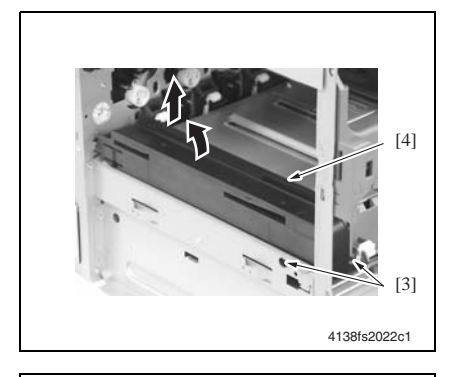

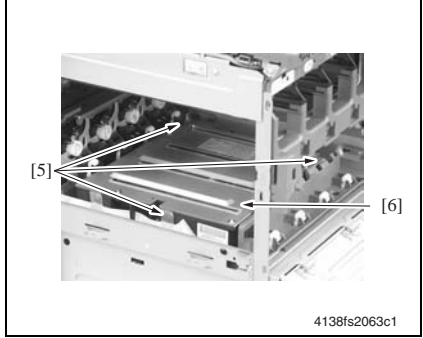

# 4.4.19 PWB Box/1

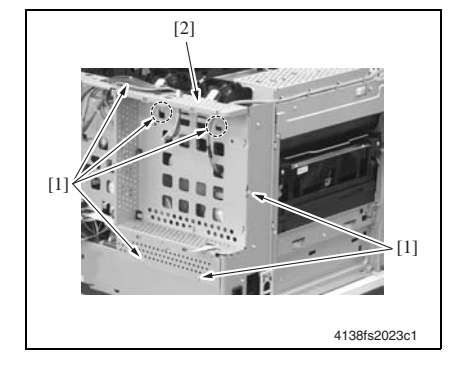

8. Unhook two tabs [3] and remove the Waste Toner Bottle Guide [4].

9. Remove three shoulder screws [5] and the PH Unit [6].

- 1. Remove the Print Control Board.
- 🖙 2-35
- 2. Remove the Mechanical Control Board.
- 🖙 2-38
- 3. Remove the Exit Tray.
- 🖙 2-32
- 4. Remove six screws [1] and PWB Box/1 [2].

# 4.4.20 PWB Box/2

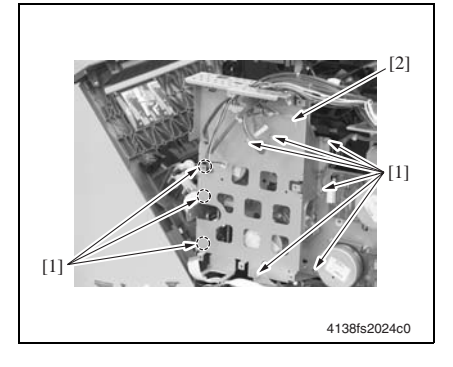

# 4.4.21 Developing Motor /Y, M, C (M1)

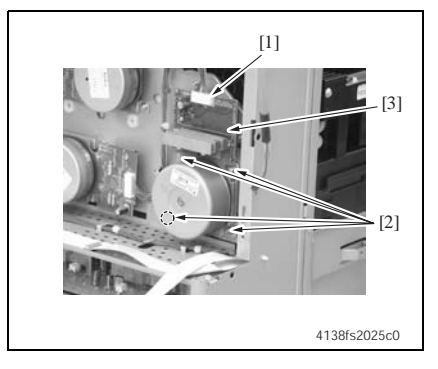

# 4.4.22 Color PC Drum Motor (M2)

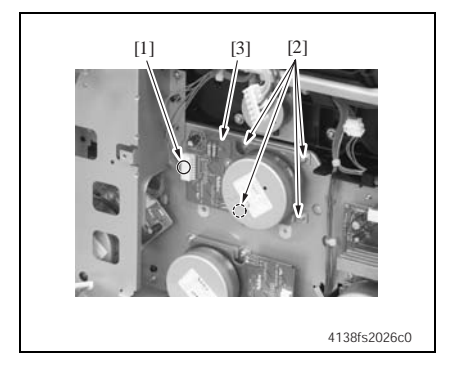

- 1. Remove the Print Control Board.
- 🖙 2-35
- 2. Remove the Mechanical Control Board.
- r≊ 2-38
- 3. Remove PWB Box/1.
- 🖙 2-47
- 4. Remove nine screws [1] and PWB Box/2 [2].

- 1. Remove PWB Box/1.
- rs 2-47
- Disconnect the connector [1], and remove four screws [2] and the Developing Motor/Y,M,C [3].

#### NOTE

- When installing the Developing Motor /Y, M, C, try to insert it straight, and take care not to damage the gears.
- 1. Remove PWB Box/1.
- rs 2-47
- Disconnect the connector [1], and remove four screws [2] and the Color PC Drum Motor [3].

#### NOTE

• When installing the Color PC Drum Motor, try to insert it straight, and take care not to damage the gears.

## 4.4.23 Developing Motor /K (M5)

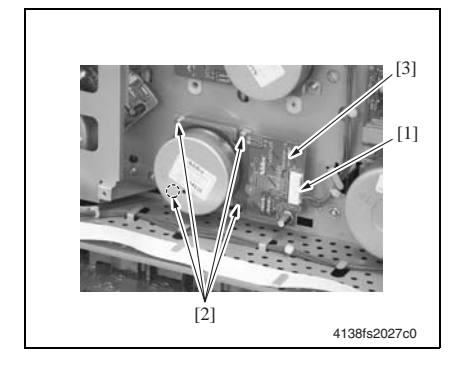

#### 4.4.24 Toner Supply Motor /Y, M (M6)

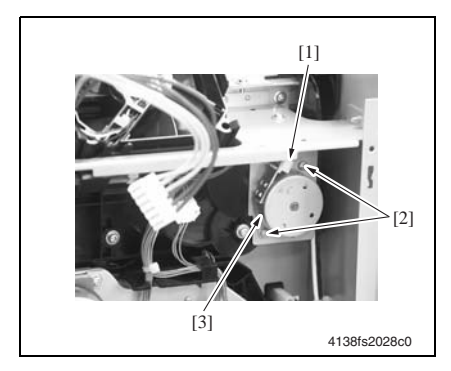

#### 4.4.25 Toner Supply Motor /C, K (M7)

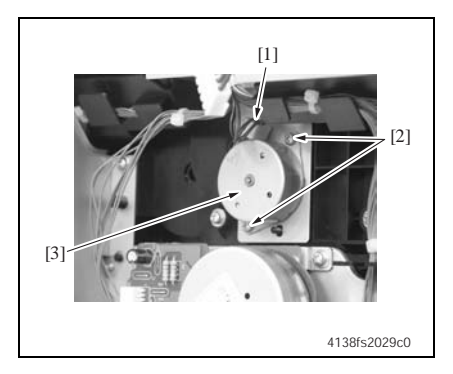

- 1. Remove PWB Box/1.
- rs 2-47
- Disconnect the connector [1], and remove four screws [2] and the Developing Motor/K [3].

#### NOTE

- When installing the Developing Motor /K, try to insert it straight, and take care not to damage the gears.
- 1. Remove PWB Box/1.
- 🖙 2-47
- Disconnect the connector [1], and remove two screws [2] and the Toner Supply Motor/Y,M [3].

#### NOTE

- When installing the Toner Supply Motor /Y, M, try to insert it straight, and take care not to damage the gears.
- 1. Remove PWB Box/1.
- is 2-47
- Disconnect the connector [1], and remove two screws [2] and the Toner Supply Motor/C,K [3].

#### NOTE

• When installing the Toner Supply Motor /C, K, try to insert it straight, and take care not to damage the gears.

# 4.4.26 Fusing Motor (M4)

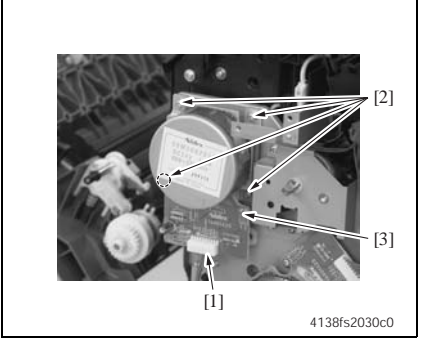

# 4.4.27 Intermediate Transport Motor (M3)

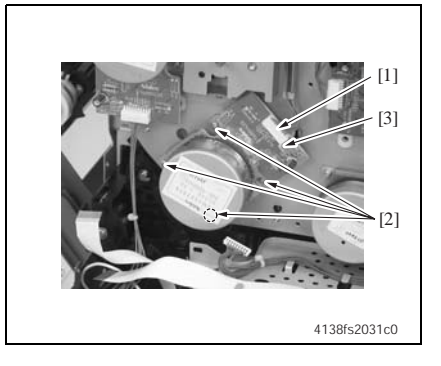

# 4.4.28 Synchronizing Roller Clutch (CL2)

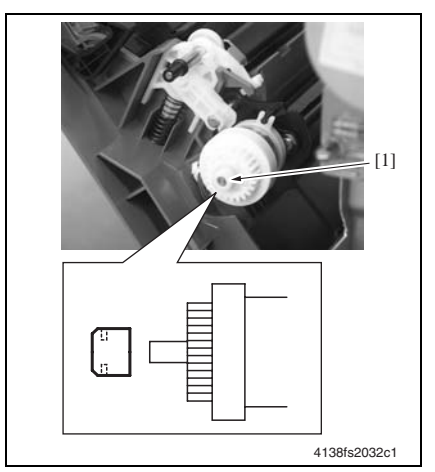

- 1. Remove PWB Box/1.
- rs 2-47
- 2. Remove PWB Box/2.
- rs 2-48
- Disconnect the connector [1], and remove four screws [2] and the Fusing Motor [3].

# NOTE

- When installing the Fusing Motor, try to insert it straight, and take care not to damage the gears.
- 1. Remove PWB Box/1.
- is 2-47
- 2. Remove PWB Box/2.
- I® 2-48
- Disconnect the connector [1], and remove four screws [2] and the Intermediate Transport Motor [3].

# NOTE

- When installing the Intermediate Transport Motor, try to insert it straight, and take care not to damage the gears.
- 1. Open the Right Door.
- 2. Remove the bearing [1].

**Precautions for Reinstallation** 

• When reinstalling the bearing, make sure that the rib on the inside of the bearing faces as shown in the illustration on the left.

II Maintenance

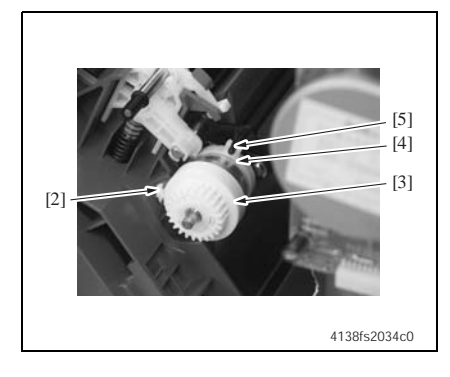

3. Disconnect the connector [2] and remove the Synchronizing Roller Clutch [3].

**Precautions for Reinstallation** 

• When reinstalling the Synchronizing Roller Clutch, make sure that the protrusion [4] on the Synchronizing Roller Clutch fits into the locking slot [5].

# 4.4.29 Pressure/Retraction Clutch /2nd Image Transfer (CL5)

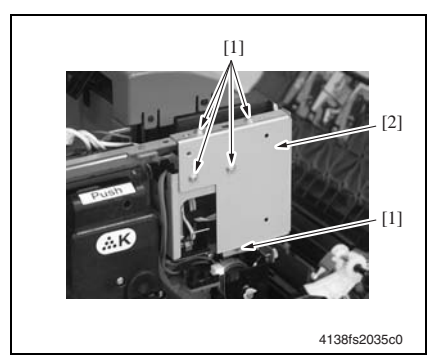

- 1. Open the Front Door.
- 2. Remove the Right Front Cover.
- 🖙 2-30
- 3. Open the Right Door.
- 4. Remove five screws [1] and the connector cover [2].

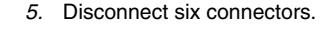

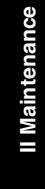

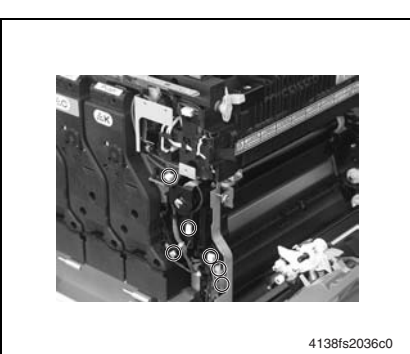

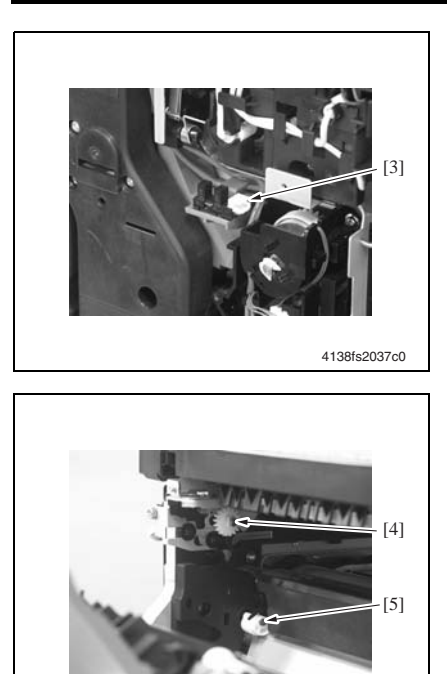

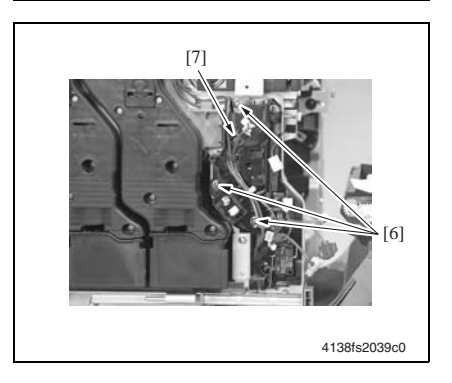

4138fs2038c0

6. Remove the Front Door Sensor (PC22) [3].

7. Remove Gear/1 [4] and Gear/2 [5].

 Remove three screws [6] and the 2nd Image Transfer Pressure/ Retraction Drive Assy [7].

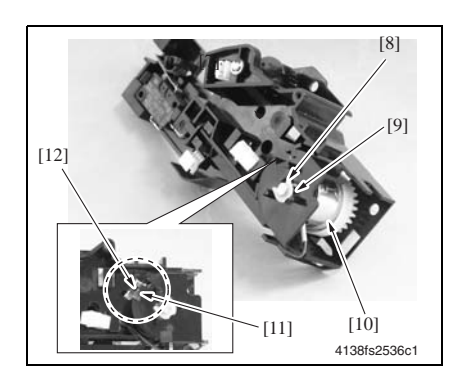

 Snap off the C-clip [8], and remove the bearing [9] and the Pressure/ Retraction Clutch/2nd Image Transfer [10].

#### **Precautions for Reinstallation**

 When reinstalling the bearing and Pressure/Retraction Clutch/2nd Image Transfer, make sure that the protrusion [11] on the Pressure/ Retraction Clutch/2nd Image Transfer fits into the locking slot [12].

# 4.4.30 Pressure/Retraction Clutch /1st Image Transfer (CL4)

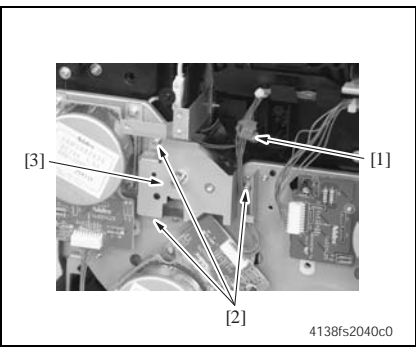

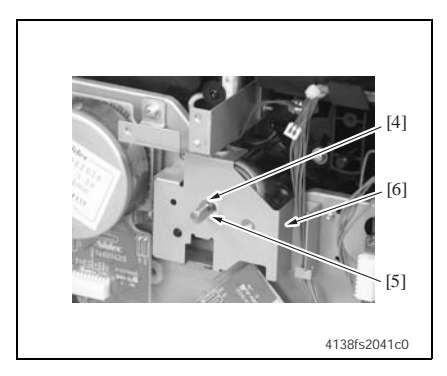

- 1. Remove PWB Box/1.
  - *7.* nem ☞ 2-47
  - 2. Remove PWB Box/2
  - I® 2-48
  - Disconnect the connector [1], remove three screws [2], and pull out the Pressure/Retraction Clutch/1st Image Transfer Assy [3].
  - Snap off the E-ring [4], and remove the bearing [5] and the Pressure/ Retraction Clutch/1st Image Transfer [6].

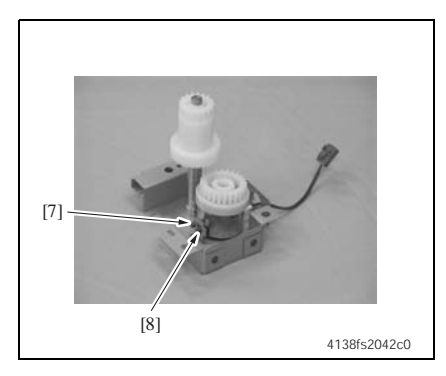

# 4.4.31 Tray 1 Paper Feed Clutch (CL1)

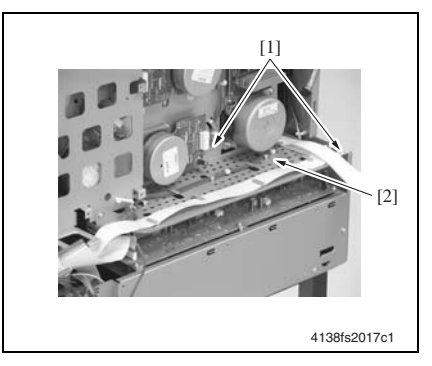

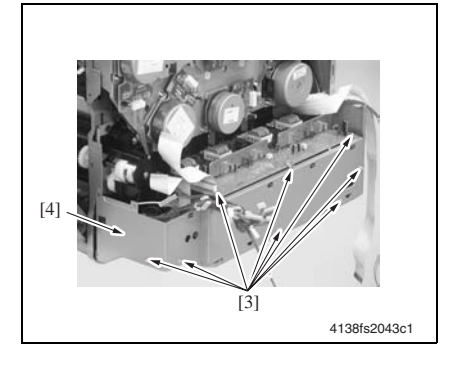

Precautions for Reinstallation

• When reinstalling the bearing and Pressure/Retraction Clutch/1st Image Transfer, make sure that the protrusion [7] on the Pressure/ Retraction Clutch/1st Image Transfer fits into the locking slot [8].

- 1. Remove PWB Box/1.
- rs 2-47
- 2. Remove PWB Box/2.
- IS 2-48
- 3. Remove two screws [1] and the Harness Plate [2].

 Remove eight screws [3] and the High Voltage Unit/1 mounting plate [4].

II Maintenance

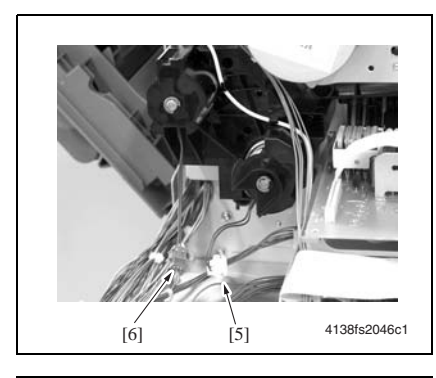

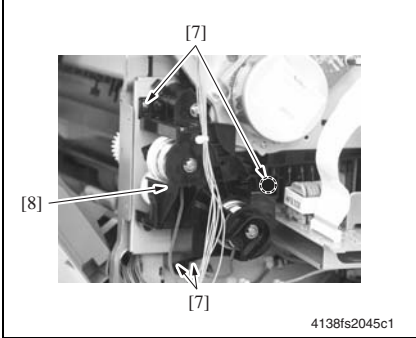

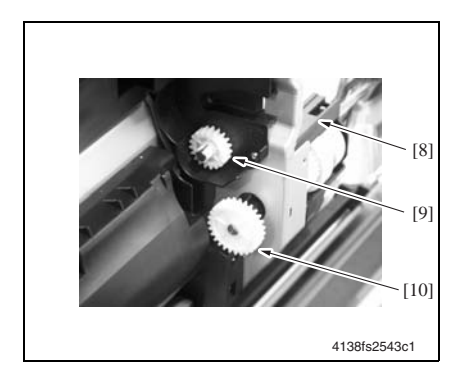

5. Disconnect the white connector [5] and the blue connector [6].

# Precautions for Removing the Connector

• The blue connector [6] is only on the magicolor 5440 DL/5450.

6. Remove four screws [7].

7. Remove the Gear [9] and the Gear [10].

# NOTE

• Gear [10] is only on the magicolor 5440 DL/5450.

Precautions for Reinstallation

- When the Tray 1 Paper Feed Clutch is reinstalled, replace the gears that have been removed, as these gears could have been damaged.
- 8. Remove the Paper Feed and Conveyance Assy [8].

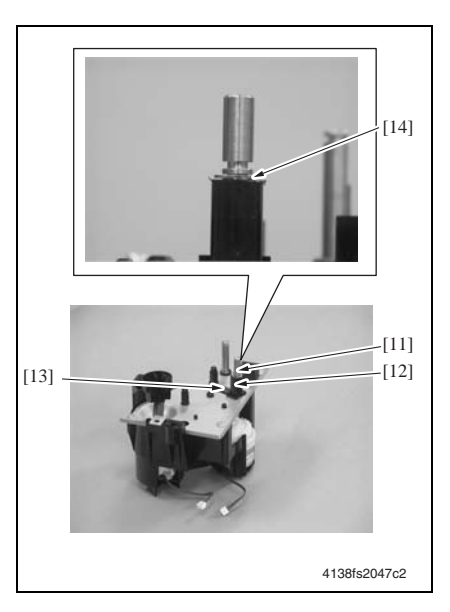

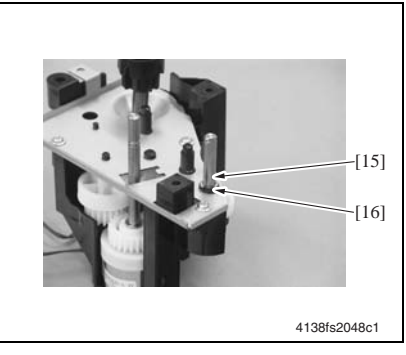

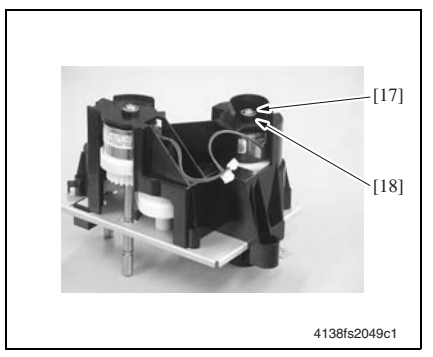

9. Snap off the E-ring [11] and remove the bearing [12] and spring [13].

# Precautions for Removing the E-ring

• The E-ring [11], the bearing [12], and spring [13] are on the magicolor 5440 DL/5450 only.

# **Precautions for Reinstallation**

• Fit the E-ring to the lower groove [14] of the two grooves in the shaft.

10. Snap off the E-ring [15] and remove the bearing [16].

11. Snap off the E-ring [17] and remove the bearing [18].

II Maintenance

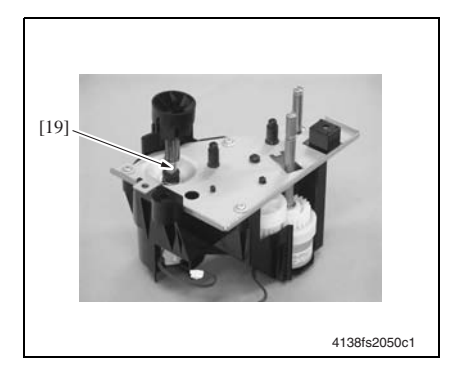

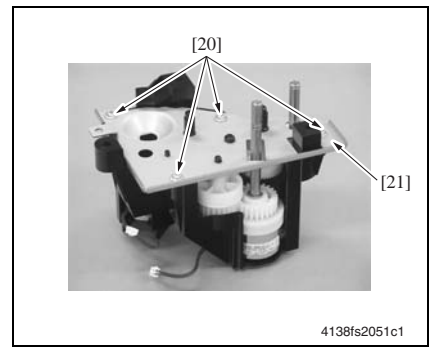

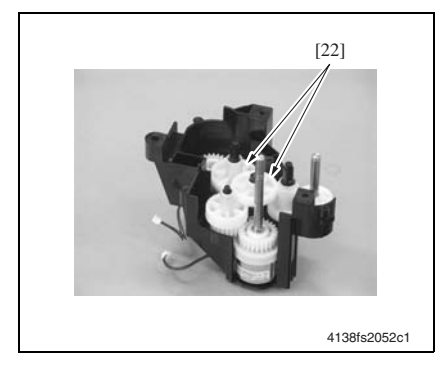

12. Remove the Shaft [19].

13. Remove four screws [20] and the Paper Feed and Conveyance Assy holding metal plate [21].

14. Remove two gears [22].

II Maintenance

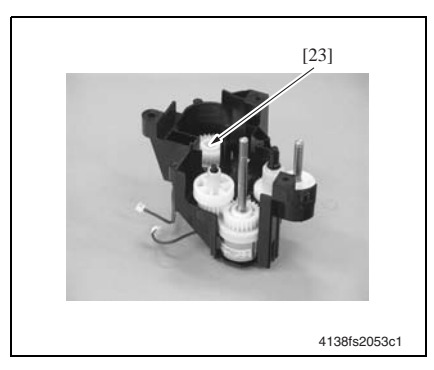

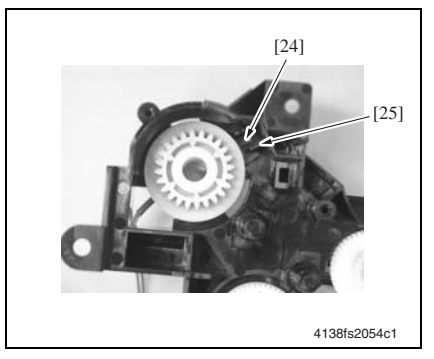

15. Remove the Tray 1 Paper Feed Clutch [23].

**Precautions for Reinstallation** 

- When reinstalling the Tray1 Paper Feed Clutch, make sure that the protrusion [24] on the Tray 1 Paper Feed Clutch fits into the locking slot [25].
- Pass the harness of the Tray 1 Paper Feed Clutch through the location shown in the picture on the left.

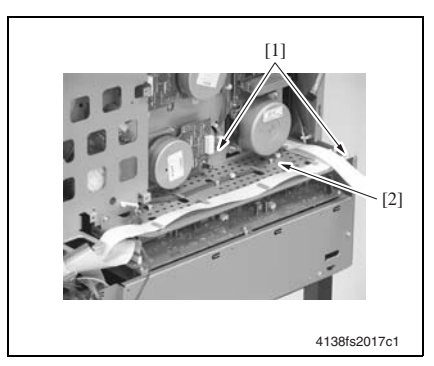

- 4.4.32 Manual Feed Tray Paper Feed Clutch (CL3) (magicolor 5440 DL/5450 only)
  - 1. Remove PWB Box/1.
  - 🖙 2-47
  - 2. Remove PWB Box/2.
  - rs 2-48
  - 3. Remove two screws [1] and remove the Harness Plate [2].

 Remove eight screws [3] and the High Voltage Unit/1 mounting plate [4].

5. Disconnect the white connector [5] and the blue connector [6].

6. Remove four screws [7].

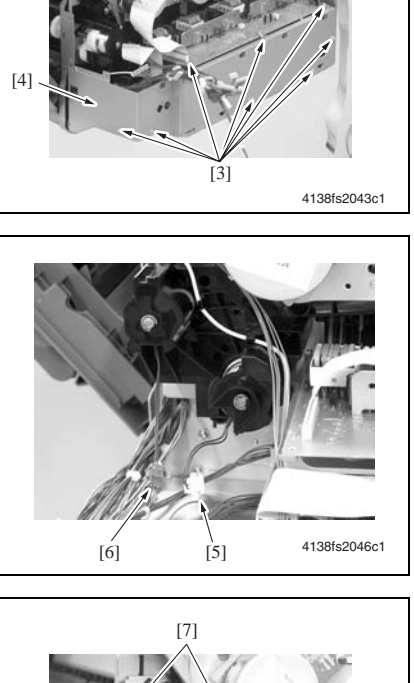

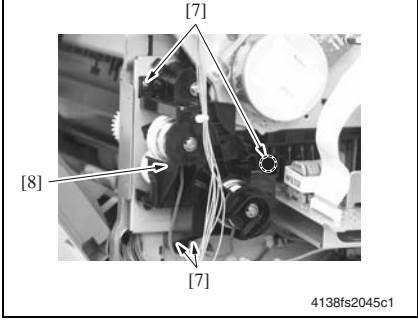

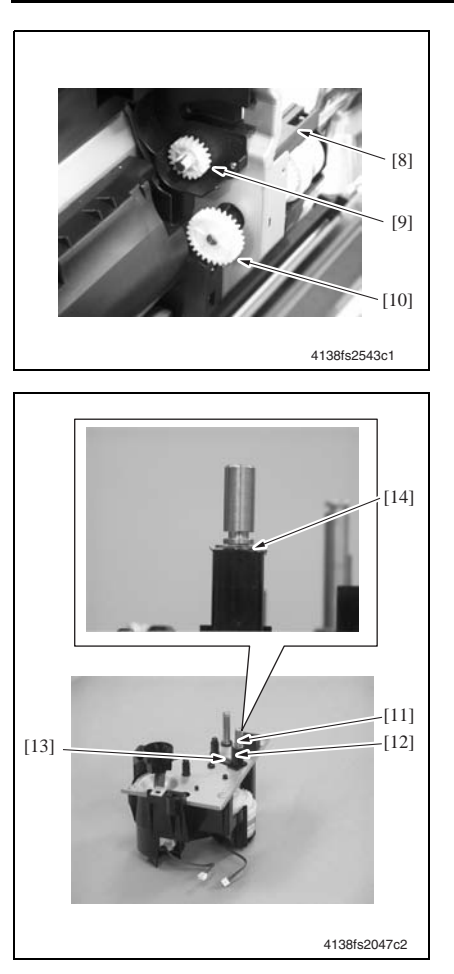

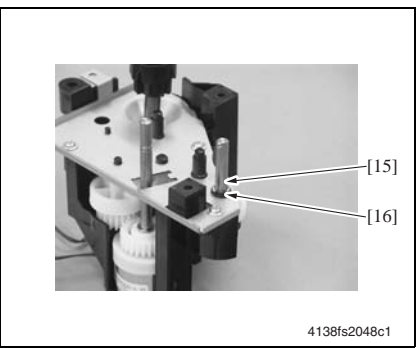

7. Remove the Gear [9] and the Gear [10].

**Precautions for Reinstallation** 

- When the Tray 1 Paper Feed Clutch is reinstalled, replace the gears that have been removed, as these gears could have been damaged.
- 8. Remove the Paper Feed and Conveyance Assy [8].
- 9. Snap off the E-ring [11] and remove the bearing [12] and spring [13].

**Precautions for Reinstallation** 

 When reinstalling the E-ring, fit it to the lower groove [14] of the two grooves in the shaft.

10. Snap off the E-ring [15] and remove the bearing [16].

II Maintenance

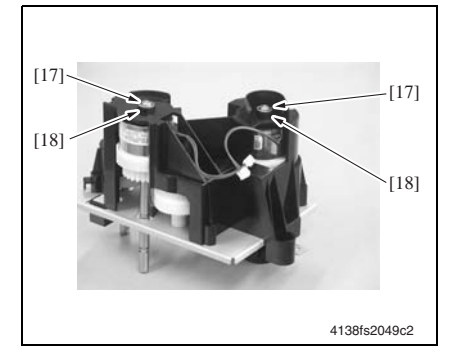

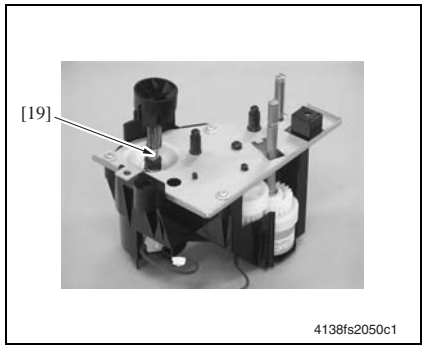

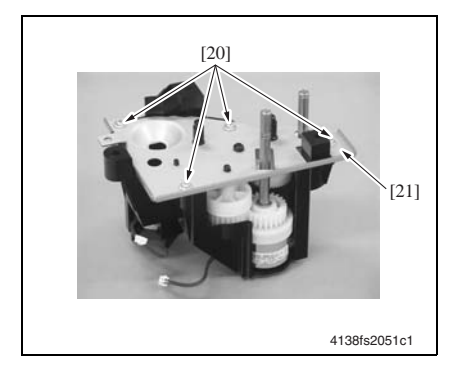

*11.* Snap off two E-rings [17] and remove two bearings [18].

12. Remove the Shaft [19].

*13.* Remove four screws [20] and the Paper Feed and Conveyance Assy holding metal plate [21].

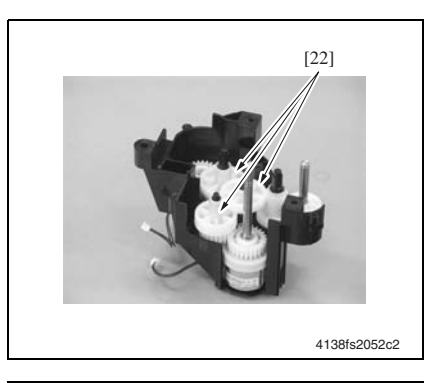

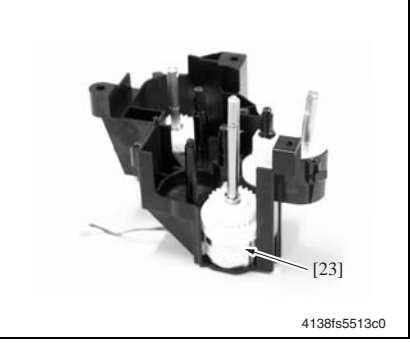

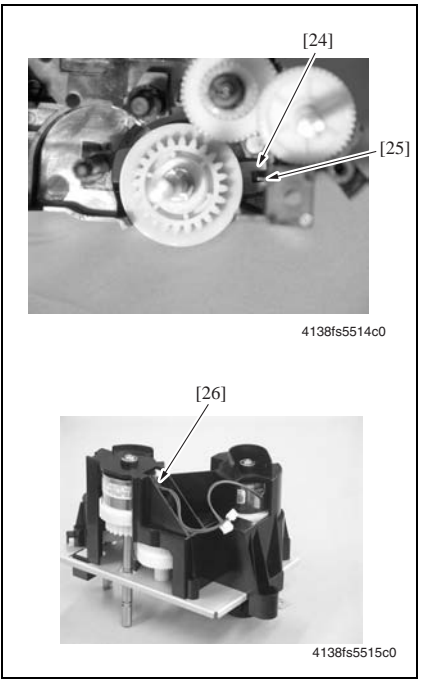

14. Remove three gears [22].

15. Remove the Shaft and the Manual Feed Tray Paper Feed Clutch [23].

**Precautions for Reinstallation** 

- When reinstalling the Shaft and the Manual Feed Tray Paper Feed Clutch, make sure that the protrusion [24] on the Manual Feed Tray Paper Feed Clutch fits into the locking slot [25].
- Pass the harness of the Manual Feed Tray Paper Feed Clutch through the location [26] shown in the picture on the left.

Main Unit Field Service

# 4.4.33 Temperature/ Humidity Sensor (HS1)

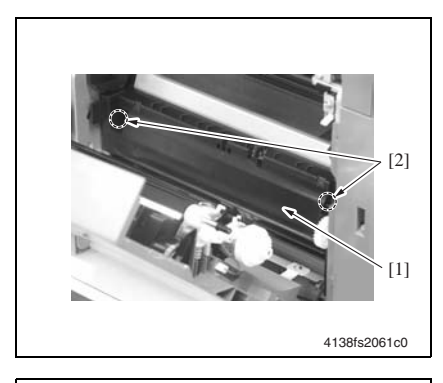

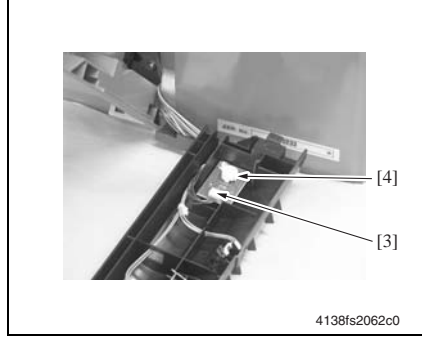

- 1. Open the Right Door.
- 2. Remove the screw [2] from the sensor holder [1].
- *3.* Remove the sensor holder [1] by sliding it to the front.

4. Remove the screw [3], disconnect the connector [4], and remove the Temperature/Humidity Sensor.

2-63

# 4.4.34 AIDC Sensor/Rt, AIDC Sensor/Lt (AIDC R, AIDC L)

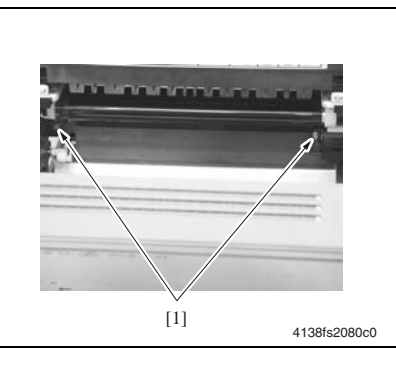

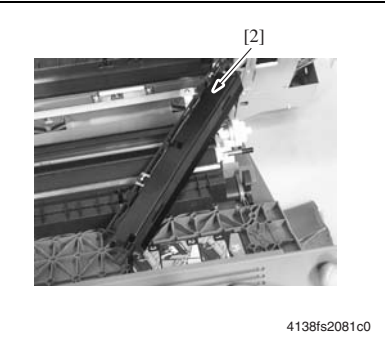

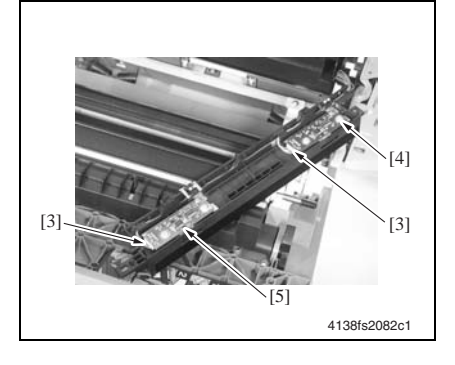

- 1. Open the Right Door.
- 2. Remove the Transfer Belt Unit.
- 🖙 2**-**16
- 3. Remove two screws [1].

4. Unhook the spring and remove the cover [2].

#### NOTE

• Be careful not to lose the spring.

 Disconnect one connector [3] each, and remove the AIDC Sensor/Lt [4] and AIDC Sensor/Rt [5].

# 4.4.35 Camera Direct Photo Print Card (magicolor 5440 DL only)

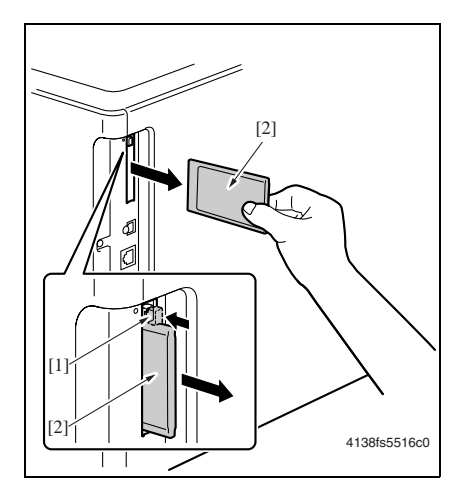

- 1. Push the Lever [1].
- 2. Remove the Camera Direct Photo Print Card [2].

# **III** Adjustment/Setting

# 1. How to Use the Adjustment Section

- This section contains detailed information on the adjustment items and procedures for this machine.
- Throughout this section the default settings are indicated by boldface.

# A. Advance Checks

- Before attempting to solve the customer's problem, the following advance checks must be made:
- 1. Does the power supply voltage meet the specifications?
- 2. Is the power supply is properly grounded?
- 3. Does the machine share a power supply with any other machine that draws a large current intermittently (for example, an elevator or air conditioner that generates electrical noise)?
- 4. Is the installation site level and environmentally appropriate (for example, away from high temperatures, high humidity, direct sunlight, direct ventilation, etc.?
- 5. Does the original have a problem that may cause a defective image?
- 6. Is the density properly selected?
- 7. Is the Original Glass, slit glass, or a related part dirty?
- 8. Is the correct media being used for printing?
- 9. Are the units, parts, and supplies used for printing (developer, PC Drum, etc.) properly replenished and replaced when they reach the end of their useful service life?
- 10. Is there an adequate supply of toner in the toner cartridges?

# B. Precautions for Service Jobs

- 1. Unplug the machine's power cord before starting a service job procedure.
- 2. If it is unavoidably necessary to service the machine with its power turned ON, use the utmost care not to get caught in the Scanner Cables or gears of the Exposure Unit.
- *3.* Use special care when handling the Fusing Unit, which can be extremely hot.
- 4. The Developing Unit has a strong magnetic field. Keep watches and measuring instruments away from it.
- 5. Take care not to damage the PC Drum with a tool or similar device.
- 6. Do not touch IC pins with your bare hands.

# 2. Adjustment Item List

# 2.1 magicolor 5430 DL/5440 DL

| Benlacement Part/Service Job                                      |                              |                           |                    |    |                         |                            |                     |                                  |                             |                    |                      |                         |
|-------------------------------------------------------------------|------------------------------|---------------------------|--------------------|----|-------------------------|----------------------------|---------------------|----------------------------------|-----------------------------|--------------------|----------------------|-------------------------|
| Replacement Part/Service Job                                      |                              |                           |                    | NO | Replace Transfer Roller | Replace Transfer Belt Unit | Replace Fusing Unit | Replace Mechanical Control Board | Replace Print Control Board | Execute F/W update | RESTORE USER DEFAULT | RESTORE FACTORY DEFAULT |
| MENU                                                              | SERVICE                      | COLOR CALIBRATION         |                    | 1  | (2)                     | (2)                        |                     |                                  |                             |                    |                      |                         |
|                                                                   |                              | CONTROLLER VER.           |                    | 2  |                         |                            |                     |                                  | 0                           | 0                  |                      |                         |
|                                                                   |                              | ENGINE VER.               |                    | 3  |                         |                            |                     | (2)                              |                             |                    |                      |                         |
|                                                                   |                              | RESET                     | Transfer Roller    | 4  | (1)                     |                            |                     |                                  |                             |                    |                      |                         |
|                                                                   |                              | COUNT<br>ER               | Transfer Belt Unit | 5  |                         | (1)                        |                     |                                  |                             |                    |                      |                         |
|                                                                   |                              | RESTORE USER DEFAULT      |                    | 6  |                         |                            |                     |                                  |                             |                    |                      |                         |
|                                                                   | SERVICE<br>SERVICE<br>PERSON | RESTORE FACTORY DEFAULT   |                    | 7  |                         |                            |                     |                                  |                             |                    |                      |                         |
|                                                                   |                              | RESET COUNTER Fusing Unit |                    | 8  |                         |                            | 0                   |                                  |                             |                    |                      |                         |
| Re-entry                                                          |                              |                           |                    | 9  |                         |                            |                     |                                  |                             |                    | 0                    | 0                       |
| Remounting of Parameter Chip<br>(Mechanical Control Board: PWB-A) |                              |                           |                    | 10 |                         |                            |                     | (1)                              |                             |                    |                      |                         |

\* This table shows the adjustment items that are required when a part of the machine has been replaced. Priority order, if applicable, during the adjustment procedures is indicated by the corresponding number.

# 2.2 magicolor 5450

| Replacement Part/Service Job                               |                        |                     |                           |    |                         |                            |                     |                                  |                             |                    |                  |
|------------------------------------------------------------|------------------------|---------------------|---------------------------|----|-------------------------|----------------------------|---------------------|----------------------------------|-----------------------------|--------------------|------------------|
| Adjustment/Setting Items                                   |                        |                     |                           |    | Replace Transfer Roller | Replace Transfer Belt Unit | Replace Fusing Unit | Replace Mechanical Control Board | Replace Print Control Board | Execute F/W update | RESTORE DEFAULTS |
| MENU                                                       | QUALITY<br>MENU        | CALIBRATION         | AIDC PROCESS              | 1  | (2)                     | (2)                        | (2)                 |                                  |                             |                    |                  |
|                                                            |                        | SUPPLIES            | REPLACE/TRANS. BELT       | 2  |                         | (1)                        |                     |                                  |                             |                    |                  |
|                                                            |                        |                     | REPLACE/<br>TRANS. ROLLER | 3  | (1)                     |                            |                     |                                  |                             |                    |                  |
|                                                            |                        |                     | REPLACE/FUSER UNIT        | 4  |                         |                            | (1)                 |                                  |                             |                    |                  |
|                                                            | SYS<br>DEFAULT<br>MENU | RESTORE DEFAULTS    |                           |    |                         |                            |                     |                                  |                             |                    |                  |
|                                                            | SERVICE<br>MENU        | FIRMWARE<br>VERSION | CONTROLLER EW             | 6  |                         |                            |                     |                                  | 0                           | 0                  |                  |
|                                                            |                        |                     | ENGINE F/W                | 7  |                         |                            |                     | (2)                              | 0                           | 0                  |                  |
|                                                            |                        |                     | BOOT F/W                  | 8  |                         |                            |                     |                                  | 0                           | 0                  |                  |
| Re-entry                                                   |                        |                     |                           |    |                         |                            |                     |                                  |                             |                    | 0                |
| Remounting of Parameter Chip<br>(Mechanical Control Board) |                        |                     |                           | 10 |                         |                            |                     | (1)                              |                             |                    |                  |

\* This table shows the adjustment items that are required when a part of the machine has been replaced. Priority order, if applicable, during the adjustment procedures is indicated by the corresponding number.

# 3. Description of the Control Panel (magicolor 5430 DL /5440 DL)

# 3.1 Control Panel Display

# 3.1.1 Basic screen

• The Basic Screen is the Initialization Screen that displays when warmup is complete or when the menu is cancelled.

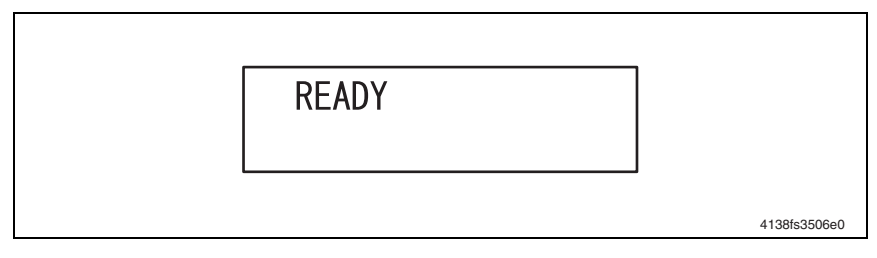

# 3.1.2 Warning screen

• This screen appears when a malfunction occurs that cannot be taken care of by the user.

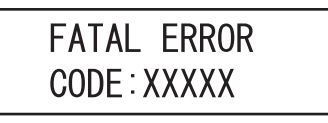

4138fs3507e0

# 3.1.3 Error display

• This display appears when an error occurs.

# MEDIA JAM TRANSFER ROLLER

4138fs3508e0

# 3.1.4 Caution display

• A caution display appears when an event that requires user intervention, but doesn't interrupt printing, occurs.

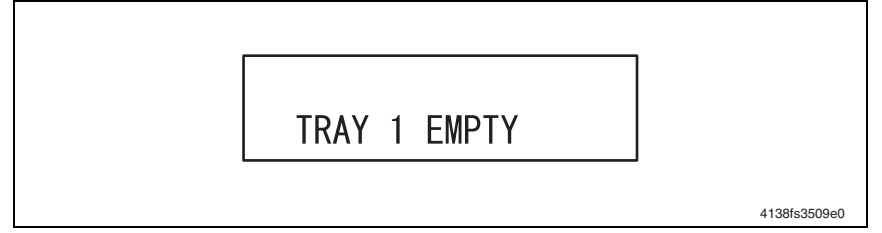
# 3.2 List of Control Panel Messages

### NOTE

- When two or more messages are to be displayed, the message with the higher priority will be displayed.
- When a message concerning Consumables/Periodic Replacement Parts (Units) is displayed, print a "CONFIG PAGE" from the "SPECIAL/PRINT CONFIG PAGE" menu and check the status of the other consumables, too.

"4.2.1 PRINT CONFIG PAGE" 3-13

#### 3.2.1 Normal state messages

• Normal state messages are displayed on the upper line of the LCD.

| Message       | Description                                                                                                    |  |  |
|---------------|----------------------------------------------------------------------------------------------------|--|--|
| READY         | Print enabled.                                                                                                    |  |  |
| PROCESSING    | Print data processing.                                                                                                    |  |  |
| PRINTING      | Data being printed.                                                                                                    |  |  |
| WARMING UP    | During warmup.                                                                                                    |  |  |
| CALIBRATING   | Color shift correction in progress.                                                                                          |  |  |
| ENERGY SAVER  | <ul> <li>Machine in Energy Saver mode; returns to normal mode within 35 seconds<br/>after print data is received.</li> </ul> |  |  |
| CANCELING JOB | Job canceled.                                                                                                    |  |  |

### 3.2.2 Caution messages

• Caution messages are displayed on the lower line of the LCD.

| Message                                                                                                    | Description                                                     |  |  |  |
|----------------------------------------------------------------------------------------------------|-----------------------------------------------------------------|--|--|--|
| UNSUPPORTED DIMM                                                                                                    | DIMM currently installed is not supported.                      |  |  |  |
| TRAY 1 EMPTY                                                                                                    | No media in Tray 1                                              |  |  |  |
| TRAY 2 EMPTY                                                                                                    | No media in Tray 2 (only when a Lower Feeder Unit is installed) |  |  |  |
| TRAY 3 EMPTY                                                                                                    | No media in Tray 3 (only when a Lower Feeder Unit is installed) |  |  |  |
| FUSER LIFE LOW                                                                                                    | Fusing Unit needs replacement soon.                             |  |  |  |
| TRANS.ROLLER LOW                                                                                                    | Transfer Roller needs replacement soon.                         |  |  |  |
| TRANSFER LOW                                                                                                    | Transfer Belt Unit needs replacement soon.                      |  |  |  |
| FUSER LIFE END                                                                                                    | Fusing Unit service life has been reached.                      |  |  |  |
| TRANS.ROLLER END                                                                                                    | Transfer Roller service life has been reached.                  |  |  |  |
| TRANSFER END                                                                                                    | Transfer Belt Unit service life has been reached.               |  |  |  |
| WASTE:NEAR FULL                                                                                                    | Waste Toner Bottle needs replacement soon.                      |  |  |  |
| X TONER LOW                                                                                                    | The specified color toner needs replacement soon.               |  |  |  |
| SIZE MISMATCH • Media of the size specified in the driver is not loaded in any<br>• Media of a size not specified in the driver is loaded in the Tr |                                                                 |  |  |  |

### 3.2.3 Minor error messages

| Message                                                                     | Description                                                                                                    |  |  |  |
|-----------------------------------------------------------------------------|----------------------------------------------------------------------------------------------------|--|--|--|
| TONER EMPTY<br>X                                                            | <ul> <li>X toner has run out.<br/>Appears only when ENGINE/TONER EMPTY: CONTINUE is set.<br/>Monochrome printing can continue even with no color toner.<br/>Color printing cannot continue if C, M, or Y toner runs out. At this time, a<br/>Serious error message is displayed.</li> </ul> |  |  |  |
| INCORRECT CART.<br>X                                                        | <ul> <li>X toner is not the correct type.</li> <li>X toner is not the correct volume.<br/>A print cycle can be initiated, but is run at 1/3 the normal print speed.</li> </ul> NOTE                                                                                                    |  |  |  |
|                                                                             | A high-capacity toner cartridge for the magicolor 5440 DL /5450 cannot be used for the magicolor 5430 DL.                                                                                                    |  |  |  |
| TONER LIFE END X • The specified color toner service life has been reached. |                                                                                                    |  |  |  |

\*: The lower the message in the above list, the higher the priority.

# 3.2.4 Error messages

| Message                      | Description                                                                                                    |  |  |  |
|------------------------------|----------------------------------------------------------------------------------------------------|--|--|--|
| DRAWER OPEN<br>TRAY X        | Tray X is not closed.                                                                                                    |  |  |  |
| PUT MEDIA: M-TRAY<br>"SIZE"  | <ul> <li>The media size set in the printer driver does not match that of the media<br/>loaded in the Manual Feed Tray.</li> </ul>                                                        |  |  |  |
| PUT MEDIA: M-TRAY<br>"MEDIA" | <ul> <li>The media type set in the printer driver does not match that of the media<br/>loaded in the Manual Feed Tray.</li> </ul>                                                        |  |  |  |
| PUT MEDIA:TRAY 1<br>"SIZE"   | The media size set in the printer driver does not match that of the media loaded in Tray 1.                                                                                              |  |  |  |
| PUT MEDIA:TRAY 1<br>"MEDIA"  | • The media type set in the printer driver does not match that of the media loaded in Tray 1.                                                                                            |  |  |  |
| PUT MEDIA:TRAY 2<br>"SIZE"   | <ul> <li>The media size set in the printer driver does not match that of the media<br/>loaded in Tray 2 (only when a Lower Feeder Unit is installed).</li> </ul>                         |  |  |  |
| PUT MEDIA:TRAY 3<br>"SIZE"   | • The media size set in the printer driver does not match that of the media loaded in Tray 3 (only when a Lower Feeder Unit is installed).                                               |  |  |  |
| MEDIA JAM<br>XXXX            | <ul> <li>A media jam has occurred at location XXXX.</li> <li>For troubleshooting procedures, see "IV Troubleshooting" or the relevent Service Manual of the option concerned.</li> </ul> |  |  |  |

# 3.2.5 Serious error messages

| Message                           | Description                                                                                                    |  |  |  |
|-----------------------------------|----------------------------------------------------------------------------------------------------|--|--|--|
| SIZE/TYPE ERROR                   | • The correct media size or type is not loaded in, or fed through, the machine.                                   |  |  |  |
| SIZE/TYPE ERROR<br>DUPLEX         | • The media size or type loaded in the machine is not good for 2-sided printing.                                  |  |  |  |
| DUPLEX UNIT<br>NOT ATTACHED       | A Duplex Option is not installed, but 2-sided printing is specified in the printer driver.                        |  |  |  |
| MANUAL FEED TRAY<br>NOT INSTALLED | The specified trav is not installed, but it is set in the printer driver                                          |  |  |  |
| TRAY X<br>NOT ATTACHED            | - The specified tray is not installed, but it is set in the printer driver.                                       |  |  |  |
| REPLACE TONER<br>X                | <ul> <li>The specified color toner has run out.<br/>Appears only when ENGINE/TONER EMPTY: STOP is set.</li> </ul> |  |  |  |
| WASTE BOTTLE<br>FULL              | The Waste Toner Bottle is full.                                                                                   |  |  |  |
| FUSER<br>NOT ATTACHED             | The Fusing Unit is not installed.                                                                                 |  |  |  |
| X TONER<br>NOT INSTALLED          | The specified color toner is not installed correctly.     The specified color toner is not KONICA MINOLTA toner.  |  |  |  |
| COVER OPEN<br>TRAY X              | The Right Cover of Tray 2 or Tray 3 is open.                                                                      |  |  |  |
| COVER OPEN<br>DUPLEX              | The Duplex Option door is open.                                                                                   |  |  |  |
| COVER OPEN<br>SIDE                | The Right Door of the machine is open.                                                                            |  |  |  |
| COVER OPEN<br>FRONT               | The Front Door of the machine is open.                                                                            |  |  |  |
| ERROR<br>VIDEO UNDERRUN           | The volume of data to be printed exceeds the permissible amount of data to<br>be transferred in the machine       |  |  |  |
| ERROR<br>MEMORY<br>OVERFLOW       | The volume of data to be printed exceeds the permissible amount of data to be processed by the machine memory.    |  |  |  |

### 3.2.6 Malfunction messages

For details of malfunction messages and troubleshooting procedures, see "IV Troubleshooting."

| Message                   | Description                                                                                                    |  |  |  |
|---------------------------|----------------------------------------------------------------------------------------------------|--|--|--|
| ILLEGAL ERROR<br>DUPLEX   | <ul> <li>A Duplex Option is not installed.</li> <li>A 2-sided print cycle has been initiated using a type and size of media not supported for 2-sided printing.</li> </ul> |  |  |  |
| ERROR<br>AIDC SENSOR      | The AIDC Sensor is faulty.                                                                                                    |  |  |  |
| FATAL ERROR<br>CODE:XXXX  | The Engine or Controller is faulty.                                                                                                    |  |  |  |
| ERROR<br>COMMUNICATION    | A communications error has occurred in the USB or Ethernet interface.                                                                                                    |  |  |  |
| ERROR<br>ENGINE INTERFACE | There is a connection fault between the Mechanical Control Board (PWB-A) and Print Control Board (PWB-P).                                                                  |  |  |  |
| ERROR<br>RAM              | An error has occurred during RAM read/write operations.                                                                                                    |  |  |  |
| ERROR<br>DIMM             | A fault has occurred in SDRAM DIMM.                                                                                                    |  |  |  |
| ERROR<br>ROM              | An error has occurred in ROM.                                                                                                    |  |  |  |
| ERROR<br>CONTROLLER       | A fault has occurred in the controller.                                                                                                    |  |  |  |

# 3.2.7 Message Priority for Consumables/Periodic Replacement Parts (Units)

NOTE

- When two or more messages are to be displayed, the message with the higher priority will be displayed.
- When a message concerning Consumable/Periodic Replacement Parts (Units) is displayed, print a "CONFIG PAGE" from the "SPECIAL/PRINT CONFIG PAGE" menu and check the status of the other consumables, too.
- \*\* "4.2.1 PRINT CONFIG PAGE" 3-13

| No. | Priority | Message                   |
|-----|----------|---------------------------|
| 1   | Lower    | TRAY1 EMPTY               |
| 2   | t t      | TRAY2 EMPTY               |
| 3   |          | TRAY3 EMPTY               |
| 4   |          | FUSER LIFE LOW            |
| 5   |          | TRANS.ROLLER LOW          |
| 6   |          | TRANSFER LOW              |
| 7   |          | FUSER LIFE END            |
| 8   |          | TRANS.ROLLER END          |
| 9   |          | TRANSFER END              |
| 10  |          | WASTE:NEAR FULL           |
| 11  |          | C TONER LOW               |
| 12  |          | M TONER LOW               |
| 13  |          | Y TONER LOW               |
| 14  |          | K TONER LOW               |
| 15  |          | TONER EMPTY<br>CYAN       |
| 16  |          | TONER EMPTY<br>MAGENTA    |
| 17  |          | TONER EMPTY<br>YELLOW     |
| 18  |          | TONER EMPTY<br>BLACK      |
| 19  |          | TONER LIFE END<br>CYAN    |
| 20  |          | TONER LIFE END<br>MAGENTA |
| 21  |          | TONER LIFE END<br>YELLOW  |
| 22  |          | TONER LIFE END<br>BLACK   |
| 23  | Higher   | WASTE BOTTLE<br>FULL      |

# 3.3 Canceling a Print Job

- A print job being processed or printed can be canceled by pressing the CANCEL key.
- 1. If the CANCEL key is pressed while a print job is being printed, a message appears on the Control Panel.
- Select the job to be canceled using the right or left arrow key and press the MENU/ SELECT key.

| Panel Display | Description                                       |
|---------------|---------------------------------------------------|
| CURRENT JOB   | Cancels the job being currently printed.          |
| ALL JOBS      | Cancels all jobs the machine has so far received. |

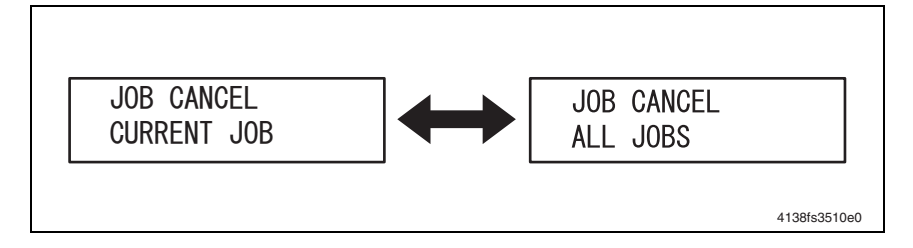

# 4. Menu (magicolor 5430 DL /5440 DL)

# 4.1 List of Menu Functions

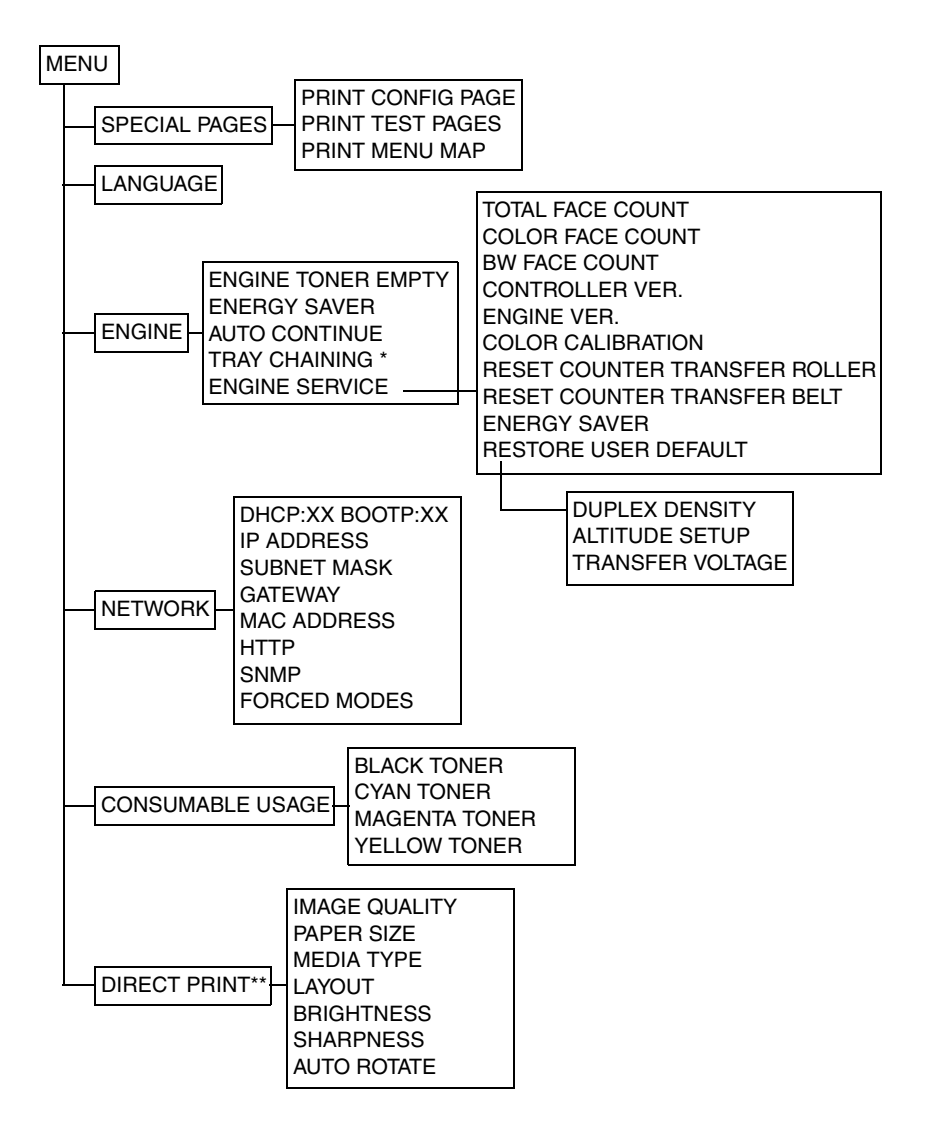

\*\*: Available only when an optional Camera Direct Photo Print Card is installed in the magicolor 5440 DL.

<sup>\*:</sup> Available only when an optional Lower Feeder Unit is installed.

# 4.2 SPECIAL PAGES

### 4.2.1 PRINT CONFIG PAGE

| Function              | Prints a configuration page.                                                                                                    |  |  |
|-----------------------|----------------------------------------------------------------------------------------------------|--|--|
| Use                   | <ul> <li>To check configuration of the machine. The following items can be checked:<br/>Consumables information<br/>Number of printed pages<br/>Options installed<br/>Installed memory<br/>Firmware version<br/>Network settings<br/>Engine settings</li> </ul> |  |  |
| Setting<br>/procedure | Select PRINT CONFIG PAGE and press the MENU/SELECT key.                                                                                                    |  |  |

### 4.2.2 PRINT TEST PAGES

| Function              | Prints a test (demo) page                                                                                               |
|-----------------------|----------------------------------------------------------------------------------------------------|
| Use                   | • Finits a test (denio) page.                                                                                           |
| Setting<br>/procedure | Select PRINT TEST PAGE and press the MENU/SELECT key.                                                                   |
|                       | <ul> <li>When "READY" is displayed in the Control Panel message window, hold down the<br/>key for 2 seconds.</li> </ul> |

#### 4.2.3 PRINT MENU MAP

| Function              | Prints a menu map.                                   |  |  |  |
|-----------------------|------------------------------------------------------|--|--|--|
| Use                   | To check for available menu functions.               |  |  |  |
| Setting<br>/procedure | Select PRINT MENU MAP and press the MENU/SELECT key. |  |  |  |

# 4.3 LANGUAGE

| Function  | <ul> <li>Sets the language of the Control Panel display.</li> </ul>      |                   |                 |                     |
|-----------|--------------------------------------------------------------------------|-------------------|-----------------|---------------------|
| Use       | <ul> <li>To change the language of the Control Panel display.</li> </ul> |                   |                 |                     |
| Setting/  | The default setting is '                                                 | 'ENGLISH."        |                 |                     |
| procedure | ENGLISH<br>PORTUGUESE                                                    | FRENCH<br>SPANISH | GERMAN<br>CZECH | ITALIAN<br>JAPANESE |

# 4.4 ENGINE

# 4.4.1 ENGINE TONER EMPTY

| Function              | <ul> <li>Specifies whether to stop or continue printing when a toner empty condition is<br/>detected.</li> </ul> |                      |
|-----------------------|----------------------------------------------------------------------------------------------------|----------------------|
| Use                   | <ul> <li>To specify whether to permit printing upon a tor</li> </ul>                                             | ner empty condition. |
| Setting<br>/procedure | <ul> <li>The setting can be changed during printing.</li> <li>The default setting is "STOP."</li> </ul>          |                      |
|                       | STOP                                                                                                    | CONTINUE             |

#### 4.4.2 ENERGY SAVER

| Function              | <ul> <li>Sets the amount of time before the machine enters Energy Saver mode after the last print is received or the last key operated.</li> <li>The Energy Saver mode is automatically canceled when any of the following operations is performed: <ul> <li>The machine is restarted.</li> <li>A print job is received.</li> </ul> </li> <li>Any of the keys on the Control Panel is pressed.</li> <li>The Front Door or Right Door is opened and closed.</li> <li>A Tray is opened, then closed.</li> </ul> |
|-----------------------|----------------------------------------------------------------------------------------------------|
| Use                   | <ul> <li>To change the amount of time before the machine enters Energy Saver mode.</li> </ul>                                                                                                    |
| Setting<br>/procedure | The default setting is "30 MINUTES."                                                                                                    |

# 4.4.3 AUTO CONTINUE

| Function              | <ul> <li>Enables or disables printing when the size of the media loaded in the tray does not<br/>match that of the print data.</li> </ul>                             |     |
|-----------------------|----------------------------------------------------------------------------------------------------|-----|
| Use                   | <ul> <li>To select whether to print data on media of another size when the size of the media<br/>loaded in the tray does not match that of the print data.</li> </ul> |     |
| Setting<br>/procedure | <ul> <li>The setting can be changed during printing; however, the change is applied beginning with the next job.</li> <li>The default setting is "ON."</li> </ul>     |     |
|                       | ON                                                                                                    | OFF |

#### 4.4.4 TRAY CHAINING

| Function<br>Use       | <ul> <li>Enables or disables printing when th<br/>cycle by automatically selecting and<br/>and type.</li> <li>The setting is available only when ar</li> </ul>    | e current tray runs out of media during the print<br>her one loaded with the media of the same size<br>optional Lower Feeder Unit is installed. |
|-----------------------|----------------------------------------------------------------------------------------------------|----------------------------------------------------------------------------------------------------|
| Setting/<br>procedure | <ul> <li>The setting can be changed during printing; however, the change is applied beginning with the next job.</li> <li>The default setting is "ON."</li> </ul> |                                                                                                    |

### 4.4.5 ENGINE SERVICE

#### A. TOTAL FACE COUNT

| Function | <ul> <li>Displays the total number of printed pages.</li> </ul>                     |
|----------|-------------------------------------------------------------------------------------|
| Use      | To identify the use condition of the printer by finding the total number of printed |
|          | pages.                                                                              |

#### **B. COLOR FACE COUNT**

| Function | Displays the total number of pages printed in color.                                                                        |
|----------|----------------------------------------------------------------------------------------------------|
| Use      | <ul> <li>To identify the use condition of the printer by finding the total number of pages printed<br/>in color.</li> </ul> |

#### C. BW FACE COUNT

| Function | <ul> <li>Displays the total number of pages printed in monochrome.</li> </ul>                                                    |
|----------|----------------------------------------------------------------------------------------------------|
| Use      | <ul> <li>To identify the use condition of the printer by finding the total number of pages printed<br/>in monochrome.</li> </ul> |

#### D. CONTROLLER VER.

| Function | <ul> <li>Displays the version information of the controller firmware.</li> </ul>                                                                                                    |
|----------|----------------------------------------------------------------------------------------------------|
| Use      | <ul> <li>To determine whether to upgrade the controller firmware.</li> <li>To determine the controller firmware version when the Print Control Board is replaced with a new one.</li> </ul> |

#### E. ENGINE VER.

| Function | <ul> <li>Displays the version information of the printer engine firmware.</li> </ul>                                           |
|----------|----------------------------------------------------------------------------------------------------|
| Use      | <ul> <li>To determine the engine firmware version when the Mechanical Control Board is<br/>replaced with a new one.</li> </ul> |

#### F. COLOR CALIBRATION

| Function              | Executes COLOR CALIBRATION.                                                                                                    |
|-----------------------|----------------------------------------------------------------------------------------------------|
| Use                   | <ul> <li>To calibrate the printer when the printed image is faulty.</li> <li>To calibrate the printer after the Transfer Belt Unit and Transfer Roller are replaced.</li> </ul>     |
| Setting<br>/procedure | <ol> <li>Select COLOR CALIBRATION and press the MENU/SELECT key.</li> <li>The COLOR CALIBRATION is executed and, when it is completed, the initial screen<br/>reappears.</li> </ol> |

#### G. RESET COUNTER TRANSFER ROLLER

| Function              | Resets the counter value of the Transfer Roller.                                                                                                    |
|-----------------------|----------------------------------------------------------------------------------------------------|
| Use                   | <ul> <li>To reset the counter when the Transfer Roller is replaced.</li> </ul>                                                                                  |
| Setting/<br>procedure | <ol> <li>Select RESET COUNTER TRANSFER ROLLER and press the MENU/SELECT key.</li> <li>This resets the counter and the Engine/Service menu reappears.</li> </ol> |

# H. RESET COUNTER TRANSFER UNIT

| Function  | Resets the counter value of the Transfer Belt Unit.                               |
|-----------|-----------------------------------------------------------------------------------|
| Use       | <ul> <li>To reset the counter when the Transfer Belt Unit is replaced.</li> </ul> |
| Setting/  | 1. Select RESET COUNTER TRANSFER UNIT and press the MENU/SELECT key.              |
| procedure | 2. This resets the counter and the Engine/Service menu reappears.                 |

#### I. ENERGY SAVER

| Function   | Selects whether to use Energy Saver or not.                             |     |  |
|------------|-------------------------------------------------------------------------|-----|--|
| Use        | <ul> <li>To specify whether or not to use Energy Saver mode.</li> </ul> |     |  |
| Setting    | <ul> <li>The default setting is "ON."</li> </ul>                        |     |  |
| /procedure | ON                                                                      | OFF |  |

#### J. RESTORE USER DEFAULT

| Function              | <ul> <li>Reinitializes the ENERGY SAVER, AUTO CONTINUE, and TRAY CHAINING settings.</li> <li>Reinitializes the administrator password.</li> </ul>                        |
|-----------------------|----------------------------------------------------------------------------------------------------|
| Use                   | • To restore the user default Energy Saver, Auto Continue, and Tray Chaining settings.                                                                                   |
| Setting<br>/procedure | <ol> <li>Select RESTORE USER DEFAULT and press the MENU/SELECT key.</li> <li>This reinitializes the functions involved and the Engine/Service menu reappears.</li> </ol> |

# K. DUPLEX DENSITY

| Function              | <ul> <li>Adjusts any abnormal print density in duplexed prints.</li> </ul>                                                                                                    |
|-----------------------|----------------------------------------------------------------------------------------------------|
| Use                   | <ul> <li>To adjust the image density of duplexed prints when there is a problem due to the climate in which the Printer is being operated (such as dry or very humid).</li> </ul>                                                                                                    |
| Setting<br>/procedure | <ul> <li>The default setting is "0."</li> <li>1. With RESTORE USER DEFAULT selected, hold down ▼ key for 2 seconds.</li> <li>2. With DUPLEX DENSITY selected, press the ◀ key / ▶ key as necessary to select the appropriate adjustment level value.<br/>Adjustment range: -8 to +7 (16 steps)</li> <li>3. Press the MENU/SELECT key to validate the new adjustment level setting.</li> </ul> |

# L. ALTITUDE SETUP

| Function   | <ul> <li>Adjusts the Printer if there is an image problem such as uneven density.</li> </ul>                                                                                                    |
|------------|----------------------------------------------------------------------------------------------------|
| Use        | <ul> <li>To adjust the printer when there is a problem due to the high altitude at which the<br/>printer is being operated.</li> </ul>                                                                              |
| Setting    | The default setting is "0."                                                                                                    |
| /procedure | <ol> <li>With RESTORE USER DEFAULT selected, hold down ▼ key for 2 seconds.</li> <li>With ALITUDE SETUP selected, press the ◄ key / ▶ key as necessary to select the appropriate adjustment level value.</li> </ol> |
|            | Adjustment range: 0 to 3 (4 steps)                                                                                                    |
|            | 3. Press the MENU/SELECT key to validate the new adjustment level setting.                                                                                                    |
|            | NOTE<br>• When the setting has been changed, be sure to run COLOR CALIBRATION.<br>I 3-15                                                                                                    |

### M. TRANSFER VOLTAGE

| Function   | Adjusts the Printer if there is an image problem such as void areas or white spots.                                                                                                    |  |
|------------|----------------------------------------------------------------------------------------------------|--|
| Use        | • To adjust the printer when void areas or white spots occur due to the characteristics of the media being used.                                                                                                    |  |
| Setting    | The default setting is "0."                                                                                                    |  |
| /procedure | <ol> <li>With RESTORE USER DEFAULT selected, hold down ▼ key for 2 seconds.</li> <li>With TRANSFER VOLTAGE selected, press the ◀ key / ▶ key as necessary to select the appropriate adjustment level value.</li> </ol> |  |
|            | : If void areas occur, adjust within the plus levels.<br>: If white spots occur, adjust within the minus levels.                                                                                                    |  |
|            | Adjustment range: -8 to +7 (16 steps)                                                                                                    |  |
|            | 3. Press the MENU/SELECT key to validate the new adjustment level setting.                                                                                                    |  |

# 4.5 NETWORK

### 4.5.1 DHCP:XX / BOOTP:XX

| Function              | <ul> <li>DHCP : Automatically acquires an IP address from the DHCP server, if there is one<br/>in the network, and specifies whether to load other network information.</li> <li>BOOTP : Automatically acquires an IP address from BOOTP and specifies whether<br/>to load other network information.</li> </ul> |  |
|-----------------------|----------------------------------------------------------------------------------------------------|--|
| Use                   | <ul> <li>To automatically acquire an IP address and load other network information.</li> </ul>                                                                                                    |  |
| Setting<br>/procedure | <ul> <li>Turn "ON" either DHCP or BOOTP or "OFF" both.</li> <li>The default settings are "DHCP: ON / BOOTP: OFF."</li> <li>DHCP:ON / BOOTP:OFF DHCP:OFF / BOOTP:ON DHCP:OFF / BOOTP:OFF</li> </ul>                                                                                                    |  |

#### 4.5.2 IP ADDRESS

|                       | NOTE <ul> <li>Before manually setting the IP address, turn OFF DHCP and BOOTP.</li> </ul>                                               |  |
|-----------------------|----------------------------------------------------------------------------------------------------|--|
| Setting<br>/procedure | <ul> <li>Enter the IP address using the up, down, right, and left arrow keys.</li> <li>The default setting is "192.168.1.2."</li> </ul> |  |
| Use                   | To enter the printer's IP address.                                                                                                    |  |
| Function              | <ul> <li>Sets the IP address of the printer on the network.</li> </ul>                                                                  |  |

#### 4.5.3 SUBNET MASK

| Function              | <ul> <li>Sets the subnet mask of the printer on the network.</li> </ul>                                                                    |
|-----------------------|----------------------------------------------------------------------------------------------------|
| Use                   | <ul> <li>To enter the printer's subnet mask.</li> </ul>                                                                                    |
| Setting<br>/procedure | <ul> <li>Enter the subnet mask using the up, down, right, and left arrow keys.</li> <li>The default setting is "255.255.255.0."</li> </ul> |
|                       | NOTE <ul> <li>Before manually setting the subnet mask, turn OFF DHCP and BOOTP.</li> </ul>                                                 |

# 4.5.4 GATEWAY

| Function              | Sets the gateway address of the printer on the network.                                                                                      |  |
|-----------------------|----------------------------------------------------------------------------------------------------|--|
| Use                   | To enter the printer's gateway address.                                                                                                    |  |
| Setting/<br>procedure | <ul> <li>Enter the gateway address using the up, down, right, and left arrow keys.</li> <li>The default setting is "192.168.1.1."</li> </ul> |  |
|                       | NOTE <ul> <li>Before manually setting the gateway address, turn OFF DHCP and BOOTP.</li> </ul>                                               |  |

#### 4.5.5 MAC ADDRESS

| Function              | Displays the Ethernet hardware address of the printer.                  |
|-----------------------|-------------------------------------------------------------------------|
| Use                   | <ul> <li>To display the printer's Ethernet hardware address.</li> </ul> |
| Setting<br>/procedure | The address is displayed only and cannot be altered.                    |

#### 4.5.6 HTTP

| Function              | Specifies whether to access PageScope Web col or not.                                                                       | Connection and to use the IPP proto- |
|-----------------------|----------------------------------------------------------------------------------------------------|--------------------------------------|
| Use                   | <ul> <li>To specify whether to use IPP and access PageScope Web Connection.</li> </ul>                                      |                                      |
| Setting<br>/procedure | <ul> <li>The machine must be restarted after the setting has been changed.</li> <li>The default setting is "ON."</li> </ul> |                                      |
|                       | ON                                                                                                    | OFF                                  |

#### 4.5.7 SNMP

| Function              | <ul> <li>Specifies whether to use the SNMP protocol or not.</li> </ul>                                                      |     |
|-----------------------|----------------------------------------------------------------------------------------------------|-----|
| Use                   | To specify whether to use SNMP.                                                                                             |     |
| Setting<br>/procedure | <ul> <li>The machine must be restarted after the setting has been changed.</li> <li>The default setting is "ON."</li> </ul> |     |
|                       | ON                                                                                                    | OFF |

# 4.5.8 FORCED MODES

| Function              | <ul> <li>Sets the network speed, duplex mode, and negotiation of the printer used on the<br/>network.</li> </ul>                                                                                                    |  |  |
|-----------------------|----------------------------------------------------------------------------------------------------|--|--|
| Use                   | To set the printer's network speed, duplex mode, and negotiation.                                                                                                    |  |  |
| Setting<br>/procedure | <ul> <li>Settings<br/>Network speed (SPEED): AUTO, 100Mbps, 10Mbps<br/>Duplex mode (DUP): AUTO, Full-duplex mode, Half-duplex mode<br/>Negotiation (NEG.): ON, OFF</li> <li>The default setting is "AUTO/AUTO/ON."</li> <li>AUTO/ AUTO/ ON AUTO/ FULL/ ON AUTO/ HALF/ ON 100M/ AUTO/ ON<br/>100M/ FULL/ ON 100M/ FULL/ OFF 100M/ HALF/ ON 100M/ HALF/ OFF<br/>10M/ AUTO/ ON 10M/ FULL/ ON 10M/ FULL/ OFF 10M/ HALF/ ON<br/>10M/ HALF/ OFF</li> </ul> |  |  |

# 4.6 CONSUMABLE USAGE

NOTE

- When the toner remaining in the cartridge is between 88% and 100%, the display shows "100%," regardless of the actual amount. The amount of toner supplied to the toner cartridge may vary slightly. Also, some toner is consumed when checking the screen during manufacture.
- When the amount of toner is 87% or less, the display shows the exact amount of toner.

#### 4.6.1 BLACK TONER

| Function | Displays the remaining life of the Toner Cartridge (K) as a percentage.     |
|----------|-----------------------------------------------------------------------------|
| Use      | <ul> <li>To check the remaining life of the Toner Cartridge (K).</li> </ul> |

#### 4.6.2 CYAN TONER

| Function | Displays the remaining life of the Toner Cartridge (C) as a percentage. |
|----------|-------------------------------------------------------------------------|
| Use      | To check the remaining life of the Toner Cartridge (C).                 |

#### 4.6.3 MAGENTA TONER

| Function | Displays the remaining life of the Toner Cartridge (M) as a percentage.     |
|----------|-----------------------------------------------------------------------------|
| Use      | <ul> <li>To check the remaining life of the Toner Cartridge (M).</li> </ul> |

#### 4.6.4 YELLOW TONER

| Function | Displays the remaining life of the Toner Cartridge (Y) as a percentage.     |
|----------|-----------------------------------------------------------------------------|
| Use      | <ul> <li>To check the remaining life of the Toner Cartridge (Y).</li> </ul> |

# 4.7 DIRECT PRINT

#### NOTE

• Available only when an optional Camera Direct Photo Print Card is installed on the magicolor 5440 DL.

#### 4.7.1 IMAGE QUALITY

| Function              | <ul> <li>Sets the output resolution for Camera Direct Photo Printing.</li> </ul>                                                                                                    |                                                                      |                                                                       |
|-----------------------|----------------------------------------------------------------------------------------------------|----------------------------------------------------------------------|-----------------------------------------------------------------------|
| Use                   | <ul> <li>To change the output resolution Camera Direct Photo Printing.</li> </ul>                                                                                                    |                                                                      |                                                                       |
| Setting<br>/procedure | <ul> <li>The output resolution for each s</li> <li>DRAFT: 600 dpi</li> <li>NORMAL: 1,200 dpi x 600 dp</li> <li>FINE: 2,400 dpi x 600 dpi</li> <li>NOTE</li> <li>When using Normal mode/Fibe installed. Only Draft mode</li> <li>The default setting is "DRAFT."</li> </ul> | setting is as follow<br>i<br>ne mode, an addi<br>e is available with | s:<br>ition 128 MB of memory needs to<br>a the printer's base memory. |
|                       | DRAFT                                                                                                    | NORMAL                                                               | FINE                                                                  |

### 4.7.2 PAPER SIZE

| Function              | Sets the paper size for Camera Direct Photo Printing.                                     |                       |                        |                     |
|-----------------------|-------------------------------------------------------------------------------------------|-----------------------|------------------------|---------------------|
| Use                   | <ul> <li>To change the paper size f</li> </ul>                                            | or Camera Dii         | rect Photo Printing.   |                     |
| Setting<br>/procedure | <ul> <li>For the ones for North Ame<br/>default setting is "A4."<br/>LETTER/A4</li> </ul> | erica, the defa<br>A5 | ult setting is "LETTEF | I." For others, the |

#### 4.7.3 MEDIA TYPE

| Function   | Sets the media type for Camera Direct Photo Printing.                          |
|------------|--------------------------------------------------------------------------------|
| Use        | <ul> <li>To change the media type for Camera Direct Photo Printing.</li> </ul> |
| Setting    | The default setting is "PLAIN PAPER."                                          |
| /procedure | PLAIN PAPER /THICK STOCK1 /THICK STOCK2 /GLOSSY /POSTCARD /LABELS              |

#### 4.7.4 LAYOUT

| Function              | Sets the layout for Camera Direct Photo Printing.                                                                                |      |      |      |      |      |
|-----------------------|----------------------------------------------------------------------------------------------------|------|------|------|------|------|
| Use                   | <ul> <li>To change the layout for Camera Direct Photo Printing.</li> </ul>                                                       |      |      |      |      |      |
| Setting<br>/procedure | <ul> <li>To set the number of pictures to be printed on one side of the paper.</li> <li>The default setting is "1-up"</li> </ul> |      |      |      |      |      |
|                       | 1-up                                                                                                    | 2-up | 3-up | 4-up | 6-up | 8-up |

### 4.7.5 BRIGHTNESS

| Function              | Sets the image density of the image for                                                                       | or Camera Direct Photo Printing.      |
|-----------------------|----------------------------------------------------------------------------------------------------|---------------------------------------|
| Use                   | <ul> <li>To change the image density of the im</li> </ul>                                                     | age for Camera Direct Photo Printing. |
| Setting<br>/procedure | <ul> <li>Selecting "ON" will set the image dens</li> <li>The default setting is "OFF"</li> <li>OFF</li> </ul> | ity to "BRIGHTNESS."<br>ON            |

# 4.7.6 SHARPNESS

| Function              | <ul> <li>Sets the sharpness of the image for Camera Direct Photo Printing.</li> </ul>                                  |              |  |
|-----------------------|----------------------------------------------------------------------------------------------------|--------------|--|
| Use                   | <ul> <li>To change the sharpness of the image for Camera Direct Photo Printing.</li> </ul>                             |              |  |
| Setting<br>/procedure | <ul> <li>Selecting to "ON" will set the image to "SHARPI</li> <li>The default setting is "OFF"</li> <li>OFF</li> </ul> | NESS."<br>ON |  |

# 4.7.7 AUTO ROTATE

| Function              | <ul> <li>Sets the rotation of the image for Camera Direct Photo Printing.</li> </ul>                                                        |  |  |
|-----------------------|----------------------------------------------------------------------------------------------------|--|--|
| Use                   | To change the rotation of the image for Camera Direct Photo Printing.                                                                       |  |  |
| Setting<br>/procedure | <ul> <li>Selecting "ON" turns the image 90 degrees clockwise for printing.</li> <li>The default setting is "OFF"</li> <li>OFF ON</li> </ul> |  |  |

# 5. Service Mode (magicolor 5430 DL/5440 DL)

# 5.1 Service Mode Entry Procedure

#### NOTE

• Ensure appropriate security for the Service Mode entry procedure. It should NEVER be given to any unauthorized person.

#### A. Procedure

- 1. In the configuration menu, display "ENGINE SERVICE" and press the ▼ key.
- 2. Using the ▶ key, display the "TOTAL FACE COUNT" menu.
- 3. Hold down the MENU/SELECT key and the ▼ key at the same time for 2 seconds or more.
- 4. When "SERVICE/SERVICE PERSON" displays, press the ▼ key.

# B. Exiting

• Press the CANCEL key.

# 5.2 Service Mode Function Tree

|                | RESTORE FACTORY DEFAULT  |
|----------------|--------------------------|
| SERVICE        | SERVICE PERSON SRU USAGE |
| SERVICE PERSON | RESET CONTROLLER         |
|                | RESET COUNTER FUSER UNIT |

# 5.3 Settings/Adjustments in Service/Service Person Mode Functions

# 5.3.1 RESTORE FACTORY DEFAULT

| Function | <ul> <li>Reinitializes the settings to their factory defaults.</li> </ul>                                                                                                    |                         |                       |           |
|----------|----------------------------------------------------------------------------------------------------|-------------------------|-----------------------|-----------|
| Use      | <ul> <li>To return the current settings to the factory default settings.</li> <li>Use this as the last resort before replacing the board when taking remedial steps for a malfunction.</li> <li>The following table lists the items to be reinitialized and their default values.</li> <li>NOTE</li> <li>Some items can be reset after being reinitialized while others cannot be.</li> <li>A. Items that cannot be reset after reinitialization</li> </ul> |                         |                       |           |
|          |                                                                                                    | Item                    | Factory Default Value | Ref. Page |
|          | 0 aurataur                                                                                                    | Color                   | 0                     | -         |
|          | Main Unit                                                                                                    | B/W                     | 0                     | -         |
|          |                                                                                                    | Total                   | 0                     | -         |
|          | 0 aurataux                                                                                                    | Color                   | 0                     | -         |
|          | Duplex *1                                                                                                    | B/W                     | 0                     | -         |
|          |                                                                                                    | Total                   | 0                     | -         |
|          | Amount of toner still available<br>for use in each Toner Cartridge                                                                                                    |                         | 100%                  | -         |
|          | Transfer Roller use rate                                                                                                    |                         | 0%                    | -         |
|          | Transfer                                                                                                    | Belt use rate           | 0%                    | -         |
|          | Fusing                                                                                                    | Unit use rate           | 0%                    | -         |
|          | Waste Tone                                                                                                    | er Bottle use rate      | 0%                    | -         |
|          | Counter:                                                                                                    | Transfer Roller         | 0                     | -         |
|          | Counter:Transfer Belt Unit                                                                                                    |                         | 0                     | -         |
|          | Counter:Fusing Unit                                                                                                    |                         | 0                     | -         |
|          | *1: When the Dup                                                                                                    | lex Option is installed |                       |           |

| Use | B. Items that of            | can be reset after re        | initialization                     |     |         |
|-----|-----------------------------|------------------------------|------------------------------------|-----|---------|
|     |                             | Item                         | Factory Default Value              | Ref | f. Page |
|     | LAI                         | NGUAGE                       | English                            | 13  | 3-13    |
|     | ENER                        | GY SAVER                     | ON / 30 MINUTES                    | 13  | 3-14    |
|     | ENGINE                      | TONER EMPTY                  | STOP                               | ß   | 3-14    |
|     | AUTO                        | CONTINUE                     | ON                                 | 13  | 3-14    |
|     | CHAII                       | NING TRAY                    | ON                                 | ß   | 3-14    |
|     | DUPLE                       | EX DENSITY                   | 0                                  | ß   | 3-16    |
|     | ALTITU                      | JDE SETUP                    | 0                                  | 13  | 3-16    |
|     | TRANSF                      | ER VOLTAGE                   | 0                                  | 13  | 3-17    |
|     | IP A                        | DDRESS                       | 192.168.1.2                        | 13  | 3-17    |
|     | SUBI                        | NET MASK                     | 255.255.255.0                      | 13  | 3-17    |
|     | GA                          | ATEWAY                       | 192.168.1.1                        | 13  | 3-18    |
|     | DHCP:X                      | X / BOOTP:XX                 | DHCP:ON / BOOTP:OFF                | 13  | 3-17    |
|     |                             | HTTP                         | ON                                 | 13  | 3-18    |
|     | :                           | SNMP                         | ON                                 | 13  | 3-18    |
|     | FORC                        | ED MODES                     | AUTO / AUTO / ON                   | 133 | 3-18    |
|     | IMAG                        | E QUALITY                    | DRAFT                              | 133 | 3-19    |
|     | PAF                         | PER SIZE                     | LETTER / A4                        | 133 | 3-20    |
|     | MEI                         | DIA TYPE                     | PLAIN PAPER                        | 13  | 3-20    |
|     | L                           | AYOUT                        | 1-up                               | 13  | 3-20    |
|     | BRIG                        | GHTNESS                      | OFF                                | 13  | 3-20    |
|     | SHA                         | ARPNESS                      | OFF                                | 13  | 3-20    |
|     | AUT                         | O ROTATE                     | OFF                                | 13  | 3-20    |
|     |                             | Admin Password               | administrator                      |     | -       |
|     |                             | Refresh Rate                 | 30 sec.                            |     | -       |
|     |                             | Contact Name                 | KONICA MINOLTA<br>Customer Support |     | -       |
|     |                             | Contact Information          | http://printer.konicaminolta.com/  |     | -       |
|     |                             | Product Help URL             | http://pagescope.com/              |     | -       |
|     |                             | Corporate URL                | http://printer.konicaminolta.com/  |     | -       |
|     | PageScope<br>Web Connection | Supplies and<br>Accessories  | http://www.q-shop.com/             |     | -       |
|     |                             | Online Help URL              | http://printer.konicaminolta.com/  |     | -       |
|     |                             | Auto IP                      | DHCP                               |     | -       |
|     |                             | WINS/NetBIOS Reso-<br>lution | Checked                            |     | -       |
|     |                             | NetBIOS Name                 | MC54**DLXXXXXX *2                  |     | -       |
|     |                             | Domain/Workgroup             | WORKGROUP                          |     | -       |
|     |                             | Use DHCP for WINS            | Checked                            |     | -       |
|     |                             |                              |                                    |     |         |

| Use                   |                                                                                                    |                                   |                                     |           |  |
|-----------------------|----------------------------------------------------------------------------------------------------|-----------------------------------|-------------------------------------|-----------|--|
|                       |                                                                                                    | Item                              | Factory Default Value               | Ref. Page |  |
|                       |                                                                                                    | Primary WINS                      | grayout/disabled                    | -         |  |
|                       |                                                                                                    | Secondary WINS                    | grayout/disabled                    | -         |  |
|                       |                                                                                                    | Rendezvous Service<br>Discovery   | Checked                             | -         |  |
|                       | PageScope                                                                                                    | Rendezvous Config<br>Printer Name | KONICA MINOLTA<br>magicolor 54** DL | -         |  |
|                       | Web Connection                                                                                                    | Rendezvous Config<br>Host Name    | MC54**DLXXXXXX *2                   | -         |  |
|                       |                                                                                                    | IPP Config<br>Printer Name        | magicolor 54** DL                   | -         |  |
|                       |                                                                                                    | IPP Config<br>Printer Location    | Blank                               | -         |  |
|                       | *2: XXXXXX are th                                                                                                    | ne last 6 digits of the pri       | nter MAC address.                   |           |  |
| Setting<br>/procedure | 1. Take note of the current setting.     2. Enter the Service/Service Person mode.     3. Select RESTORE FACTORY DEFAULT and press the MENU/SELECT key.     4. When the initialization procedure is completed, restart the machine.     5. Make the settings that were valid before initialization once again.                                                                                                  |                                   | T key.                              |           |  |
|                       | <ul> <li>NOTE</li> <li>Use this function with the greatest possible care. If this function is executed, the setting/count values saved in the Parameter Chip on the Mechanical Control Board are cleared.</li> <li>After executing this function, replace the following items with new ones:<br/>All 4 Toner Cartridges<br/>Transfer Roller<br/>Transfer Belt<br/>Fusing Unit<br/>Waste Toner Bottle</li> </ul> |                                   |                                     |           |  |

#### 5.3.2 SERVICE PERSON SRU USAGE

| Function              | Displays the remaining life of the Transfer Belt, Transfer Roller, and Fusing Unit.                                                                                                    |
|-----------------------|----------------------------------------------------------------------------------------------------|
| Use                   | <ul> <li>To check the remaining life of the maintenance service parts.</li> </ul>                                                                                                    |
| Setting<br>/procedure | <ol> <li>Enter the Service mode.</li> <li>Select SERVICE PERSON SRU USAGE and press the MENU/SELECT key.</li> <li>Select the desired unit using the right and left arrow keys.</li> </ol> |

#### 5.3.3 **RESET CONTROLLER**

| Function              | Resets the controller.                                                                                                    |
|-----------------------|----------------------------------------------------------------------------------------------------|
| Use                   | <ul> <li>To return the controller to its initial condition.</li> </ul>                                                                                                    |
| Setting<br>/procedure | <ol> <li>Enter the Service mode.</li> <li>Select RESET CONTROLLER and press the MENU/SELECT key.</li> <li>This automatically restarts the machine and the initial screen reappears.</li> </ol> |

# 5.3.4 RESET COUNTER FUSER UNIT

| Function              | Resets the counter value of the Fusing Unit.                                                                                                    |
|-----------------------|----------------------------------------------------------------------------------------------------|
| Use                   | <ul> <li>To reset the Fusing Unit counter after the Fusing Unit is replaced.</li> </ul>                                                                                                    |
| Setting<br>/procedure | <ol> <li>Enter the Service mode.</li> <li>Select RESET COUNTER FUSER UNIT and press the MENU/SELECT key.</li> <li>This resets the counter and the Engine/Service menu reappears.</li> </ol> |

# 6. Description of the Control Panel (magicolor 5450)

# 6.1 Control Panel Display

# 6.1.1 Parts of the Control Panel Display

• The following shows the names of each part of the control panel. These names are used throughout this manual.

From the top, the panel is divided into LCD 1, LCD 2, LCD 3, and LCD 4.

• LCD 4 may display a message instructing you to press a key on the control panel. When you press that key, the displayed message changes.

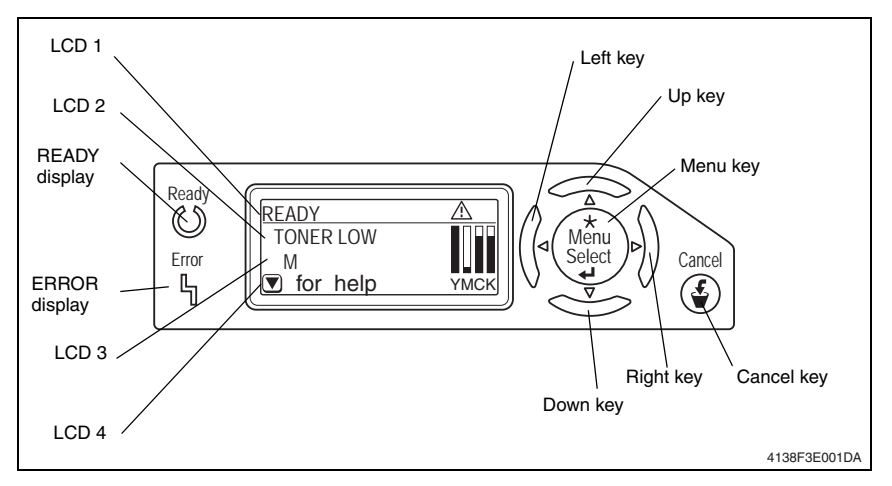

# NOTE

 The display screen is not designed for touch panel operation; therefore, do not touch the icons on the screen. If it is pushed too hard, the LCD (liquid crystal display) may be damaged.

#### 6.1.2 Message structure

There are five types of messages.

| Message                   | Description                                                                                                    |
|---------------------------|----------------------------------------------------------------------------------------------------|
| Normal messages           | These messages are displayed after warmup has been completed:<br>• Toner remaining gauge<br>• Data-receiving message<br>• Printing message<br>• Firmware update messages<br>• Warnings |
| Menu messages             | These messages are displayed after the MENU key is pressed.                                                                                                    |
| Operator Call<br>messages | These messages are displayed when minor error(s) that can be handled by users occur.                                                                                                   |
| Service Call messages     | These messages are displayed when error(s) that cannot be handled by users occur.                                                                                                    |
| Help messages             | These messages are displayed when the Down key $\nabla$ is pressed when a Normal message/Warning or Operator Call message is displayed.                                                |

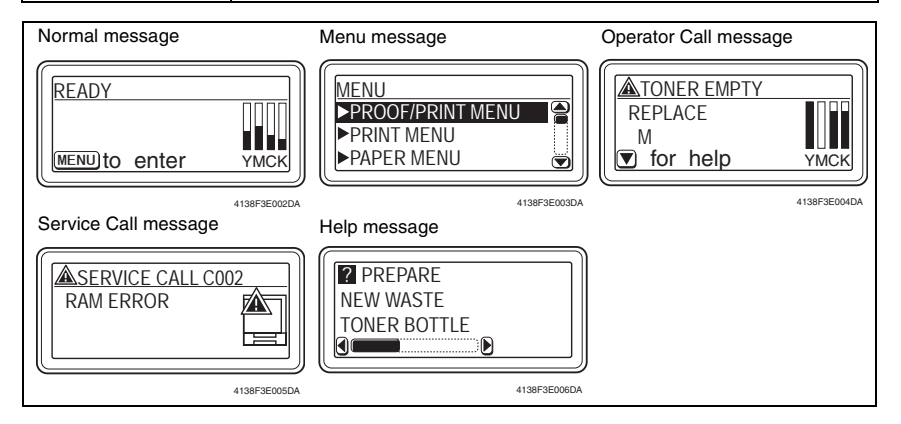

#### 6.1.3 Normal messages

The Basic Screen is displayed after warmup has been completed. The "READY LEDO" lights up while the message is displayed.

| Display | Description                                                                                                    |
|---------|----------------------------------------------------------------------------------------------------|
| LCD 1   | Printer mode is displayed. (Normally, "READY" is displayed.)                                                                                                    |
| LCD 2   | The message is displayed (Nermally, no message is displayed)                                                                                                    |
| LCD 3   | The message is displayed. (Normally, no message is displayed.)                                                                                                    |
| LCD 4   | <ul> <li>Key guidance is displayed.</li> <li>Normally "MENU to enter" is displayed.<br/>When the MENU key is pressed, the panel displays the MENU screen.</li> <li>When a WARNING message is displayed, "∇ for help" is also displayed.<br/>When the Down key ∇ is pressed, the panel displays the HELP screen.</li> </ul> |

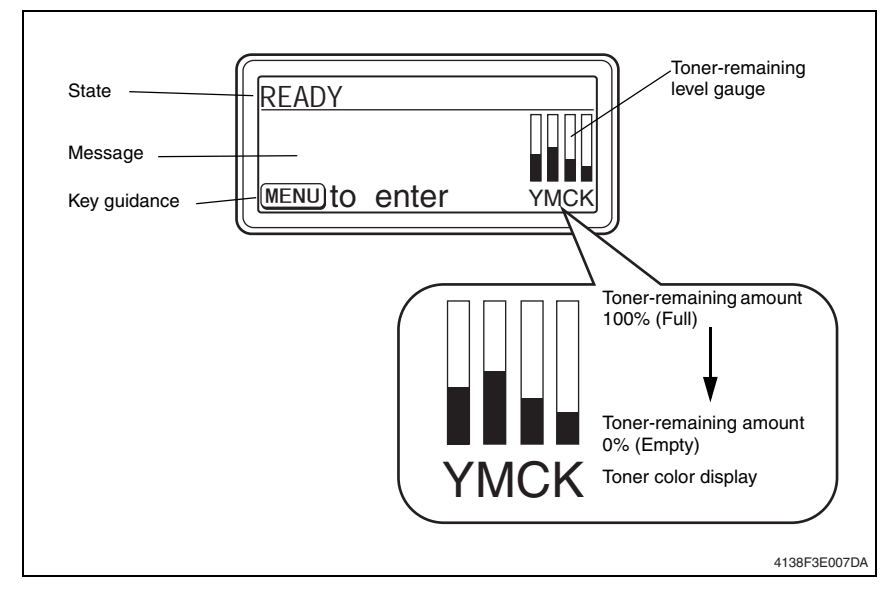

### A. Toner-remaining level gauge

- The amount of each color of toner remaining is graphed in 10% increments (11 scales.) However, it's not displayed during the following states:
  - Operator Call
  - Service Call
  - Menu
  - Help menu
  - BOOT message
  - When the toner remaining amount is not determined immediately after startup.

### B. Data receiving message/Print

The Control Panel displays the following description at data receiving message/Print.

| Display | Description                                                                                                    |
|---------|----------------------------------------------------------------------------------------------------|
| LCD 1   | <ul> <li>Printer mode is displayed (for example, PRINTING).</li> <li>PROCESSING is displayed during data receiving or printer startup.</li> <li>PRINTING is displayed during printing.</li> <li>When printing in sets, COPYING is displayed after the second set starts printing.</li> <li>The data-receiving icon "     "      "      "      is displayed on the right during data receiving.</li> </ul>                                                     |
| LCD 2   | <ul> <li>Job information is displayed (for example, 1 AKIRA KUROSAWA).</li> <li>The job owner name, etc. set with PJL commands is displayed.</li> <li>When multiple jobs are set, the number is displayed to the left of the owner name.</li> </ul>                                                                                                    |
| LCD 3   | <ul> <li>Job progress is displayed (for example, 1/7 page).</li> <li>In normal print mode, "Number of processed print / Total number of print" is displayed.</li> <li>When printing in sets, "Number of processed print/Total number of a set print" is displayed while the first set is copying. After the second set starts printing, the LCD 1 state is changed to COPYING and "Number of processed print /Total number of print" is displayed.</li> </ul> |
| LCD 4   | <ul> <li>Scroll bar is displayed.</li> <li>When multiple jobs are sent, a scroll bar is displayed.</li> <li>By pressing the Left key⊲/Right key⊳, the jobs waiting to be printed are displayed.<br/>The following example shows the scroll bar in the case of two jobs. By pressing the Right key, the panel displays the job waiting to be printed. To return to the display of the job currently processing, press the Left key.</li> </ul>                 |

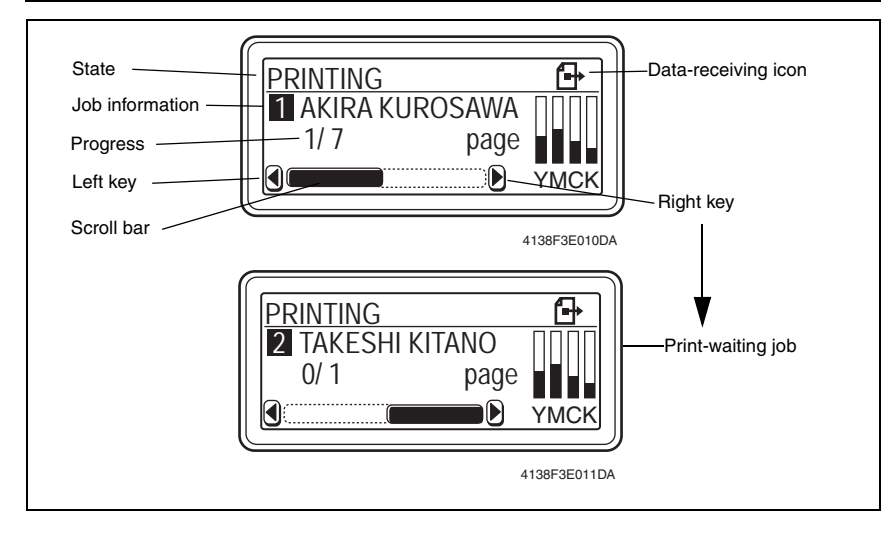

### C. Firmware update

The Control Panel displays the following description at firmware update.

| Display | Description                                                                                                    |
|---------|----------------------------------------------------------------------------------------------------|
| LCD 1   | FIRMWARE UPDATE is displayed.                                                                                                    |
| LCD 2   | LCD 2 displays the type of firmware (for example, SYSTEM).<br>• SYSTEM: Controller firmware<br>• BOOT: Boot firmware<br>• RESOURCE: Resource file<br>• CONFIGURATION: Equipment configuration file<br>• ENGINE: Engine firmware |
| LCD 3   | Progress of the update is displayed (for example, 90%).                                                                                                    |
| LCD 4   | No display                                                                                                    |

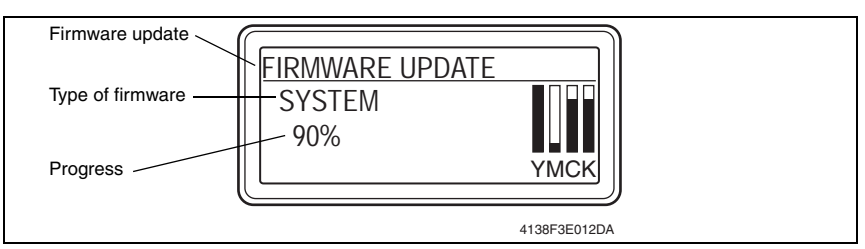

### D. Warning

This message is displayed when the print is available but some user manipulation(s) are required. The Control Panel displays the following description for warning.

| Display | Description                                                                                                    |
|---------|----------------------------------------------------------------------------------------------------|
| LCD 1   | Print mode is displayed and warning icon is displayed on the right (for example, READY).                                                                |
| LCD 2   | Warning message is displayed (for example, TONER LOW M).                                                                                                |
| LCD 3   |                                                                                                    |
| LCD 4   | Key guidance is displayed (for example, $\bigtriangledown$ for help: By pressing the Down key $\bigtriangledown,$ the screen displays the Help screen). |
|         |                                                                                                    |

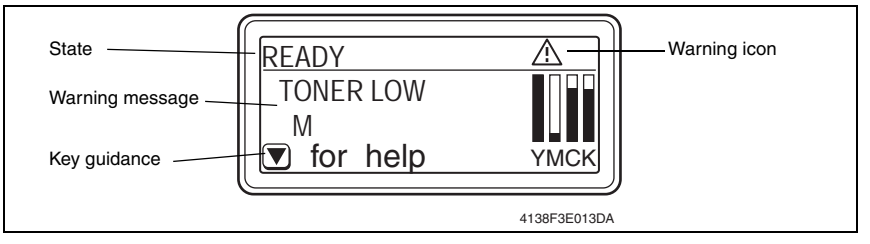

#### E. Job cancellation

By pressing the CANCEL key after the job is sent, the Control Panel displays the Job Cancel Menu.

When no job is has been sent, pressing the CANCEL key has no effect.

The Control Panel displays the following description at the Job Cancel Menu.

| Display | Description                                                                                                    |  |
|---------|----------------------------------------------------------------------------------------------------|--|
| LCD 1   | CANCEL JOB is displayed.                                                                                                    |  |
| LCD 2   | CONTINUE is displayed. <ul> <li>Function: Continue the print of currently processing job.</li> </ul>                                                              |  |
| LCD 3   | CURRENT JOB is displayed. <ul> <li>Function: Stop the print of currently processing job.</li> </ul>                                                               |  |
| LCD 4   | <ul> <li>ALL JOBS is displayed</li> <li>Stop the printing of all jobs, including the job currently being processed and all jobs waiting to be printed.</li> </ul> |  |

- By pressing the Up key∆/Down key∇, the item can be selected.
- The selected item is displayed with highlighted text. The default setting is CONTINUE.
- By pressing the MENU key, the selected item is entered.
- By pressing the CANCEL key, the Job Cancel menu is closed.

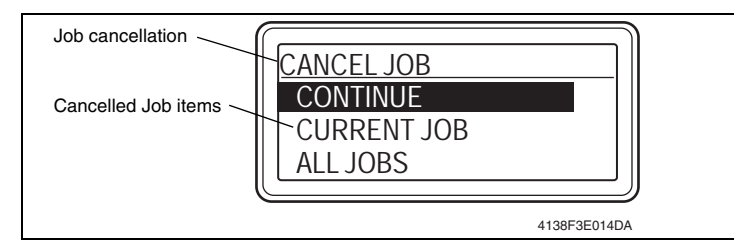

 By selecting CURRENT JOB or ALL JOB and pressing the MENU key, job cancellation is implemented.

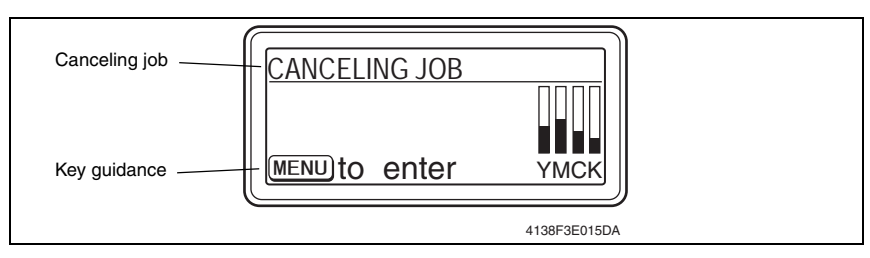

### 6.1.4 Menu

The Menu is displayed when the MENU key is pressed. The Control Panel displays the following description at the Menu screen.

| Display | Description                                                                                                    |  |  |
|---------|----------------------------------------------------------------------------------------------------|--|--|
| LCD 1   | A Warning icon is displayed.                                                                                                    |  |  |
| LCD 2   | <ul> <li>Menu items are displayed (3 items/ 7 items).</li> <li>By pressing the Up key△/Down key▽, the item is selected.</li> <li>The Menu consists of the following 7 items:</li> </ul> |  |  |
| LCD 3   | - PROOF/ PRINT MENU<br>- PRINT MENU<br>- PAPER MENU                                                                                                    |  |  |
| LCD 4   | - QUALITY MENU<br>- INTERFACE MENU<br>- SYS DEFAULT MENU<br>- SERVICE MENU                                                                                                    |  |  |

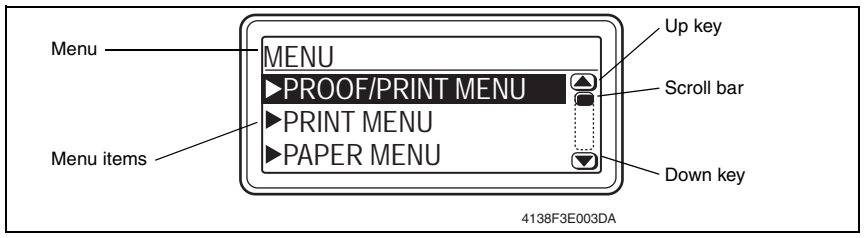

• For the details of each item, see "7. Menu."

is 3-42

### 6.1.5 Operator Call messages

These messages are displayed when minor error(s) that can be handled by user occur. The "Error LED **h**" lights while the message is displayed on the Control Panel. The "Ready LED **O**" on Control Panel turns OFF during Operator Call.

The Control Panel displays the following when an Operator Call message is displayed.

| Display | Description                                                                                           |  |  |
|---------|----------------------------------------------------------------------------------------------------|--|--|
| LCD 1   | A Warning icon " 🏝 " is displayed and the state is displayed on the right (for example, TONER EMPTY). |  |  |
| LCD 2   | Maccago is displayed (for example, DEDLACE M)                                                         |  |  |
| LCD 3   | inessage is displayed (for example, MEPLACE wi).                                                      |  |  |
| LCD 4   | "▽ for help" is displayed.<br>• By pressing the Down key, the panel displays the Help screen.         |  |  |

- In the case of an Operator Call message related to a Toner Cartridge, the toner-remaining level gauge is displayed, and the gauge of the appropriate color flashes (for example, the M gauge).

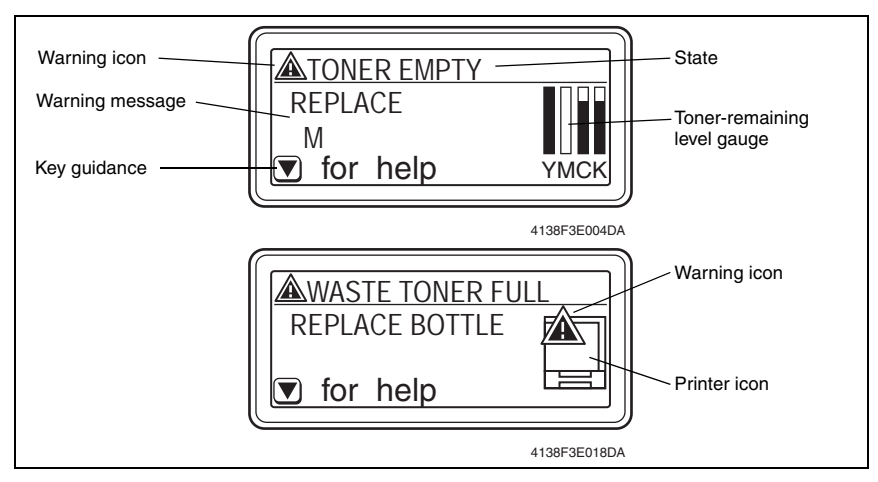

• For the details of each item, see "6.2.2 Operator Call messages."

🖙 3-38

### 6.1.6 Service Call messages

These messages are displayed when error(s) that cannot be handled by the user occur. The "Error LED h" turns ON while the message is displayed on the Control Panel. The "Ready LED O" on Control Panel turns OFF while an Operator Call message is displayed on the Control Panel.

The Control Panel displays the following description at Service Call.

| Display | Description                                                                                                    |  |  |
|---------|----------------------------------------------------------------------------------------------------|--|--|
| LCD 1   | A "Warning icon 槒 " is displayed and the Service Call message and a 4-digit-Service Call ID are displayed on the right (for example, SERVICE CALL C002). |  |  |
| LCD 2   |                                                                                                    |  |  |
| LCD 3   | The end description is displayed (to example, them internet).                                                                                            |  |  |
| LCD 4   | No display                                                                                                    |  |  |

- A Service Call detected during startup of the printer is displayed as shown in the bottom of the following picture.

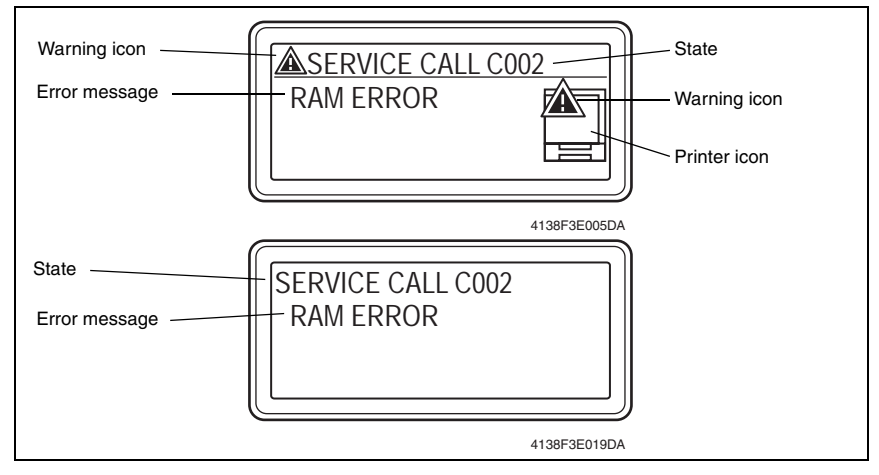

• For the details of each item, see "6.2.3. Service Call messages."

ræ 3-40

#### 6.1.7 Help screen

This screen is displayed when the Down key  $\bigtriangledown$  is pressed when a Normal message/Warning or Operator Call message is displayed.

The Control Panel displays the following description at the help screen.

| Display | Description                                                                                                    |  |  |
|---------|----------------------------------------------------------------------------------------------------|--|--|
| LCD 1   |                                                                                                    |  |  |
| LCD 2   | A "Question icon of a lisplayed and the necessary information is displayed on the right (for<br>example, REEARE NEW WASTE TONER ROTTLE)                                                                                                    |  |  |
| LCD 3   |                                                                                                    |  |  |
| LCD 4   | <ul> <li>A scroll bar or "△ to exit" message is displayed.</li> <li>If there are several messages, a scroll bar is displayed.</li> <li>By pressing the Left key⊲/Right key⊳, a previous/next screen message is displayed.</li> <li>If all messages are displayed, "△ to exit" displays on the screen.</li> </ul> |  |  |

• A graphic is displayed if necessary.

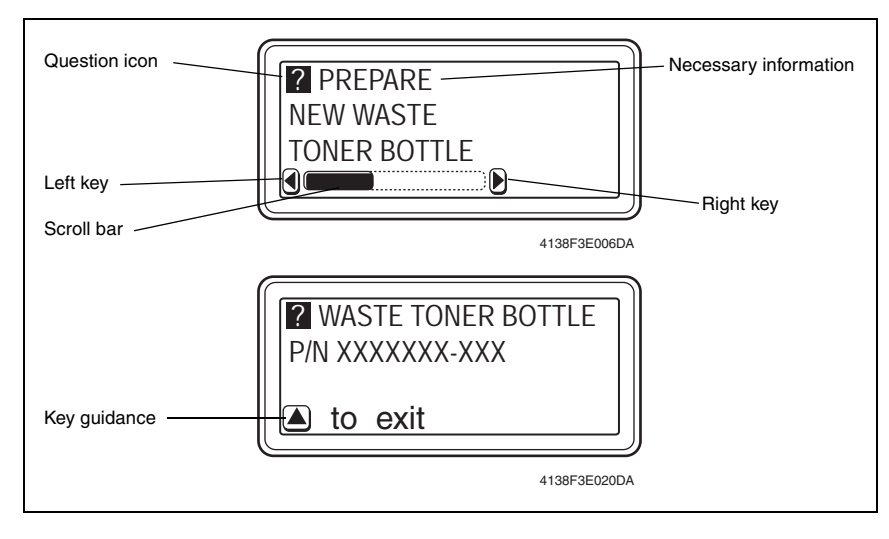

# 6.2 List of Control Panel Messages

#### NOTE

- When two or more messages are to be displayed, the message with the higher priority will be displayed.
- When a message concerning Consumables/Periodic Replacement Parts (Units) is displayed, print a "Statistics Page" from the "PRINT MENU/STATISTICS" menu and check the status of the other consumables, too.

p.3-46 "7.3.3 Statistics Page"

#### 6.2.1 Normal messages

#### A. Normal messages

| Message (LCD1)  | Description                                                 |
|-----------------|-------------------------------------------------------------|
| INITIALIZING    | The printer is being initialized                            |
| READY           | Print enabled (Data not being printed)                      |
| ENERGY SAVER    | Machine in Energy Saver mode                                |
| PROCESSING      | Print data processing (Data receiving - printer is started) |
| PRINTING        | Data being printed (Printer is started)                     |
| COPYING         | Data being printed in sets                                  |
| WARMING UP      | During warmup                                               |
| CALIBRATING     | Color shift correction in progress                          |
| CANCELING JOB   | Job canceled                                                |
| REBOOTING       | The printer is restarting                                   |
| FIRMWARE UPDATE | The printer's firmware is being upgraded                    |

# B. Warning messages

| Priority |   | Message<br>(LCD2/LCD3)         | Description                                                                                                    |
|----------|---|--------------------------------|----------------------------------------------------------------------------------------------------|
| High 1   |   | UNABLE TO<br>COLLATE JOB       | Print in sets disabled (Full hard disk)<br>(This warning message is also displayed during printing.)                                                                                                    |
| 1        | 2 | HDD<br>NEAR FULL               | The hard disk space is running out.                                                                                                    |
|          | 3 | TONER EMPTY<br>X               | <ul> <li>The specified color toner cartridge has run out.</li> <li>If the "TONER EMPTY" menu is set to "CONTINUE," a Warning message appears instead of an Operator Call message. (Printing doesn't stop even if it is time for the toner cartridge to be replaced.)</li> <li>If the "TONER EMPTY" menu is set to "STOP," an Operator Call message is displayed. (Printing stops when it is time for the toner cartridge to be replaced.)</li> </ul> |
|          | 4 | WASTE TONER<br>NEAR FULL       | The Waste Toner Bottle needs replacement soon.                                                                                                    |
|          | 5 | TONER LOW<br>X                 | The specified color toner cartridge will run out soon.                                                                                                    |
|          | 6 | PAPER EMPTY<br>TRAY X          | <ul> <li>No media in the specified Tray.</li> <li>The specified tray is not installed, but it is set in the printer driver.</li> </ul>                                                                                                    |
|          | 7 | INCORRECT<br>CART<br>X         | <ul> <li>The specified color toner cartridge is not the correct type.</li> <li>A print cycle can be initiated, but is run at 1/3 the normal print speed.</li> </ul>                                                                                                    |
|          | 8 | TRANS BELT<br>END OF LIFE      | Transfer Belt Unit service life has been reached.                                                                                                    |
| ,        | 9 | TRANS<br>ROLLER<br>END OF LIFE | Transfer Roller service life has been reached.                                                                                                    |
| Low 10   |   | FUSER UNIT<br>END OF LIFE      | Fusing Unit service life has been reached.                                                                                                    |

# 6.2.2 Operator Call messages

| Priority |     | Message                      |                                                         | Description                                                                                                    |
|----------|-----|------------------------------|---------------------------------------------------------|----------------------------------------------------------------------------------------------------|
|          |     | LCD1                         | LCD2/LCD3                                               | Description                                                                                                    |
| High 1   |     |                              | FRONT<br>COVER                                          | The Front Door of the machine is open.                                                                                                    |
| 4        |     | COVER OPEN                   | SIDE COVER                                              | The Right Door of the machine is open.                                                                                                    |
|          |     |                              | DUPLEX<br>COVER                                         | The Duplex Option door is open.                                                                                                    |
|          |     |                              | TRAY3 COVER                                             | The Right Cover of Tray 3 is open.                                                                                                    |
|          |     |                              | TRAY4 COVER                                             | The Right Cover of Tray 4 is open.                                                                                                    |
|          |     |                              | FUSER/EXIT                                              | A media jam has occurred at the Fusing section.                                                                                                    |
|          |     | PAPER JAM<br>For trouble-    | SECOND<br>TRANS                                         | A media jam has occurred at the Second Transfer sec-<br>tion.                                                                                                    |
|          |     | shooting<br>proce-           | VERTICAL<br>TRANS                                       | A media jam has occurred at the Vertical Conveyance.                                                                                                    |
|          | 2   | dures, see<br>"IV Trouble-   | DUPLEX1                                                 | A media jam has occurred at the Duplex Transport sec-<br>tion of the Duplex Option.                                                                                                    |
|          |     | shooting" or<br>the relevant | DUPLEX2                                                 | A media jam has occurred at the Duplex Paper Feed section of the Duplex Option.                                                                                                    |
|          |     | Manual of                    | TRAY1                                                   | A media jam has occurred at Tray 1 (Manual Feed Tray).                                                                                                    |
|          |     | the option                   | TRAY2                                                   | A media jam has occurred at Tray 2.                                                                                                    |
|          |     | concerned.                   | TRAY3                                                   | A media jam has occurred at Tray 3.                                                                                                    |
|          |     |                              | TRAY4                                                   | A media jam has occurred at Tray 4.                                                                                                    |
|          | 3   | FUSER MISSING                | CHECK UNIT                                              | The Fusing Unit is not installed.                                                                                                    |
|          | 4   | TONER MISSING                | CHECK UNIT                                              | The specified color toner cartridge is not installed.                                                                                                    |
|          | 5   | WASTE TONER<br>FULL          | REPLACE<br>BOTTLE                                       | The Waste Toner Bottle is full.                                                                                                    |
|          | 6   | TONER EMPTY                  | REPLACE<br>Y<br>REPLACE<br>M<br>REPLACE<br>C<br>REPLACE | <ul> <li>The specified color toner cartridge has run out.</li> <li>If the "TONER EMPTY" menu is set to "CONTINUE," a Warning message appears instead of an Operator Call message.</li> <li>(Printing doesn't stop even if it is time for the toner cartridge to be replaced.)</li> <li>If the "TONER EMPTY" menu is set to "STOP," an Operator Call message is displayed.</li> <li>(Printing stops when it is time for the toner cartridge</li> </ul> |
|          |     |                              | К                                                       | to be replaced.)                                                                                                    |
|          | 7   | TRAYX SIZE<br>ERROR          | ADD<br>SSSS *                                           | <ul> <li>ne media size set in the printer driver does not match<br/>that of the media loaded in the specified tray.</li> <li>Load "SSSS" size media in the specified tray.</li> </ul>                                                                                                    |
|          | 8   | TRAYX TYPE<br>ERROR          | ADD<br>TTTT *                                           | <ul><li>The media size set in the printer driver does not match that of the media loaded in the specified tray.</li><li>Load "TTTT" type media in the specified tray.</li></ul>                                                                                                    |
| Lo       | w 9 | ADJUST TRAY1                 | -                                                       | Tray 1 is not installed, but it is selected in the printer driver.                                                                                                    |

| Priority |        | Message            |                        | Description                                                                                                    |
|----------|--------|--------------------|------------------------|----------------------------------------------------------------------------------------------------|
|          |        | LCD1               | LCD2/LCD3              | Description                                                                                                    |
| High 10  |        | PAPER EMPTY        | SSSS *<br>TTTT *       | <ul> <li>No specified media in Trays 1 to 4.</li> <li>Tray 3/4 is loaded with the specified media but is not set appropriately.</li> <li>Displays when "TRAY CHAINING" is set to "ON."</li> </ul>                                                                                                    |
|          |        | TRAYX EMPTY        | SSSS *<br>TTTT *       | <ul> <li>No specified media in the specified Tray or Tray 3/4 is<br/>not set appropriately.</li> <li>Displays when "TRAY CHAINING" is set to "OFF."</li> </ul>                                                                                                    |
|          | igh 10 | MANUAL FEED        | SSSS *<br>TTTT *       | <ul> <li>During print startup, media has been loaded in Tray 1 and is waiting for a print start command. After the user confirms the media and gives the print start command, printing starts.</li> <li>How to start printing: <ol> <li>Press the Up key△.</li> </ol> </li> <li>Press the Down key▽, select Tray with Help Menu and press the MENU key.</li> <li>Set the media loaded in the Tray 1 again.</li> </ul> |
|          | 11     | PAPER ERROR        | SSSS *<br>TTTT *       | <ul> <li>The size and type of media specified in the driver is not loaded in any Tray.</li> <li>A different size of media from the one specified in the driver is loaded in the Tray at paper feeding.</li> <li>Displays when "TRAY CHAINING" is set to "ON."</li> </ul>                                                                                                    |
|          |        | TRAYX PAPER<br>ERR | SSSS *<br>TTTT *       | <ul> <li>The size and type of media specified in the driver is<br/>not loaded in the specified Tray.</li> <li>A different size of media from the one specified in the<br/>driver is loaded in the specified tray at paper feeding.</li> <li>Displays when "TRAY CHAINING" is set to "OFF."</li> </ul>                                                                                                    |
|          | 12     | OUTPUT FULL        | REMOVE<br>PAPER        | The printed media volume has reached maximum<br>capacity in the Exit Tray.                                                                                                    |
| 1        | 13     | MEMORY FULL        | PRESS<br>CANCEL        | The volume of data to be printed exceeds the permissi-<br>ble amount of data to be processed by the machine's<br>memory.                                                                                                    |
| Low 14   |        | HOLD JOB<br>ERROR  | UNABLE TO<br>STORE JOB | The specified data of the held job is being received, but an optional HDD is not installed.                                                                                                    |

\* SSSS represents the media size while TTTT shows the media type.

# 6.2.3 Service Call messages

For troubleshooting procedures, see "IV Troubleshooting".

| Mes               | sage                     |                                                       |
|-------------------|--------------------------|-------------------------------------------------------|
| LCD1              | LCD2/LCD3                | Description                                           |
| (Service Call ID) | (Error description)      |                                                       |
| 0010              | P MOTOR COLOR            | Color PC Drum Motor malfunction                       |
| 0017              | P MOTOR BLACK            | Intermediate Transport Motor malfunction              |
| 001B              | D MOTOR COLOR            | Developing Motor/Y,M,C malfunction                    |
| 0018              | D MOTOR BLACK            | Developing Motor/K malfunction                        |
| 0046              | FUSER FAN                | Fusing Cooling Fan Motor malfunction                  |
| 004C              | OZONE FAN                | Ozone Ventilation Fan Motor malfunction               |
| 004E              | POWER FAN                | LV Cooling Fan Motor malfunction                      |
| 0060              | FUSER MOTOR              | Fusing Motor malfunction                              |
| 0094              | XFER DETACH2             | 2nd image transfer pressure/retraction failure        |
| 0096              | XFER DETACH1             | 1st image transfer pressure/retraction failure        |
| 0300              | POLYGON MOTOR            | Polygon Motor malfunction                             |
| 0310              | LASER ERROR              | Laser malfunction                                     |
| 0500              | FUSER ERROR              | Heating Roller warm-up failure                        |
| 0501              | FUSER ERROR              | Fusing Pressure Roller warm-up failure                |
| 0510              | FUSER ERROR              | Abnormally low Heating Roller temperature             |
| 0511              | FUSER ERROR              | Abnormally low Fusing Pressure Roller temperature     |
| 0520              | FUSER ERROR              | Abnormally high Heating Roller temperature            |
| 0521              | FUSER ERROR              | Abnormally high Fusing Pressure Roller temperature    |
| 13D0              | EEPROM1                  | Parameter Chip failure                                |
| 13E2              | FLASH WRITE              | Flash ROM write error                                 |
| 13E3              | FLASH DEVICE             | Flash ROM device fault                                |
| C002, C003        | RAM ERROR                | RAM error at startup                                  |
| C013              | H/W ADDRESS              | MAC address error at startup (MAC address is invalid) |
| C015              | BOOT ROM                 | Boot ROM error at startup                             |
| C022              | NVRAM ERROR              | NVRAM access error                                    |
| C025, C026, C027  | CONTROLLER ROM           | Controller ROM error                                  |
| C050              | HDD ERROR                | HDD access error                                      |
| C051              | HDD DISK FULL            | HDD full error                                        |
| C060              | UPDATE ERROR             | Firmware update error                                 |
| C061              | HOLD JOB ERROR<br>DUPLEX | Hold job error/No Duplex Print unit                   |
| C062              | HOLD JOB ERROR<br>TRAY3  | Hold job error/No Tray 3                              |
| C063              | HOLD JOB ERROR<br>TRAY4  | Hold job error/No Tray 4                              |
| C064              | HOLD JOB ERROR<br>MEMORY | Hold job error/No Memory                              |
| FFFF              | I/F COMM ERROR           | Interface Communication error                         |

# 6.3 Canceling a Print Job

- A print job being processed or printed can be canceled by pressing the CANCEL key.
- When no job has been sent, pressing the CANCEL key has no effect.
- 1. If the CANCEL key is pressed while a print job is being printed, a message appears on the Control Panel.
- 2. Select the job to be canceled using the Up key $\bigtriangleup/$  Down key $\bigtriangledown$  and press the MENU/ SELECT key.

By pressing the CANCEL key, the Job Cancel menu is closed.

| Panel Display<br>(LCD2-LCD4) | Description                                                                                        |
|------------------------------|----------------------------------------------------------------------------------------------------|
| CONTINUE                     | Continue printing the currently processing job.                                                    |
| CURRENT JOB                  | Stop printing the currently processing job.                                                        |
| ALL JOB                      | Stop printing all jobs, including the currently processing job and all jobs waiting to be printed. |

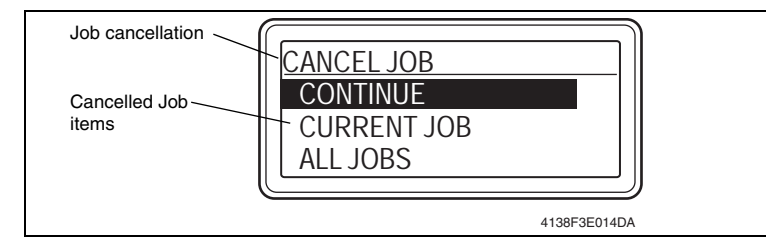
# 7. Menu (magicolor 5450)

# 7.1 List of Menu Functions

### 7.1.1 Outline

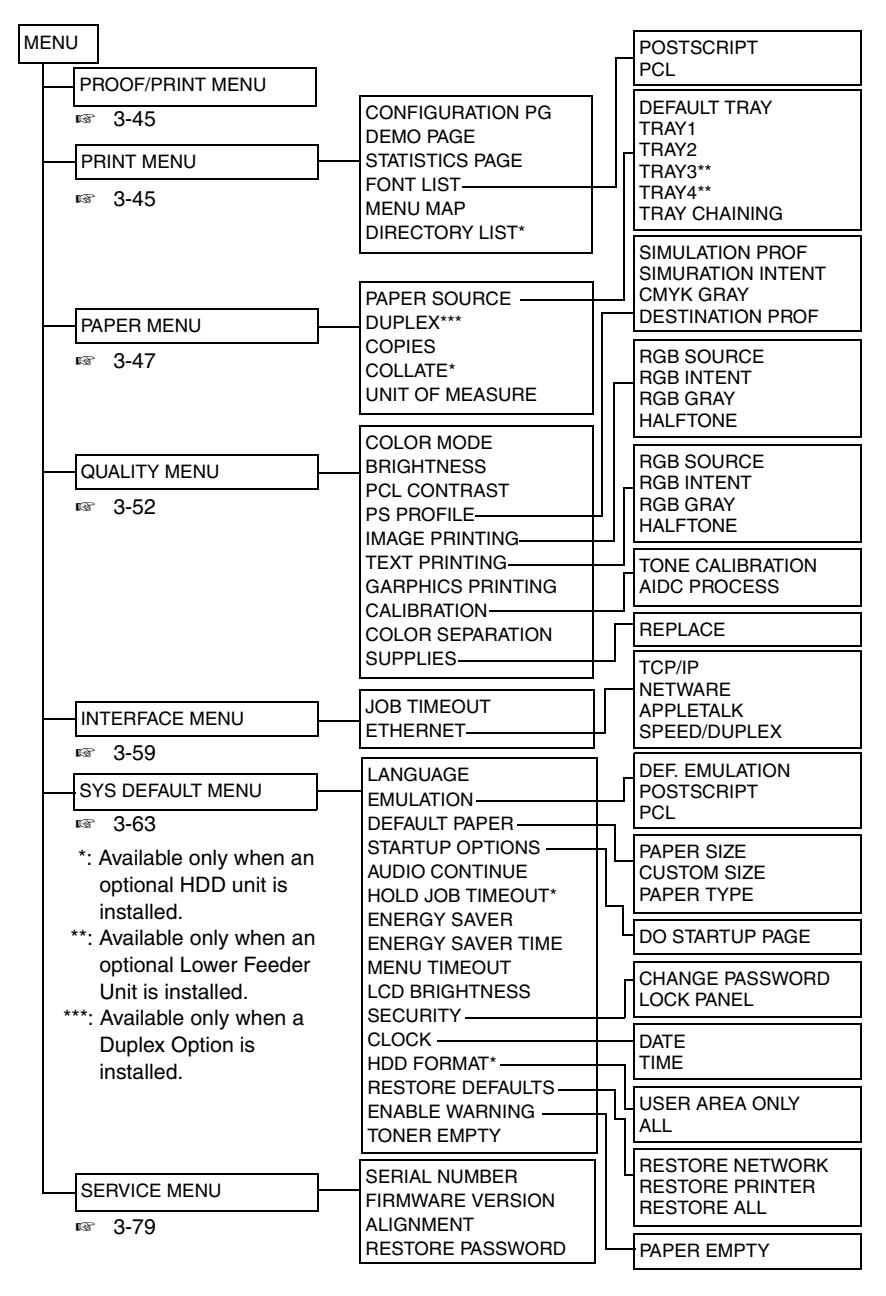

#### 7.1.2 Detail

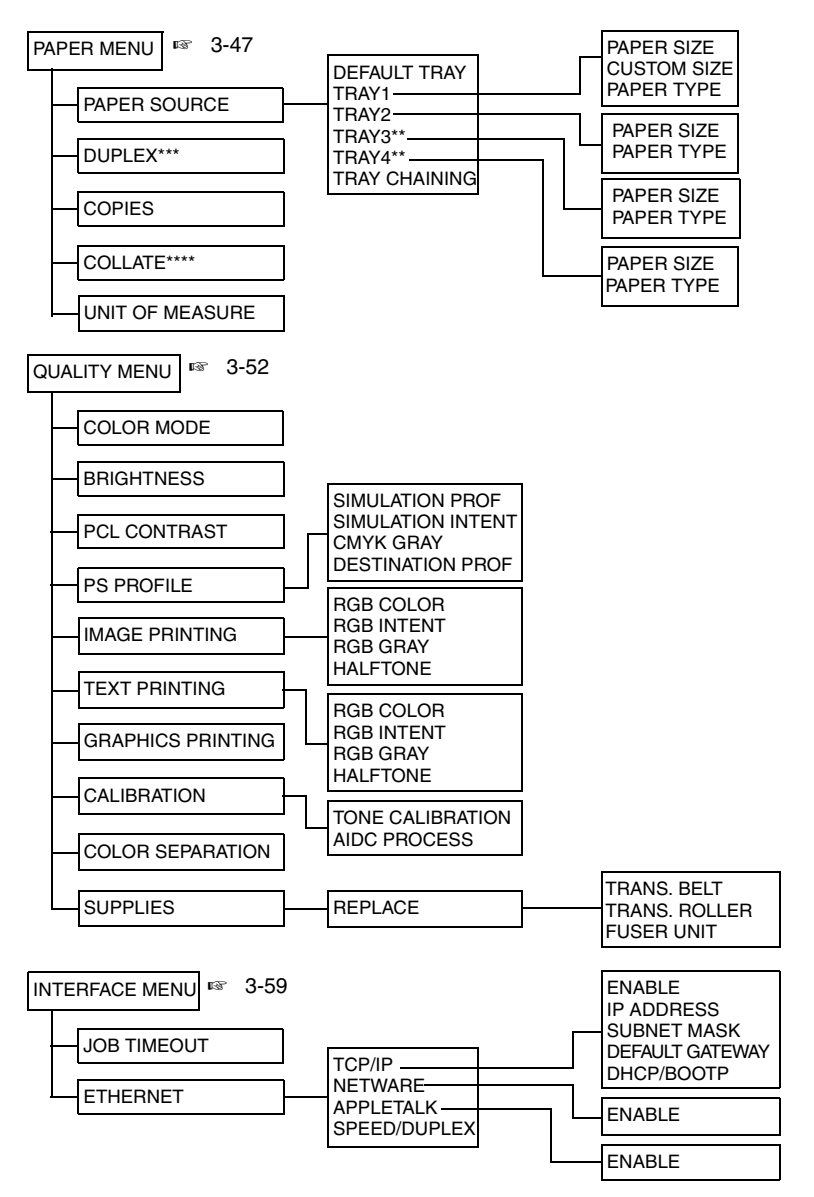

- \*: Available only when an optional HDD unit is installed.
- \*\*: Available only when an optional Lower Feeder Unit is installed.
- \*\*\*: Available when a Duplex Option is installed.

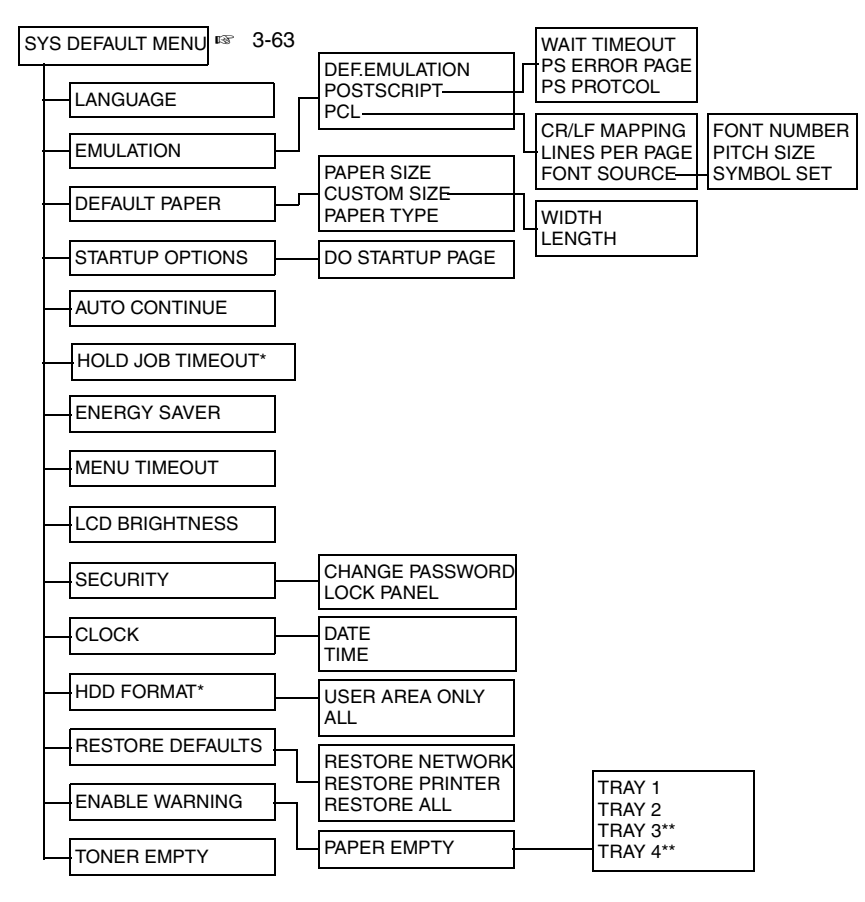

- \*: Available only when an optional HDD unit is installed.
- \*\*: Available only when an optional Lower Feeder Unit is installed.
- \*\*\*: Available when a Duplex Option is installed.

3-44

# 7.2 PROOF/PRINT MENU

| Function              | <ul> <li>Selects and prints the job held temporarily in the printer.</li> <li>Selects and deletes the job held temporarily in the printer.</li> </ul>                                                                                                    |
|-----------------------|----------------------------------------------------------------------------------------------------|
| Use                   | <ul> <li>To proof one copy of a print job before printing the rest of the copies.</li> </ul>                                                                                                    |
| Setting<br>/procedure | <ol> <li>How to print the held job</li> <li>Select "PROOF/PRINT MENU" and press the MENU/SELECT key.</li> <li>Select "Desired print job" and press the MENU/SELECT key.</li> <li>Select "PRINT" and press the MENU/SELECT key.</li> <li>If the hold job is set as "PRIVATE JOB", enter the pin number (Personal Identification Number) with the Up key∆/Down key⊽.</li> <li>Set "Print number" with the Up key∆/Down key⊽ and press the MENU/SELECT key.</li> <li>NOTE</li> <li>The held job cannot be printed until the correct pin number is entered at the printer control panel.</li> <li>The held job is deleted automatically after the period of time specified in the "SYSTEM DEFAULT MENU/HOLD JOB TIMEOUT" menu.</li> </ol> |
|                       | <ul> <li>How to delete the held job</li> <li>1. Select "PROOF/PRINT MENU" and press the MENU/SELECT key.</li> <li>2. Select "Desired delete job" and press the MENU/SELECT key.</li> <li>3. Select "DELETE" and press the MENU/SELECT key.</li> <li>4. If the held job is set as "PRIVATE JOB", enter the pin number (Personal Identification Number) with the Up key△/Down key▽.</li> <li>5. Select "YES" and press the MENU/SELECT key.</li> <li>NOTE</li> <li>The held job cannot be deleted until the correct pin number is entered.</li> </ul>                                                                                                    |

# 7.3 PRINT MENU

### 7.3.1 CONFIGURATION PG

| Function              | Prints a Configuration Page.                                                                                                    |  |
|-----------------------|----------------------------------------------------------------------------------------------------|--|
| Use                   | <ul> <li>To check the configuration of the machine. The following items can be checked:<br/>Printer information<br/>Options<br/>Interface menu<br/>Paper menu<br/>System default menu<br/>Quality menu</li> </ul> |  |
| Setting<br>/procedure | Select "Configuration Page" and press the MENU/SELECT key.                                                                                                    |  |

### 7.3.2 DEMO PAGE

| Function              | Prints a Demo Page.                               |
|-----------------------|---------------------------------------------------|
| Use                   | To prints a Demo Page.                            |
| Setting<br>/procedure | Select "Demo Page" and press the MENU/SELECT key. |

### 7.3.3 STATISTICS PAGE

| Function              | Prints a Statistics Page.                                                                                            |  |
|-----------------------|----------------------------------------------------------------------------------------------------|--|
| Use                   | <ul> <li>To check consumable status and the usage of the machine. The following items can<br/>be checked:</li> </ul> |  |
|                       | Supplies<br>Page information                                                                                         |  |
| Setting<br>/procedure | Select "Statistics Page" and press the MENU/SELECT key.                                                              |  |

## 7.3.4 FONT LIST

| Function              | Prints a PostScript and PCL Font Mist.                                                                                                    |                              |
|-----------------------|----------------------------------------------------------------------------------------------------|------------------------------|
| Use                   | <ul> <li>To determine which PostScript and PCL fonts a</li> </ul>                                                                                                    | re available on the printer. |
| Setting<br>/procedure | <ol> <li>Select "Font list" and press the MENU/SELECT</li> <li>Select "Desired font list" and press the MENU/S</li> <li>The default setting is "POSTSCRIPT."</li> </ol> | Г кеу.<br>SELECT кеу.        |
|                       | POSTSCRIPT                                                                                                    | PCL                          |

### 7.3.5 MENU MAP

| Function              | Prints a Menu Map.                               |
|-----------------------|--------------------------------------------------|
| Use                   | To see the printer's menu structure.             |
| Setting<br>/procedure | Select "Menu map" and press the MENU/SELECT key. |

### 7.3.6 DIRECTORY LIST

| Function   | Prints a Directory List of the Hard Disk unit's contents.     To check the data saved in the optional Hard Disk unit |
|------------|----------------------------------------------------------------------------------------------------|
| Setting    | Select "Directory list" and press the MENU/SELECT key.                                                               |
| /procedure | NOTE <ul> <li>This menu is available only when an optional Hard Disk unit is installed.</li> </ul>                   |

# 7.4 PAPER MENU

### 7.4.1 PAPER SOURCE

#### A. DEFAULT TRAY

| Function              | Sets the priority feed tray.                                                                                                    |                                      |                      |                         |
|-----------------------|----------------------------------------------------------------------------------------------------|--------------------------------------|----------------------|-------------------------|
| Use                   | To set the prior                                                                                                    | To set the priority media feed tray. |                      |                         |
| Setting<br>/procedure | <ol> <li>Select "PAPER SOURCE" and press the MENU/SELECT key.</li> <li>Select "DEFAULT TRAY" and press the MENU/SELECT key.</li> <li>Select "Desired Tray" and press the MENU/SELECT key.</li> <li>The default setting is "TRAY 2."</li> </ol> |                                      |                      |                         |
|                       | TRAY 1                                                                                                    | TRAY 2                               | TRAY 3               | TRAY 4                  |
|                       | NOTE<br>• TRAY 3/TRAY<br>Units are inst                                                                                                    | 4 can be selected o alled.           | nly when one or more | e optional Lower Feeder |

### B. TRAY 1/PAPER SIZE

| Function              | Sets the size of the media in Tray 1.                                                                                                    |  |
|-----------------------|----------------------------------------------------------------------------------------------------|--|
| Use                   | <ul> <li>To specify the size of the media loaded in Tray 1.</li> </ul>                                                                                                    |  |
| Setting<br>/procedure | <ol> <li>Select "PAPER SOURCE" and press the MENU/SELECT key.</li> <li>Select "TRAY 1" and press the MENU/SELECT key.</li> <li>Select "PAPER SIZE" and press the MENU/SELECT key.</li> <li>Select "Desired paper size" and press the MENU/SELECT key.</li> </ol> For North America          |  |
|                       | <ul> <li>The default setting is "LETTER."</li> <li>For other destinations</li> <li>The default setting is "A4."</li> </ul>                                                                                                    |  |
|                       | ANY / <b>LETTER*</b> /LEGAL /EXECUTIVE / <b>A4*</b> /A5 /B5(JIS) /GOVT LETTER /STATEMENT<br>/FOLIO /SP FOLIO /UK QUARTO /FOOLSCAP /GOVT LEAGAL /16K /KAI 16 /KAI 32<br>/ENV C5 /ENV C6 /ENV DL /ENV MONARCH /ENV CHOU#3 /ENV CHOU#4 /B5(JIS)<br>/ENV #10 /ENV YOU#4 /JPOST /JPOST-D /CUSTOM |  |
|                       | NOTE <ul> <li>ANY specifies any media size.</li> <li>CUSTOM is used to set a "CUSTOM media size."</li> </ul>                                                                                                    |  |

### C. TRAY 1/CUSTOM SIZE

| Function              | Sets the CUSTOM SIZE of media in Tray 1.                                                                                                    |  |
|-----------------------|----------------------------------------------------------------------------------------------------|--|
| Use                   | To specify the custom size media loaded in Tray 1.                                                                                                    |  |
| Setting<br>/procedure | <ol> <li>Select "PAPER SOURCE" and press the MENU/SELECT key.</li> <li>Select "TRAY 1" and press the MENU/SELECT key.</li> <li>Select "PAPER SIZE" and press the MENU/SELECT key.</li> <li>Select "CUSTOM SIZE" and press the MENU/SELECT key.</li> <li>Select "CUSTOM SIZE" again and press the MENU/SELECT key.</li> <li>Select "Desired DIMENSION" and press MENU/SELECT key.</li> <li>Set "Desired number" with the Up key△/Down key▽ and press the MENU/SELECT key.</li> </ol> |  |
|                       | For North America <ul> <li>The default setting of WIDTH is "8.50 inches."</li> </ul>                                                                                                    |  |
|                       | WIDTH: "3.63 inches to 8.50 inches."                                                                                                    |  |
|                       | The default setting of LENGTH is "11.00 inches."                                                                                                    |  |
|                       | LENGTH: "5.83 inches to 14.00 inches."                                                                                                    |  |
|                       | For other destinations <ul> <li>The default setting of WIDTH is "210 mm."</li> </ul>                                                                                                    |  |
|                       | WIDTH: "92 mm to 210 mm."                                                                                                    |  |
|                       | The default setting of LENGTH is "297 mm."                                                                                                    |  |
|                       | LENGTH: "148 mm to 356 mm."                                                                                                    |  |
|                       | NOTE <ul> <li>By changing the "UNIT OF MEASURE" setting (INCHES/MILLMETERS), the<br/>custom size units are changed.</li> </ul>                                                                                                    |  |

#### D. TRAY 1/PAPER TYPE

| Function              | Sets the media type for Tray 1.                                                                                                    |  |
|-----------------------|----------------------------------------------------------------------------------------------------|--|
| Use                   | To specify the type of media loaded in Tray 1.                                                                                                    |  |
| Setting<br>/procedure | <ol> <li>Select "PAPER SOURCE" and press the MENU/SELECT key.</li> <li>Select "TRAY 1" and press the MENU/SELECT key.</li> <li>Select "PAPER TYPE" and press the MENU/SELECT key.</li> <li>Select "Desired paper type" and press MENU/SELECT key.</li> <li>The default setting is "PLAIN PAPER."</li> <li>ANY /PLAIN PAPER /RECYCLED /THICK1 /THICK2 /LABEL STOCK<br/>/TRANSPARENCY /ENVELOPE /POSTCARD /LETTERHEAD /GLOSSY STOCK</li> <li>NOTE</li> <li>ANY identifies any media type.</li> </ol> |  |

### E. TRAY 2-4/PAPER SIZE

| Function              | Sets the paper size for Trays 2 to 4.                                                                                                    |  |
|-----------------------|----------------------------------------------------------------------------------------------------|--|
| Use                   | <ul> <li>To specify the size of media loaded in Trays 2 to 4.</li> </ul>                                                                                                    |  |
| Setting<br>/procedure | <ol> <li>Select "PAPER SOURCE" and press the MENU/SELECT key.</li> <li>Select "Desired feed tray (TRAY 2-4)" and press the MENU/SELECT key.</li> <li>Select "PAPER SIZE" and press the MENU/SELECT key.</li> <li>Select "Desired paper size" and press the MENU/SELECT key.</li> </ol> |  |
|                       | For North America <ul> <li>The default setting is "LETTER."</li> </ul>                                                                                                    |  |
|                       | For other destinations <ul> <li>The default setting is "A4."</li> </ul>                                                                                                    |  |
|                       | TRAY2: <b>LETTER*</b> /LEGAL /EXECUTIVE /GOVT LEGAL / <b>A4*</b> /B5(JIS)<br>TRAY3/4: <b>LETTER*</b> / <b>A4*</b>                                                                                                    |  |
|                       | NOTE TRAY3/TRAY4 can be selected only when one or more optional Lower Feeder Units are installed.                                                                                                    |  |

#### F. TRAY 2-4/PAPER TYPE

| Function              | Sets the paper type for Trays 2 to 4.                                                                                                    |  |  |  |  |
|-----------------------|----------------------------------------------------------------------------------------------------|--|--|--|--|
| Use                   | To specify the type of media loaded in Trays 2 to 4.                                                                                                    |  |  |  |  |
| Setting<br>/procedure | <ol> <li>Select "PAPER SOURCE" and press the MENU/SELECT key.</li> <li>Select "Desired feed tray (TRAY 2-4)" and press the MENU/SELECT key.</li> <li>Select "PAPER TYPE" and press the MENU/SELECT key.</li> <li>Select "Desired paper type" and press MENU/SELECT key.</li> <li>The default setting is "PLAIN PAPER."</li> </ol> |  |  |  |  |
|                       | ANY PLAIN PAPER RECYCLED                                                                                                    |  |  |  |  |
|                       | <ul> <li>NOTE</li> <li>TRAY3/TRAY4 can be selected only when one ore more optional Lower Feeder<br/>Units are installed.</li> <li>ANY identifies any media type.</li> </ul>                                                                                                    |  |  |  |  |

#### G. TRAY CHAINING

| Function              | <ul> <li>Sets auto tray switching.</li> </ul>                                                                                                    |  |  |
|-----------------------|----------------------------------------------------------------------------------------------------|--|--|
| Use                   | <ul> <li>To specify that the printer should pull media from another tray when the specified tray<br/>runs is empty.</li> </ul>                                                                                                    |  |  |
| Setting<br>/procedure | <ol> <li>Select "PAPER SOURCE" and press the MENU/SELECT key.</li> <li>Select "TRAY CHAINING" and press the MENU/SELECT key.</li> <li>Select "Desired setting" and press the MENU/SELECT key.</li> <li>The default setting is "ON."</li> </ol> |  |  |
|                       | ON OFF                                                                                                    |  |  |

### 7.4.2 DUPLEX

| Function              | Sets duplex printing mode.                                                                                                    |  |  |  |  |  |
|-----------------------|----------------------------------------------------------------------------------------------------|--|--|--|--|--|
| Use                   | To specify duplex printing.                                                                                                    |  |  |  |  |  |
| Setting<br>/procedure | OFF: Duplex print is OFF<br>LONG EDGE: Duplex print is ON, long edge<br>SHORT EDGE: Duplex print is ON, short edge<br>1. Select "DUPLEX" and press the MENU/SELECT key.<br>2. Select "Desired setting" and press the MENU/SELECT key. |  |  |  |  |  |
|                       | The default setting is "OFF."                                                                                                    |  |  |  |  |  |
|                       | OFF LONG EDGE SHORT EDGE                                                                                                    |  |  |  |  |  |
|                       | NOTE <ul> <li>This menu is available only when a Duplex Option is installed.</li> </ul>                                                                                                    |  |  |  |  |  |

#### 7.4.3 COPIES

| Function              | Sets the number of prints.                                                                                                    |
|-----------------------|----------------------------------------------------------------------------------------------------|
| Use                   | <ul> <li>To specify the number of copies of the job to be printed.</li> </ul>                                                                                                    |
| Setting<br>/procedure | <ol> <li>Select "COPIES" and press the MENU/SELECT key.</li> <li>Select "Desired print number" with the Up key△/Down key▽ and press the MENU/<br/>SELECT key.</li> <li>The default setting is "1" copy.</li> <li>"1" copy to "9999" copies.</li> </ol> |

# 7.4.4 COLLATE

| Function              | Sets printing in sets.                                                                                                    |  |  |  |
|-----------------------|----------------------------------------------------------------------------------------------------|--|--|--|
| Use                   | To print several sets of multiple pages.                                                                                                    |  |  |  |
| Setting<br>/procedure | ON: Print in sets.<br>OFF: Print in page                                                                                                    |  |  |  |
|                       | 2. Select "Desired setting" and press the MENU/SELECT key.                                                                                                    |  |  |  |
|                       | The default setting is "OFF."                                                                                                    |  |  |  |
|                       | ON OFF                                                                                                    |  |  |  |
|                       | NOTE <ul> <li>This menu is available only when an optional Hard Disk unit is installed.</li> <li>The setting in the printer driver overrides the setting in this menu.</li> </ul> |  |  |  |

### 7.4.5 UNIT OF MEASURE

| Function              | <ul> <li>Sets the measurement units for TRAY 1/CUSTOM SIZE mode.</li> <li>Sets the measurement units for SYS DEFAULT MENU/DEFAULT PAPER/CUSTOM SIZE mode.</li> </ul>                                                                                        |                                      |  |  |
|-----------------------|----------------------------------------------------------------------------------------------------|--------------------------------------|--|--|
| Use                   | To change media measurement units.                                                                                                    |                                      |  |  |
| Setting<br>/procedure | <ol> <li>Select "UNIT OF MEASURE" and press the<br/>2. Select "Desired setting" and press the MEN<br/>For North America</li> <li>The default setting is "INCHES."</li> <li>For other destinations</li> <li>The default setting is "MILLIMETERS."</li> </ol> | e MENU/SELECT key.<br>NU/SELECT key. |  |  |
|                       | INCHES*                                                                                                    | MILLIMETERS*                         |  |  |

# 7.5 QUALITY MENU

## 7.5.1 COLOR MODE

| Function              | Sets the color mode for printing.                                                                                                    |                                    |  |  |  |
|-----------------------|----------------------------------------------------------------------------------------------------|------------------------------------|--|--|--|
| Use                   | To specify whether jobs should be printed in color or grayscale.                                                                                        |                                    |  |  |  |
| Setting<br>/procedure | <ol> <li>Select "COLOR MODE" and press the MEN</li> <li>Select "Desired color mode" and press the M</li> <li>The default setting is "COLOR."</li> </ol> | U/SELECT key.<br>/IENU/SELECT key. |  |  |  |
|                       | COLOR                                                                                                    | GRAYSCALE                          |  |  |  |

### 7.5.2 BRIGHTNESS

| Function              | <ul> <li>Sets the</li> </ul>                                                     | Sets the brightness of the printed image.             |                                        |                              |                            |                      |              |
|-----------------------|----------------------------------------------------------------------------------|-------------------------------------------------------|----------------------------------------|------------------------------|----------------------------|----------------------|--------------|
| Use                   | <ul> <li>To adjus</li> </ul>                                                     | To adjust the brightness of the printed image.        |                                        |                              |                            |                      |              |
| Setting<br>/procedure | <ol> <li>Select "</li> <li>Select "</li> <li>SELEC"</li> <li>The defa</li> </ol> | BRIGHTNE<br>Desired adji<br>Γ key.<br>ault setting is | SS" and pro<br>ustment" wi<br>s "0 %." | ess the MEN<br>ith the Up ke | NU/SELECT I<br>ey∆/Down ke | key.<br>ey⊽ and pres | ss the MENU/ |
|                       | -15 %                                                                            | -10 %                                                 | -5 %                                   | 0 %                          | +5 %                       | +10 %                | +15 %        |

### 7.5.3 PCL CONTRAST

| Function              | Sets the contrast of a PCL printed image.                                                    |                                                     |                                    |                             |                         |                                |          |    |
|-----------------------|----------------------------------------------------------------------------------------------|-----------------------------------------------------|------------------------------------|-----------------------------|-------------------------|--------------------------------|----------|----|
| Use                   | <ul> <li>To adjust the contrast of a PCL printed image.</li> </ul>                           |                                                     |                                    |                             |                         |                                |          |    |
| Setting<br>/procedure | <ol> <li>Select "F</li> <li>Select "I<br/>SELECT</li> <li>The defa</li> <li>-15 %</li> </ol> | PCL CONTF<br>Desired adju<br>key.<br>ult setting is | AST" and<br>istment" wi<br>6 "0%." | press the M<br>th the Up ke | ENU/SELEC<br>y∆/Down ke | T key.<br>y⊽ and pres<br>+10 % | the MENL | J/ |

### 7.5.4 PS PROFILE

### A. SIMULATION PROF

| Function              | Sets the simulation profile.                                                                                                    |
|-----------------------|----------------------------------------------------------------------------------------------------|
| Use                   | <ul> <li>To set a CMYK simulation profile at implementation of the simulation.</li> </ul>                                                                                                    |
| Setting<br>/procedure | <ul> <li>SWOPDIC: Profile that has been preset at the printer.</li> <li>Custom profile: Custom profile that has been downloaded to the printer by users.</li> <li>1. Select "PS PROFILE" and press the MENU/SELECT key.</li> <li>2. Select "SIMULATION PROF" and press the MENU/SELECT key.</li> <li>3. Select "Desired profile" and press the MENU/SELECT key.</li> <li>The default setting is "NONE."</li> <li>NONE /SWOP /Euroscale /CommercialPress /TOYO /DIC /Custom Profile</li> </ul> |

### **B. SIMULATION INTENT**

| Function              | Sets the color characteristics.                                                                                                    |  |  |  |  |  |
|-----------------------|----------------------------------------------------------------------------------------------------|--|--|--|--|--|
| Use                   | • To set the color characteristics at the implementation of the simulation.                                                                                                    |  |  |  |  |  |
| Setting<br>/procedure | Relative color: Reproduce the color that minimizes the color difference between origi-<br>nal and print by adjusting the basic color (white.)<br>Absolute color: Reproduce the color that maintains the absolute color within the device<br>reproduced color. |  |  |  |  |  |
|                       | <ol> <li>Select "PS PROFILE" and press the MENU/SELECT key.</li> <li>Select "SIMULATION INTENT" and press the MENU/SELECT key.</li> <li>Select "Desired color characteristic" and press the MENU/SELECT key.</li> </ol>                                       |  |  |  |  |  |
|                       | The default setting is "RELATIVE COLOR."                                                                                                    |  |  |  |  |  |
|                       | RELATIVE COLOR ABSOLUTE COLOR                                                                                                    |  |  |  |  |  |

#### C. CMYK GRAY

| Function              | Sets CMYK gray reproduction.                                                                                                    |  |  |  |  |  |
|-----------------------|----------------------------------------------------------------------------------------------------|--|--|--|--|--|
| Use                   | To set the CMYK data K maintain method at the implementation of the simulation.                                                                                                    |  |  |  |  |  |
| Setting<br>/procedure | Composite black: Print according to the result of color conversion with profile.<br>Black and gray: Print by maintaining the value only for black (C=M=Y=0, K=255)<br>Black only: Print by maintaining the value only for gray (C=M=Y=0, K=any)<br>1. Select "PS PROFILE" and press the MENU/SELECT key.<br>2. Select "CMYK GRAY" and press the MENU/SELECT key.<br>3. Select "Desired color characteristic" and press the MENU/SELECT key.<br>• The default setting is "COMPOSITE BLACK." |  |  |  |  |  |
|                       | COMPOSITE BLACK BLACK AND GRAY BLACK ONLY                                                                                                    |  |  |  |  |  |

#### D. DESTINATION PROF

| Function              | Sets the output profile.                                                                                                    |                                                                                                    |  |
|-----------------------|----------------------------------------------------------------------------------------------------|----------------------------------------------------------------------------------------------------|--|
| Use                   | <ul> <li>To set the profile used for output.</li> </ul>                                                                                                    | set the profile used for output.                                                                                                |  |
| Setting<br>/procedure | <ul> <li>AUTO: Select automatically appropriate output printer with other print conditions.</li> <li>Custom Profile: Custom profile that has been d</li> <li>1. Select "PS PROFILE" and press the MENU/</li> <li>2. Select "DESTINATION PROF" and press the MENU</li> <li>3. Select "Desired profile" and press the MENU</li> <li>The default setting is "AUTOMATIC."</li> </ul> | profile that has been preset at the<br>lownloaded to the printer by user.<br>SELECT key.<br>9 MENU/SELECT key.<br>J/SELECT key. |  |
|                       | AUTOMATIC                                                                                                    | Custom Profile                                                                                                    |  |

### 7.5.5 IMAGE PRINTING

### A. RGB COLOR

| Function              | <ul> <li>Sets the RGB color space of the image to be printed.</li> </ul>                                                                                                    |
|-----------------------|----------------------------------------------------------------------------------------------------|
| Use                   | <ul> <li>To set the input RGB color space that is used for printing the image (picture).</li> </ul>                                                                                                    |
| Setting<br>/procedure | sRGBBlueAdjustRGB: Profile that has been preset to the printer.<br>Custom Profile: Custom profile that has been downloaded to the printer by user.<br>1. Select "IMAGE PRINTING" and press the MENU/SELECT key.<br>2. Select "Desired RGB color space" and press the MENU/SELECT key. |
|                       | The default setting is "sRGB."                                                                                                    |
|                       | DEVICE COLOR /sRGB /AppleRGB /AdobeRGB1998 /ColorMatchRGB /BlueAdjus-<br>tRGB /Custom Profile                                                                                                    |

#### **B. RGB INTENT**

| Function              | <ul> <li>Sets the RGB characteristics of the image to be printed.</li> </ul>                                                                                                    |                                                                                                    |                                                                                                    |
|-----------------------|----------------------------------------------------------------------------------------------------|----------------------------------------------------------------------------------------------------|----------------------------------------------------------------------------------------------------|
| Use                   | <ul> <li>To set the color conversion characteristic from input RGB to device CMYK that is<br/>used for printing the image (picture).</li> </ul>                                                                                                    |                                                                                                    |                                                                                                    |
| Setting<br>/procedure | <ul> <li>Vivid: Color conversion characteristic soness.</li> <li>Photographic: Color conversion characteristic sone characteristic sone conversion characteristic sone conversion conversion conversion characteristic sone conversion conversion characteristic sone conversion characteristic sone conversion conversion conversion characteristic sone conversion conversion conversion conversion conversion conversion conversion conversion conversion conversion conversion conversion conversion conversion conversion conversion conversion conversion conversion conversion conversion conversion conversion conversion conversion conversion conversion conversi</li></ul> | suited to the image e<br>eteristic suited to the<br>at minimize the colo<br>ne basic color (white<br>at maintains the abs<br>ss the MENU/SELE<br>e MENU/SELECT ke<br>and press the MEN<br>PHIC."<br>RELATIVE | emphasizing on color vivid-<br>image emphasizing on color<br>r difference between original<br>s.)<br>solute color within the device<br>CT key.<br>ey.<br>IU/SELECT key.<br>ABSOLUTE COLOR |

# C. RGB GRAY

| Function              | <ul> <li>Sets the RGB gray reproduction of the image to be printed.</li> </ul>                                                                                                    |                |                                                                 |
|-----------------------|----------------------------------------------------------------------------------------------------|----------------|-----------------------------------------------------------------|
| Use                   | <ul> <li>To set the gray print method that is processed by the printer for the printed image<br/>(picture).</li> </ul>                                                                                                    |                |                                                                 |
| Setting<br>/procedure | <ul> <li>Composite black: Print gray with the toner of 4 colors CMYK.</li> <li>Black and gray: Print black (R=G=B=0) only with K toner and print gray with toner of 4 colors CMYK.</li> <li>Black only: Print gray only with K toner.</li> <li>1. Select "IMAGE PRINTING" and press the MENU/SELECT key.</li> <li>2. Select "RGB GRAY" and press the MENU/SELECT key.</li> <li>3. Select "Desired color characteristic" and press the MENU/SELECT key.</li> <li>The default setting is "COMPOSITE BLACK."</li> </ul> |                | K.<br>nd print gray with toner of 4<br>CT key.<br>U/SELECT key. |
|                       | COMPOSITE BLACK                                                                                                    | BLACK AND GRAY | BLACK ONLY                                                      |

### D. HALFTONE

| Function              | Sets the halftone characteristic of image to be printed.                                                                                                    |        |        |
|-----------------------|----------------------------------------------------------------------------------------------------|--------|--------|
| Use                   | To set the halftone characteristic that is used for the printed image (picture.)                                                                                                    |        |        |
| Setting<br>/procedure | Line art: HALFTONE characteristic that emphasizes the resolution of the print image.<br>Detail: HALFTONE characteristic that emphasizes the balance between the resolution<br>and the tone reproducibility of the print image.<br>Smooth: HALFTONE characteristic that emphasizes the tone reproducibility of the print<br>image. |        |        |
|                       | <ol> <li>Select "IMAGE PRINTING" and press the MENU/SELECT key.</li> <li>Select "HALFTONE" and press the MENU/SELECT key.</li> <li>Select "Desired halftone characteristic" and press the MENU/SELECT key.</li> </ol>                                                                                                    |        |        |
|                       | The default setting is "DETAIL."                                                                                                    |        |        |
|                       | LINE ART                                                                                                    | DETAIL | SMOOTH |

#### 7.5.6 TEXT PRINTING

### A. RGB COLOR

| Function              | <ul> <li>Sets the RGB color space of the text to be printed.</li> </ul>                                                                                                    |
|-----------------------|----------------------------------------------------------------------------------------------------|
| Use                   | <ul> <li>To set the input RGB color space that is used for printing text (letter).</li> </ul>                                                                                                    |
| Setting<br>/procedure | <ul> <li>sRGBBlueAdjustRGB: Profile that has been preset to the printer.<br/>Custom Profile: Custom profile that has been downloaded to the printer by user.</li> <li>1. Select "TEXT PRINTING" and press the MENU/SELECT key.</li> <li>2. Select "Desired RGB color space" and press the MENU/SELECT key.</li> <li>The default setting is "sRGB."</li> <li>DEVICE COLOR /sRGB /AppleRGB /AdobeRGB1998 /ColorMatchRGB /BlueAdjus-<br/>tRGB /Custom Profile</li> </ul> |

### B. RGB INTENT

| Function              | Sets the RGB characteristic of the text to be printed.                                                                                                    |                                                                                                    |                                                                                                    |
|-----------------------|----------------------------------------------------------------------------------------------------|----------------------------------------------------------------------------------------------------|----------------------------------------------------------------------------------------------------|
| Use                   | <ul> <li>To set the color conversion characteristic from input RGB to device CMYK that is<br/>used for printing text (letter).</li> </ul>                                                                                                    |                                                                                                    |                                                                                                    |
| Setting<br>/procedure | <ul> <li>Vivid: Color conversion characteristic su vividness.</li> <li>Photographic: Color conversion charact color image.</li> <li>Relative color: Reproduce the color that original and the print by a Absolute color: Reproduce the color that reproduced color.</li> <li>Select "TEXT PRINTING" and press</li> <li>Select "RGB INTENT" and press the 3. Select "Desired color characteristic" a</li> <li>The default setting is "PHOTOGRAPHIC</li> </ul> | ited to the image w<br>eristic suited to the<br>adjusting the basic<br>t maintains the abs<br>the MENU/SELEC <sup>*</sup><br>MENU/SELECT ke<br>and press the MEN<br>HIC. <sup>*</sup> | vith emphasis on color<br>image with emphasis on<br>or difference between the<br>color (white.)<br>iolute color within the device<br>T key.<br>ay.<br>U/SELECT key. |
|                       | VIVID PHOTOGRAPHIC                                                                                                    | RELATIVE                                                                                                    | ABSOLUTE COLOR                                                                                                    |

## C. RGB GRAY

| Function              | <ul> <li>Sets the RGB gray reproduction of the text to be printed.</li> </ul>                                                                                                    |                |                         |
|-----------------------|----------------------------------------------------------------------------------------------------|----------------|-------------------------|
| Use                   | <ul> <li>To set the gray print method that is used for printing text (letter).</li> </ul>                                                                                                    |                | (letter).               |
| Setting<br>/procedure | Composite black: Print gray with the toner of 4 colors CMYK.<br>Black and gray: Print black (R=G=B=0) only with K toner and print gray with toner of 4<br>colors CMYK.<br>Black only: Print gray only with K toner. |                |                         |
|                       | <ol> <li>Select "TEXT PRINTING" and press the MENU/SELECT key.</li> <li>Select "RGB GRAY" and press the MENU/SELECT key.</li> <li>Select "Desired color characteristic" and press the MENU/SELECT key.</li> </ol>   |                | Г key.<br>U/SELECT key. |
|                       | The default setting is "COMPOSITE BLACK."                                                                                                    |                |                         |
|                       | COMPOSITE BLACK                                                                                                    | BLACK AND GRAY | BLACK ONLY              |

### D. HALFTONE

| Function              | Sets the halftone characteristic of the text to be printed.                                                                                                    |       |        |
|-----------------------|----------------------------------------------------------------------------------------------------|-------|--------|
| Use                   | <ul> <li>To set the halftone characteristic that is used for printing text (letter).</li> </ul>                                                                                                    |       |        |
| Setting<br>/procedure | Line art: HALFTONE characteristic that emphasizes the resolution of the print image.<br>Detail: HALFTONE characteristic that emphasizes the balance between the resolution<br>and the tone reproducibility of the print image.<br>Smooth: HALFTONE characteristic that emphasizes the tone reproducibility of the print<br>image. |       |        |
|                       | <ol> <li>Select "TEXT PRINTING" and press the MENU/SELECT key.</li> <li>Select "HALFTONE" and press the MENU/SELECT key.</li> <li>Select "Desired halftone characteristic" and press the MENU/SELECT key.</li> </ol>                                                                                                    |       |        |
|                       | The default setting is "DETAIL."                                                                                                    |       |        |
|                       | LINE ART D                                                                                                    | ETAIL | SMOOTH |

## 7.5.7 GRAPHICS PRINTING

| Function              | <ul> <li>Sets the RGB characteristics for graphics printing.</li> </ul>                                                                                     |                                                                                                    |  |
|-----------------------|----------------------------------------------------------------------------------------------------|----------------------------------------------------------------------------------------------------|--|
| Use                   | <ul> <li>To set each characteristic for printing graphics (figures).</li> </ul>                                                                             |                                                                                                    |  |
| Setting<br>/procedure | <ol> <li>Select "GRAPHICS PRINTING" and press the<br/>2. Select "Desired print mode" and press the MB</li> <li>The default setting is "AS TEXT."</li> </ol> | Select "GRAPHICS PRINTING" and press the MENU/SELECT key.<br>Select "Desired print mode" and press the MENU/SELECT key.<br>The default setting is "AS TEXT." |  |
|                       | AS IMAGE                                                                                                    | AS TEXT                                                                                                    |  |

## 7.5.8 CALIBRATION

#### A. TONE CALIBRATION

| Function              | Sets the gradation adjustment (Image stabilization with the controller).                                                                                                    |                                                                                                    |  |
|-----------------------|----------------------------------------------------------------------------------------------------|----------------------------------------------------------------------------------------------------|--|
| Use                   | To use for a CCD malfunction or a particular calibration made by users.                                                                                                    |                                                                                                    |  |
| Setting<br>/procedure | <ul> <li>ON: Gradation adjustment is ON.</li> <li>OFF: Gradation adjustment is OFF.</li> <li>1. Select "CALIBRATION" and press the MENU/S</li> <li>2. Select "TONE CALIBRATION" and press the M</li> <li>3. Select "Desired setting" and press the MENU/S</li> <li>The default setting is "ON."</li> </ul> | radation adjustment is ON.<br>Gradation adjustment is OFF.<br>ect "CALIBRATION" and press the MENU/SELECT key.<br>ect "TONE CALIBRATION" and press the MENU/SELECT key.<br>ect "Desired setting" and press the MENU/SELECT key.<br>default setting is "ON" |  |
|                       | ON                                                                                                    | OFF                                                                                                    |  |

#### B. AIDC PROCESS

| Function              | Controls the image stability.                                                                                                    |                                                                                                    |  |
|-----------------------|----------------------------------------------------------------------------------------------------|----------------------------------------------------------------------------------------------------|--|
| Use                   | <ul><li>To be used to adjust image quality.</li><li>To be used when the Transfer Belt unit an</li></ul>                                                                                                    | b be used to adjust image quality.<br>b be used when the Transfer Belt unit and/or the Transfer roller are replaced. |  |
| Setting<br>/procedure | <ol> <li>Select "CALIBRATION" and press the ME</li> <li>Select "AIDC PROCESS" and press the N</li> <li>Select "EXCUTE" and press the MENU/S</li> <li>Image stable control is set and after comp</li> <li>The default setting is "CANCEL."</li> </ol> | NU/SELECT key.<br>MENU/SELECT key.<br>ELECT key.<br>Deletion the screen returns to the default.                      |  |
|                       | EXCUTE                                                                                                    | CANCEL                                                                                                    |  |

#### 7.5.9 COLOR SEPARATION

| Function              | Sets the color separation function.                                                                                                    |                                 |
|-----------------------|----------------------------------------------------------------------------------------------------|---------------------------------|
| Use                   | <ul> <li>To create color separations.</li> </ul>                                                                                                    |                                 |
| Setting<br>/procedure | <ol> <li>Select "COLOR SEPARATION" and press the I<br/>2. Select "Desired setting" and press the MENU/S</li> <li>The default setting is "ON."</li> </ol> | MENU/SELECT key.<br>SELECT key. |
|                       | ON                                                                                                    | OFF                             |

### 7.5.10 SUPPLIES

#### A. REPLACE/TRANS.BELT

| Function              | Resets the life counter of the Transfer Belt unit.                                                                                                    |
|-----------------------|----------------------------------------------------------------------------------------------------|
| Use                   | <ul> <li>To be used when the Transfer Belt unit is replaced.</li> </ul>                                                                                                    |
| Setting<br>/procedure | <ol> <li>Select "SUPPLIES" and press the MENU/SELECT key.</li> <li>Select "REPLACE" and press the MENU/SELECT key.</li> <li>Select "TRANS.BELT" and press the MENU/SELECT key.</li> <li>Select "ON" and press the MENU/SELECT key.</li> <li>Counter reset is set and after completion the screen returns to the default.</li> <li>The default setting is "NO."</li> </ol> |
|                       | YES NO                                                                                                    |

#### B. REPLACE/TRANS.ROLLER

| Function              | Resets the life counter of the Transfer Roller.                                                                                                    |
|-----------------------|----------------------------------------------------------------------------------------------------|
| Use                   | <ul> <li>To be used when the Transfer Roller is replaced.</li> </ul>                                                                                                    |
| Setting<br>/procedure | <ol> <li>Select "SUPPLIES" and press the MENU/SELECT key.</li> <li>Select "REPLACE" and press the MENU/SELECT key.</li> <li>Select "TRANS.ROLLER" and press the MENU/SELECT key.</li> <li>Select "ON" and press the MENU/SELECT key.</li> <li>Counter reset is set and after completion the screen returns to the default.</li> <li>The default setting is "NO."</li> </ol> |
|                       | YES NO                                                                                                    |

#### C. REPLACE/FUSER UNIT

| Function              | Resets the life counter of the Fusing unit                                                                                                    |
|-----------------------|----------------------------------------------------------------------------------------------------|
| Use                   | <ul> <li>To be used when the Fusing unit is replaced.</li> </ul>                                                                                                    |
| Setting<br>/procedure | <ol> <li>Select "SUPPLIES" and press the MENU/SELECT key.</li> <li>Select "REPLACE" and press the MENU/SELECT key.</li> <li>Select "FUSER UNIT" and press the MENU/SELECT key.</li> <li>Select "ON" and press the MENU/SELECT key.</li> <li>Counter reset is set and after completion the screen returns to the default.</li> <li>The default setting is "NO."</li> </ol> |
|                       | YES NO                                                                                                    |

# 7.6 INTERFACE MENU

### 7.6.1 JOB TIMEOUT

| Function              | Sets the time to activate JOB TIMEOUT.                                                                                                    |
|-----------------------|----------------------------------------------------------------------------------------------------|
| Use                   | <ul> <li>To specify the amount of time before a print job times out.</li> </ul>                                                                                                    |
| Setting<br>/procedure | <ol> <li>Select "JOB TIMEOUT" and press the MENU/SELECT key.</li> <li>Select "Desired JOB TIME OUT activation time" with the Up key△/Down key▽ and press the MENU/SELECT key.</li> <li>The default setting is "15 seconds."</li> </ol> |
|                       | "5 seconds" to "300 seconds"                                                                                                    |

#### 7.6.2 ETHERNET

#### NOTE

### • When the "ETHERNET" setting is changed, the printer restarts automatically.

### A. TCP/IP /ENABLE

| Function              | Enables TCP/IP                                                                                                    |
|-----------------------|----------------------------------------------------------------------------------------------------|
| Use                   | <ul> <li>To specify that the printer is connected to a TCP/IP network.</li> </ul>                                                                                                    |
| Setting<br>/procedure | YES: Enable TCP/IP. Print can be made at TCP/IP environment.<br>NO: Disable TCP/IP. Print cannot be made at TCP/IP environment.                                                                                                    |
|                       | <ol> <li>Select "ETHERNET" and press the MENU/SELECT key.</li> <li>Select "TCP/IP" and press the MENU/SELECT key.</li> <li>Select "ENABLE" and press the MENU/SELECT key.</li> <li>Select "Desired setting" and press the MENU/SELECT key.</li> </ol> |
|                       | The default setting is "YES."                                                                                                    |
|                       | YES NO                                                                                                    |
|                       | NOTE <ul> <li>The screen displays "IP ADDRESS," "SUBNET MASK," "DEFAULT GATEWAY,"<br/>and "DHCP/BOOTP" only when "ENABLE/YES" is selected.</li> </ul>                                                                                                 |

### B. TCP/IP /IP ADDRESS

| Function              | <ul> <li>Sets the IP address of the printer used for the network.</li> </ul>                                                                                                    |
|-----------------------|----------------------------------------------------------------------------------------------------|
| Use                   | <ul> <li>To set the printer's IP address.</li> </ul>                                                                                                    |
| Setting<br>/procedure | <ol> <li>Select "ETHERNET" and press the MENU/SELECT key.</li> <li>Select "TCP/IP" and press the MENU/SELECT key.</li> <li>Select "IP ADDRESS" and press the MENU/SELECT key.</li> <li>Set "Desired IP ADDRESS (first bite)" with the Up key△/Down key▽ and press the Right key▷.</li> <li>Repeat the above procedures and set the IP address up to fourth bite.</li> <li>Press the MENU/SELECT key.</li> <li>The default setting is "000.000.000.000."</li> <li>"000.000.000" to "255.255.255.255"</li> </ol> |
|                       | <ul> <li>NOTE</li> <li>When setting the IP address manually, "DHCP/BOOTP" (IP auto acquisition function) setting must be set to "NO."</li> <li>When "DHCP/BOOTP" (IP auto acquisition function) is activated, the IP address is set automatically within the range "169.254.0.0. to 169.254.255.255."</li> </ul>                                                                                                    |

### C. TCP/IP /SUBNET MASK

| Function              | <ul> <li>Sets the subnet mask of the printer used in the network.</li> </ul>                                                                                                    |
|-----------------------|----------------------------------------------------------------------------------------------------|
| Use                   | <ul> <li>To set the printer's subnet mask.</li> </ul>                                                                                                    |
| Setting<br>/procedure | <ol> <li>Select "ETHERNET" and press the MENU/SELECT key.</li> <li>Select "TCP/IP" and press the MENU/SELECT key.</li> <li>Select "SUBNET MASK" and press the MENU/SELECT key.</li> <li>Set "Desired SUBNET MASK (first bite)" with the Up key△/Down key▽ and press the Right key▷.</li> <li>Repeat the above procedures and set the SUBNET MASK up to fourth bite.</li> <li>Press the MENU/SELECT key.</li> <li>The default setting is "000.000.000.000."</li> <li>"000.000.000.000" to "255.255.255.255"</li> </ol> |

## D. TCP/IP /DEFAULT GATEWAY

| Function              | Sets the gateway address of the printer used in the network.                                                                                                    |
|-----------------------|----------------------------------------------------------------------------------------------------|
| Use                   | <ul> <li>To set the printer's gateway address.</li> </ul>                                                                                                    |
| Setting<br>/procedure | <ol> <li>Select "ETHERNET" and press the MENU/SELECT key.</li> <li>Select "TCP/IP" and press the MENU/SELECT key.</li> <li>Select "DEFAULT GATEWAY" and press the MENU/SELECT key.</li> <li>Set "Desired DEFAULT GATEWAY ADDRESS (first bite)" with the Up key△/Down key▽ and press the Right key▷.</li> <li>Repeat the above procedures and set the DEFAULT GATEWAY ADDRESS up to fourth bite.</li> <li>Press the MENU/SELECT key.</li> <li>The default setting is "000.000.000.000."</li> <li>"000.000.000" to "255.255.255.255"</li> </ol> |

#### E. TCP/IP / DHCP/BOOTP

| Function              | <ul> <li>DHCP: Automatically acquires an IP address from the DHCP server, if there is one<br/>in the network, and specifies whether to load other network information.</li> <li>BOOTP: Automatically acquires an IP address from BOOTP and specifies whether to<br/>load other network information.</li> </ul> |
|-----------------------|----------------------------------------------------------------------------------------------------|
| Use                   | <ul> <li>To automatically acquire an IP address and load other network information.</li> </ul>                                                                                                    |
| Setting<br>/procedure | YES: Enable IP auto acquisition setting.<br>No: Disable IP auto acquisition setting.                                                                                                    |
|                       | <ol> <li>Select "ETHERNET" and press the MENU/SELECT key.</li> <li>Select "TCP/IP" and press the MENU/SELECT key.</li> <li>Select "DHCP/BOOTP" and press the MENU/SELECT key.</li> <li>Select "Desired setting" and press the MENU/SELECT key.</li> </ol>                                                      |
|                       | The default setting is "YES."                                                                                                    |
|                       | YES NO                                                                                                    |
|                       | <ul> <li>NOTE</li> <li>When "TCP/IP/IP ADDRESS" is enabled, the "DHCP/BOOTP" setting is changed to "NO."</li> <li>When "DHCP/BOOTP" is activated, "TCP/IP/IP ADDRESS" is set automatically set within the range "169.254.0.0. to 169.254.255.255."</li> </ul>                                                  |

#### F. NETWARE

| Function              | Enables NetWare.                                                                                                    |
|-----------------------|----------------------------------------------------------------------------------------------------|
| Use                   | <ul> <li>To specify that the printer is connected to a NetWare network.</li> </ul>                                                                                                    |
| Setting<br>/procedure | <ul> <li>YES: Enable NetWare. Printing can be done via NetWare.</li> <li>No: Disable NetWare. Printing cannot be done via NetWare.</li> <li>1. Select "ETHERNET" and press the MENU/SELECT key.</li> <li>2. Select "NETWARE" and press the MENU/SELECT key.</li> <li>3. Select "ENABLE" and press the MENU/SELECT key.</li> <li>4. Select "Desired setting" and press the MENU/SELECT key.</li> <li>The default setting is "YES."</li> </ul> |
|                       | YES NO                                                                                                    |

### G. APPLETALK

| Function              | Enables AppleTalk.                                                                                                    |
|-----------------------|----------------------------------------------------------------------------------------------------|
| Use                   | <ul> <li>To specify that the printer is connected to an AppleTalk network.</li> </ul>                                                                                                    |
| Setting<br>/procedure | YES: Enable AppleTalk. Printing can be done via AppleTalk.<br>No: Disable Apple Talk. Printing cannot be done via AppleTalk.<br>1. Select "ETHERNET" and press the MENU/SELECT key.<br>2. Select "APPLETALK" and press the MENU/SELECT key.<br>3. Select "ENABLE" and press the MENU/SELECT key.<br>4. Select "Desired setting" and press the MENU/SELECT key. |
|                       | The default setting is "YES."                                                                                                    |
|                       | YES NO                                                                                                    |

### H. SPEED/DUPLEX

| Function              | Sets the communication speed and method of Network.                                                                                                    |  |  |
|-----------------------|----------------------------------------------------------------------------------------------------|--|--|
| Use                   | To set the network communication speed and method.                                                                                                    |  |  |
| Setting<br>/procedure | <ul> <li>Setting items Network speed (SPEED): AUTO, 10Mbps, 100Mbps, 1,000Mbps Duplex mode (DUP): AUTO, Full-duplex mode, Half-duplex mode </li> <li>Select "ETHERNET" and press the MENU/SELECT key. Select "SPEED/DUPLEX" and press the MENU/SELECT key. </li> <li>Select "Desired setting" and press the MENU/SELECT key.</li> <li>The default setting is "AUTO."</li> </ul> |  |  |
|                       | AUTO 10BASE FULL 100BASE FULL 100BASE HALF 1000BASE FULL                                                                                                    |  |  |

# 7.7 SYS DEFAULT MENU

## 7.7.1 LANGUAGE

| Function              | Sets the language of the Control Panel display.                                                                                                  |  |
|-----------------------|----------------------------------------------------------------------------------------------------|--|
| Use                   | To set the language used in the Menu.                                                                                                    |  |
| Setting<br>/procedure | <ol> <li>Select "LANGUAGE" and press the MENU/SELECT key.</li> <li>Select "Desired LANGUAGE" and press the MENU/SELECT key.</li> </ol>           |  |
|                       | For Japan <ul> <li>The default setting is "JAPANESE."</li> </ul>                                                                                 |  |
|                       | For all other areas                                                                                                    |  |
|                       | The default setting is "ENGLISH."                                                                                                    |  |
|                       | ENGLISH* / FRANCH / GERMAN / SPANISH / ITALIAN / PORTUGUESE<br>/ CZECH / JAPANEASE* / KOREAN / CHINESE (SHIMPLIFIELD)<br>/ CHINESE (TRADITIONAL) |  |

### 7.7.2 EMULATION

### A. DEF. EMULATION

| Function              | Sets the default printer language.                                                                                                    |                                                                                        |                              |
|-----------------------|----------------------------------------------------------------------------------------------------|----------------------------------------------------------------------------------------|------------------------------|
| Use                   | To set the default printer language.                                                                                                    |                                                                                        |                              |
| Setting<br>/procedure | <ol> <li>Select "EMULATION" and</li> <li>Select "DEF.EMULATION"</li> <li>Select "Desired EMULATIO"</li> <li>The default setting is "AUTO"</li> </ol> | press the MENU/SELECT k<br>and press the MENU/SELE<br>DN" and press the MENU/SI<br>D." | ey.<br>CT key.<br>ELECT key. |
|                       | AUTO                                                                                                    | POSTSCRIPT                                                                             | PCL                          |

### B. POSTSCRIPT /WAIT TIMEOUT

| Function              | <ul> <li>Sets the amount of time to wait for a PostScript file.</li> </ul>                                                                                                    |
|-----------------------|----------------------------------------------------------------------------------------------------|
| Use                   | To set the amount of time to wait for a PostScript file before the print job times out.                                                                                                    |
| Setting<br>/procedure | <ol> <li>Select "EMULATION" and press the MENU/SELECT key.</li> <li>Select "POSTSCRIPT" and press the MENU/SELECT key.</li> <li>Select "WAIT TIMEOUT" and press the MENU/SELECT key.</li> <li>Select "Desired time" with the Up key△/Down key▽ and press the MENU/SELECT key.</li> <li>The default setting is "0" seconds.</li> <li>"0" seconds to "300" seconds.</li> </ol> |

## C. POSTSCRIPT /PS ERROR PAGE

| Function              | Specifies whether error pages are printed at the time of a PostScript error.                                                                                                    |                                                                       |
|-----------------------|----------------------------------------------------------------------------------------------------|-----------------------------------------------------------------------|
| Use                   | <ul> <li>To specify whether error pages are printed after a PostScript error occurs.</li> </ul>                                                                                                    |                                                                       |
| Setting<br>/procedure | ON: Error pages are printed at the time of PostScript e<br>OFF: Error pages are not printed at the time of PostSc<br>1. Select "EMULATION" and press the MENU/SELEC<br>2. Select "POSTSCRIPT" and press the MENU/SELE<br>3. Select "PS ERROR PAGE" and press the MENU/SELE<br>4. Select "Desired setting" and press the MENU/SELE<br>5. The default setting is "OEE" | error.<br>sript error.<br>T key.<br>CT key.<br>ELECT key.<br>ECT key. |
|                       | ON OF                                                                                                    | F                                                                     |

### D. POSTSCRIPT /PS PROTOCOL

| Function              | <ul> <li>Sets the protocol to be used for PostScript printing.</li> </ul>                                                                                                    |                                                                                                    |                                |
|-----------------------|----------------------------------------------------------------------------------------------------|----------------------------------------------------------------------------------------------------|--------------------------------|
| Use                   | To specify the PostScript protocol.                                                                                                    |                                                                                                    |                                |
| Setting<br>/procedure | AUTO: Automatic recognition<br>NORMAL: ASCII letter code of<br>BINARY: Binary data<br>1. Select "EMULATION" and<br>2. Select "POSTSCRIPT" and<br>3. Select "PS PROTCOL" and<br>4. Select "Desired protocol" a<br>• The default setting is "AUTO | data<br>press the MENU/SELECT k<br>d press the MENU/SELECT<br>I press the MENU/SELECT<br>nd press the MENU/SELEC<br>D." | ey.<br>key.<br>key.<br>JT key. |
|                       | AUTO                                                                                                    | NORMAL                                                                                                    | BINARY                         |

### E. PCL / CR/LF MAPPING

| Function              | <ul> <li>Sets the linefeed code for PCL printing.</li> </ul>                                                                                                    |  |
|-----------------------|----------------------------------------------------------------------------------------------------|--|
| Use                   | <ul> <li>To specify the type of linefeed to be used for PCL printing.</li> </ul>                                                                                                    |  |
| Setting<br>/procedure | <ol> <li>Select "EMULATION" and press the MENU/SELECT key.</li> <li>Select "PCL" and press the MENU/SELECT key.</li> <li>Select "CR/LF MAPPING" and press the MENU/SELECT key.</li> <li>Select "Desired linefeed code" and press the MENU/SELECT key.</li> <li>The default setting is "CR=CR LF=LF."</li> </ol> |  |
|                       | CR=CR LF=LF CR=CRLF LF=LF CR=CR LF=LFCR CR=CRLF LF=LFCR                                                                                                    |  |

### F. PCL /LINES PER PAGE

| Function              | <ul> <li>Sets the lines per page for PCL printing.</li> </ul>                                                                                                    |
|-----------------------|----------------------------------------------------------------------------------------------------|
| Use                   | <ul> <li>To set the number of lines to be printed per page for PCL jobs.</li> </ul>                                                                                                    |
| Setting<br>/procedure | <ol> <li>Select "EMULATION" and press the MENU/SELECT key.</li> <li>Select "PCL" and press the MENU/SELECT key.</li> <li>Select "LINES PER PAGE" and press the MENU/SELECT key.</li> <li>Select "Desired line number" with the Up key△/Down key▽ and press the MENU/<br/>SELECT key.</li> <li>The default setting is "60" lines.</li> <li>"5" lines to "128" lines.</li> </ol> |

### G. PCL /FONT SOURCE /FONT NUMBER

| Function              | <ul> <li>Sets the PCL font to be used for PCL printing.</li> </ul>                                                                                                    |  |
|-----------------------|----------------------------------------------------------------------------------------------------|--|
| Use                   | <ul> <li>To set the font to be used for printing PCL jobs.</li> </ul>                                                                                                    |  |
| Setting<br>/procedure | <ol> <li>Select "EMULATION" and press the MENU/SELECT key.</li> <li>Select "PCL" and press the MENU/SELECT key.</li> <li>Select "FONT SOURCE" and press the MENU/SELECT key.</li> <li>Select "FONT NUMBER" and press the MENU/SELECT key.</li> <li>Select "Desired font" with the Up key△/Down key⊽ and press the MENU/SELECT key.</li> <li>The default setting is "0".</li> <li>"0" to "102".</li> </ol> |  |
|                       | <ul> <li>According to the selected "FONT NUMBER", "PITCH SIZE" or "POINT SIZE"<br/>setting is available.</li> </ul>                                                                                                    |  |

#### H. PCL /FONT SOURCE /PITCH SIZE

| Function              | <ul> <li>Sets the pitch size of the PCL font for PCL printing.</li> </ul>                                                                                                    |  |
|-----------------------|----------------------------------------------------------------------------------------------------|--|
| Use                   | <ul> <li>To set the pitch size of the font to be used for printing PCL jobs.</li> </ul>                                                                                                    |  |
| Setting<br>/procedure | <ol> <li>Select "EMULATION" and press the MENU/SELECT key.</li> <li>Select "PCL" and press the MENU/SELECT key.</li> <li>Select "FONT SOURCE" and press the MENU/SELECT key.</li> <li>Select "PITCH SIZE" and press the MENU/SELECT key.</li> <li>Select "Desired pitch size" with the Up key △/Down key ▽ and press the MENU/<br/>SELECT key.</li> <li>The default setting is "10.00" pt.</li> <li>"0.44" pt to "99.99" pt.</li> </ol> |  |
|                       | <ul> <li>When one of the following "FONT NUMBERs" is selected, "PITCH SIZE" setting is available.</li> <li>FONT NUMBER: 0 to 5, 21 to 23, 54 to 57, 81, 82.</li> </ul>                                                                                                    |  |

### I. PCL /FONT SOURCE /POINT SIZE

| Function              | <ul> <li>Sets the point size of the PCL font for PCL printing.</li> </ul>                                                                                                    |  |
|-----------------------|----------------------------------------------------------------------------------------------------|--|
| Use                   | <ul> <li>To set the point size of the font to be used for printing PCL jobs.</li> </ul>                                                                                                    |  |
| Setting<br>/procedure | <ol> <li>Select "EMULATION" and press the MENU/SELECT key.</li> <li>Select "PCL" and press the MENU/SELECT key.</li> <li>Select "FONT SOURCE" and press the MENU/SELECT key.</li> <li>Select "POINT SIZE" and press the MENU/SELECT key.</li> <li>Select "Desired point size" with the Up key△/Down key▽ and press the MENU/<br/>SELECT key.</li> <li>The default setting is "12.00" pt.</li> <li>"4.00" pt to "999.75" pt.</li> <li>NOTE</li> <li>When the following "FONT NUMBER" is selected, "POINT SIZE" setting is<br/>available.<br/>FONT NUMBER: 6 to 20. 24 to 53. 58 to 80. 83 to 102.</li> </ol> |  |

#### J. PCL /FONT SOURCE /SYMBOL SET

| Function              | <ul> <li>Sets the symbol set for PCL printing.</li> </ul>                                                                                                    |  |
|-----------------------|----------------------------------------------------------------------------------------------------|--|
| Use                   | <ul> <li>To set the symbol set to be used for printing PCL jobs.</li> </ul>                                                                                                    |  |
| Setting<br>/procedure | <ol> <li>Select "EMULATION" and press the MENU/SELECT key.</li> <li>Select "PCL" and press the MENU/SELECT key.</li> <li>Select "FONT SOURCE" and press the MENU/SELECT key.</li> <li>Select "SYMBOL SET" and press the MENU/SELECT key.</li> <li>Select "Desired SYMBOL SET" and press the MENU/SELECT key.</li> <li>The default setting is "PC8".</li> <li>PC8 / DESKTOP / ISO4 / ISO6 / ISO11 / ISO15 / ISO17 / ISO21 / ISO60 / ISO69 / ISOL1 / ISOL2 / ISOL5 / ISOL6 / ISOL9 / LEGAL / MATH8 / MCTEXT / MSPUBL / PC775 / PC850 / PC852 / PC858 / PC8DN / PC8TK / PC1004 / PIFONT / PSMATH / PSTEXT / ROMAN8 / WIN30 / WINBALT / WINL1 / WINL2 / WINL5 / ARABIC8 / HPWARA / PC864ARA / HEBREW7 / HEBREW8 / ISOHEB / PC862HEB / ISOCYR / PC866CYR / WINCYR / PC866UKR / GREEK8 / WINGRK / PC851GRK / PC8GRK / ISOGRK</li> </ol> |  |

### 7.7.3 DEFAULT PAPER

#### A. PAPER SIZE

| Function              | Sets the default media size.                                                                                                    |
|-----------------------|----------------------------------------------------------------------------------------------------|
| Use                   | To set the default media size.                                                                                                    |
| Setting<br>/procedure | <ol> <li>Select "DEFAULT PAPER" and press the MENU/SELECT key.</li> <li>Select "PAPER SIZE" and press the MENU/SELECT key.</li> <li>Select "Desired paper size" and press the MENU/SELECT key.</li> <li>For North America</li> <li>The default setting is "LETTER."</li> </ol>                                                                           |
|                       | For other destinations<br>• The default setting is "A4."<br>LETTER* / LEGAL / EXECUTIVE / A4* / A5 / B5(JIS) / GOVT LETTER / STATEMENT<br>/FOLIO / SP FOLIO / UK QUART / FOOLSCAP / GOVT LEGAL / 16K / KAI16 / KAI32<br>/ ENV C5 / ENV C6 / ENV DL / ENV MONARCH / ENV CHOU#3 / ENV CHOU#4<br>/ B5(ISO) / ENV #10 / ENV YOU#4 / JPOST / JPOST-D / CUSTOM |

### B. CUSTOM SIZE /WIDTH

| Function              | Sets the custom media width.                                                                                                    |
|-----------------------|----------------------------------------------------------------------------------------------------|
| Use                   | <ul> <li>To set the width of the custom media size.</li> </ul>                                                                                                    |
| Setting<br>/procedure | <ol> <li>Select "DEFAULT PAPER" and press the MENU/SELECT key.</li> <li>Select "CUSTOM SIZE" and press the MENU/SELECT key.</li> <li>Select "WIDTH" and press the MENU/SELECT key.</li> <li>Select "Desired paper width" with the Up key△/Down key▽ and press the MENU/<br/>SELECT key.</li> </ol> |
|                       | For North America The default setting is "8.50 inches." "3.63 inches" to "8.50 inches".                                                                                                    |
|                       | For other destinations<br>• The default setting is "210 mm."                                                                                                    |
|                       | "92 mm" to "216 mm".                                                                                                    |
|                       | NOTE By changing the "PAPER MENU/UNIT OF MEASURE" setting (INCHES/MILL-METERS), the unit of measurement can be changed.                                                                                                    |

### C. CUSTOM SIZE /LENGTH

| Function              | Sets the custom media length.                                                                                                    |
|-----------------------|----------------------------------------------------------------------------------------------------|
| Use                   | <ul> <li>To set the length of the custom media size.</li> </ul>                                                                                                    |
| Setting<br>/procedure | <ol> <li>Select "DEFAULT PAPER" and press the MENU/SELECT key.</li> <li>Select "CUSTOM SIZE" and press the MENU/SELECT key.</li> <li>Select "LENGTH" and press the MENU/SELECT key.</li> <li>Select "Desired paper length" with the Up key△/Down key▽ and press the MENU/<br/>SELECT key.</li> </ol>         |
|                       | For North America  • The default setting is "11.00 inches."  "5.83 inches" to "14.00 inches".  For other destinations  • The default setting is "279 mm."  "148 mm" to "356 mm".  NOTE  • By changing the "PAPER MENU/UNIT OF MEASURE" setting (INCHES/MILL-METERS), the unit of measurement can be changed. |

#### D. PAPER TYPE

| Function              | Set the default media type.                                                                                                    |
|-----------------------|----------------------------------------------------------------------------------------------------|
| Use                   | To set the default media type.                                                                                                    |
| Setting<br>/procedure | <ol> <li>Select "DEFAULT PAPER" and press the MENU/SELECT key.</li> <li>Select "PAPER TYPE" and press the MENU/SELECT key.</li> <li>Select "Desired paper type" and press the MENU/SELECT key.</li> <li>The default setting is "PLAIN PAPER."</li> <li>PLAIN PAPER / RECYCLED / THICK 1 / THICK 2 / LABEL STOCK<br/>/ TRANSPARENCY / ENVELOPE / POSTCARD / LETTERHEAD / GLOSSY STOCK</li> </ol> |
|                       |                                                                                                    |

# 7.7.4 STARTUP OPTIONS /DO STARTUP PAGE

| Function              | <ul> <li>Sets whether a startup page is printed at startup of the printer.</li> </ul>                                                                                                    |                                                            |  |  |
|-----------------------|----------------------------------------------------------------------------------------------------|------------------------------------------------------------|--|--|
| Use                   | <ul> <li>To specify whether a startup page is printed.</li> </ul>                                                                                                    |                                                            |  |  |
| Setting<br>/procedure | <ul> <li>ON: Start up page is printed at startup the printer.</li> <li>OFF: Start up page is not printed at startup of the p</li> <li>1. Select "STARTUP OPTIONS" and press the ME</li> <li>2. Select "DO STARTUP PAGE" and press the MEI</li> <li>3. Select "Desired setting" and press the MENU/SE</li> <li>The default setting is "ON."</li> </ul> | orinter.<br>NU/SELECT key.<br>NU/SELECT key.<br>ELECT key. |  |  |
|                       | ON                                                                                                    | OFF                                                        |  |  |

### 7.7.5 AUTO CONTINUE

| Function              | <ul> <li>At the time of the following Operator Call, continues auto printing by ignoring the media type or size.</li> <li>"PAPER EMPTY" (except "MANUAL FEED"), "xxxx SIZE ERROR", "xxxx TYPE ERROR".</li> </ul>                                               |                               |  |  |
|-----------------------|----------------------------------------------------------------------------------------------------|-------------------------------|--|--|
| Use                   | To specify whether printing should continue when the specified media size and type are<br>not available.                                                                                                    |                               |  |  |
| Setting<br>/procedure | <ul> <li>ON: Auto continuous printing is ON.</li> <li>OFF: Auto continuous printing is OFF.</li> <li>1. Select "AUTO CONTINUE" and press the MENU/2</li> <li>2. Select "Desired setting" and press the MENU/2</li> <li>The default setting is "ON."</li> </ul> | NU/SELECT key.<br>SELECT key. |  |  |
|                       | ON                                                                                                    | OFF                           |  |  |

### 7.7.6 HOLD JOB TIMEOUT

| Function              | <ul> <li>Sets the amount of time before a job saved temporarily in the printer is automatically<br/>deleted.</li> </ul>                                                                                                    |                 |                |               |                      |
|-----------------------|----------------------------------------------------------------------------------------------------|-----------------|----------------|---------------|----------------------|
| Use                   | To change the ar                                                                                                    | mount of time a | job is held be | fore being de | leted.               |
| Setting<br>/procedure | <ol> <li>Select "HOLD JOB TIMEOUT" and press the MENU/SELECT key.</li> <li>Select "Desired auto delete time" with the Up key△/Down key▽ and press the<br/>MENU/SELECT key.</li> <li>The default setting is "DISABLE." (No auto delete.)</li> </ol> |                 |                |               |                      |
|                       | DISABLE 1 hour 4 hours 1 day 1 week                                                                                                    |                 |                |               |                      |
|                       | NOTE<br>• This menu is a                                                                                                    | /ailable only w | hen an optio   | nal Hard Disl | k unit is installed. |

## 7.7.7 ENERGY SAVER

| Function              | <ul> <li>Sets whether the printer should go into Energy Saver mode when not printing or processing a print job and when the Control Panel is not being used. To set the amount of time before Energy Saver mode is activated, use the "ENERGY SAVER TIME" menu.</li> <li>Energy Saver mode is automatically canceled when any of the following operations is performed:<br/>The machine is restarted.<br/>A print job is received.<br/>Any of the keys on the Control Panel is pressed.<br/>The Front Door or Right Door is opened and closed.</li> </ul> |
|-----------------------|----------------------------------------------------------------------------------------------------|
| Use                   | To specify whether Energy Saver mode is to be used.                                                                                                    |
| Setting<br>/procedure | <ol> <li>Select "ENERGY SAVER" and press the MENU/SELECT key.</li> <li>Select "Desired setting" and press the MENU/SELECT key.</li> <li>The default setting is "ON."</li> </ol>                                                                                                    |
|                       | ON OFF                                                                                                    |

### 7.7.8 ENERGY SAVER TIME

| Function              | <ul> <li>Sets the amount o<br/>print is received or</li> </ul>                                                                                                    | <ul> <li>Sets the amount of time before the machine enters Energy Saver mode after the last<br/>print is received or the last key operated.</li> </ul> |              |                                      |
|-----------------------|----------------------------------------------------------------------------------------------------|----------------------------------------------------------------------------------------------------|--------------|--------------------------------------|
| Use                   | To change the amount                                                                                                    | <ul> <li>To change the amount of time before the machine enters Energy Saver mode.</li> </ul>                                                          |              |                                      |
| Setting<br>/procedure | <ol> <li>Select "ENERGY SAVER TIME" and press the MENU/SELECT key.</li> <li>Select "Desired auto delete time" with the Up key△/Down key▽ and press the MENU/SELECT key.</li> <li>The default setting is "30 minutes."</li> </ol> |                                                                                                    |              | SELECT key.<br>wn key⊽ and press the |
|                       | 15 minutes 30 minutes 1 hour 4 hours                                                                                                    |                                                                                                    |              |                                      |
|                       | NOTE <ul> <li>This menu is available</li> </ul>                                                                                                    | ilable only when "I                                                                                                    | ENERGY SAVER | " is set to "ON."                    |

#### 7.7.9 MENU TIMEOUT

| Function              | Sets the amount of time before the Control Panel returns to the status screen from menu mode and the help display.                                                        |                |           |
|-----------------------|----------------------------------------------------------------------------------------------------|----------------|-----------|
| Use                   | • To set the amount of the time before the Control Panel returns to the status screen from the menu and the help display.                                                 |                |           |
| Setting<br>/procedure | <ol> <li>Select "MENU TIMEOUT" and press the MENU/SELECT key.</li> <li>Select "Desired time" with the Up key∆/Down key          and press the MENU/SELECT key.</li> </ol> |                |           |
|                       | <ul> <li>The default setting is</li> </ul>                                                                                                    | s "2 minutes." |           |
|                       | OFF                                                                                                    | 1 minute       | 2 minutes |

#### 7.7.10 LCD BRIGHTNESS

| Function              | <ul> <li>Sets the brightness of the Control Panel LCD display.</li> </ul> |                                                                       |                                        |                                   |                                 |         |           |  |
|-----------------------|---------------------------------------------------------------------------|-----------------------------------------------------------------------|----------------------------------------|-----------------------------------|---------------------------------|---------|-----------|--|
| Use                   | To set the brightness of the Control Panel LCD display.                   |                                                                       |                                        |                                   |                                 |         |           |  |
| Setting<br>/procedure | 1. Select "L<br>2. Select "D<br>SELECT<br>The default<br>-3               | CD BRIGH <sup>-</sup><br>besired brigh<br>key.<br>setting is "0<br>-2 | TNESS" and<br>ntness" with<br>."<br>-1 | I press the I<br>the Up key.<br>0 | MENU/SELE(<br>△/Down key⊽<br>+1 | CT key. | the MENU/ |  |

### 7.7.11 SECURITY

### A. CHANGE PASSWORD

| Function              | <ul> <li>Sets the password used for the LOCK PANEL function.</li> </ul>                                                                                                    |
|-----------------------|----------------------------------------------------------------------------------------------------|
| Use                   | <ul> <li>To change the password used for the LOCK PANEL function.</li> </ul>                                                                                                    |
| Setting<br>/procedure | 0000: Panel lock function is OFF.<br>0001 to FFFF: Valid password for panel lock function.                                                                                                    |
|                       | <ol> <li>Select "SECURITY" and press the MENU/SELECT key.</li> <li>Select "CHANGE PASSWORD" and press the MENU/SELECT key.</li> <li>Set "Desired password (first digit)" with the Up key△/Down key▽ and press the<br/>Right key▷.</li> <li>Repeat the above procedures to set up to fourth digit password.</li> </ol> |
|                       | The default setting is "0000."                                                                                                    |
|                       | "0000" to "FFFF"                                                                                                    |
|                       | <ul> <li>NOTE</li> <li>Make sure to set the password to something other than "0000" when the "LOCK PANEL" function is set to "ON."</li> <li>If you forget the password, it can be initiated (0000) with SERVICE MODE/<br/>RESTORE PASSWORD.</li> <li>3-84</li> </ul>                                                  |

### B. LOCK PANEL

| Function              | Protects the Menu (except the Service menu) and Job Cancel function with a pass-<br>word.                                                                                                    |         |    |  |  |
|-----------------------|----------------------------------------------------------------------------------------------------|---------|----|--|--|
| Use                   | <ul> <li>To make the Menu (except the Service menu) impossible to change unless the cor-<br/>rect password is entered.</li> </ul>                                                                                                    |         |    |  |  |
| Setting<br>/procedure | OFF: Panel Lock function is OFF.<br>MINIMUM: Panel Lock function is ON. Protect the operation of "INTERFACE MENU<br>"SYS DEFAULT MENU."<br>ON: Panel Lock function is ON.<br>Protect the operation of "PROF/PRINT MENU", "PRINT MENU", "PAPER MEN<br>"QUALITY MENU", "INTERFACE MENU", "SYS DEFAULT MENU", "CANCEL Ju<br>MENU." |         |    |  |  |
|                       | <ol> <li>Select "SECURITY" and press the MENU/SELECT key.</li> <li>Select "LOCK PANEL" and press the MENU/SELECT key.</li> <li>Select "Desired setting" and press the MENU/SELECT key.</li> </ol>                                                                                                    |         |    |  |  |
|                       | OFF                                                                                                    | MINIMUM | ON |  |  |
|                       | -                                                                                                    | -       | -  |  |  |

## 7.7.12 CLOCK

## A. DATE

| Function              | <ul> <li>Sets the date of the printer's built-in clock.</li> </ul>                                                                                                    |
|-----------------------|----------------------------------------------------------------------------------------------------|
| Use                   | To change the date of the printer's built-in clock.                                                                                                    |
| Setting<br>/procedure | DATE (DD.MM.YY): For Europe<br>DATE (MM.DD.YY): For North America<br>DATE(YY.MM.DD): For Japan<br>The following shows how to set DATE (DD MM YY)                                                                                                    |
|                       | <ol> <li>Select "CLOCK" and press the MENU/SELECT key.</li> <li>Select "DATE (DD.MM.YY)" and press the MENU/SELECT key.</li> <li>Set "Date" with the Up key△/Down key⊽ and press the Right key▷.</li> <li>Repeat the above procedures to set "Month" and "Year."</li> <li>Press the MENU/SELECT key.</li> </ol> |
|                       | DD: "01" to "31".<br>MM: "01" to "12".<br>YY: "2004" to "2032".                                                                                                    |

#### B. TIME

| Function              | Sets the time of the printer's built-in clock.                                                                                                    |
|-----------------------|----------------------------------------------------------------------------------------------------|
| Use                   | <ul> <li>To change the time of the printer's built-in clock.</li> </ul>                                                                                                    |
| Setting<br>/procedure | <ol> <li>Select "CLOCK" and press the MENU/SELECT key.</li> <li>Select "TIME" and press the MENU/SELECT key.</li> <li>Set "Hour" with the Up key△/Down key⊽ and press the Right key▷.</li> <li>Repeat the above procedures to set "Minute."</li> <li>Press the MENU/SELECT key.</li> </ol> |

## 7.7.13 HDD FORMAT

| Function              | <ul> <li>Initializes the format of the optional Hard Disk unit.</li> </ul>                                                                                                    |  |  |  |
|-----------------------|----------------------------------------------------------------------------------------------------|--|--|--|
| Use                   | To initialize the format of the optional Hard Disk unit.                                                                                                    |  |  |  |
| Setting<br>/procedure | USER AREA ONLY: Initialize only user area.<br>ALL: Initialize all area                                                                                                    |  |  |  |
|                       | <ol> <li>Select "HDD FORMAT" and press the MENU/SELECT key.</li> <li>Select "Desired initialization method" and press the MENU/SELECT key.</li> <li>"ARE YOU SURE?" is displayed.</li> <li>By pressing the MENU/SELECT key, initialization starts. By pressing the CANCEL key without pressing the MENU/SELECT key, the start of initialization can be cancelled.</li> <li>The printer restarts and the hard disk is initialized. Once the initialization starts, it cancelled.</li> </ol> |  |  |  |
|                       | The default setting is "USER AREA ONLY."     USER AREA ONLY ALL                                                                                                    |  |  |  |
|                       | NOTE <ul> <li>This menu is available only when an optional Hard Disk unit is installed.</li> </ul>                                                                                                    |  |  |  |

### 7.7.14 RESTORE DEFAULTS

| Function              | <ul> <li>Restores the factory default of each setting.</li> </ul>                                                                                                    |                                                                                                    |                                                                                                    |  |  |  |
|-----------------------|----------------------------------------------------------------------------------------------------|----------------------------------------------------------------------------------------------------|----------------------------------------------------------------------------------------------------|--|--|--|
| Use                   | <ul> <li>To restore the defaults of all settings.</li> </ul>                                                                                                    |                                                                                                    |                                                                                                    |  |  |  |
| Setting<br>/procedure | RESTORE NETWORK: Restore<br>ting.<br>RESTORE PRINTER: Restore the<br>MENU/ET<br>RESTORE ALL: Restore default<br>1. Select "RESTORE DEFFAUL"<br>2. Select "Desired mode" and pr<br>3. "ARE YOU SURE?" is display<br>4. By pressing the MENU/SELE<br>key without pressing the MEN<br>celled.<br>5. The printer restarts and the h<br>cannot be cancelled. | the default for "INTERFACE M<br>he defaults for the settings othe<br>"HERNET"<br>s for all settings.<br>ITS" and press the MENU/SELE<br>ress the MENU/SELECT key.<br>ed.<br>CT key, initialization starts. By I<br>IU/SELECT key, the start of initialized once the | ENU/ETHERNET" set-<br>er than "INTERFACE<br>CCT key.<br>Dressing the CANCEL<br>ialization can be can-<br>initialization starts, it |  |  |  |
|                       | The default setting is "RESTORE NETWORK."                                                                                                    |                                                                                                    |                                                                                                    |  |  |  |
|                       | RESTORE NETWORK                                                                                                    | RESTORE PRINTER                                                                                                    | RESTORE ALL                                                                                                    |  |  |  |

List of reset items 1

|               |        |                    | Reset Item         |                |               |       |                                            |             |      |
|---------------|--------|--------------------|--------------------|----------------|---------------|-------|--------------------------------------------|-------------|------|
| Item          |        | RESTORE<br>NETWORK | RESTORE<br>PRINTER | RESTORE<br>ALL | Initial Value | Ret   | . Page                                     |             |      |
| PRINT<br>MENU |        | FONT LIS           | Г                  | -              | Reset         | Reset | POST<br>SCRIPT                             | 2           | 3-46 |
|               | PAPER  | DEFAU              | JLT TRAY           | -              | Reset         | Reset | TRAY2                                      | 2           | 3-47 |
|               | SOURCE | TRAY1              | PAPER SIZE         | -              | Reset         | Reset | LETTER                                     | 3           | 3-47 |
|               |        |                    |                    | -              | Reset         | Reset | A4                                         |             |      |
|               |        |                    | * CUSTOM<br>SIZE   | -              | Reset         | Reset | WIDTH:<br>8.5inches<br>LENGTH:<br>11inches | 8           | 3-48 |
|               |        |                    |                    |                |               |       | WIDTH<br>:210mm<br>LENGTH<br>:297mm        |             |      |
| PAPER         |        |                    | PAPER<br>TYPE      | -              | Reset         | Reset | PLAIN PAPER                                | 8           | 3-48 |
| MENU          |        | TRAY2 to           | * PAPER            | -              | Reset         | Reset | LETTER                                     | 3           | 3-49 |
|               |        | TRAY4              | SIZE               |                |               |       | A4                                         |             |      |
|               |        |                    | PAPER<br>TYPE      | -              | Reset         | Reset | PLAIN PAPER                                | 6           | 3-49 |
|               |        | TRAY (             | CHAINING           | -              | Reset         | Reset | ON                                         | 옙           | 3-49 |
|               |        | DU                 | IPLEX              | -              | Reset         | Reset | 1                                          | 2           | 3-50 |
|               |        | CC                 | PIES               | -              | Reset         | Reset | 1                                          | 2           | 3-50 |
|               |        | CO                 | LLATE              | -              | Reset         | Reset | OFF                                        | 2           | 3-50 |
|               |        | * UI               |                    | -              | Reset         | Reset | INCHES                                     | <b>1</b> 37 | 3-51 |
|               |        | ME                 | NOUKE              |                |               |       | MILLIME-<br>TERS                           |             |      |

\*: Destination items. For details, see the page referenced.

#### List of reset items 2

|                        |                  | Reset Item  |                    |                    |                |               |                     |        |      |
|------------------------|------------------|-------------|--------------------|--------------------|----------------|---------------|---------------------|--------|------|
| Item                   |                  |             | RESTORE<br>NETWORK | RESTORE<br>PRINTER | RESTORE<br>ALL | Initial Value | Ref                 | . Page |      |
|                        | (                | COLOR MOD   | DE                 | -                  | Reset          | Reset         | COLOR               | 8      | 3-52 |
|                        | I                | BRIGHTNES   | SS                 | -                  | Reset          | Reset         | 0%                  | 3      | 3-52 |
|                        | P                | CL CONTRA   | <b>NST</b>         | -                  | Reset          | Reset         | 0%                  | 8      | 3-52 |
|                        | PS               | SIMULAT     | ION PROF           | -                  | Reset          | Reset         | NONE                | 3      | 3-52 |
|                        | PROFILE          | SIMULATI    | ON INTENT          | -                  | Reset          | Reset         | RELATIVE<br>COLOR   | 3      | 3-53 |
|                        |                  | CMY         | K GRAY             | -                  | Reset          | Reset         | COMPOSITE<br>BLACK  | 8      | 3-53 |
|                        |                  | DESTINA     | TION PROF          | -                  | Reset          | Reset         | AUTOMATIC           | 3      | 3-53 |
|                        | IMAGE            | RGB         | COLOR              | -                  | Reset          | Reset         | sRGB                | 3      | 3-54 |
|                        | PRINTING         | RGB         | INTENT             | -                  | Reset          | Reset         | PHOTO-<br>GRAPHIC   | 8      | 3-54 |
|                        |                  | RGB         | GRAY               | -                  | Reset          | Reset         | COMPOSITE<br>BLACK  | 8      | 3-54 |
|                        |                  | HALF        | TONE               | -                  | Reset          | Reset         | DETAIL              | 3      | 3-55 |
| QUAL-                  | TEXT             | RGB         | COLOR              | -                  | Reset          | Reset         | sRGB                | 6      | 3-55 |
| MENU                   | PRINTING         | RGB         | INTENT             | -                  | Reset          | Reset         | PHOTO-<br>GRAPHIC   | 3      | 3-55 |
|                        |                  | RGB         | GRAY               | -                  | Reset          | Reset         | COMPOSITE<br>BLACK  | 8      | 3-56 |
|                        |                  | HALF        | TONE               | -                  | Reset          | Reset         | DETAIL              | 3      | 3-56 |
|                        | GA               | PHIC PRIN   | ΓING               | -                  | Reset          | Reset         | AS TEXT             | 8      | 3-56 |
|                        | CALIBRA-<br>TION | T(<br>CALIB | ONE<br>RATION      | -                  | Reset          | Reset         | ON                  | 8      | 3-57 |
|                        |                  | AIDC P      | ROCESS             | -                  | Reset          | Reset         | CANCEL              | 3      | 3-57 |
|                        |                  | CC<br>SEPA  | DLOR<br>RATION     | -                  | Reset          | Reset         | OFF                 | 8      | 3-57 |
|                        | SUPPLIES         | REPLACE     | TRANS.<br>BELT     | -                  | Reset          | Reset         | NO                  | 3      | 3-58 |
|                        |                  |             | TRANS.<br>ROLLER   | -                  | Reset          | Reset         | NO                  | 쒈      | 3-58 |
|                        |                  |             | FUSER<br>UNIT      | -                  | Reset          | Reset         | NO                  | 쒈      | 3-58 |
|                        |                  | IOB TIMEOU  | JT                 | Reset              | -              | Reset         | 15 second           | 13     | 3-59 |
|                        | ETHER-           | TCP/IP      | ENABLE             | Reset              | -              | Reset         | YES                 | 8      | 3-59 |
|                        | NET              |             | IP<br>ADDRESS      | Reset              | -              | Reset         | 000.000.<br>000.000 | 8      | 3-60 |
|                        |                  |             | SUBNET<br>MASK     | Reset              | -              | Reset         | 255.255.<br>000.000 | 8      | 3-60 |
| INTER-<br>FACE<br>MENU |                  |             | DEFAULT<br>GATEWAY | Reset              | -              | Reset         | 000.000.<br>000     | 8      | 3-60 |
|                        |                  |             | DHCP/<br>BOOTP     | Reset              | -              | Reset         | YES                 | 8      | 3-61 |
|                        |                  | NET         | WARE               | Reset              | -              | Reset         | YES                 | 13     | 3-61 |
|                        |                  | APPL        | E TALK             | Reset              | -              | Reset         | YES                 | 13     | 3-61 |
|                        |                  | SPEED       | /DUPLEX            | Reset              | -              | Reset         | AUTO                | 13     | 3-62 |
|                        |                  | * LANGUAG   | E                  | -                  | Reset          | Reset         | ENGLISH             | 13     | 3-63 |
|                        |                  |             |                    |                    |                |               | JAPANESE            |        |      |

\*: Destination items. For details, see the page referenced.

#### List of reset items 3

|                |                    |                | Reset Item                        |                    |                |               |                   |         |      |
|----------------|--------------------|----------------|-----------------------------------|--------------------|----------------|---------------|-------------------|---------|------|
| Item           |                    |                | RESTORE<br>NETWORK                | RESTORE<br>PRINTER | RESTORE<br>ALL | Initial Value | Ret               | f. Page |      |
|                |                    | DEF. E         | MULATION                          | -                  | Reset          | Reset         | AUTO              | 13      | 3-63 |
|                |                    |                | WAIT<br>TIMEOUT                   | -                  | Reset          | Reset         | 0                 | 13      | 3-63 |
|                |                    | POST<br>SCRIPT | PS ERROR<br>PAGE                  | -                  | Reset          | Reset         | OFF               | ß       | 3-64 |
|                |                    |                | PS<br>PROTOCOL                    | -                  | Reset          | Reset         | AUTO              | ß       | 3-64 |
|                |                    |                | CR/LF<br>MAPPING                  | -                  | Reset          | Reset         | CR=CR<br>LF=LF    | 13      | 3-64 |
|                |                    |                | LINES PER<br>PAGE                 | -                  | Reset          | Reset         | 60                | 13      | 3-65 |
|                | EMULA-<br>TION     |                | FONT<br>SOURCE/<br>FONT<br>NUMBER | -                  | Reset          | Reset         | 0                 | 8       | 3-65 |
|                |                    | PCL            | FONT<br>SOURCE/<br>PITCH SIZE     | -                  | Reset          | Reset         | 10.00             | 3       | 3-65 |
|                | .т.                |                | FONT<br>SOURCE/<br>POINT SIZE     | -                  | Reset          | Reset         | 12.00             | 6       | 3-66 |
| SYS<br>DEFAULT |                    |                | FONT<br>SOURCE/<br>SYMBOL<br>SET  | -                  | Reset          | Reset         | PC8               | 13      | 3-66 |
| MENU           |                    | * DAD          |                                   | -                  | Boost          | Boost         | LETTER            | 13      | 3-67 |
|                |                    | r Ar           | LN SIZL                           | -                  | neset          | neset         | A4                |         |      |
|                | DEEALUT            |                | WIDTH                             | -                  | Reset          | Reset         | 8.5 inches        | 13      | 3-67 |
|                | PAPER              | * CUS-<br>TOM  |                                   |                    |                | nooot         | 210 mm            |         |      |
|                |                    | SIZE           | LENGTH                            | -                  | Beset          | Reset         | 11 inches         | 13      | 3-68 |
|                |                    |                |                                   |                    |                |               | 279 mm            |         |      |
|                |                    | PAPE           | ER TYPE                           | -                  | Reset          | Reset         | PLAIN PAPER       | 13      | 3-68 |
|                | STARTUP<br>OPTIONS | DO STA         | RTUP PAGE                         | -                  | Reset          | Reset         | ON                | 13°     | 3-68 |
|                | AUTO CONTINUE      |                | -                                 | Reset              | Reset          | ON            | 3                 | 3-69    |      |
|                | HOLD JOB TIMEOUT   |                | -                                 | Reset              | Reset          | DISABLE       | 13                | 3-69    |      |
|                | ENERGY SAVER       |                | -                                 | Reset              | Reset          | ON            | 13                | 3-69    |      |
|                | ENERGY SAVER TIME  |                | -                                 | Reset              | Reset          | 30 minutes    | 13                | 3-70    |      |
|                | MENU TIMEOUT       |                | -                                 | Reset              | Reset          | 2 minutes     | 13                | 3-70    |      |
|                | LCI                |                | NESS                              | -                  | Reset          | Reset         | 0                 | 13      | 3-70 |
|                | SECU-              | CHANGE         | PASSWORD                          | -                  | Reset          | Reset         | 0000              | 13      | 3-71 |
|                | RITY               | LOC            | K PANEL                           | -                  | Reset          | Reset         | OFF               | 13      | 3-71 |
|                | ŀ                  | IDD FORM       | IAT                               | -                  | Reset          | Reset         | USER AREA<br>ONLY | 13      | 3-72 |

\*: Destination items. For details, see the page referenced.

#### List of reset items 4

|                |                              | Reset Item   |             |                    |                    |                                           |                                           |      |        |
|----------------|------------------------------|--------------|-------------|--------------------|--------------------|-------------------------------------------|-------------------------------------------|------|--------|
|                | lte                          | əm           |             | RESTORE<br>NETWORK | RESTORE<br>PRINTER | RESTORE<br>ALL                            | Initial Value                             | Ref  | . Page |
|                | RESTORE DEFAULTS             |              | -           | Reset              | Reset              | RESTORE<br>NETWORK                        | 8                                         | 3-73 |        |
| CVC            | ENABLE                       | PAPER        | TRAY1       | -                  | Reset              | Reset                                     | OFF                                       | 3    | 3-77   |
| DEFAULT        | WARNING                      | EMPTY        | TRAY2       | -                  | Reset              | Reset                                     | ON                                        | 3    | 3-77   |
| MENU           |                              |              | TRAY3       | -                  | Reset              | Reset                                     | ON                                        | 3    | 3-77   |
|                |                              |              | TRAY4       | -                  | Reset              | Reset                                     | ON                                        | 2    | 3-78   |
|                | T                            | ONER EMP     | ΤY          | -                  | Reset              | Reset                                     | STOP                                      | 2    | 3-78   |
|                | Ad                           | dmin Passw   | ord         | Reset              | -                  | Reset                                     | administrator                             |      | -      |
|                |                              | Refresh Ra   | te          | Reset              | -                  | Reset                                     | 30 sec.                                   |      | -      |
|                | (                            | Contact Nar  | ne          | Reset              | -                  | Reset                                     | KONICA<br>MINOLTA<br>Customer<br>Support  |      | -      |
|                | Cor                          | ntact Inform | ation       | Reset              | -                  | Reset                                     | http://printer.<br>konicaminolta.<br>com/ |      | -      |
|                | Pro                          | oduct Help   | JRL         | Reset              | -                  | Reset                                     | http://page<br>scope.com/                 |      | -      |
|                | Corporate URL                |              | Reset       | -                  | Reset              | http://printer.<br>konicaminolta.<br>com/ |                                           | -    |        |
|                | Supplies and Accessories     |              | Reset       | -                  | Reset              | http://www.q-<br>shop.com/                |                                           | -    |        |
| Deve           | Online Help URL              |              | Reset       | -                  | Reset              | http://printer.<br>konicaminolta.<br>com/ |                                           | -    |        |
| Page-<br>Scope | Auto IP                      |              | Reset       | -                  | Reset              | DHCP                                      |                                           | -    |        |
| Web            | WINS/I                       | NetBIOS Re   | esolution   | Reset              | -                  | Reset                                     | Checked                                   |      | -      |
| tion           | ** NetBIOS Name              |              | Reset       | -                  | Reset              | MC5450XXX<br>XXX                          |                                           | -    |        |
|                | Doi                          | main/Workg   | roup        | Reset              | -                  | Reset                                     | WORK-<br>GROUP                            |      | -      |
|                | Use                          | DHCP for     | WINS        | Reset              | -                  | Reset                                     | Checked                                   |      | -      |
|                | Primary WINS                 |              | Reset       | -                  | Reset              | grayed out/<br>disabled                   |                                           | -    |        |
|                | Secondary WINS               |              | Reset       | -                  | Reset              | grayed out/<br>disabled                   |                                           | -    |        |
|                | Rendezvous Service Discovery |              | Reset       | -                  | Reset              | Checked                                   |                                           | -    |        |
|                | Rendezvo                     | us Config P  | rinter Name | Reset              | -                  | Reset                                     | KONICA<br>MINOLTA<br>magicolor<br>5450    |      | -      |
|                | ** Rendezy                   | vous Config  | Host Name   | Reset              | -                  | Reset                                     | MC5450XXX<br>XXX                          |      | -      |
|                | IPP C                        | onfig Printe | r Name      | Reset              | -                  | Reset                                     | magicolor<br>5450                         |      | -      |
|                | IPP Co                       | nfig Printer | Location    | Reset              | -                  | Reset                                     | Blank                                     |      | -      |

\*: Destination items. For details, see the page referenced.

\*\*: XXXXXX are the final 6 digits of the printer's MAC address.

### 7.7.15 ENABLE WARNING

### A. PAPER EMPTY /TRAY1

| Function              | <ul> <li>Specifies whether a "TRAY 1 Paper Empty" (Manual Feed Tray) is displayed as a<br/>Normal message when it is empty.</li> </ul>                                                                                                    |                                                                                                    |  |  |  |  |
|-----------------------|----------------------------------------------------------------------------------------------------|----------------------------------------------------------------------------------------------------|--|--|--|--|
| Use                   | <ul> <li>To specify whether to display a "TRAY 1 Paper<br/>message.</li> </ul>                                                                                                    | <ul> <li>To specify whether to display a "TRAY 1 Paper Empty" message as a Normal<br/>message.</li> </ul>                        |  |  |  |  |
| Setting<br>/procedure | <ul> <li>ON: "Paper empty message" is displayed on Norm OFF: "Paper empty message" is not displayed on</li> <li>I. Select "ENABLE WARNING" and press the ME</li> <li>2. Select "PAPER EMPTY" and press the MENU/SELECT</li> <li>3. Select "TRAY 1" and press the MENU/SELECT</li> <li>4. Select "Desired setting" and press the MENU/SE</li> <li>The default setting is "OFF."</li> </ul> | nal message when Tray is empty.<br>Normal message when Tray is empty.<br>ENU/SELECT key.<br>SELECT key.<br>F key.<br>SELECT key. |  |  |  |  |
|                       | OFF                                                                                                    | ON                                                                                                    |  |  |  |  |

#### B. PAPER EMPTY /TRAY2

| Function              | <ul> <li>Specifies whether a "TRAY 2 Paper Empty" is displayed as a Normal message when<br/>it is empty.</li> </ul>                                                                                                    |                                                                                                    |  |  |  |  |  |
|-----------------------|----------------------------------------------------------------------------------------------------|----------------------------------------------------------------------------------------------------|--|--|--|--|--|
| Use                   | <ul> <li>To specify whether to display a "TRAY 2 Paper<br/>message.</li> </ul>                                                                                                    | To specify whether to display a "TRAY 2 Paper Empty" message as a Normal message.                                                |  |  |  |  |  |
| Setting<br>/procedure | <ul> <li>ON: "Paper empty message" is displayed on Norr<br/>OFF: "Paper empty message" is not displayed on</li> <li>1. Select "ENABLE WARNING" and press the ME</li> <li>2. Select "PAPER EMPTY" and press the MENU/</li> <li>3. Select "TRAY 2" and press the MENU/SELECT</li> <li>4. Select "Desired setting" and press the MENU/S</li> <li>The default setting is "ON."</li> </ul> | nal message when Tray is empty.<br>Normal message when Tray is empty.<br>ENU/SELECT key.<br>SELECT key.<br>F key.<br>SELECT key. |  |  |  |  |  |
|                       | OFF                                                                                                    | ON                                                                                                    |  |  |  |  |  |

### C. PAPER EMPTY /TRAY3

| Function              | Specifies whether a "TRAY 3 Paper Empty" is displayed as a Normal message when it is empty.                                                                                                    |  |  |  |  |
|-----------------------|----------------------------------------------------------------------------------------------------|--|--|--|--|
| Use                   | <ul> <li>To specify whether to display a "TRAY 3 Paper Empty" message as a Normal<br/>message.</li> </ul>                                                                                                    |  |  |  |  |
| Setting<br>/procedure | <ul> <li>ON: "Paper empty message" is displayed on Normal message when Tray is empty.</li> <li>OFF: "Paper empty message" is not displayed on Normal message when Tray is empty.</li> <li>1. Select "ENABLE WARNING" and press the MENU/SELECT key.</li> <li>2. Select "PAPER EMPTY" and press the MENU/SELECT key.</li> <li>3. Select "TRAY 3" and press the MENU/SELECT key.</li> <li>4. Select "Desired setting" and press the MENU/SELECT key.</li> </ul> |  |  |  |  |
|                       | OFF ON                                                                                                    |  |  |  |  |
|                       | NOTE <ul> <li>This menu is available only when an optional Lower Feeder Unit is installed.</li> </ul>                                                                                                    |  |  |  |  |
### D. PAPER EMPTY /TRAY4

| Function              | Specifies whether a "TRAY 4 Paper Empty" is displayed as a Normal message when it is empty.                                                                                                    |                                       |  |  |
|-----------------------|----------------------------------------------------------------------------------------------------|---------------------------------------|--|--|
| Use                   | <ul> <li>To specify whether to display a "TRAY 4 Pa<br/>message.</li> </ul>                                                                                                    | per Empty" message as a Normal        |  |  |
| Setting<br>/procedure | <ul> <li>ON: "Paper empty message" is displayed on Normal message when Tray is empty.</li> <li>OFF: "Paper empty message" is not displayed on Normal message when Tray is empty.</li> <li>1. Select "ENABLE WARNING" and press the MENU/SELECT key.</li> <li>2. Select "PAPER EMPTY" and press the MENU/SELECT key.</li> <li>3. Select "TRAY 4" and press the MENU/SELECT key.</li> <li>4. Select "Desired setting" and press the MENU/SELECT key.</li> </ul> |                                       |  |  |
|                       | <ul> <li>The default setting is "ON."</li> </ul>                                                                                                    |                                       |  |  |
|                       | OFF                                                                                                    | ON                                    |  |  |
|                       | NOTE <ul> <li>This menu is available only when an opt</li> </ul>                                                                                                    | ional Lower Feeder Unit is installed. |  |  |

### 7.7.16 TONER EMPTY

| Function              | Specifies whether printing stops or continues when a Toner Empty occurs.                                                                                                    |                                                                                                    |  |  |
|-----------------------|----------------------------------------------------------------------------------------------------|----------------------------------------------------------------------------------------------------|--|--|
| Use                   | <ul> <li>To specify whether printing should stop or continue printing when a Toner Empty occurs.</li> </ul>                                                                                                    |                                                                                                    |  |  |
| Setting<br>/procedure | <ul> <li>STOP: Print stops when Toner Empty occurs. Printidge is exchanged.</li> <li>CONTINUE: Print continues even if Toner Empty there is no toner and printing with print so toner and printing with printing.</li> <li>Select "ENABLE WARNING" and press the MENU 3. Select "TONER EMPTY" and press the MENU,</li> <li>The default setting is "STOP."</li> </ul> | nt cannot be started until the toner car-<br>roccurs. Print is available, however<br>roper image is impossible.<br>ENU/SELECT key.<br>J/SELECT key.<br>/SELECT key. |  |  |
|                       | STOP                                                                                                    | CONTINUE                                                                                                    |  |  |

## 8. Service Menu (magicolor 5450)

## 8.1 How to Enter the Service Menu

#### NOTE

 Make sure not to reveal the password of the Service Menu to any unauthorized person.

#### A. Procedure

- 1. Display "SERVICE MENU" on the menu screen and press the MENU/SELECT key.
- 2. "ENTER PASSWORD" message is displayed.
- 3. Set "First digit of password" with the Up key $\triangle$ /Down key $\bigtriangledown$  and press the Right key $\triangleright$ .
- Repeat the above procedures to set up to seventh digit of password. Enter "KMM5450" for Service password. Press the MENU/SELECT key.
- 5. Press the MENU/SELECT key.

### B. Exiting

• Press the CANCEL key.

## 8.2 Service mode function tree

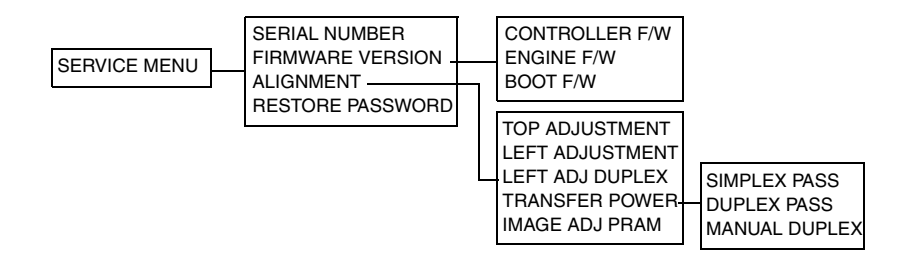

## 8.3 Service Menu Setting/Adjustment

## 8.3.1 SERIAL NUMBER

| Function              | Displays the serial number of the printer.                                                                                                    |  |  |
|-----------------------|----------------------------------------------------------------------------------------------------|--|--|
| Use                   | To determine the printer's serial number.                                                                                                    |  |  |
| Setting<br>/procedure | <ol> <li>Select "SERVICE MENU" and press the MENU/SELECT key.</li> <li>Select "SERIAL NUMBER" and press the MENU/SELECT key.</li> <li>"SERIAL NUMBER" is displayed.</li> </ol> |  |  |

#### 8.3.2 FIRMWARE VERSION

| Function              | Displays the version number of the printer firmware.                                                                                                    |  |  |  |
|-----------------------|----------------------------------------------------------------------------------------------------|--|--|--|
| Use                   | To determine the version number of the printer firmware.                                                                                                    |  |  |  |
| Setting<br>/procedure | CONTROLLER F/W: Firmware of controller<br>ENGINE F/W: Firmware of engine<br>BOOT/F/W: Boot firmware<br>1. Select "FIRMWARE VERSION" and press the MENU/SELECT key.<br>2. Select "Desired firmware" and press the MENU/SELECT key.<br>3. Version number of firmware is displayed. |  |  |  |

#### 8.3.3 ALIGNMENT

#### A. TOP ADJUSTMENT

| Function              | <ul> <li>Adjusts the top margin of media for single-sided printing.</li> </ul>                                                                                                    |  |  |  |
|-----------------------|----------------------------------------------------------------------------------------------------|--|--|--|
| Use                   | To correct a misaligned print image.                                                                                                    |  |  |  |
| Setting<br>/procedure | <ul> <li>PLAIN PAPER: Adjust the head margin of plain paper.</li> <li>THICK PAPER: Adjust the head margin of thick paper.</li> <li>ENVELOPE: Adjust the head margin of envelope.</li> <li>TRANSPARENCY: Adjust the head margin of transparency.</li> <li>1. Select "ALIGNET" and press the MENU/SELECT key.</li> <li>2. Select "TOP ADJUSTMENT" and press the MENU/SELECT key.</li> <li>3. Select "Desired paper type" and press the MENU/SELECT key.</li> <li>4. Select "Desired adjustment amount" with the Up key△/Down key⊽ and press the MENU/SELECT key.</li> <li>The default setting is "0."</li> <li>"-15" to "+15". (31 steps)</li> </ul> |  |  |  |

### **B. LEFT ADJUSTMENT**

| Function              | <ul> <li>Adjusts the left margin of media for single-sided printing.</li> </ul>                                                                                                    |  |  |  |
|-----------------------|----------------------------------------------------------------------------------------------------|--|--|--|
| Use                   | To correct a misaligned print image.                                                                                                    |  |  |  |
| Setting<br>/procedure | <ul> <li>LEFT ADJ TRAY 1: Adjust the left margin of paper fed from Tray 1 (Manual tray.)</li> <li>LEFT ADJ TRAY 2: Adjust the left margin of paper fed from Tray 2.</li> <li>LEFT ADJ TRAY 3: Adjust the left margin of paper fed from Tray 3.</li> <li>LEFT ADJ TRAY 4: Adjust the left margin of paper fed from Tray 4.</li> <li>1. Select "ALIGNET" and press the MENU/SELECT key.</li> <li>2. Select "LEFT ADJUSTMENT" and press the MENU/SELECT key.</li> <li>3. Select "Desired adjustment amount" with the Up key△/Down key⊽ and press the MENU/SELECT key.</li> <li>The default setting is "0."</li> <li>"-15" to "+15". (31 steps)</li> </ul> |  |  |  |

## C. LEFT ADJ DUPLEX

| Function              | <ul> <li>Adjusts the left margin of media for double-sided printing.</li> </ul>                                                                                                    |  |  |  |
|-----------------------|----------------------------------------------------------------------------------------------------|--|--|--|
| Use                   | To correct a misaligned print image.                                                                                                    |  |  |  |
| Setting<br>/procedure | <ul> <li>LEFT ADJ TRAY 1: Adjust the left margin of duplex print paper fed from Tray 1 (Manual tray.)</li> <li>LEFT ADJ TRAY 2: Adjust the left margin of duplex print paper fed from Tray 2.</li> <li>LEFT ADJ TRAY 3: Adjust the left margin of duplex print paper fed from Tray 3.</li> <li>LEFT ADJ TRAY 4: Adjust the left margin of duplex print paper fed from Tray 4.</li> <li>1. Select "ALIGNET" and press the MENU/SELECT key.</li> <li>2. Select "LEFT ADJ DUPLEX" and press the MENU/SELECT key.</li> <li>3. Select "Desired tray" and press the MENU/SELECT key.</li> <li>4. Select "Desired adjustment amount" with the Up key△/Down key⊽ and press the MENU/SELECT key.</li> <li>The default setting is "0."</li> <li>"-15" to "+15". (31 steps)</li> </ul> |  |  |  |

### D. TRANSFER POWER /SIMPLEX PASS

| Function              | <ul> <li>Adjusts the transfer power when single-sided pages have image quality problems<br/>(void areas or white spots).</li> </ul>                                                                                                    |  |  |  |
|-----------------------|----------------------------------------------------------------------------------------------------|--|--|--|
| Use                   | <ul> <li>To correct single-sided pages with image quality problems (void areas or white spots)<br/>due to the characteristics of the media being used.</li> </ul>                                                                                                    |  |  |  |
| Setting<br>/procedure | <ul> <li>PLAIN PAPER: Adjust the image quality (void areas, white spot) of plain paper.</li> <li>TRANSPARENCY: Adjust the image quality (void areas, white spot) of OHP film.</li> <li>THICK 1: Adjust the image quality (void areas, white spot) of thick paper 1.</li> <li>THICK 2: Adjust the image quality (void areas, white spot) of thick paper 2.</li> <li>POSTCARD: Adjust the image quality (void areas, white spot) of postcard.</li> <li>ENVELOPE: Adjust the image quality (void areas, white spot) of envelope.</li> <li>If void areas occurs, adjust in the plus levels.</li> <li>If white spots occurs, adjust in the minus levels.</li> <li>Select "TRANSFER POWER" and press the MENU/SELECT key.</li> <li>Select "Desired paper type" and press the MENU/SELECT key.</li> <li>Select "Desired adjustment amount" with the Up key△/Down key⊽ and press the MENU/SELECT key.</li> <li>The default setting is "0."</li> <li>"-8" to "+7" (16 steps)</li> </ul> |  |  |  |

### E. TRANSFER POWER /DUPLEX PASS

| Function              | <ul> <li>Adjusts the transfer power when double-sided pages have image quality problems<br/>(void areas or white spots).</li> </ul>                                                                                                    |
|-----------------------|----------------------------------------------------------------------------------------------------|
| Use                   | <ul> <li>To correct double-sided pages with image quality problems (void areas or white<br/>spots) due to the characteristics of the media being used.</li> </ul>                                                                                                    |
| Setting<br>/procedure | <ul> <li>PLAIN PAPER: Adjust the image quality (void areas, white spot) of plain paper.</li> <li>If void areas occurs, adjust in the plus levels.</li> <li>If white spots occurs, adjust in the minus levels.</li> </ul>                                                                                                  |
|                       | <ol> <li>Select "TRANSFER POWER" and press the MENU/SELECT key.</li> <li>Select "DUPLEX PASS" and press the MENU/SELECT key.</li> <li>Check if "PLAIN PAPER" is displayed and press the MENU/SELECT key.</li> <li>Select "Desired adjustment amount" with the Up key△/Down key▽ and press the MENU/SELECT key.</li> </ol> |
|                       | The default setting is "0."                                                                                                    |
|                       | "-8" to "+7" (16 steps)                                                                                                    |

#### F. TRANSFER POWER /MANUAL DUPLEX

| Function              | <ul> <li>Adjusts the transfer power when manually duplexed pages have image quality prob-<br/>lems (void areas or white spots).</li> </ul>                                                                                                    |  |  |  |
|-----------------------|----------------------------------------------------------------------------------------------------|--|--|--|
| Use                   | <ul> <li>To correct manually duplexed pages with image quality problems (void areas or white<br/>spots) due to the characteristics of the media being used.</li> </ul>                                                                                                    |  |  |  |
| Setting<br>/procedure | <ul> <li>PLAIN PAPER: Adjust the image quality (void areas, white spot) of plain paper.</li> <li>THICK 1: Adjust the image quality (void areas, white spot) of thick paper 1.</li> <li>THICK 2: Adjust the image quality (void areas, white spot) of thick paper 2.</li> <li>POSTCARD: Adjust the image quality (void areas, white spot) of postcard.</li> <li>ENVELOPE: Adjust the image quality (void areas, white spot) of postcard.</li> <li>ENVELOPE: Adjust the image quality (void areas, white spot) of envelope.</li> <li>If void areas occurs, adjust in the plus levels.</li> <li>If white spots occurs, adjust in the minus levels.</li> <li>Select "TRANSFER POWER" and press the MENU/SELECT key.</li> <li>Select "Desired paper type" and press the MENU/SELECT key.</li> <li>Select "Desired adjustment amount" with the Up key△/Down key⊽ and press the MENU/SELECT key.</li> <li>The default setting is "0."</li> </ul> |  |  |  |
|                       | "-8" to "+7" (16 steps)                                                                                                    |  |  |  |

### 8.3.4 TRANSFER POWER /IMAGE ADJ PARAM

| Function              | Adjusts the Printer in case of an image quality problem (uneven density)                                                                                                    |                 |                  |                  |           |  |
|-----------------------|----------------------------------------------------------------------------------------------------|-----------------|------------------|------------------|-----------|--|
| Use                   | <ul> <li>To correct image quality problems (uneven density) due to the Printer being operated<br/>at a high altitude.</li> </ul>                                                                                       |                 |                  |                  |           |  |
| Setting<br>/procedure | <ol> <li>Select "IMAGE ADJ PARAM" and press the MENU/SELECT key.</li> <li>Select "Desired adjustment amount" with the Up key△/Down key⊽ and press the MENU/SELECT key.</li> <li>The default setting is "0."</li> </ol> |                 |                  |                  |           |  |
|                       | <b>0</b> 1 2 3                                                                                                    |                 |                  |                  |           |  |
|                       | NOTE<br>• When the set<br>process.<br>⊮ 3-57                                                                                                    | ting has been o | changed, be sure | to run a CALIBRA | TION/AIDC |  |

### 8.3.5 RESTORE PASSWARD

| Function              | Reinitializes the password used for the "SYSTEM DEFAULT MENU/SECURITY/<br>PANEL LOCK FUNCTION" set by user.     LOCK PANEL 3-71                                                                                                    |  |  |
|-----------------------|----------------------------------------------------------------------------------------------------|--|--|
| Use                   | <ul> <li>To reinitialize the Panel Lock function when the menu cannot be opened even when entering the correct password.</li> <li>To reinitialize the Panel Lock function when the user forgets the password.</li> </ul>                                                                                                    |  |  |
| Setting<br>/procedure | <ul> <li>YES: Initialize password</li> <li>NO: Not initialize password</li> <li>1. Select "RESTORE PASSWORD" and press the MENU/SELECT key.</li> <li>2. Select "Desired setting" with the Up key△/Down key⊽ and press the MENU/SELECT key.</li> <li>3. Return the password set at "SYSTEM DEFAULT MENU/SECURITY/CHANGE PASSWORD" to "0000" (Enable Panel Lock function)</li> <li>The default setting is "NO."</li> </ul> |  |  |
|                       | YES NO                                                                                                    |  |  |

# **IV** Troubleshooting

## 1. Jam Display

### NOTE

Make sure to note that the feed trays are named differently, depending on the printer model.

| magicolor 5430 DL / 5440 DL | magicolor 5450 |
|-----------------------------|----------------|
| MANUAL FEED TRAY            | TRAY 1         |
| TRAY 1                      | TRAY 2         |
| TRAY 2                      | TRAY 3         |
| TRAY 3                      | TRAY 4         |

## 1.1 Misfeed Display (magicolor 5430 DL / 5440 DL)

• When a media misfeed occurs a message is displayed on the Control Panel.

# MEDIA JAM TRAY 1

4138fs4505e0

| Display                       | Misfeed Location                           | Misfeed processing loca-<br>tion                                  |    | Action             |
|-------------------------------|--------------------------------------------|-------------------------------------------------------------------|----|--------------------|
| MEDIA JAM<br>TRAY 1           | 1st Drawer take-up                         | <ul><li>Tray 1</li><li>Right Door (Main Unit)</li></ul>           | 8  | 4-5                |
| MEDIA JAM<br>MANUAL FEED TRAY | Manual Feed Tray take-up                   | <ul><li>Manual Feed Tray</li><li>Right Door (Main Unit)</li></ul> | 13 | 4-6                |
| MEDIA JAM<br>TRAY 2           | 2nd Drawer take-up,<br>Vertical Conveyance | <ul><li>Tray 2</li><li>Tray 2 Right Door</li></ul>                |    |                    |
| MEDIA JAM<br>TRAY 3           | 3rd Drawer take-up,<br>Vertical Conveyance | <ul><li>Tray 3</li><li>Tray 3 Right Door</li></ul>                | 13 | See<br>each        |
| MEDIA JAM<br>DUPLEX LOWER     | Duplex paper feed section                  | Dupley Option door                                                |    | Service<br>Manual. |
| MEDIA JAM<br>DUPLEX UPPER     | Duplex transport section                   |                                                                   |    |                    |
| MEDIA JAM<br>TRANSFER ROLLER  | Transfer section                           | Right Door                                                        | 8  | 4-7                |
| MEDIA JAM<br>FUSER            | Fusing/exit section                        | <ul><li>Right Door</li><li>Fusing Unit</li></ul>                  | 8  | 4-8                |
| MEDIA JAM<br>UNDEFINED        | -                                          | -                                                                 | ß  | 4-8                |

## 1.2 Misfeed Display (magicolor 5450)

• When a media misfeed occurs a message is displayed on the Control Panel.

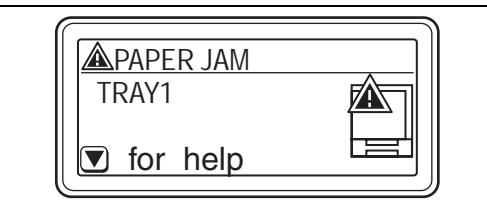

4138F4E001DA

| Display      |                   | Misfood Logation                                                   | Misfeed processing                                                                                   |    | Action                                                                     |
|--------------|-------------------|--------------------------------------------------------------------|----------------------------------------------------------------------------------------------------|----|----------------------------------------------------------------------------|
| LCD 1        | LCD 2             | Misieed Location                                                   | location                                                                                             |    | ACIION                                                                     |
|              | FUSER/EXIT        | Fusing/exit section                                                | <ul> <li>Right Door (Main<br/>Unit)</li> <li>Fusing Unit</li> </ul>                                  | 63 | 4-8                                                                        |
|              | SECOND<br>TRANS   | Transfer section                                                   | <ul> <li>Right Door (Main<br/>Unit)</li> </ul>                                                       | 6  | 4-7                                                                        |
|              | VERTICAL<br>TRANS | Vertical Conveyance                                                | <ul> <li>Right Door (Main<br/>Unit)</li> <li>Tray 3 Right Door</li> <li>Tray 4 Right Door</li> </ul> | 8  | 4-5<br>See the Service<br>Manual for the<br>optional Lower<br>Feeder Unit. |
| PAPER<br>JAM | DUPLEX1           | <ul> <li>Duplex transport sec-<br/>tion</li> </ul>                 | Duplex Option                                                                                        | 8  | See the Service<br>Manual for the                                          |
|              | DUPLEX2           | <ul> <li>Duplex paper feed sec-<br/>tion</li> </ul>                | door                                                                                                 |    | Duplex Option.                                                             |
|              | TRAY1             | <ul> <li>1st Drawer take-up<br/>(Manual Feed Tray)</li> </ul>      | <ul> <li>Manual Feed Tray</li> <li>Right Door (Main Unit)</li> </ul>                                 | 8  | 4-6                                                                        |
|              | TRAY2             | 2nd Drawer take-up                                                 | <ul> <li>Tray 2</li> <li>Right Door (Main Unit)</li> </ul>                                           | 8  | 4-5                                                                        |
|              | TRAY3             | <ul><li> 3rd Drawer take-up</li><li> Vertical Conveyance</li></ul> | <ul><li>Tray 4</li><li>Tray 3 Right Door</li></ul>                                                   | 8  | See the Service<br>Manual for the                                          |
|              | TRAY4             | <ul><li>4th Drawer take-up</li><li>Vertical Conveyance</li></ul>   | <ul><li>Tray 4</li><li>Tray 4 Right Door</li></ul>                                                   |    | optional Lower<br>Feeder Unit.                                             |

## 1.3 Misfeed Display Resetting Procedure

• Open the relevant door, clear the sheet of misfed media, and close the door.

## 1.4 Sensor Layout

• System equipped with two Lower Feeder Units and one Duplex Option

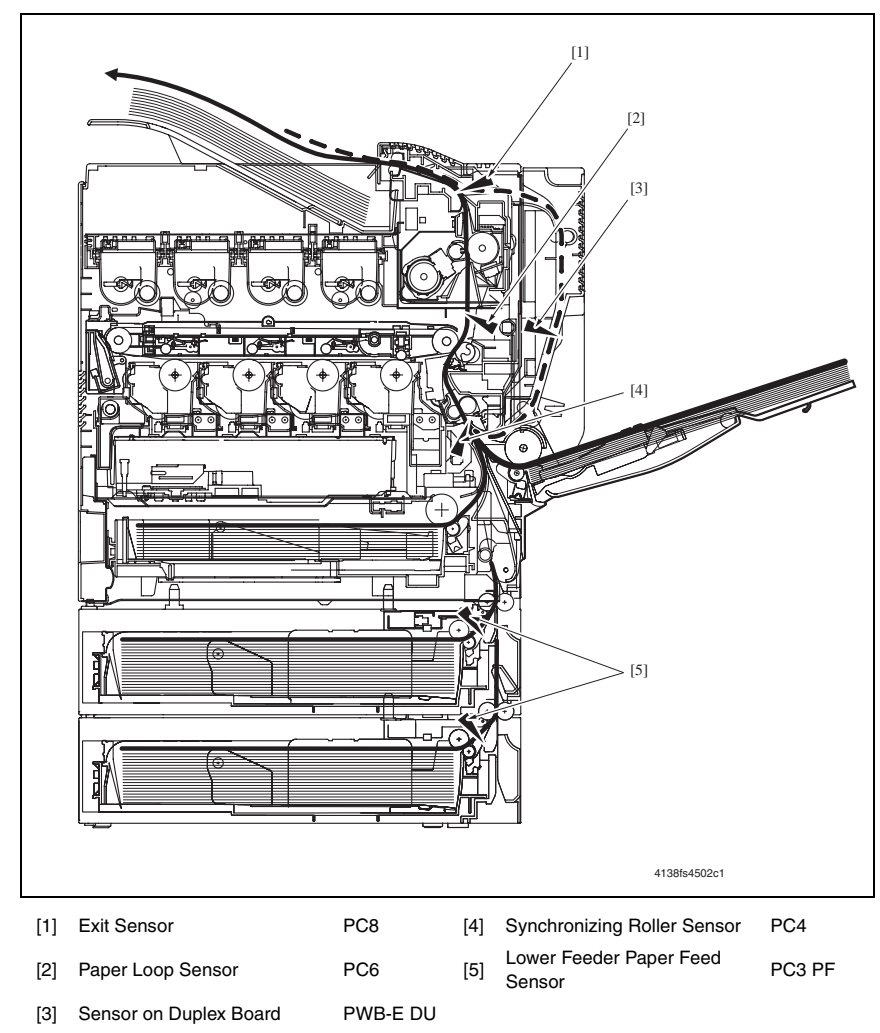

## 1.5 Solutions

## 1.5.1 Initial Check Items

• When a media misfeed occurs, first make checks of the following initial check items.

| Check Item                                                                               | Action                                                                          |
|------------------------------------------------------------------------------------------|---------------------------------------------------------------------------------|
| Does media meet product specifications?                                                  | Change media.                                                                   |
| Is media curled, wavy, or damp.                                                          | <ul><li>Change media.</li><li>Instruct user in correct media storage.</li></ul> |
| Is a foreign matter present along the media path, or is the media path deformed or worn? | Clean or change the media path.                                                 |
| Are the Paper Separator Fingers dirty, deformed, or worn?                                | <ul> <li>Clean or change the defective Paper Separator Finger.</li> </ul>       |
| Are rolls/rollers dirty, deformed, or worn?                                              | Clean or change the defective roll/roller.                                      |
| Are the Edge Guide and Trailing Edge Stop at correct position to accommodate the media?  | Set as necessary.                                                               |
| Are actuators found operational as checked for correct operation?                        | Correct or change the defective actuator.                                       |

## 1.5.2 Misfeed at Tray 1 media feed section (Misfeed at Tray 2 media feed section) NOTE

• Make sure to note that the feed trays are named differently, depending on the printer model.

| magicolor 5430 DL / 5440 DL | magicolor 5450 |
|-----------------------------|----------------|
| TRAY 1                      | TRAY 2         |

#### • The following procedures use the name for magicolor 5430 DL/5440 DL.

#### A. Detection Timing

| Туре               | Description                                                                 |
|--------------------|-----------------------------------------------------------------------------|
| Detection of       | The media does not unblock the Synchronizing Roller Sensor (PC4) even after |
| misfeed at Tray 1  | the lapse of a given period of time after the media feed sequence has been  |
| media feed section | started.                                                                    |

| Relevant Electrical Parts                                                                                |                                  |  |
|----------------------------------------------------------------------------------------------------|----------------------------------|--|
| Synchronizing Roller Sensor (PC4)<br>Tray 1 Paper Feed Clutch (CL1)<br>Intermediate Transport Motor (M3) | Mechanical Control Board (PWB-A) |  |

|      | Action              | WIRING DIAGRAM                              |                                       |  |
|------|---------------------|---------------------------------------------|---------------------------------------|--|
| Step |                     | Control Signal                              | Location<br>(Electrical<br>Component) |  |
| 1    | Initial check items | -                                           | -                                     |  |
| 2    | PC4 sensor check    | PWB-A PJ15A-3 (ON)                          | 2-H                                   |  |
| 3    | CL1 operation check | PWB-A PJ6A-2 (ON)                           | 2-K                                   |  |
| 4    | M3 operation check  | PWB-A PJ27A-8 (LOCK)<br>PWB-A PJ27A-5 (REM) | 2-1                                   |  |
| 5    | Change PWB-A.       | -                                           | -                                     |  |

#### 1.5.3 Misfeed at Manual Feed Tray media feed section (Misfeed at Tray 1 media feed section)

#### NOTE

• Make sure to note that the feed trays are named differently, depending upon the printer model.

| magicolor 5430 DL / 5440 DL | magicolor 5450 |
|-----------------------------|----------------|
| MANUAL FEED TRAY            | TRAY 1         |

• The following procedures use the name for magicolor 5430 DL/5440 DL.

#### A. Detection Timing

| Туре                                                                 | Description                                                                                                    |
|----------------------------------------------------------------------|----------------------------------------------------------------------------------------------------|
| Detection of<br>misfeed at Manual<br>Feed Tray<br>media feed section | The media does not unblock the Synchronizing Roller Sensor (PC4) even after the lapse of a given period of time after the media feed sequence has been started. |

| Relevant Electrical Parts                |                                  |  |
|------------------------------------------|----------------------------------|--|
| Synchronizing Roller Sensor (PC4)        | Mechanical Control Board (PWB-A) |  |
| Manual Feed Tray Paper Feed Clutch (CL3) |                                  |  |
| Intermediate Transport Motor (M3)        |                                  |  |

|      | Action              | WIRING DIAGRAM                              |                                       |  |
|------|---------------------|---------------------------------------------|---------------------------------------|--|
| Step |                     | Control Signal                              | Location<br>(Electrical<br>Component) |  |
| 1    | Initial check items | -                                           | -                                     |  |
| 2    | PC4 sensor check    | PWB-A PJ15A-3 (ON)                          | 2-H                                   |  |
| 3    | CL3 operation check | PWB-A PJ6A-4 (ON)                           | 2-B                                   |  |
| 4    | M3 operation check  | PWB-A PJ27A-8 (LOCK)<br>PWB-A PJ27A-5 (REM) | 2-1                                   |  |
| 5    | Change PWB-A.       | -                                           | -                                     |  |

### 1.5.4 Misfeed at transfer section

#### A. Detection Timing

| Туре                                           | Description                                                                                                    |  |
|------------------------------------------------|----------------------------------------------------------------------------------------------------|--|
|                                                | The Synchronizing Roller Sensor (PC4) is not blocked even after the lapse of a given period of time after the media has unblocked PC4.                             |  |
| Detection of<br>misfeed at transfer<br>section | The media does not block the Exit Sensor (PC8) even after the lapse of a given period of time after the media has unblocked the Synchronizing Roller Sensor (PC4). |  |
|                                                | The media has unblocked the Synchronizing Roller Sensor (PC4), though a loop is yet to be formed after drive of the Synchronizing Rollers has been started.        |  |

| Relevant Electrical Parts                              |                                  |  |
|--------------------------------------------------------|----------------------------------|--|
| Synchronizing Roller Sensor (PC4)<br>Exit Sensor (PC8) | Mechanical Control Board (PWB-A) |  |

|      | Action              | WIRING DIAGRAM     |                                       |
|------|---------------------|--------------------|---------------------------------------|
| Step |                     | Control Signal     | Location<br>(Electrical<br>Component) |
| 1    | Initial check items | -                  | -                                     |
| 2    | PC4 sensor check    | PWB-A PJ15A-3 (ON) | 2-H                                   |
| 3    | PC8 sensor check    | PWB-A PJ4A-6 (ON)  | 2-J                                   |
| 4    | Change PWB-A.       | -                  | -                                     |

## 1.5.5 Misfeed at fusing/exit section

## A. Detection Timing

| Туре                                                 | Description                                                                                                    |  |
|------------------------------------------------------|----------------------------------------------------------------------------------------------------|--|
| Detection of                                         | The Exit Sensor (PC8) is not unblocked even after the lapse of a given period of time after the media has blocked PC8.                                                                                            |  |
| misfeed at fusing/<br>exit section                   | The media does not block the sensor on the Duplex Board (PWB-E DU) even<br>after the lapse of a given period of time after it has unblocked the Exit Sensor<br>(PC8) during media feeding from the Duplex Option. |  |
| Detection of media<br>left in fusing/exit<br>section | The Exit Sensor (PC8) is blocked when the Power Switch is turned ON, a door or cover is opened and closed, or a misfeed or malfunction is reset.                                                                  |  |

## B. Action

| Relevant Electrical Parts |                                                             |
|---------------------------|-------------------------------------------------------------|
| Exit Sensor (PC8)         | Duplex Board (PWB-E DU)<br>Mechanical Control Board (PWB-A) |

|      | Action              | WIRING DIAGRAM    |                                       |
|------|---------------------|-------------------|---------------------------------------|
| Step |                     | Control Signal    | Location<br>(Electrical<br>Component) |
| 1    | Initial check items | -                 | -                                     |
| 2    | PC8 sensor check    | PWB-A PJ4A-6 (ON) | 2-J                                   |
| 3    | Change PWB-E DU.    | -                 | -                                     |
| 4    | Change PWB-A.       | -                 | -                                     |

## 1.5.6 Undefined misfeed

## A. Detection Timing

| Туре                              | Description                                      |
|-----------------------------------|--------------------------------------------------|
| Detection of<br>undefined misfeed | Conflicting settings are made in printer driver. |

| Relevant Electrical Parts   |                                  |  |
|-----------------------------|----------------------------------|--|
| Print Control Board (PWB-P) | Mechanical Control Board (PWB-A) |  |

|      |                                | WIRING DIAGRAM |                                       |
|------|--------------------------------|----------------|---------------------------------------|
| Step | Action                         | Control Signal | Location<br>(Electrical<br>Component) |
| 1    | Check printer driver settings. | -              | -                                     |
| 2    | Change PWB-P.                  | -              | -                                     |
| 3    | Change PWB-A.                  | -              | -                                     |

## 2. Malfunction code

## 2.1 Trouble Codes (magicolor 5430 DL/5440 DL)

• The printer's CPU performs a self-diagnostics function that, on detecting a malfunction, gives the corresponding malfunction code and maintenance call mark on the Touch Panel.

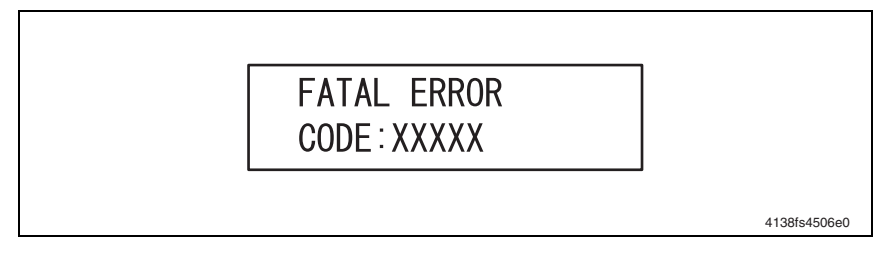

### 2.1.1 Trouble code list

• For the details of the malfunction codes of the options, see the Service Manual for the corresponding option.

| Code   | Item                                        | Detection Timing                                                                                                    |
|--------|---------------------------------------------|----------------------------------------------------------------------------------------------------|
| 0010H  | Color PC Drum Motor malfunction             | <ul> <li>The Color PC Drum Motor does not rotate evenly even<br/>after the lapse of a given period of time while it is being<br/>started.</li> </ul>           |
|        |                                             | <ul> <li>The Motor Lock signal remains HIGH for a given period<br/>of consecutive time while the Color PC Drum Motor is<br/>being rotated.</li> </ul>          |
| 0018H  | Developing Motor/Y,M,C<br>malfunction       | <ul> <li>The Developing Motor/Y,M,C does not rotate evenly<br/>even after the lapse of a given period of time while it is<br/>being started.</li> </ul>        |
| UUIBII |                                             | <ul> <li>The Motor Lock signal remains HIGH for a given period<br/>of consecutive time while the Developing Motor/Y,M,C<br/>is being rotated.</li> </ul>       |
| 0017H  | Intermediate Transport Motor<br>malfunction | <ul> <li>The Intermediate Transport Motor does not rotate<br/>evenly even after the lapse of a given period of time<br/>while it is being started.</li> </ul>  |
|        |                                             | <ul> <li>The Motor Lock signal remains HIGH for a given period<br/>of consecutive time while the Intermediate Transport<br/>Motor is being rotated.</li> </ul> |
| 0018H  | Developing Motor/K malfunction              | <ul> <li>The Developing Motor/K does not rotate evenly even<br/>after the lapse of a given period of time while it is being<br/>started.</li> </ul>            |
|        |                                             | <ul> <li>The Motor Lock signal remains HIGH for a given period<br/>of consecutive time while the Developing Motor/K is<br/>being rotated.</li> </ul>           |
| 0046H  | Fusing Cooling Fan Motor<br>malfunction     | <ul> <li>The Motor Lock signal remains HIGH for a given period<br/>of consecutive time while the Fusing Cooling Fan Motor<br/>is being rotated.</li> </ul>     |
| 004CH  | Ozone Ventilation Fan Motor<br>malfunction  | <ul> <li>The Motor Lock signal remains HIGH for a given period<br/>of consecutive time while the Ozone Ventilation Fan<br/>Motor is being rotated.</li> </ul>  |

| Code  | Item                                                 | Detection Timing                                                                                                    |
|-------|------------------------------------------------------|----------------------------------------------------------------------------------------------------|
| 004EH | LV Cooling Fan Motor malfunction                     | <ul> <li>The Motor Lock signal remains HIGH for a given period<br/>of consecutive time while the LV Cooling Fan Motor is<br/>being rotated.</li> </ul>                                                                                  |
|       |                                                      | <ul> <li>The Fusing Motor does not rotate evenly even after the<br/>lapse of a given period of time while it is being started.</li> </ul>                                                                                               |
| 0060H | Fusing Motor malfunction                             | <ul> <li>The Motor Lock signal remains HIGH for a given period<br/>of consecutive time while the Fusing Motor is being<br/>rotated.</li> </ul>                                                                                          |
| 0094H | 2nd image transfer pressure/<br>retraction failure   | <ul> <li>The Retraction Position Sensor/2nd Image Transfer is<br/>not activated (retracted position) within a given period<br/>of time after the retraction sequence of the 2nd Transfer<br/>Roller has been started.</li> </ul>        |
|       |                                                      | <ul> <li>The Retraction Position Sensor/2nd Image Transfer is<br/>not deactivated (pressed position) within a given period<br/>of time after the pressure sequence of the 2nd Transfer<br/>Roller has been started.</li> </ul>          |
| 0096H | 1st image transfer pressure/<br>retraction failure   | <ul> <li>The Retraction Position Sensor/1st Image Transfer is<br/>not activated (retracted position) within a given period<br/>of time after the Intermediate Transport Motor has<br/>started rotating.</li> </ul>                      |
| 0096H |                                                      | <ul> <li>The Retraction Position Sensor/1st Image Transfer is<br/>not deactivated (pressed position) within a given period<br/>of time after the Intermediate Transport Motor has<br/>started rotating.</li> </ul>                      |
| 0200  | Polygon Motor malfunction                            | <ul> <li>The Polygon Motor does not rotate evenly even after<br/>the lapse of a given period of time after it has been<br/>started.</li> </ul>                                                                                          |
| 0300H |                                                      | <ul> <li>The Motor Lock signal remains HIGH for a given period<br/>of consecutive time while the Polygon Motor is being<br/>rotated.</li> </ul>                                                                                         |
| 0310H | Laser malfunction                                    | <ul> <li>The SOS signal is not detected within a given period of<br/>time after the output of the laser has been started.</li> </ul>                                                                                                    |
| 0500H | Heating Roller warm-up failure                       | <ul> <li>The Heating Roller Thermistor does not detect the<br/>specified temperature and the warm-up cycle is not<br/>completed even after the lapse of a given period of time<br/>after the cycle has been started.</li> </ul>         |
| 0501H | Fusing Pressure Roller warm-up<br>failure            | <ul> <li>The Fusing Pressure Roller Thermistor does not detect<br/>the specified temperature and the warm-up cycle is not<br/>completed even after the lapse of a given period of time<br/>after the cycle has been started.</li> </ul> |
| 0510H | Abnormally low Heating Roller temperature            | <ul> <li>The temperature detected by the Heating Roller Ther-<br/>mistor remains lower than the specified value for a<br/>given period of time or longer.</li> </ul>                                                                    |
| 0511H | Abnormally low Fusing Pressure<br>Roller temperature | <ul> <li>The temperature detected by the Fusing Pressure<br/>Roller Thermistor remains lower than the specified<br/>value for a given period of time or longer.</li> </ul>                                                              |
| 0520H | Abnormally high Heating Roller temperature           | • The temperature detected by the Heating Roller Ther-<br>mistor remains higher than the specified value for a<br>given period of time or longer.                                                                                       |

| Code  | Item                                                  | Detection Timing                                                                                                    |
|-------|-------------------------------------------------------|----------------------------------------------------------------------------------------------------|
| 0521H | Abnormally high Fusing Pressure<br>Roller temperature | <ul> <li>The temperature detected by the Fusing Pressure<br/>Roller Thermistor remains higher than the specified<br/>value for a given period of time or longer.</li> </ul>                              |
|       | Parameter Chip failure                                | <ul> <li>Data, which has been written, is read, checked, and<br/>found faulty; rewriting of the data is then executed and<br/>the data is checked to be found faulty during re-read-<br/>ing.</li> </ul> |
| 13D0H |                                                       | <ul> <li>A count value is found faulty during reading.</li> </ul>                                                                                                    |
|       |                                                       | <ul> <li>Parameter Chip is detected to be not mounted during<br/>initial mounting detecting sequence.</li> </ul>                                                                                         |
|       |                                                       | <ul> <li>Found to be access failure.</li> </ul>                                                                                                    |
| 13E2H | Flash ROM write error                                 | <ul> <li>Flash ROM writing is found faulty during a check.</li> </ul>                                                                                                    |
| 13E3H | Flash ROM device fault                                | <ul> <li>An erase error occurs during erasing of data in Flash<br/>ROM.</li> </ul>                                                                                                    |

## 2.2 Trouble Codes (magicolor 5450)

 The printer's CPU performs a self-diagnostics function that, on detecting a malfunction, gives the corresponding malfunction code and maintenance call mark on the Touch Panel.

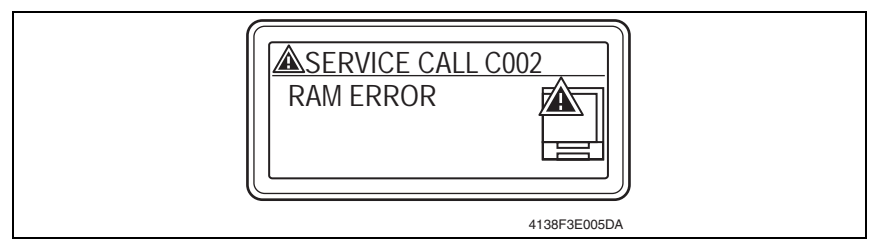

## 2.2.1 Trouble code list

• For the details of the malfunction codes of the options, see the Service Manual for the corresponding option.

| LCD1<br>(Service | LCD2/LCD3<br>(Error | Item                                        | Detection Timing                                                                                                    |
|------------------|---------------------|---------------------------------------------|----------------------------------------------------------------------------------------------------|
| call ID)         | description)        |                                             |                                                                                                    |
| 0010             | P MOTOR<br>COLOR    | Color PC Drum Motor<br>malfunction          | <ul> <li>The Color PC Drum Motor does not rotate evenly<br/>even after the lapse of a given period of time<br/>while it is being started.</li> </ul>          |
| 0010             |                     |                                             | The Motor Lock signal remains HIGH for a given<br>period of consecutive time while the Color PC<br>Drum Motor is being rotated.                               |
| 0017             | P MOTOR<br>BLACK    | Intermediate Transport<br>Motor malfunction | <ul> <li>The Intermediate Transport Motor does not<br/>rotate evenly even after the lapse of a given<br/>period of time while it is being started.</li> </ul> |
| 0017             |                     |                                             | • The Motor Lock signal remains HIGH for a given period of consecutive time while the Intermediate Transport Motor is being rotated.                          |
| 001B             | D MOTOR<br>COLOR    | Developing Motor/<br>Y,M,C malfunction      | <ul> <li>The Developing Motor/Y,M,C does not rotate<br/>evenly even after the lapse of a given period of<br/>time while it is being started.</li> </ul>       |
|                  |                     |                                             | <ul> <li>The Motor Lock signal remains HIGH for a given<br/>period of consecutive time while the Developing<br/>Motor/Y,M,C is being rotated.</li> </ul>      |
| 0018             | D MOTOR<br>BLACK    | Developing Motor/K<br>malfunction           | <ul> <li>The Developing Motor/K does not rotate evenly<br/>even after the lapse of a given period of time<br/>while it is being started.</li> </ul>           |
| 0018             |                     |                                             | <ul> <li>The Motor Lock signal remains HIGH for a given<br/>period of consecutive time while the Developing<br/>Motor/K is being rotated.</li> </ul>          |
| 0046             | FUSER FAN           | Fusing Cooling Fan<br>Motor malfunction     | <ul> <li>The Motor Lock signal remains HIGH for a given<br/>period of consecutive time while the Fusing<br/>Cooling Fan Motor is being rotated.</li> </ul>    |
| 004C             | OZONE FAN           | Ozone Ventilation Fan<br>Motor malfunction  | • The Motor Lock signal remains HIGH for a given period of consecutive time while the Ozone Ven-<br>tilation Fan Motor is being rotated.                      |

| LCD1<br>(Service<br>call ID) | LCD2/LCD3<br>(Error<br>description) | Item                                                   | Detection Timing                                                                                                    |  |
|------------------------------|-------------------------------------|--------------------------------------------------------|----------------------------------------------------------------------------------------------------|--|
| 004E                         | POWER<br>FAN                        | LV Cooling Fan Motor<br>malfunction                    | <ul> <li>The Motor Lock signal remains HIGH for a giver<br/>period of consecutive time while the LV Cooling<br/>Fan Motor is being rotated.</li> </ul>                                                                                       |  |
| 0060                         | FUSER                               | Fusing Motor malfunc-<br>tion                          | <ul> <li>The Fusing Motor does not rotate evenly even<br/>after the lapse of a given period of time while it is<br/>being started.</li> </ul>                                                                                                |  |
|                              | MOTOR                               |                                                        | The Motor Lock signal remains HIGH for a given<br>period of consecutive time while the Fusing<br>Motor is being rotated.                                                                                                    |  |
| 0004                         | XFER<br>DETACH 2                    | 2nd image transfer<br>pressure / retraction<br>failure | <ul> <li>The Retraction Position Sensor/2nd Image<br/>Transfer is not activated (retracted position)<br/>within a given period of time after the retraction<br/>sequence of the 2nd Transfer Roller has been<br/>started.</li> </ul>         |  |
| 0094                         |                                     |                                                        | <ul> <li>The Retraction Position Sensor/2nd Image<br/>Transfer is not deactivated (pressed position)<br/>within a given period of time after the pressure<br/>sequence of the 2nd Transfer Roller has been<br/>started.</li> </ul>           |  |
| 0000                         | XFER<br>DETACH 1                    | 1st image transfer<br>pressure / retraction<br>failure | <ul> <li>The Retraction Position Sensor/1st Image Trans-<br/>fer is not activated (retracted position) within a<br/>given period of time after the Intermediate Trans-<br/>port Motor has started rotating.</li> </ul>                       |  |
| 0000                         |                                     |                                                        | <ul> <li>The Retraction Position Sensor/1st Image Trans-<br/>fer is not deactivated (pressed position) within a<br/>given period of time after the Intermediate Trans-<br/>port Motor has started rotating.</li> </ul>                       |  |
| 0300                         | Polygon<br>Motor                    | Polygon Motor mal-<br>function                         | <ul> <li>The Polygon Motor does not rotate evenly even<br/>after the lapse of a given period of time after it<br/>has been started.</li> </ul>                                                                                               |  |
| 0300                         |                                     |                                                        | The Motor Lock signal remains HIGH for a given<br>period of consecutive time while the Polygon<br>Motor is being rotated.                                                                                                    |  |
| 0310                         | LASER<br>ERROR                      | Laser malfunction                                      | <ul> <li>The SOS signal is not detected within a given<br/>period of time after the output of the laser has<br/>been started.</li> </ul>                                                                                                    |  |
| 0500                         | FUSER<br>ERROR                      | Heating Roller warm-<br>up failure                     | <ul> <li>The Heating Roller Thermistor does not detect<br/>the specified temperature and the warm-up cycle<br/>is not completed even after the lapse of a given<br/>period of time after the cycle has been started.</li> </ul>              |  |
| 0501                         | FUSER<br>ERROR                      | Fusing Pressure Roller<br>warm-up failure              | <ul> <li>The Fusing Pressure Roller Thermistor does not<br/>detect the specified temperature and the warm-<br/>up cycle is not completed even after the lapse of<br/>a given period of time after the cycle has been<br/>started.</li> </ul> |  |
| 0510                         | FUSER<br>ERROR                      | Abnormally low Heat-<br>ing Roller temperature         | The temperature detected by the Heating Roller<br>Thermistor remains lower than the specified<br>value for a given period of time or longer.                                                                                                 |  |

| LCD1<br>(Service<br>call ID) | LCD2/LCD3<br>(Error<br>description) | Item                                                       | Detection Timing                                                                                                    |
|------------------------------|-------------------------------------|------------------------------------------------------------|----------------------------------------------------------------------------------------------------|
| 0511                         | FUSER<br>ERROR                      | Abnormally low Fusing<br>Pressure Roller tem-<br>perature  | The temperature detected by the Fusing Pres-<br>sure Roller Thermistor remains lower than the<br>specified value for a given period of time or<br>longer.                                                |
| 0520                         | FUSER<br>ERROR                      | Abnormally high Heat-<br>ing Roller temperature            | The temperature detected by the Heating Roller<br>Thermistor remains higher than the specified<br>value for a given period of time or longer.                                                            |
| 0521                         | FUSER<br>ERROR                      | Abnormally high Fus-<br>ing Pressure Roller<br>temperature | The temperature detected by the Fusing Pres-<br>sure Roller Thermistor remains higher than the<br>specified value for a given period of time or<br>longer.                                               |
|                              |                                     |                                                            | <ul> <li>Data, which has been written, is read, checked,<br/>and found faulty; rewriting of the data is then exe-<br/>cuted and the data is checked to be found faulty<br/>during re-reading.</li> </ul> |
| 13D0                         | EEPROM1                             | Parameter Chip failure                                     | • A count value is found faulty during reading.                                                                                                    |
|                              |                                     |                                                            | <ul> <li>Parameter Chip is detected to be not mounted<br/>during initial mounting detecting sequence.</li> </ul>                                                                                         |
|                              |                                     |                                                            | Found to be access failure.                                                                                                    |
| 13E2                         | FLASH<br>WRITE                      | Flash ROM write error                                      | Flash ROM writing is found faulty during a check                                                                                                    |
| 13E3                         | FLASH<br>DEVICE                     | Flash ROM device fault                                     | <ul> <li>An erase error occurs during erasing of data in<br/>Flash ROM.</li> </ul>                                                                                                    |
| C002                         | RAM                                 | RAM error at Standard<br>Memory                            | <ul> <li>RAM error at Standard Memory is detected dur-<br/>ing printer start-up.</li> </ul>                                                                                                    |
| C003                         | ERROR                               | RAM error at Extension<br>Memory                           | <ul> <li>RAM error at Extension Memory is detected dur-<br/>ing printer start-up.</li> </ul>                                                                                                    |
| C013                         | H/W<br>ADDRESS                      | MAC address error                                          | <ul> <li>Invalid Mac address is detected during printer start-up.</li> </ul>                                                                                                    |
| C015                         | BOOT ROM                            | Boot ROM error                                             | Boot ROM error is detected during printer start-<br>up.                                                                                                    |
| C022                         | NVRAM<br>ERROR                      | NVRAM access error                                         | Correct access to NVRAM is failed during the<br>printer starting.                                                                                                    |
| C025                         |                                     |                                                            | Lead error of destination setting file is detected<br>during the printer starting.                                                                                                    |
| C026                         | CONTROL-<br>LER ROM                 | Controller ROM error                                       | Flash ROM access error is detected during the<br>printer starting.                                                                                                    |
| C027                         |                                     |                                                            | Final check sum error is detected during the<br>printer starting.                                                                                                    |
| C050                         | HDD<br>ERROR                        | HDD access error                                           | When correct access to the hard disc unit is failed during access.                                                                                                    |
| C051                         | HDD DISK<br>FULL                    | HDD full error                                             | Range for user space is full during access to the<br>Hard Disk unit.                                                                                                    |
| C060                         | UPDATE<br>ERROR                     | Firmware update error                                      | <ul> <li>Firmware update fails to complete correctly dur-<br/>ing update.</li> </ul>                                                                                                    |

| LCD1<br>(Service<br>call ID) | LCD2/LCD3<br>(Error<br>description) | Item                               | Detection Timing                                                                                                    |
|------------------------------|-------------------------------------|------------------------------------|----------------------------------------------------------------------------------------------------|
| C061                         | HOLD JOB<br>ERROR<br>DUPLEX         | Hold job error/No<br>Duplex unit   | <ul> <li>The Duplex Option is not installed, but it is<br/>required for printing the job held in the HDD.</li> </ul>                 |
| C062                         | HOLD JOB<br>ERROR<br>TRAY 3         | Hold job error/No Tray<br>3        | <ul> <li>Tray 3 is not set when the tray 3 is required for<br/>printing of the job hold in HDD.</li> </ul>                           |
| C063                         | HOLD JOB<br>ERROR<br>TRAY 4         | Hold job error/No Tray<br>4        | <ul> <li>Tray 4 is not set when the tray 4 is required for<br/>printing of the job hold in HDD.</li> </ul>                           |
| C064                         | HOLD JOB<br>ERROR<br>MEMORY         | Hold job error/No Mem-<br>ory      | <ul> <li>Expansion memory is not set when the expan-<br/>sion memory is required for printing of the job<br/>hold in HDD.</li> </ul> |
| FFFF                         | I/F COMM<br>ERROR                   | Interface Communica-<br>tion error | Correct communication is failed when receiving/<br>sending the command between PWB-A and<br>PWB-P.                                   |

## 2.3 Resetting a Malfunction

• To reset a malfunction, turn the Power Switch OFF and then ON again.

## 2.4 Solutions

## 2.4.1 0010H: Color PC Drum Motor malfunction

| Relevant Electrical Parts |                                                           |  |
|---------------------------|-----------------------------------------------------------|--|
| Color PC Drum Motor (M2)  | Mechanical Control Board (PWB-A)<br>Low Voltage Unit (LV) |  |

|      |                                                                                | WIRING DIAGRAM                              |                                       |
|------|--------------------------------------------------------------------------------|---------------------------------------------|---------------------------------------|
| Step | Action                                                                         | Control Signal                              | Location<br>(Electrical<br>Component) |
| 1    | Check the M2 connector for proper connection and correct as necessary.         | -                                           | -                                     |
| 2    | Check M2 for proper drive coupling and correct as necessary.                   | -                                           | -                                     |
| 3    | Check the PWB-A connector for proper connec-<br>tion and correct as necessary. | -                                           | -                                     |
| 4    | M2 operation check                                                             | PWB-A PJ14A-8 (LOCK)<br>PWB-A PJ14A-5 (REM) | 11-B                                  |
| 5    | Change PWB-A.                                                                  | -                                           | -                                     |
| 6    | Change LV.                                                                     | -                                           |                                       |

## 2.4.2 001BH: Developing Motor/Y,M,C malfunction

| Relevant Electrical Parts   |                                                           |  |
|-----------------------------|-----------------------------------------------------------|--|
| Developing Motor/Y,M,C (M1) | Mechanical Control Board (PWB-A)<br>Low Voltage Unit (LV) |  |

|      |                                                                                | WIRING DIAGRAM                            |                                       |  |
|------|--------------------------------------------------------------------------------|-------------------------------------------|---------------------------------------|--|
| Step | Action                                                                         | Control Signal                            | Location<br>(Electrical<br>Component) |  |
| 1    | Check the M1 connector for proper connection<br>and correct as necessary.      | -                                         | -                                     |  |
| 2    | Check M1 for proper drive coupling and correct<br>as necessary.                | -                                         | -                                     |  |
| 3    | Check the PWB-A connector for proper connec-<br>tion and correct as necessary. | -                                         | -                                     |  |
| 4    | M1 operation check                                                             | PWB-A PJ8A-8 (LOCK)<br>PWB-A PJ8A-5 (REM) | 11-A                                  |  |
| 5    | Change PWB-A.                                                                  | -                                         | -                                     |  |
| 6    | Change LV.                                                                     | -                                         | -                                     |  |

### 2.4.3 0017H: Intermediate Transport Motor malfunction

| Relevant Electrical Parts         |                                                           |  |
|-----------------------------------|-----------------------------------------------------------|--|
| Intermediate Transport Motor (M3) | Mechanical Control Board (PWB-A)<br>Low Voltage Unit (LV) |  |

|      |                                                                                | WIRING DIAGRAM                              |                                       |  |
|------|--------------------------------------------------------------------------------|---------------------------------------------|---------------------------------------|--|
| Step | Action                                                                         | Control Signal                              | Location<br>(Electrical<br>Component) |  |
| 1    | Check the M3 connector for proper connection and correct as necessary.         | -                                           | -                                     |  |
| 2    | Check M3 for proper drive coupling and correct<br>as necessary.                | -                                           | -                                     |  |
| 3    | Check the PWB-A connector for proper connec-<br>tion and correct as necessary. | -                                           | -                                     |  |
| 4    | M3 operation check                                                             | PWB-A PJ27A-8 (LOCK)<br>PWB-A PJ27A-5 (REM) | 2-1                                   |  |
| 5    | Change PWB-A.                                                                  | -                                           | -                                     |  |
| 6    | Change LV.                                                                     | -                                           | -                                     |  |

## 2.4.4 0018H: Developing Motor/K malfunction

| Relevant Electrical Parts |                                                           |  |
|---------------------------|-----------------------------------------------------------|--|
| Developing Motor/K (M5)   | Mechanical Control Board (PWB-A)<br>Low Voltage Unit (LV) |  |

|      |                                                                                | WIRING DIAGRAM                              |                                       |  |
|------|--------------------------------------------------------------------------------|---------------------------------------------|---------------------------------------|--|
| Step | Action                                                                         | Control Signal                              | Location<br>(Electrical<br>Component) |  |
| 1    | Check the M5 connector for proper connection and correct as necessary.         | -                                           | -                                     |  |
| 2    | Check M5 for proper drive coupling and correct<br>as necessary.                | -                                           | -                                     |  |
| 3    | Check the PWB-A connector for proper connec-<br>tion and correct as necessary. | -                                           | -                                     |  |
| 4    | M5 operation check                                                             | PWB-A PJ33A-8 (LOCK)<br>PWB-A PJ33A-5 (REM) | 11-C                                  |  |
| 5    | Change PWB-A.                                                                  | -                                           | -                                     |  |
| 6    | Change LV.                                                                     | -                                           | -                                     |  |

### 2.4.5 0046H: Fusing Cooling Fan Motor malfunction

|                                   | Relevant Electrical Parts        |
|-----------------------------------|----------------------------------|
| Fusing Cooling Fan Motor /1 (M11) | Mechanical Control Board (PWB-A) |

|      |                                                                         | WIRING DIAGRAM                             |                                       |
|------|-------------------------------------------------------------------------|--------------------------------------------|---------------------------------------|
| Step | Action                                                                  | Control Signal                             | Location<br>(Electrical<br>Component) |
| 1    | Check the M11 connector for proper connection and correct as necessary. | -                                          | -                                     |
| 2    | Check the fan for possible overload and correct as necessary.           | -                                          | -                                     |
| 3    | M11 operation check                                                     | PWB-A PJ21A-3 (LOCK)<br>PWB-A PJ21A-1 (ON) | 2-F~E                                 |
| 4    | Change PWB-A.                                                           | -                                          | -                                     |

#### 2.4.6 004CH: Ozone Ventilation Fan Motor malfunction

| Relevant Electrical Parts         |                                  |
|-----------------------------------|----------------------------------|
| Ozone Ventilation Fan Motor (M12) | Mechanical Control Board (PWB-A) |

|      |                                                                         | WIRING DIAGRAM                           |                                       |
|------|-------------------------------------------------------------------------|------------------------------------------|---------------------------------------|
| Step | Action                                                                  | Control Signal                           | Location<br>(Electrical<br>Component) |
| 1    | Check the M12 connector for proper connection and correct as necessary. | -                                        | -                                     |
| 2    | Check the fan for possible overload and correct as necessary.           | -                                        | -                                     |
| 3    | M12 operation check                                                     | PWB-A PJ6A-7 (LOCK)<br>PWB-A PJ6A-5 (ON) | 14-I                                  |
| 4    | Change PWB-A.                                                           | -                                        | -                                     |

### 2.4.7 004EH: LV Cooling Fan Motor malfunction

| Relevant Electrical Parts  |                                  |
|----------------------------|----------------------------------|
| LV Cooling Fan Motor (M10) | Mechanical Control Board (PWB-A) |

|      |                                                                            | WIRING DIAGRAM                           |                                       |
|------|----------------------------------------------------------------------------|------------------------------------------|---------------------------------------|
| Step | Action                                                                     | Control Signal                           | Location<br>(Electrical<br>Component) |
| 1    | Check the M10 connector for proper connection<br>and correct as necessary. | -                                        | -                                     |
| 2    | Check the fan for possible overload and correct as necessary.              | -                                        | -                                     |
| 3    | M10 operation check                                                        | PWB-A PJ9A-3 (LOCK)<br>PWB-A PJ9A-1 (ON) | 12-J                                  |
| 4    | Change PWB-A.                                                              | -                                        | -                                     |

## 2.4.8 0060H: Fusing Motor malfunction

| Relevant Electrical Parts |                                  |
|---------------------------|----------------------------------|
| Fusing Motor (M4)         | Mechanical Control Board (PWB-A) |

|      |                                                                                         | WIRING DIAGRAM                              |                                       |
|------|-----------------------------------------------------------------------------------------|---------------------------------------------|---------------------------------------|
| Step | Action                                                                                  | Control Signal                              | Location<br>(Electrical<br>Component) |
| 1    | Check the M4 connector for proper connection and correct as necessary.                  | -                                           | -                                     |
| 2    | Check the Fusing Unit driving mechanism for possible overload and correct as necessary. | -                                           | -                                     |
| 3    | Check the PWB-A connector for proper connec-<br>tion and correct as necessary.          | -                                           | -                                     |
| 4    | M4 operation check                                                                      | PWB-A PJ19A-8 (LOCK)<br>PWB-A PJ19A-5 (REM) | 2-B~C                                 |
| 5    | Change PWB-A.                                                                           | -                                           | -                                     |

#### 2.4.9 0094H: 2nd image transfer pressure/retraction failure

| Relevant Electrical Parts                                                                                                    |                                  |  |
|----------------------------------------------------------------------------------------------------|----------------------------------|--|
| Retraction Position Sensor/2nd Image Transfer<br>(PC10)<br>Pressure/Retraction Clutch/2nd Image Transfer<br>(CL5)<br>Intermediate Transport Motor (M3) | Mechanical Control Board (PWB-A) |  |

|      | Action                                                                         | WIRING DIAGRAM                              |                                       |
|------|--------------------------------------------------------------------------------|---------------------------------------------|---------------------------------------|
| Step |                                                                                | Control Signal                              | Location<br>(Electrical<br>Component) |
| 1    | Check the M3 connector for proper connection<br>and correct as necessary.      | -                                           | -                                     |
| 2    | Check the CL5 connector for proper connection<br>and correct as necessary.     | -                                           | -                                     |
| 3    | Check M3 for proper drive coupling and correct<br>as necessary.                | -                                           | -                                     |
| 4    | Check CL5 for proper drive coupling and correct as necessary.                  | -                                           | -                                     |
| 5    | Check the PWB-A connector for proper connec-<br>tion and correct as necessary. | -                                           | -                                     |
| 6    | PC10 sensor check                                                              | PWB-A PJ10A-6 (ON)                          | 7-A                                   |
| 7    | CL5 operation check                                                            | PWB-A PJ10A-8 (ON)                          | 7-A                                   |
| 8    | M3 operation check                                                             | PWB-A PJ27A-8 (LOCK)<br>PWB-A PJ27A-5 (REM) | 2-1                                   |
| 9    | Change PWB-A.                                                                  | -                                           | -                                     |

#### 2.4.10 0096H: 1st image transfer pressure/retraction failure

| Relevant Electrical Parts                                                                                                    |                                  |  |
|----------------------------------------------------------------------------------------------------|----------------------------------|--|
| Retraction Position Sensor/1st Image Transfer<br>(PC9)<br>Pressure/Retraction Clutch /1st Image Transfer<br>(CL4)<br>Intermediate Transport Motor (M3) | Mechanical Control Board (PWB-A) |  |

|      | Step Action                                                                    | WIRING DIAGRAM                              |                                       |
|------|--------------------------------------------------------------------------------|---------------------------------------------|---------------------------------------|
| Step |                                                                                | Control Signal                              | Location<br>(Electrical<br>Component) |
| 1    | Check the M3 connector for proper connection and correct as necessary.         | -                                           | -                                     |
| 2    | Check the CL4 connector for proper connection<br>and correct as necessary.     | -                                           | -                                     |
| 3    | Check M3 for proper drive coupling and correct<br>as necessary.                | -                                           | -                                     |
| 4    | Check CL4 for proper drive coupling and correct<br>as necessary.               | -                                           | -                                     |
| 5    | Check the PWB-A connector for proper connec-<br>tion and correct as necessary. | -                                           | -                                     |
| 6    | PC9 sensor check                                                               | PWB-A PJ7A-13 (ON)                          | 7-B~C                                 |
| 7    | CL4 operation check                                                            | PWB-A PJ7A-10 (ON)                          | 7-B                                   |
| 8    | M3 operation check                                                             | PWB-A PJ27A-8 (LOCK)<br>PWB-A PJ27A-5 (REM) | 2-1                                   |
| 9    | Change PWB-A.                                                                  | -                                           | -                                     |

## 2.4.11 0300H: Polygon Motor malfunction

| Relevant Electrical Parts |                                                                                    |                               |                                       |
|---------------------------|------------------------------------------------------------------------------------|-------------------------------|---------------------------------------|
| PH Un                     | it Mech                                                                            | nanical Control Board (PWB-A) |                                       |
|                           |                                                                                    | WIRING DIAGRAM                |                                       |
| Step                      | Action                                                                             | Control Signal                | Location<br>(Electrical<br>Component) |
| 1                         | Check the cable and connector for proper con-<br>nection and correct as necessary. | -                             | -                                     |
| 2                         | Change PH Unit.                                                                    | -                             | -                                     |
| 3                         | Change PWB-A.                                                                      | -                             | -                                     |

#### 2.4.12 0310H: Laser malfunction

| Relevant Electrical Parts |                                  |  |
|---------------------------|----------------------------------|--|
| PH Unit                   | Mechanical Control Board (PWB-A) |  |

|      |                                                                                    | WIRING DIAGRAM |                                       |
|------|------------------------------------------------------------------------------------|----------------|---------------------------------------|
| Step | Action                                                                             | Control Signal | Location<br>(Electrical<br>Component) |
| 1    | Check the cable and connector for proper con-<br>nection and correct as necessary. | -              | -                                     |
| 2    | Change PH Unit.                                                                    | -              | -                                     |
| 3    | Change PWB-A.                                                                      | -              | -                                     |

- 2.4.13 0500H: Heating Roller warm-up failure
- 2.4.14 0501H: Fusing Pressure Roller warm-up failure
- 2.4.15 0510H: Abnormally low Heating Roller temperature
- 2.4.16 0511H: Abnormally low Fusing Pressure Roller temperature
- 2.4.17 0520H: Abnormally high Heating Roller temperature

#### 2.4.18 0521H: Abnormally high Fusing Pressure Roller temperature

| Relevant Electrical Parts |                                                           |  |
|---------------------------|-----------------------------------------------------------|--|
| Fusing Unit               | Mechanical Control Board (PWB-A)<br>Low Voltage Unit (LV) |  |

|      | Action                                                                               | WIRING DIAGRAM |                                       |
|------|--------------------------------------------------------------------------------------|----------------|---------------------------------------|
| Step |                                                                                      | Control Signal | Location<br>(Electrical<br>Component) |
| 1    | Check the Fusing Unit for correct installation (whether it is secured in position).  | -              | -                                     |
| 2    | Check the Fusing Unit, LV, and PWB-A for proper connection and correct as necessary. | -              | -                                     |
| 3    | Change Fusing Unit.                                                                  | -              | -                                     |
| 4    | Change PWB-A.                                                                        | -              | -                                     |
| 5    | Change LV.                                                                           | -              | -                                     |

#### 2.4.19 13D0H: Parameter Chip failure

| Relevant Electrical Parts |                                  |  |
|---------------------------|----------------------------------|--|
| Parameter Chip (IC15)     | Mechanical Control Board (PWB-A) |  |

|      |                                                                                         | WIRING DIAGRAM |                                       |
|------|-----------------------------------------------------------------------------------------|----------------|---------------------------------------|
| Step | Action                                                                                  | Control Signal | Location<br>(Electrical<br>Component) |
| 1    | Unplug the power cord and plug it in, then turn<br>OFF and ON the Power Switch.         | -              | -                                     |
| 2    | Check Parameter Chip (IC15) on PWB-A for<br>proper connection and correct as necessary. | -              | -                                     |
| 3    | Change PWB-A.                                                                           | -              | -                                     |
| 4    | Change Parameter Chip.                                                                  | -              | -                                     |

#### 2.4.20 13E2H: Flash ROM write error 13E3H: Flash ROM device fault

|                                  | Relevant Electrical Parts |
|----------------------------------|---------------------------|
| Mechanical Control Board (PWB-A) |                           |
|                                  |                           |

|      |               | WIRING DIAGRAM |                                       |
|------|---------------|----------------|---------------------------------------|
| Step | Action        | Control Signal | Location<br>(Electrical<br>Component) |
| 1    | Change PWB-A. | -              | -                                     |

### 2.4.21 C002, C003: RAM error (Only for magicolor 5450)

| Relevant Electrical Parts |                                                                                         |      |                |                                       |
|---------------------------|-----------------------------------------------------------------------------------------|------|----------------|---------------------------------------|
| Print C                   | Print Control Board (PWB-P) Exter                                                       |      | ision memory   |                                       |
|                           |                                                                                         |      |                | M                                     |
| Step                      | Action                                                                                  |      | Control Signal | Location<br>(Electrical<br>Component) |
| 1                         | Turn OFF the Power Switch of the printer and turn it ON again (Restart of the printer.) | ł    | -              | -                                     |
| 2                         | Check connection state of the extension merr<br>and correct as necessary.               | nory | -              | -                                     |
| 3                         | Check the PWB-P connector for proper connector and correct as necessary.                | ec-  | -              | -                                     |
| 4                         | Changethe extension memory.                                                             |      | -              | -                                     |
| 5                         | Change PWB-P.                                                                           |      | -              | -                                     |

#### 2.4.22 C013: MAC address error (Only for magicolor 5450) C015: BOOT ROM error (Only for magicolor 5450) C022: NVRAM error (Only for magicolor 5450)

| Relevant Electrical Parts   |                |  |  |  |
|-----------------------------|----------------|--|--|--|
| Print Control Board (PWB-P) |                |  |  |  |
|                             |                |  |  |  |
|                             | WIRING DIAGRAM |  |  |  |

| Step | Action                                                                                  | Control Signal | Location<br>(Electrical<br>Component) |
|------|-----------------------------------------------------------------------------------------|----------------|---------------------------------------|
| 1    | Turn OFF the Power Switch of the printer and turn it ON again (Restart of the printer.) | -              | -                                     |
| 2    | Check the PWB-P connector for proper connec-<br>tion and correct as necessary.          | -              | -                                     |
| 3    | Change PWB-P.                                                                           | -              | -                                     |

## 2.4.23 C025, C026, C027: Controller ROM error (Only for magicolor 5450)

|         | Relevant Electrical Parts                                                                                     |      |                |                                       |  |  |
|---------|----------------------------------------------------------------------------------------------------|------|----------------|---------------------------------------|--|--|
| Print C | Print Control Board (PWB-P)                                                                                   |      |                |                                       |  |  |
|         |                                                                                                    |      |                | M                                     |  |  |
|         |                                                                                                    |      |                |                                       |  |  |
| Step    | Action                                                                                                    |      | Control Signal | Location<br>(Electrical<br>Component) |  |  |
| 1       | Turn OFF the Power Switch of the printer and turn it ON again (Restart of the printer.)                       | d    | -              | -                                     |  |  |
| 2       | Check the PWB-P connector for proper conn<br>tion and correct as necessary.                                   | iec- | -              | -                                     |  |  |
| 3       | If this error message is displayed after updat<br>firmware, conduct the firmware update proce<br>dures again. | e of | -              | -                                     |  |  |
| 4       | Change PWB-P.                                                                                                 |      | -              | -                                     |  |  |

## 2.4.24 C050: Hard disk access error (Only for magicolor 5450)

| Relevant Electrical Parts   |                      |  |
|-----------------------------|----------------------|--|
| Print Control Board (PWB-P) | Hard disk unit (HDD) |  |

|      | Action                                                                                  | WIRING DIAGRAM |                                       |  |  |
|------|-----------------------------------------------------------------------------------------|----------------|---------------------------------------|--|--|
| Step |                                                                                         | Control Signal | Location<br>(Electrical<br>Component) |  |  |
| 1    | Turn OFF the Power Switch of the printer and turn it ON again (Restart of the printer.) | -              | -                                     |  |  |
| 2    | Check the HDD connector for proper connection and correct as necessary.                 | -              | -                                     |  |  |
| 3    | Check the PWB-P connector for proper connec-<br>tion and correct as necessary.          | -              | -                                     |  |  |
| 4    | Change HDD.                                                                             | -              | -                                     |  |  |
| 5    | Change PWB-P.                                                                           | -              | -                                     |  |  |

#### 2.4.25 C051: Hard disk full error (Only for magicolor 5450)

|         | Relevant Electrical Parts                                                                   |                     |                                       |  |
|---------|---------------------------------------------------------------------------------------------|---------------------|---------------------------------------|--|
| Print C | Control Board (PWB-P) Ha                                                                    | ard disk unit (HDD) |                                       |  |
|         |                                                                                             |                     |                                       |  |
|         |                                                                                             | WIRING DIAGRA       | ١M                                    |  |
| Step    | Action                                                                                      | Control Signal      | Location<br>(Electrical<br>Component) |  |
| 1       | Turn OFF the Power Switch of the printer and turn it ON again (Restart of the printer.)     | -                   | -                                     |  |
| 2       | Delete the job hold in "PROOF/PRINT MENU" t<br>increase the available range for user space. | -                   | -                                     |  |
| 3       | Check the HDD connector for proper connection<br>and correct as necessary.                  |                     | -                                     |  |
| 4       | Format HDD with "SYS DEFAULT MENU/HDD FORMAT."                                              | -                   | -                                     |  |
| 5       | Change HDD.                                                                                 | -                   | -                                     |  |

#### 2.4.26 C060: Firmware Update error (Only for magicolor 5450)

| Print Control Board (PWB-P) | Relevant E                  | lectrical Parts |
|-----------------------------|-----------------------------|-----------------|
|                             | Print Control Board (PWB-P) |                 |

|      |                                                                                                    | WIRING DIAGRAM |                                       |  |  |
|------|----------------------------------------------------------------------------------------------------|----------------|---------------------------------------|--|--|
| Step | Action                                                                                                    | Control Signal | Location<br>(Electrical<br>Component) |  |  |
| 1    | Turn OFF the Power Switch of the printer and turn it ON again (Restart of the printer.)                       | -              | -                                     |  |  |
| 2    | Check the cable that has been used for update of the firmware for proper connection and correct as necessary. | -              | -                                     |  |  |
| 3    | Update the firmware again.                                                                                    | -              | -                                     |  |  |
| 4    | Check the PWB-P connector for proper connec-<br>tion and correct as necessary.                                | -              | -                                     |  |  |
| 5    | Change PWB-P                                                                                                  | -              | -                                     |  |  |

#### 2.4.27 C061: Hold job error/No Duplex unit (Only for magicolor 5450) C062: Hold job error/No Tray 3 (Only for magicolor 5450) C063: Hold job error/No Tray 4 (Only for magicolor 5450) C064: Hold job error/No Memory (Only for magicolor 5450)

| Relevant Electrical Parts        |                                                                                                   |      |                               |                                       |  |
|----------------------------------|---------------------------------------------------------------------------------------------------|------|-------------------------------|---------------------------------------|--|
| Print Control Board (PWB-P) Mech |                                                                                                   | Mech | nanical Control Board (PWB-A) |                                       |  |
|                                  |                                                                                                   |      |                               |                                       |  |
|                                  |                                                                                                   |      | WIRING DIAGRAM                |                                       |  |
| Step                             | Action                                                                                            |      | Control Signal                | Location<br>(Electrical<br>Component) |  |
| 1                                | Turn OFF the Power Switch of the printer and turn it ON again (Restart of the printer.)           |      | -                             | -                                     |  |
| 2                                | Return to the same state as the device configura-<br>tion when job was held.                      |      | -                             | -                                     |  |
| 3                                | Check the options that are mounted on the printer for proper connection and correct as necessary. |      | -                             | -                                     |  |
| 4                                | Check the PWB-A connector for proper conn<br>tion and correct as necessary.                       | ec-  | -                             | -                                     |  |
| 5                                | Delete the job hold in "PROOF/PRINT MENU                                                          | J."  | -                             | -                                     |  |

-

4

Change PWB-A.

## 2.4.28 FFFF: Interface Communication error (Only for magicolor 5450)

|                                  | Relevant Electrical Parts                                                               |      |                               |                                       |  |
|----------------------------------|-----------------------------------------------------------------------------------------|------|-------------------------------|---------------------------------------|--|
| Print Control Board (PWB-P) Mech |                                                                                         | Mech | nanical Control Board (PWB-A) |                                       |  |
|                                  |                                                                                         |      | WIRING DIAGRA                 | AM                                    |  |
| Step                             | Action                                                                                  |      | Control Signal                | Location<br>(Electrical<br>Component) |  |
| 1                                | Turn OFF the Power Switch of the printer and turn it ON again (Restart of the printer.) |      | -                             | -                                     |  |
| 2                                | Check the PWB-P connector for proper connec-<br>tion and correct as necessary           |      | -                             |                                       |  |
| 3                                | Check the PWB-A connector for proper connec-<br>tion and correct as necessary.          |      | -                             | -                                     |  |

-

## 3. Power Supply Troubles

## 3.1 Machine is Not Energized at All (LV Operation Check)

| Relevant Electrical Parts                        |                                                                             |                                       |        |                                                       |  |
|--------------------------------------------------|-----------------------------------------------------------------------------|---------------------------------------|--------|-------------------------------------------------------|--|
| Power Switch<br>Mechanical Control Board (PWB-A) |                                                                             | .ow Voltage Unit                      | (LV)   |                                                       |  |
| Step                                             | Check Item                                                                  | Location<br>(Electrical<br>Component) | Result | Action                                                |  |
| 1                                                | Is the power source voltage being applied to<br>CN1LV on LV?                | 12-L                                  | NO     | Check wiring from<br>power outlet to PG1 to<br>CN1LV. |  |
| 2                                                | Are fuses (F1 and F2) on LV conducting?                                     | -                                     | NO     | Change LV.                                            |  |
| 3                                                | Are DC24 V and DC5 V being applied to CN5V on the Mechanical Control Board? | 10-K~l                                | NO     | Change LV.                                            |  |
| 3                                                |                                                                             | TOTAL                                 | YES    | Change PWB-A.                                         |  |

## 3.2 Control panel indicators do not Light

| Relevant Electrical Parts                             |            |                         |        |        |  |
|-------------------------------------------------------|------------|-------------------------|--------|--------|--|
| Print Control Board (PWB-P)<br>Control Panel (PWB-OP) |            | Low Voltage Unit (LV)   |        |        |  |
| Step                                                  | Check Item | Location<br>(Electrical | Result | Action |  |

|   |                                                           | Component) |     |                                                       |
|---|-----------------------------------------------------------|------------|-----|-------------------------------------------------------|
| 1 | Is the power source voltage being applied to CN1LV on LV? | 12-L       | NO  | Check wiring from<br>power outlet to PG1 to<br>CN1LV. |
| 2 | Are fuses (F1 and F2) on LV conducting?                   | -          | NO  | Change LV.                                            |
| 3 | Is CN10P on PWB-P properly connected?                     | 14-B       | NO  | Reconnect.                                            |
|   |                                                           |            | NO  | Reconnect.                                            |
| 4 | Is CN20P on PWB-OP properly connected?                    | 11-E~F     | YES | Change PWB-OP.<br>Change PWB-P.                       |

## 3.3 Fusing Heaters do not Operate

| Relevant Electrical Parts                                     |                       |  |  |  |
|---------------------------------------------------------------|-----------------------|--|--|--|
| Safety Switch/Fr (S2)<br>Safety Switch/Rt (S3)<br>Fusing Unit | Low Voltage Unit (LV) |  |  |  |

| Step | Check Item                                                                                                    | Location<br>(Electrical<br>Component) | Result | Action                                                |
|------|----------------------------------------------------------------------------------------------------|---------------------------------------|--------|-------------------------------------------------------|
| 1    | Is the power source voltage being applied to<br>CN1LV on LV?<br>The Right Door should in closed position at<br>this time. | 12-L                                  | NO     | Check wiring from<br>power outlet to PG1 to<br>CN1LV. |
| 2    | Is the power source voltage being applied to CN4 or CN5?                                                                  | 3-D                                   | YES    | Change Fusing Unit.                                   |
|      |                                                                                                    |                                       | NO     | Change LV.                                            |

## 4. Miscellaneous Malfunctions (Only for magicolor 5430 DL/5440 DL)

## 4.1 List of Miscellaneous Malfunctions

| Message                   | Description                                                                                                    |
|---------------------------|----------------------------------------------------------------------------------------------------|
| ILLEGAL ERROR<br>DUPLEX   | <ul> <li>The Duplex Option is not installed.</li> <li>A 2-sided print cycle is run using the type and size of media that are not good for 2-sided printing.</li> </ul> |
| ERROR<br>AIDC SENSOR      | The AIDC Sensor has developed a malfunction.                                                                                                    |
| ERROR<br>COMMUNICATION    | A communications error has occurred in USB or Ethernet interface.                                                                                                    |
| ERROR<br>ENGINE INTERFACE | There is a connection failure between the Mechanical Control Board (PWB-<br>A) and Print Control Board (PWB-P).                                                        |
| ERROR<br>RAM              | A RAM read or write error has occurred.                                                                                                    |
| ERROR<br>DIMM             | An SDRAM DIMM error has been detected.                                                                                                    |
| ERROR<br>ROM              | A control ROM error has been detected.                                                                                                    |
| ERROR<br>CONTROLLER       | A control error has occurred in the printer.                                                                                                    |

## 4.2 ILLEGAL ERROR DUPLEX

| Relevant Electrical Parts |                                                                  |  |  |  |
|---------------------------|------------------------------------------------------------------|--|--|--|
| Duplex Board (PWB-E DU)   | Mechanical Control Board (PWB-A)<br>Print Control Board (PWB-PÅj |  |  |  |

|      |                                                                                   | WIRING DIAGRAM |                                       |  |
|------|-----------------------------------------------------------------------------------|----------------|---------------------------------------|--|
| Step | Action                                                                            | Control Signal | Location<br>(Electrical<br>Component) |  |
| 1    | Check the printer driver settings.                                                | -              | -                                     |  |
| 2    | Check the PWB-E DU connector for proper con-<br>nection and correct as necessary. | -              | -                                     |  |
| 3    | Check the PWB-A connector for proper connec-<br>tion and correct as necessary.    | -              | -                                     |  |
| 4    | Check the PWB-P connector for proper connec-<br>tion and correct as necessary.    | -              | -                                     |  |
| 5    | Change PWB-E DU.                                                                  | -              | -                                     |  |
| 6    | Change PWB-P.                                                                     | -              | -                                     |  |
| 7    | Change PWB-A.                                                                     | -              | -                                     |  |
# 4.3 ERROR AIDC SENSOR

| Relevant Electrical Parts                          |                                  |  |
|----------------------------------------------------|----------------------------------|--|
| AIDC Sensor/Rt (AIDC R)<br>AIDC Sensor/Lt (AIDC L) | Mechanical Control Board (PWB-A) |  |

| Step Action |                                                                                 | WIRING DIAGRA  | M                                     |
|-------------|---------------------------------------------------------------------------------|----------------|---------------------------------------|
|             |                                                                                 | Control Signal | Location<br>(Electrical<br>Component) |
| 1           | Check the AIDC R connector for proper connec-<br>tion and correct as necessary. | -              | -                                     |
| 2           | Check the AIDC L connector for proper connec-<br>tion and correct as necessary. | -              | -                                     |
| 3           | Check the PWB-A connector for proper connec-<br>tion and correct as necessary.  | -              | -                                     |
| 4           | AIDC R sensor check.                                                            | -              | -                                     |
| 5           | AIDC L sensor check.                                                            | -              | -                                     |
| 6           | Change PWB-A.                                                                   | -              | -                                     |

# 4.4 ERROR COMMUNICATION

| Relevant El                 | ectrical Parts |
|-----------------------------|----------------|
| Print Control Board (PWB-P) |                |

|      |                                                                                      | WIRING DIAGRAM |                                       |
|------|--------------------------------------------------------------------------------------|----------------|---------------------------------------|
| Step | Action                                                                               | Control Signal | Location<br>(Electrical<br>Component) |
| 1    | Check the Ethernet or USB cable for proper con-<br>nection and correct as necessary. | -              | -                                     |
| 2    | Check the PWB-P connector for proper connec-<br>tion and correct as necessary.       | -              | -                                     |
| 3    | Change PWB-P.                                                                        | -              | -                                     |

# 4.5 ERROR ENGINE INTERFACE

|       | Relevant Electrical Parts                                                                   |                         |                                       |  |
|-------|---------------------------------------------------------------------------------------------|-------------------------|---------------------------------------|--|
| Mecha | anical Control Board (PWB-A) Prir                                                           | t Control Board (PWB-P) |                                       |  |
|       |                                                                                             | WIRING DIAGR/           | AM                                    |  |
| Step  | Action                                                                                      | Control Signal          | Location<br>(Electrical<br>Component) |  |
| 1     | Turn OFF and ON the Power Switch.                                                           | -                       | -                                     |  |
| 2     | Check the PWB-A connector for proper connec-<br>tion and correct as necessary.              | -                       | -                                     |  |
| 3     | Check the PWB-P connector for proper connec-<br>tion and correct as necessary.              | -                       | -                                     |  |
| 4     | Check the circuit across PWB-A and PWB-P for<br>proper connection and correct as necessary. | -                       | -                                     |  |

#### 4.6 ERROR RAM

Change PWB-P.

Change PWB-A.

5

6

| Relevant Electrical Parts   |  |  |  |  |
|-----------------------------|--|--|--|--|
| Print Control Board (PWB-P) |  |  |  |  |
|                             |  |  |  |  |

-

-

-

-

|      |                                                                                | WIRING DIAGRA  | M                                     |
|------|--------------------------------------------------------------------------------|----------------|---------------------------------------|
| Step | Action                                                                         | Control Signal | Location<br>(Electrical<br>Component) |
| 1    | Check the PWB-P connector for proper connec-<br>tion and correct as necessary. | -              | -                                     |
| 2    | Change PWB-P.                                                                  | -              | -                                     |

# 4.7 ERROR DIMM

| Relevant Electrical Parts |                                                                                |                                                     |  |
|---------------------------|--------------------------------------------------------------------------------|-----------------------------------------------------|--|
| DIMM                      | Pri                                                                            | int Control Board (PWB-P)                           |  |
|                           |                                                                                | WIRING DIAGRAM                                      |  |
| Step                      | Action                                                                         | Control Signal Location<br>(Electrical<br>Component |  |
| 1                         | Check DIMM for proper connection and correct as necessary.                     |                                                     |  |
| 2                         | Check the PWB-P connector for proper connec-<br>tion and correct as necessary. | · · ·                                               |  |
| 3                         | Change PWB-P.                                                                  |                                                     |  |

\_

-

## 4.8 ERROR ROM

r

|                                                                             | Relevant Electrical Parts |                |                                       |   |
|-----------------------------------------------------------------------------|---------------------------|----------------|---------------------------------------|---|
| Print Control Board (PWB-P)                                                 |                           |                |                                       |   |
|                                                                             |                           |                |                                       |   |
|                                                                             |                           |                |                                       |   |
| Step Action                                                                 |                           | Control Signal | Location<br>(Electrical<br>Component) |   |
| 1 Check the PWB-P connector for proper connection and correct as necessary. |                           | -              | -                                     |   |
| 2                                                                           | 2 Change PWB-P.           |                | -                                     | - |

# 4.9 ERROR CONTROLLER

| Relevant Electrical Parts                                                        |                             |                |                                       |  |  |
|----------------------------------------------------------------------------------|-----------------------------|----------------|---------------------------------------|--|--|
| Print C                                                                          | Print Control Board (PWB-P) |                |                                       |  |  |
|                                                                                  | WIRING DIAGRAM              |                |                                       |  |  |
| Step                                                                             | Action                      | Control Signal | Location<br>(Electrical<br>Component) |  |  |
| 1 Check the PWB-P connector for proper connec-<br>tion and correct as necessary. |                             | -              | -                                     |  |  |
| 2 Change PWB-P.                                                                  |                             | -              | -                                     |  |  |

# 5. Image Quality Problems

#### 5.1 Solutions

# 5.1.1 White lines in FD, white bands in FD, colored lines in FD, and colored bands in FD

#### A. Typical Faulty Images

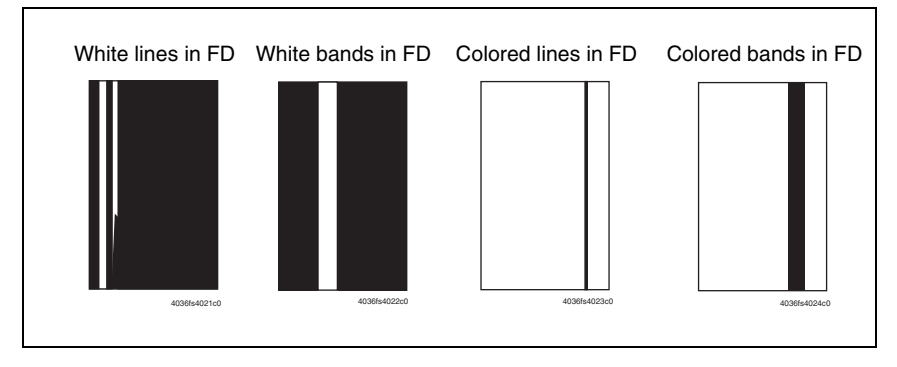

| Step | Section            | Check Item                                                                                                    | Result | Action                                                                                                    |
|------|--------------------|----------------------------------------------------------------------------------------------------|--------|----------------------------------------------------------------------------------------------------|
| 1    |                    | Are there scratches or lines evi-<br>dent on photo conductor surface?                                          | YES    | Change the Toner Cartridge.                                                                                                    |
| 2    |                    | Is the outside dirty?                                                                                          | YES    | Clean.                                                                                                    |
| 3    | Toner Cartridge    | Is the connector or contact termi-<br>nal between each Toner Car-<br>tridge and PH Unit connected<br>properly? | NO     | Clean the contact terminal or reconnect the connector.                                                                                                    |
| 4    |                    | Is the developing bias contact ter-<br>minal in good contact?                                                  | NO     | Clean the contact terminal or check the terminal position.                                                                                                |
| 5    | PH Unit            | Is the window surface dirty?                                                                                   | YES    | Clean.                                                                                                    |
| 6    |                    | Is the Transfer Belt dirty with fin-<br>gerprints or oil?                                                      | YES    | Clean.                                                                                                    |
| 7    | Transfer Belt Unit | Is the Transfer Belt dirty or scratched?                                                                       | YES    | Wipe the surface clean of dirt with<br>a soft cloth. Change a scratched<br>Transfer Belt for a Transfer Belt<br>Unit.                                     |
| 8    |                    | Is the Transfer Roller dirty or scratched?                                                                     | YES    | Change the Transfer Roller.                                                                                                    |
| 9    | Media path         | Is there a foreign matter on the media path?                                                                   | YES    | Remove foreign matter.                                                                                                    |
| 10   | Fusing Unit        | Is the Fusing Entrance Guide<br>Plate dirty or scratched?                                                      | YES    | Clean.<br>Change the Fusing Unit.                                                                                                    |
| 11   |                    | Is the Separator Fingers dirty?                                                                                | YES    | Change the Fusing Unit.                                                                                                    |
| 12   |                    | Has the problem been eliminated through the checks of steps up to 11?                                          | NO     | Change the Toner Cartridge.<br>$\rightarrow$ Change the Transfer Belt Unit.<br>$\rightarrow$ Change the PH Unit.<br>$\rightarrow$ Change the Fusing Unit. |

# 5.1.2 White lines in CD, white bands in CD, colored lines in CD, and colored bands in CD

#### A. Typical Faulty Images

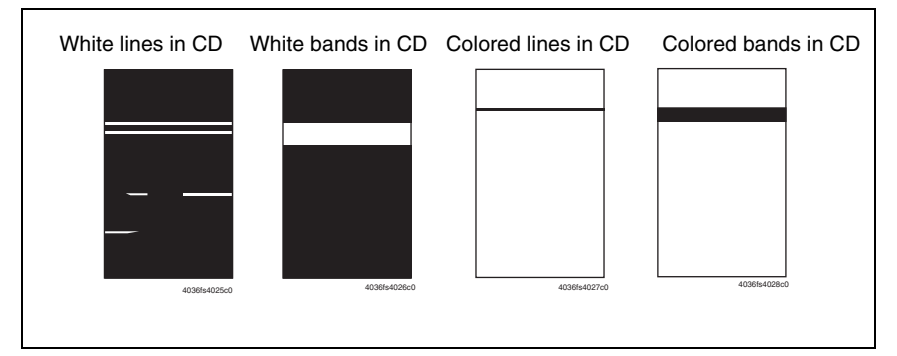

| Step | Section            | Check Item                                                                                                    | Result | Action                                                                                                    |
|------|--------------------|----------------------------------------------------------------------------------------------------|--------|----------------------------------------------------------------------------------------------------|
| 1    |                    | Are there scratches or lines evi-<br>dent on photo conductor surface?                                          | YES    | Change the Toner Cartridge.                                                                                           |
| 2    |                    | Is the outside dirty?                                                                                          | YES    | Clean.                                                                                                    |
| 3    | Toner Cartridge    | Is the connector or contact termi-<br>nal between each Toner Car-<br>tridge and PH Unit connected<br>properly? | NO     | Clean the contact terminal or<br>reconnect the connector.                                                             |
| 4    |                    | Is the developing bias contact ter-<br>minal in good contact?                                                  | NO     | Clean the contact terminal or check the terminal position.                                                            |
| 5    | Transfer Belt Unit | Is the Transfer Belt dirty or scratched?                                                                       | YES    | Wipe the surface clean of dirt with<br>a soft cloth.<br>Change a scratched Transfer Belt<br>for a Transfer Belt Unit. |
| 6    |                    | Is the Transfer Roller dirty or scratched?                                                                     | YES    | Change the Transfer Roller.                                                                                           |
| 7    | Media path         | Is there a foreign matter on the media path?                                                                   | YES    | Remove the foreign matter.                                                                                            |
| 8    | Fusing Unit        | Is the Fusing Entrance Guide<br>Plate dirty or scratched?                                                      | YES    | Clean.                                                                                                    |
| 9    |                    | Is the Separator Fingers dirty?                                                                                | YES    | Change the Fusing Unit.                                                                                               |
| 10   |                    | Has the problem been eliminated through the checks of steps up to 9?                                           | NO     | Change the Low Voltage Unit.<br>$\rightarrow$ Change the Transfer Belt Unit.<br>$\rightarrow$ Change the Fusing Unit. |

#### 5.1.3 Uneven density in FD

#### A. Typical Faulty Images

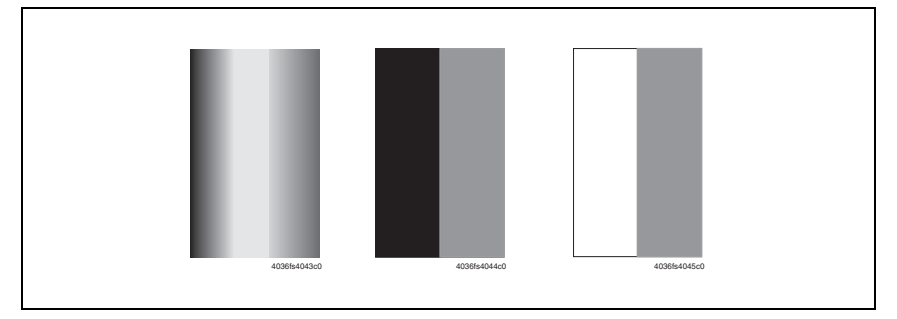

| Step | Section                | Check Item                                                            | Result | Action                                                                                                    |
|------|------------------------|-----------------------------------------------------------------------|--------|----------------------------------------------------------------------------------------------------|
|      |                        |                                                                       |        | Adjust the image with "ALTITUDE<br>SETUP" (magicolor 5430 DL/<br>5440 DL)                                                                                                    |
| 1    | Adjustment<br>/Setting | The Printer is being operated at<br>high altitude.                    | YES    | → ENGINE/ENGINE SERVICE/<br>RESTORE USER DEFAULT/<br>ALTITUDE SETUP                                                                                                    |
|      |                        |                                                                       |        | Adjust the image with "IMAGE<br>ADJ PRAM" (magicolor 5450)                                                                                                    |
|      |                        |                                                                       |        | → SERVICE MENU/ALIGN-<br>MENT/IMAGE ADJ PRAM                                                                                                    |
| 2    | Toner Cartridge        | Are there scratches or lines evi-<br>dent on photo conductor surface? | YES    | Change the Toner Cartridge.                                                                                                    |
| 3    |                        | Is the outside dirty?                                                 | YES    | Clean.                                                                                                    |
| 4    | PH Unit                | Is the window surface dirty?                                          | YES    | Clean.                                                                                                    |
| 5    | Transfer Belt Unit     | Is the Transfer Belt dirty or scratched?                              | YES    | Wipe the surface clean of dirt with<br>a soft cloth. Change a scratched<br>Transfer Belt for a Transfer Belt<br>Unit.                                                                                                    |
| 6    |                        | Is the terminal dirty?                                                | YES    | Clean.                                                                                                    |
| 7    |                        | Is the Transfer Roller dirty or<br>scratched?                         | YES    | Change the Transfer Roller.                                                                                                    |
| 8    |                        | Has the problem been eliminated through the checks of steps up to 6?  | NO     | $\begin{array}{l} \mbox{Change the Toner Cartridge.} \\ \rightarrow \mbox{Change the Transfer Belt Unit.} \\ \rightarrow \mbox{Change the PH Unit.} \\ \rightarrow \mbox{Change High Voltage Unit/1.} \\ \rightarrow \mbox{Change High Voltage Unit/2.} \end{array}$ |

#### 5.1.4 Uneven density in CD

#### A. Typical Faulty Images

Г

| 40361±4046±0 | 40286-4047-0 |  |
|--------------|--------------|--|
| 100013101000 | 403615404760 |  |

| Step | Section            | Check Item                                                                                       | Result | Action                                                                                                    |
|------|--------------------|--------------------------------------------------------------------------------------------------|--------|----------------------------------------------------------------------------------------------------|
| 1    | Adjustment         | The Printer is being operated at                                                                 | YES    | Adjust the image with "ALTITUDE<br>SETUP" (magicolor 5430 DL/<br>5440 DL)<br>→ ENGINE/ENGINE SERVICE/<br>RESTORE USER DEFAULT/                                        |
|      | /Setting           | high altitude.                                                                                   |        | ALTITUDE SETUP<br>Adjust the image with "IMAGE                                                                                                    |
|      |                    |                                                                                                  |        | ADJ PRAM". (magicolor 5450)<br>→ SERVICE MENU/ALIGN-<br>MENT/IMAGE ADJ PRAM                                                                                           |
| 2    | Toner Cartridge    | Are there scratches or lines evi-<br>dent on photo conductor surface?                            | YES    | Change the Toner Cartridge.                                                                                                    |
| 3    |                    | Is the outside dirty?                                                                            | YES    | Clean.                                                                                                    |
| 4    |                    | Is the contact on the rail of the<br>Transfer Belt Unit in good contact<br>with the mating part? | NO     | Check or correct contact.                                                                                                    |
| 5    | Transfer Belt Unit | Is the Transfer Belt dirty with fin-<br>gerprints or oil?                                        | YES    | Clean.                                                                                                    |
| 6    |                    | Is the Transfer Belt dirty or scratched?                                                         | YES    | Wipe the surface clean of dirt with<br>a soft cloth. Change a scratched<br>Transfer Belt for a Transfer Belt<br>Unit.                                                 |
| 7    |                    | Is the terminal dirty?                                                                           | YES    | Clean.                                                                                                    |
| 8    |                    | Is the Transfer Roller dirty or scratched?                                                       | YES    | Change the Transfer Roller.                                                                                                    |
| 9    |                    | Has the problem been eliminated through the checks of steps up to 7?                             | NO     | Change the Toner Cartridge.<br>$\rightarrow$ Change the Transfer Belt Unit.<br>$\rightarrow$ Change High Voltage Unit/1.<br>$\rightarrow$ Change High Voltage Unit/2. |

#### 5.1.5 Low image density

#### A. Typical Faulty Images

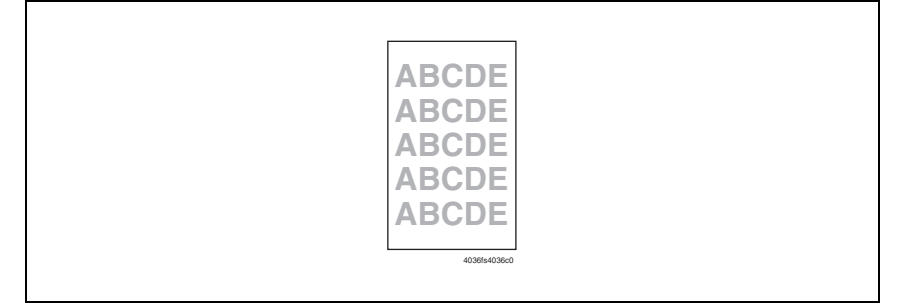

| Step | Section                           | Check Item                                                                                                    | Result | Action                                                                                                    |
|------|-----------------------------------|----------------------------------------------------------------------------------------------------|--------|----------------------------------------------------------------------------------------------------|
| 1    | Adjustment<br>/Setting            | The Duplex Option is being used,<br>and also the Printer is being oper-<br>ated in the climate such as dry or<br>highly humid.<br>(magicolor 5430 DL/5440 DL) | YES    | Adjust the image with "DUPLEX<br>DENSITY"<br>(magicolor 5430 DL/5440 DL)<br>→ ENGINE/ENGINE SERVICE/<br>RESTORE USER DEFAULT/<br>DUPLEX DENSITY                                                                                                    |
|      |                                   | The Printer is being operated in<br>the climate such as dry or highly<br>humid (magicolor 5450.)                                                              |        | Adjust the image with "TRANS-<br>FER POWER" (magicolor 5450)<br>→ SERVICE MENU/ALIGNMENT<br>/TRANSFER POWER/                                                                                                    |
| 2    | Toner Cartridge                   | Is the outside dirty?                                                                                                    | YES    | Clean.                                                                                                    |
| 3    | PH Unit                           | Is the window surface dirty?                                                                                                    | YES    | Clean.                                                                                                    |
| 4    | Transfer Belt Unit                | Is the contact on the rail of the<br>Transfer Belt Unit in good contact<br>with the mating part?                                                              | NO     | Check or correct contact.                                                                                                    |
| 5    |                                   | Is the terminal dirty?                                                                                                    | YES    | Clean.                                                                                                    |
| 6    | Paper                             | Is the paper damp?                                                                                                    | YES    | Replace the paper with paper that has just been unwrapped.                                                                                                    |
| 7    | AIDC Sensor/Rt,<br>AIDC Sensor/Lt | Is the sensor dirty?                                                                                                    | YES    | Clean.                                                                                                    |
| 8    |                                   | Has the problem been eliminated<br>through the checks of steps up to<br>6?                                                                                    | NO     | <ul> <li>Change the Toner Cartridge.</li> <li>→ Change the Transfer Belt Unit.</li> <li>→ Change the PH Unit.</li> <li>→ Change the AIDC Sensor.</li> <li>→ Change the Mechanical<br/>Control Board.</li> <li>→ Change High Voltage Unit/1.</li> <li>→ Change High Voltage Unit/2.</li> </ul> |

#### 5.1.6 Gradation reproduction failure

#### A. Typical Faulty Images

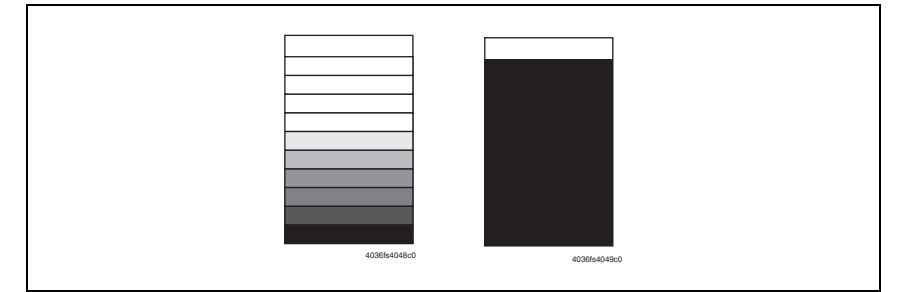

| Step | Section                           | Check Item                                                           | Result | Action                                                                                                    |
|------|-----------------------------------|----------------------------------------------------------------------|--------|----------------------------------------------------------------------------------------------------|
| 1    | Toner Cartridge                   | Is the outside dirty?                                                | YES    | Clean.                                                                                                    |
| 2    | PH Unit                           | Is the window surface dirty?                                         | YES    | Clean.                                                                                                    |
| 3    | AIDC Sensor/Rt,<br>AIDC Sensor/Lt | Is the sensor dirty?                                                 | YES    | Clean.                                                                                                    |
| 4    |                                   | Has the problem been eliminated through the checks of steps up to 3? | NO     | Change the Toner Cartridge.<br>$\rightarrow$ Change the PH Unit.<br>$\rightarrow$ Change the AIDC Sensor.<br>$\rightarrow$ Change High Voltage Unit/1.<br>$\rightarrow$ Change High Voltage Unit/2. |

#### 5.1.7 Foggy background

#### A. Typical Faulty Images

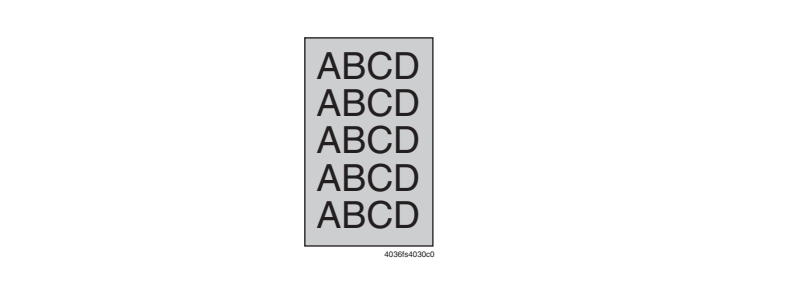

| Step | Section                           | Check Item                                                                                                    | Result | Action                                                                                                    |
|------|-----------------------------------|----------------------------------------------------------------------------------------------------|--------|----------------------------------------------------------------------------------------------------|
| 1    | Adjustment<br>/Setting            | The Duplex Option is being used,<br>and also the Printer is being oper-<br>ated in the climate such as dry or<br>highly humid.<br>(magicolor 5430 DL/5440 DL) | YES    | Adjust the image with "DUPLEX<br>DENSITY."<br>(magicolor 5430 DL/5440 DL)<br>→ ENGINE/ENGINE SERVICE/<br>RESTORE USER DEFAULT/<br>DUPLEX DENSITY |
|      |                                   | The Printer is being operated in<br>the climate such as dry or highly<br>humid (magicolor 5450)                                                               |        | Adjust the image with "TRANS-<br>FER POWER" (magicolor 5450)<br>→ SERVICE MENU/ALIGNMENT<br>/TRANSFER POWER/                                     |
| 2    |                                   | Are there scratches or lines evi-<br>dent on photo conductor surface?                                                                                         | YES    | Change the Toner Cartridge.                                                                                                    |
| 3    |                                   | Is the outside dirty?                                                                                                    | YES    | Clean.                                                                                                    |
| 4    | Toner Cartridge                   | Is the connector or contact termi-<br>nal between each Toner Car-<br>tridge and PH Unit connected<br>properly?                                                | NO     | Clean the contact terminal or<br>reconnect the connector.                                                                                        |
| 5    |                                   | Is the developing bias contact ter-<br>minal in good contact?                                                                                                 | NO     | Clean the contact terminal or check the terminal position.                                                                                       |
| 6    | PH Unit                           | Is the window surface dirty?                                                                                                    | YES    | Clean.                                                                                                    |
| 7    | AIDC Sensor/Rt,<br>AIDC Sensor/Lt | Is the sensor dirty?                                                                                                    | YES    | Clean.                                                                                                    |
| 8    |                                   | Has the problem been eliminated through the checks of steps up to 6?                                                                                          | NO     | Change the Toner Cartridge.<br>$\rightarrow$ Change the PH Unit.<br>$\rightarrow$ Change the AIDC Sensor.                                        |

#### 5.1.8 Poor color reproduction

#### A. Typical Faulty Images

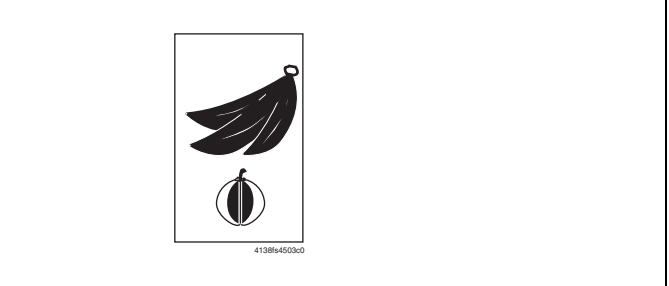

| Step | Section                           | Check Item                                                           | Result | Action                                                                                                    |
|------|-----------------------------------|----------------------------------------------------------------------|--------|----------------------------------------------------------------------------------------------------|
| 1    | Paper                             | Is the paper damp?                                                   | YES    | Replace the paper with paper that has just been unwrapped.                                                                                                    |
| 2    | Transfer Belt Unit                | Is the terminal dirty?                                               | YES    | Clean.                                                                                                    |
| 3    | AIDC Sensor/Rt,<br>AIDC Sensor/Lt | Is the sensor dirty?                                                 | YES    | Clean.                                                                                                    |
| 4    |                                   | Has the problem been eliminated through the checks of steps up to 3? | NO     | <ul> <li>Change the Transfer Belt Unit.</li> <li>→ Change the AIDC Sensor.</li> <li>→ Change the Mechanical<br/>Control Board.</li> <li>→ Change High Voltage Unit/1.</li> <li>→ Change High Voltage Unit/2.</li> </ul> |

#### 5.1.9 Void areas, white spots

#### A. Typical Faulty Images

| Void areas                                         | White spots                |
|----------------------------------------------------|----------------------------|
| ABCDE<br>ABCDE<br>ABCDE<br>ABCDE<br>ABCDE<br>ABCDE | •<br>•<br>•<br>•<br>•<br>• |

| Step | Section                | Check Item                                                                            | Result | Action                                                                                                    |
|------|------------------------|---------------------------------------------------------------------------------------|--------|----------------------------------------------------------------------------------------------------|
| 1    | Adjustment<br>/Setting | Thick or Special media is being used.                                                 | YES    | Adjust the image with "TRANS-<br>FER VOLTAGE."<br>(magicolor 5430 DL/5440 DL)<br>→ ENGINE/ENGINE SERVICE/<br>RESTORE USER DEFAULT/<br>TRANSFER VOLTAGE |
|      |                        |                                                                                       |        | Adjust the image with "TRANS-<br>FER POWER." (magicolor 5450)                                                                                          |
|      |                        |                                                                                       |        | → SERVICE MENU/ALIGNMENT<br>/TRANSFER POWER/                                                                                                    |
| 2    | Toner Cartridge        | Are there scratches or lines evi-<br>dent on photo conductor surface?                 | YES    | Change the Toner Cartridge.                                                                                                    |
| 3    |                        | Is the outside dirty?                                                                 | YES    | Clean.                                                                                                    |
| 4    |                        | Is the Transfer Belt dirty with fin-<br>gerprints, oil, or other foreign mat-<br>ter? | YES    | Clean.                                                                                                    |
| 5    | Transfer Belt Unit     | Is the Transfer Belt dirty or scratched?                                              | YES    | Wipe the surface clean of dirt with<br>a soft cloth.<br>Change a scratched Transfer Belt<br>for a Transfer Belt Unit.                                  |
| 6    |                        | Is the Transfer Roller dirty or scratched?                                            | YES    | Change the Transfer Roller.                                                                                                    |
| 7    |                        | Is the ground terminal connected properly?                                            | NO     | Correct.                                                                                                    |
| 8    | 8<br>Media path<br>9   | Is there a foreign matter on the media path?                                          | YES    | Remove foreign matter.                                                                                                    |
| 9    |                        | Is the Fusing Entrance Guide<br>Plate dirty or scratched?                             | YES    | Clean or change.                                                                                                    |
| 10   |                        | Has the problem been eliminated through the checks of steps up to 8?                  | NO     | Change the Toner Cartridge. $\rightarrow$ Change the Transfer Belt Unit.                                                                               |

#### 5.1.10 Colored spots

#### A. Typical Faulty Images

| Colored spots |
|---------------|
|               |
|               |

| Step | Section            | Check Item                                                                            | Result | Action                                                                                                    |
|------|--------------------|---------------------------------------------------------------------------------------|--------|----------------------------------------------------------------------------------------------------|
| 1    |                    | Are the spots in a single color?                                                      | YES    | Change the Toner Cartridge.                                                                                           |
| 2    | Toner Cartridge    | Are there scratches or lines evi-<br>dent on photo conductor surface?                 | YES    | Change the Toner Cartridge.                                                                                           |
| 3    |                    | Is the Transfer Belt dirty with fin-<br>gerprints, oil, or other foreign mat-<br>ter? | YES    | Clean.                                                                                                    |
| 4    | Transfer Belt Unit | Is the Transfer Belt dirty or scratched?                                              | YES    | Wipe the surface clean of dirt with<br>a soft cloth.<br>Change a scratched Transfer Belt<br>for a Transfer Belt Unit. |
| 5    |                    | Is the Transfer Roller dirty or scratched?                                            | YES    | Change the Transfer Roller.                                                                                           |
| 6    | Media path         | Is there a foreign matter on the media path?                                          | YES    | Remove foreign matter.                                                                                                |
| 7    | Fusing Unit        | Is the Fusing Roller dirty or<br>scratched?                                           | YES    | Change the Fusing Unit.                                                                                               |
| 8    |                    | Has the problem been eliminated through the checks of steps up to 7?                  | NO     | Change the Toner Cartridge.<br>$\rightarrow$ Change the Transfer Belt Unit.<br>$\rightarrow$ Change the Fusing Unit.  |

#### 5.1.11 Blurred image

#### A. Typical Faulty Images

| Blurred imag | 9 |
|--------------|---|
| ABCDE        |   |
| ABCDE        |   |
| ABCDE        |   |
| ABCDE        |   |
| 40385403     |   |

| Step | Section         | Check Item                                                           | Result | Action                                                        |
|------|-----------------|----------------------------------------------------------------------|--------|---------------------------------------------------------------|
| 1    | PH Unit         | Is the window surface dirty?                                         | YES    | Clean.                                                        |
| 2    | Toner Cartridge | Is the outside dirty?                                                | YES    | Clean.                                                        |
| 3    |                 | Has the problem been eliminated through the checks of steps up to 2? | NO     | Change the Toner Cartridge. $\rightarrow$ Change the PH Unit. |

#### 5.1.12 Blank copy, black copy

#### A. Typical Faulty Images

| Blank print | Black print |  |
|-------------|-------------|--|
|             |             |  |
|             |             |  |
|             |             |  |
|             |             |  |
| 4036%4038c0 | 40964-009-0 |  |

| Step | Section                                           | Check Item                                                                                                    | Result | Action                                                                                                    |
|------|---------------------------------------------------|----------------------------------------------------------------------------------------------------|--------|----------------------------------------------------------------------------------------------------|
| 1    | Image check                                       | Does a blank print occur?                                                                                                    | YES    | Check the PH Unit connector for proper connection.                                                                                                    |
| 2    |                                                   | Is the coupling of the Toner Car-<br>tridge drive mechanism installed<br>properly?                                           | NO     | Check or correct drive transmit-<br>ting coupling or change the Toner<br>Cartridge.                                                                                   |
| 3    | Toner Cartridge                                   | Is the charge corona voltage con-<br>tact or photo conductor ground<br>contact of the Toner Cartridge<br>connected properly? | NO     | Check, clean, or correct the con-<br>tact.                                                                                                    |
| 4    | High Voltage<br>Unit/1,<br>High Voltage<br>Unit/2 | Is the connector corrected prop-<br>erly?                                                                                    | NO     | Reconnect.                                                                                                    |
| 5    |                                                   | Has the problem been eliminated through the checks of steps up to 4?                                                         | NO     | <ul> <li>Change High Voltage Unit/1.</li> <li>→ Change High Voltage Unit/2.</li> <li>→ Change the Mechanical Control Board.</li> <li>→ Change the PH Unit.</li> </ul> |

#### 5.1.13 Incorrect color image registration

#### A. Typical Faulty Images

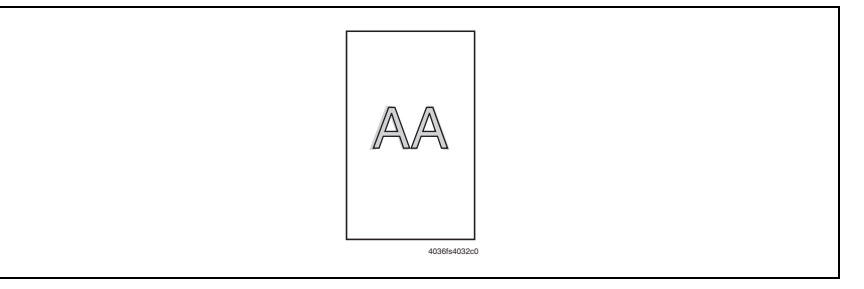

| Step | Section            | Check Item                                                                            | Result | Action                                                                                                    |
|------|--------------------|---------------------------------------------------------------------------------------|--------|----------------------------------------------------------------------------------------------------|
| 1    |                    | Is the Transfer Belt dirty with fin-<br>gerprints, oil, or other foreign mat-<br>ter? | YES    | Clean.                                                                                                    |
| 2    | Transfer Belt Unit | Is the Transfer Belt dirty or scratched?                                              | YES    | Wipe the surface clean of dirt with<br>a soft cloth.<br>Change a scratched Transfer Belt<br>for a Transfer Belt Unit. |
| 3    |                    | Is the drive coupling to the machine dirty?                                           | YES    | Clean.                                                                                                    |
| 4    |                    | Is the Transfer Roller dirty or<br>scratched?                                         | YES    | Change the Transfer Roller.                                                                                           |
| 5    | - Toner Cartridge  | Is the Toner Cartridge installed in position?                                         | NO     | Reinstall the Toner Cartridge.                                                                                        |
| 6    |                    | Is the photo conductor scratched?                                                     | YES    | Change the Toner Cartridge.                                                                                           |
| 7    |                    | Has the problem been eliminated through the checks of steps up to 6?                  | NO     | Change the Transfer Belt Unit.<br>→ Change the PH Unit.<br>→ Change the Mechanical<br>Control Board.                  |

#### 5.1.14 Poor fusing performance, offset

#### A. Typical Faulty Images

| Poor fusing performance | e Offset    |
|-------------------------|-------------|
| CF                      | CF          |
| 40366405960             | 403664060-0 |

| Step | Section | Check Item                                                   | Result | Action                                                               |
|------|---------|--------------------------------------------------------------|--------|----------------------------------------------------------------------|
| 1    | Paper   | Does the paper being used con-<br>form to specifications?    | NO     | Change the media.                                                    |
| 2    |         | Has the problem been eliminated through the check of step 1? | NO     | Change the Fusing Unit.<br>→ Change the Mechanical<br>Control Board. |

Transfer Roller.

be the Transfer Belt Unit.
 change the Fusing Unit.
 Change High Voltage Unit/1.
 → Change High Voltage Unit/2.

#### 5.1.17 Uneven Pitch

#### A. Typical Faulty Images

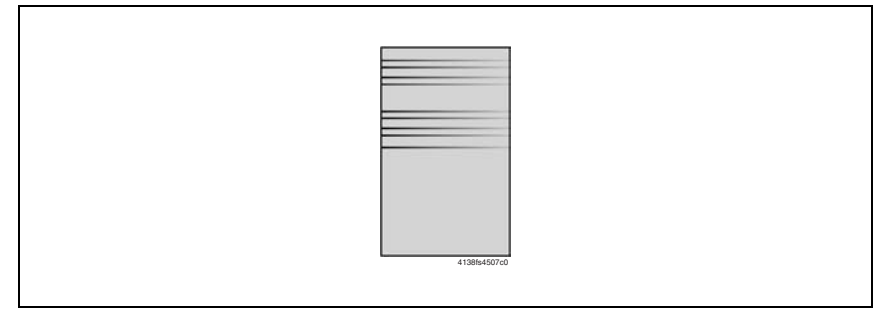

| Step | Section         | Check Item                                                                                          | Result | Action                                    |
|------|-----------------|----------------------------------------------------------------------------------------------------|--------|-------------------------------------------|
| 1    | Toner Cartridge | Is the Toner Cartridge for each<br>color of toner installed in posi-<br>tion?                       | NO     | Reinstall.                                |
| 2    | PH Unit         | Is the PH Unit secured in position with the fixing screw?                                           | NO     | Secure it in position.                    |
| 3    | Toner Cartridge | Is the drive mechanism of the<br>Toner Cartridge dirty or dam-<br>aged?                             | YES    | Clean or change the Toner Car-<br>tridge. |
| 4    | Toner Cartridge | Is the photo conductor dirty, scratched, or worn?                                                   | YES    | Change the Toner Cartridge.               |
| 5    | Transfer Roller | Are the Transfer Roller and drive mechanism dirty, scratched, deformed, or worn?                    | YES    | Change the Transfer Roller.               |
| 6    | Fusing Unit     | Are the rollers and drive mecha-<br>nism of the Fusing Unit dirty,<br>scratched, deformed, or worn? | YES    | Change the Fusing Unit.                   |
| 7    |                 | Has the problem been eliminated through the checks of steps up to 6?                                | NO     | Change the Transfer Belt Unit.            |

#### 5.1.18 No print cycles can be run as commanded via the network

| Step | Section                  | Check Item                                                                                                    | Result | Action           |
|------|--------------------------|----------------------------------------------------------------------------------------------------|--------|------------------|
| 1    | PWB-P                    | Is the Ethernet cable connected properly?                                                                                                    | NO     | Reinstall.       |
| 2    |                          | Are the network address and other data input correctly?                                                                                                   | NO     | Retype.          |
| 2    | Operation Panel/<br>MENU | Is the Network/Forced Modes set-<br>ting made correctly according to<br>the network environment being<br>used?<br>(magicolor 5430 DL/5440 DL)             | NO     | Deset            |
| 3    |                          | Is the INTERFACE MENU/ETH-<br>ERNET/TCP/IP/SPEED/DUPLEX<br>setting made correctly according<br>to the network environment being<br>used? (magicolor 5450) | NO     | nesel.           |
| 4    |                          | Is the PWB-P connector con-<br>nected properly?                                                                                                    | NO     | Reinstall.       |
| -7   | FVVD-P                   |                                                                                                    | YES    | Change the PWB-P |

# V Appendix

1. Parts Layout Drawing

# 1.1 Main unit

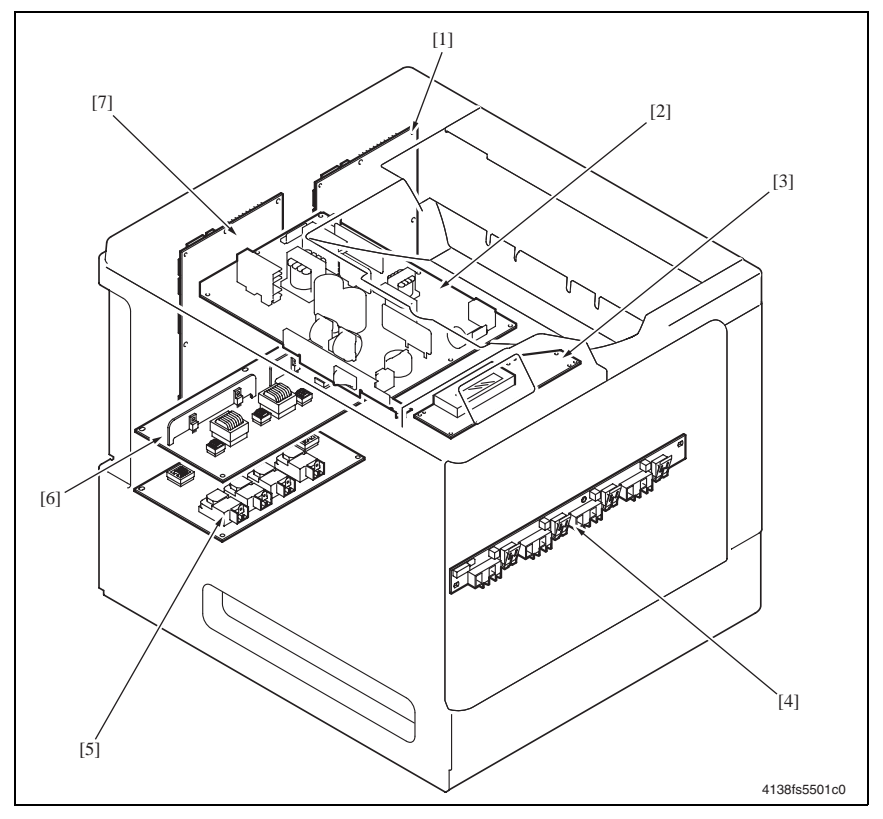

- [1] Mechanical Control Board (PWB-A)
- [2] Low Voltage Unit (LV)
- [3] Control Panel (PWB-OP)
- [4] Toner Level Sensor Board (PWB-D)
- [5] High Voltage Unit /2 (HV2)
- [6] High Voltage Unit /1 (HV1)
- [7] Print Control Board (PWB-P)

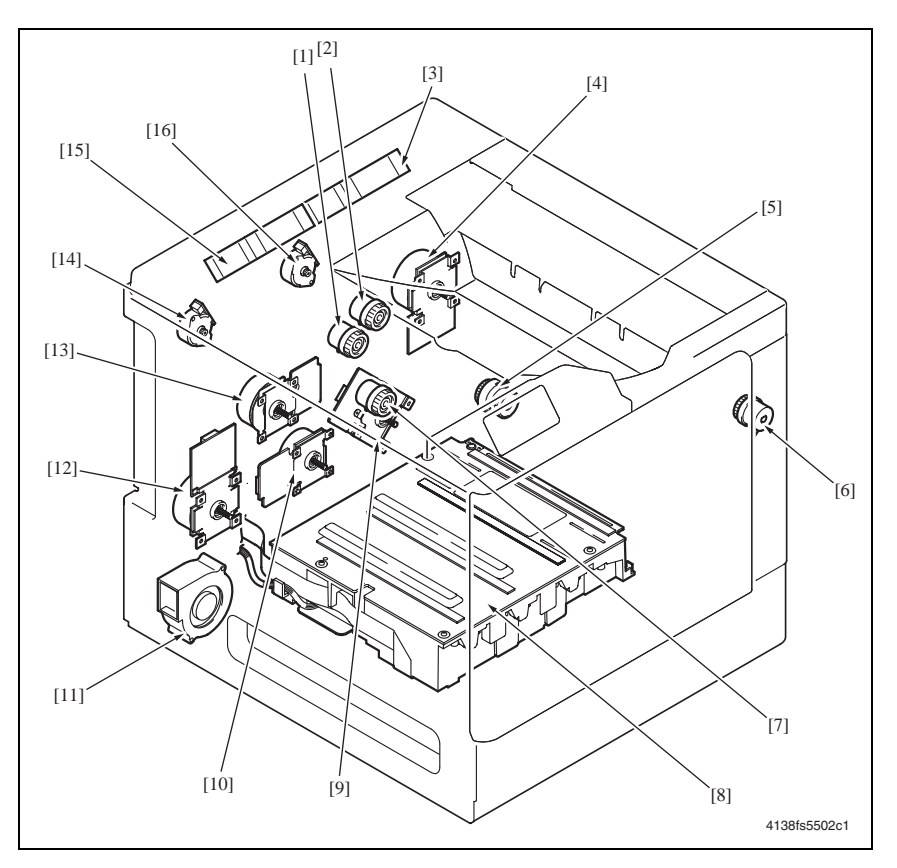

- [1] Tray 1 Paper Feed Clutch (CL1)
- [2] Manual Feed Tray Paper Feed Clutch (CL3) [10] Developing Motor /K (M5)
- Fusing Cooling Fan Motor (M11) [3]
- [4] Fusing Motor (M4)
- Synchronizing Roller Clutch (CL2) [5]
- Pressure/Retraction Clutch /2nd Image [6] Transfer (CL5)
- Pressure/Retraction Clutch /1st Image [7] Transfer (CL4)
- PH Unit [8]

- [9] Intermediate Transport Motor (M3)
- [11] Ozone Ventilation Fan Motor (M12)
- [12] Developing Motor /Y,M,C (M1)
- [13] Color PC Drum Motor (M2)
- [14] Toner Supply Motor /C,K (M7)
- [15] LV Cooling Fan Motor (M10)
- [16] Toner Supply Motor /Y,M (M6)

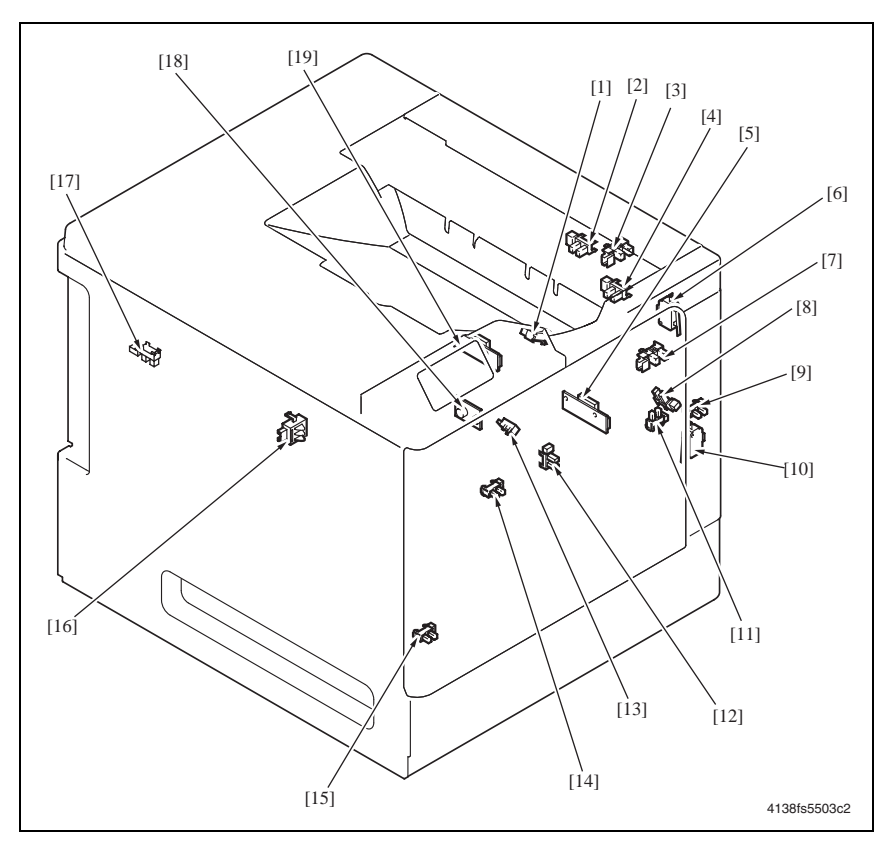

- [1] Paper Loop Sensor (PC6)
- Paper Size Sensor (PC23) [2]
- Paper Full sensor (PC20) [3]
- Manual Feed Tray Paper Empty Sensor (PC3) [14] Tray 1 Paper Empty Sensor (PC1) [4]
- [5] AIDC Sensor /Rt (AIDC R)
- [6] Safety Switch /Fr (S2)
- [7] Exit Sensor (PC8)
- Retraction Position Sensor /2nd Image Trans-[8] fer (PC10)
- Right Door Sensor (PC21) [9]
- [10] Safety Switch /Rt (S3)

- [11] Front Door Sensor (PC22)
- [12] Synchronizing Roller Sensor (PC4)
- [13] OHP Sensor (PC7)
- [15] Waste Toner Full Sensor (PC11)
- [16] Paper Size Switch (S5)
- Retraction Position Sensor /1st Image [17] Transfer (PC9)
- [18] Temperature/ humidity Sensor (HS1)
- [19] AIDC Sensor /Lt (AIDC L)

#### 1.2 Lower Feeder Unit (Option)

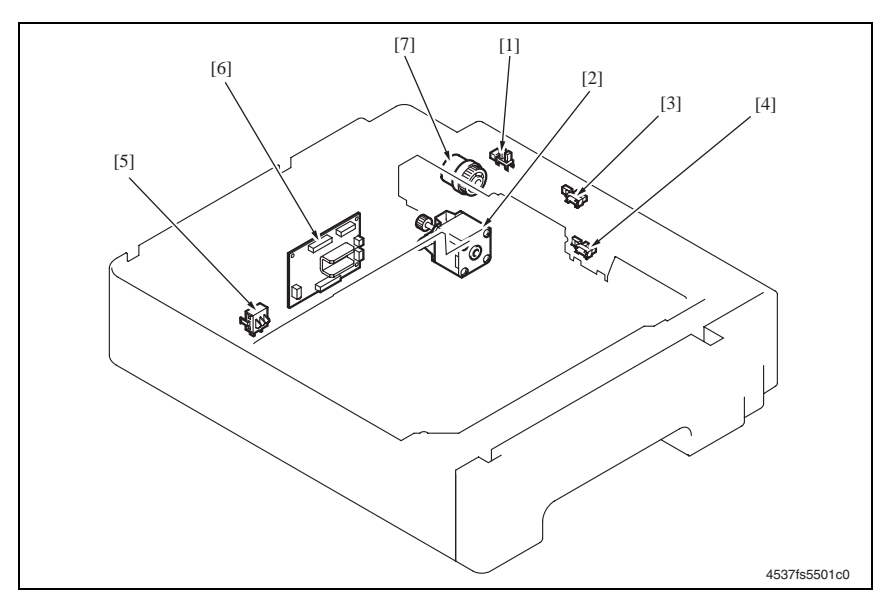

- [1] Lower Feeder Right Door Switch (PC5 PF)
- [2] Lower Feeder Motor (M1 PF)
- [3] Lower Feeder Paper Feed Sensor (PC3 PF)
- [4] Lower Feeder Paper Empty Sensor (PC1 PF)
- [5] Lower Feeder Paper Size Switch (S1 PF)
- [6] Lower Feeder Board (PWB-F PF)
- [7] Lower Feeder Paper Feed Clutch (CL1 PF)

# 1.3 Duplex Option (Option)

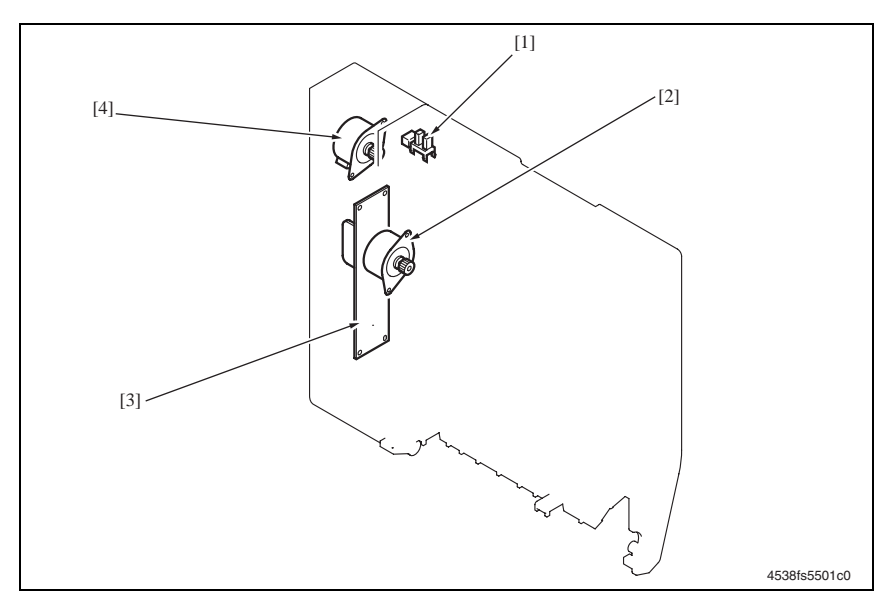

- [1] Duplex Door Sensor (PC2 DU)
- [2] Duplex Transport Motor (M1 DU)
- [3] Duplex Board (PWB-E DU)
- [4] Duplex Reverse Motor (M2 DU)

# 2. Connector Layout Drawing

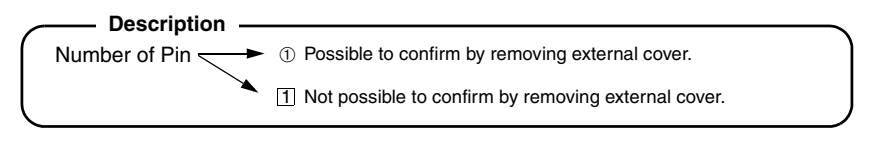

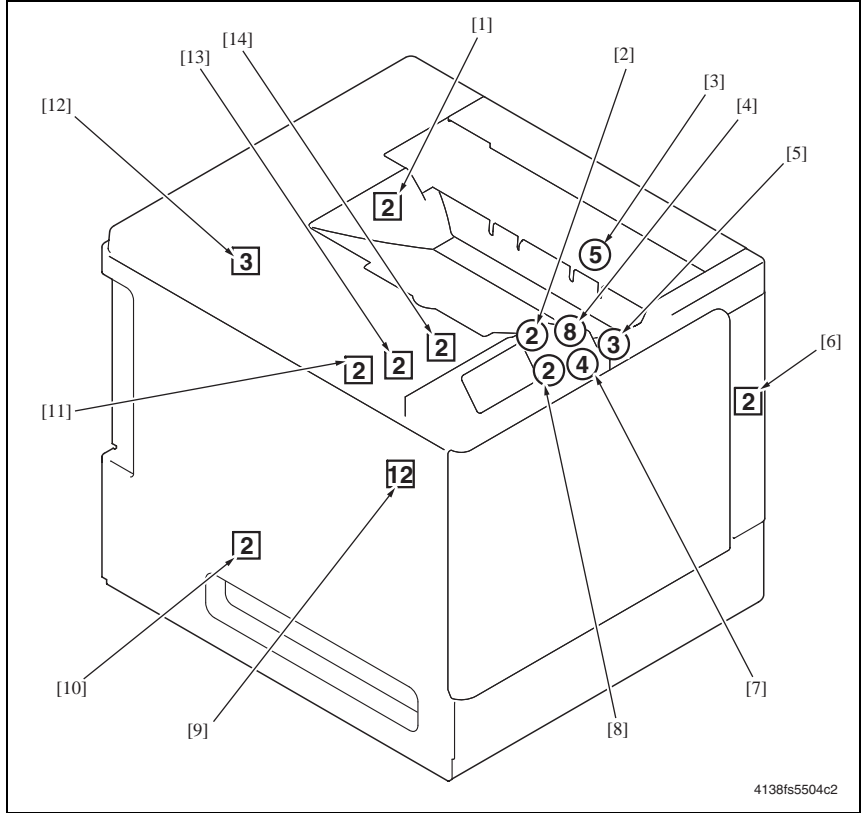

| No. | CN No. | Location | No.  | CN No. | Location |
|-----|--------|----------|------|--------|----------|
| [1] | CN16   | 3-G~H    | [8]  | CN5    | 3-D      |
| [2] | CN4    | 3-D      | [9]  | CN25   | 10-M~N   |
| [3] | CN15   | 3-A      | [10] | CN6    | 14-J     |
| [4] | CN19   | 3-L      | [11] | CN12   | 3-B      |
| [5] | CN28   | 3-F      | [12] | CN27   | 7~8-B    |
| [6] | CN17   | 7~8-A~B  | [13] | CN11   | 3-K      |
| [7] | CN20   | 3-E      | [14] | CN12   | 3-B      |

# 3. Timing chart

#### Color A4 2-print

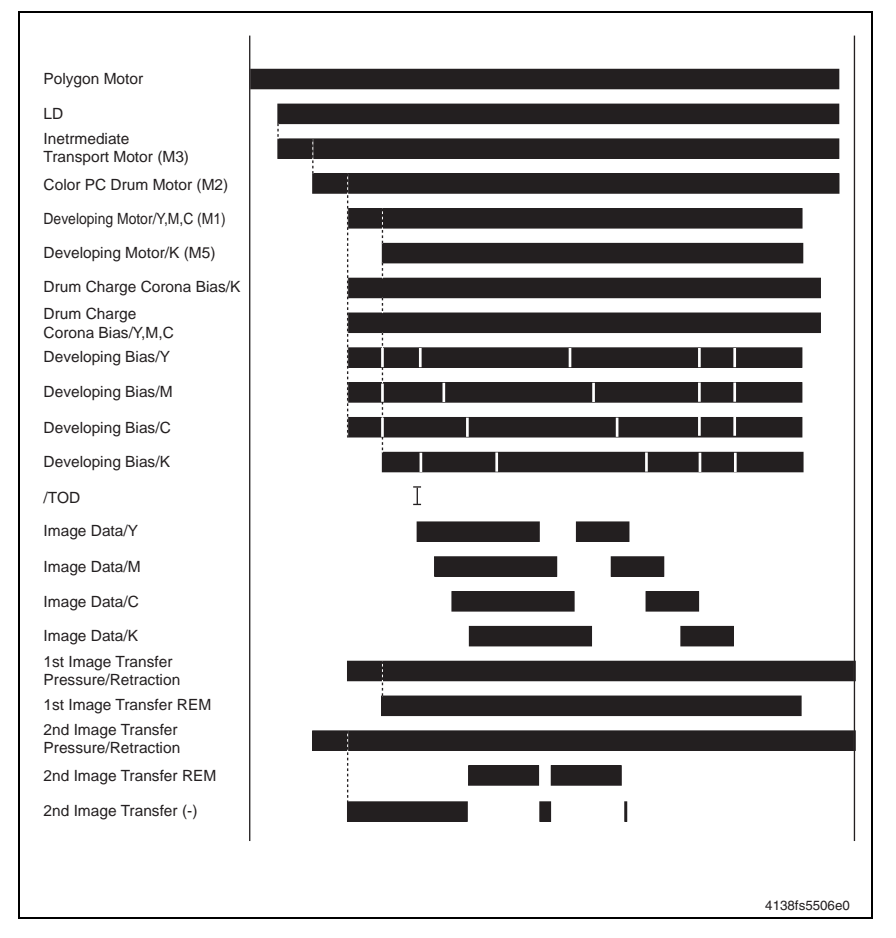

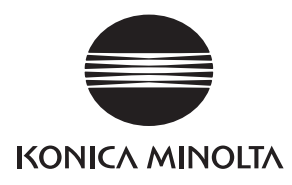

# **SERVICE MANUAL**

FIELD SERVICE

# Lower Feeder Unit

2005.04 KONICA MINOLTA BUSINESS TECHNOLOGIES, INC. Ver. 2.0

# CONTENTS

# I General

| 1.  | Product specifications | -1 |  |
|-----|------------------------|----|--|
| 1.1 | Туре                   | -1 |  |
| 1.2 | Paper type             | -1 |  |
| 1.3 | Machine specifications | -1 |  |
| 1.4 | Operating environment  | -1 |  |

# II Maintenance

| 1.  | Peri | iodic check                                 | .2-1 |
|-----|------|---------------------------------------------|------|
| 1.1 | Ma   | aintenance procedure (Periodic parts check) | .2-1 |
| 1.1 | 1.1  | Feed Roller                                 | .2-1 |
| 2.  | Oth  | er                                          | .2-2 |
| 2.1 | Di   | sassembly/adjustment-prohibited items       | .2-2 |
| 2.2 | Di   | sassembly/Assembly list (Other parts)       | .2-2 |
| 2.3 | Di   | sassembly/assembly procedure                | .2-3 |
| 2.3 | 3.1  | Tray                                        | .2-3 |
| 2.3 | 3.2  | Lower Feeder Board (PWB-F PF)               | .2-3 |
| 2.3 | 3.3  | Lower Feeder Paper Feed Clutch (CL1 PF)     | .2-5 |
| 2.3 | 3.4  | Lower Feeder Motor (M1 PF)                  | .2-7 |

# III Adjustment/Setting

| 1.  | How to use the adjustment section |
|-----|-----------------------------------|
| 2.  | Mechanical Adjustment             |
| 2.1 | Registration adjustment           |

# IV Troubleshooting

| 1.                                                         | Jan | n Display                                                            | .4-1 |  |
|------------------------------------------------------------|-----|----------------------------------------------------------------------|------|--|
| 1.1                                                        | Μ   | lisfeed display (magicolor 5430 DL/5440 DL)                          | .4-1 |  |
| 1.2                                                        | Μ   | lisfeed display (magicolor 5450)                                     | .4-1 |  |
| 1.3                                                        | Μ   | lisfeed display resetting procedure                                  | .4-1 |  |
| 1.4                                                        | S   | ensor layout                                                         | .4-2 |  |
| 1.4.1 For a system equipped with two Lower Feeder Units4-2 |     |                                                                      |      |  |
| 1.5 Solution                                               |     |                                                                      |      |  |
| 1.5                                                        | 5.1 | Initial check items                                                  | .4-3 |  |
| 1.5                                                        | 5.2 | Misfeed at the Tray 2 paper feed section, Tray 3 paper feed section, |      |  |

and vertical conveyance section4-4

Lower Feeder Unit Field Service Ver. 2.0 April 2005

# I General

# 1. Product specifications

# 1.1 Type

| Name                 | Add-on 500-sheet paper feed cassette                            |
|----------------------|-----------------------------------------------------------------|
| Туре                 | Front-loading type                                              |
| Installation         | Desk type                                                       |
| Paper Feeding System | Paper separation by a small-diameter roller with torque limiter |
| Document Alignment   | Center                                                          |

# 1.2 Paper type

| Paper Size | B5/Exective/Letter/A4/Letter Plus/G-Legal/Legal                                                                                         |
|------------|----------------------------------------------------------------------------------------------------|
| Paper Type | <ul> <li>Plain paper: 60 to 90 g/m<sup>2</sup> (16 to 24 lb)</li> <li>Recycled paper: 60 to 90 g/m<sup>2</sup> (16 to 24 lb)</li> </ul> |
| Capacity   | 500 sheets                                                                                                    |

# 1.3 Machine specifications

| Power Requirements          | DC 24 V $\pm$ 10% (supplied from the main unit)            |  |
|-----------------------------|------------------------------------------------------------|--|
|                             | DC 5 V ± 5%                                                |  |
| Max. Power Con-<br>sumption | 16 W                                                       |  |
| Dimensions                  | 448 mm (W) $	imes$ 520 mm (D) $	imes$ 111.5 mm (H)         |  |
|                             | 17.6 inch (W) $\times$ 4.4 inch (D) $\times$ 20.5 inch (H) |  |
| Weight                      | Approx. 6.5 kg (14.25 lb)                                  |  |

# 1.4 Operating environment

| Temperature | 10° to 30° C/50° to 95° F (with a fluctuation of 10° C/h (18° F/h)) |
|-------------|---------------------------------------------------------------------|
| Humidity    | 15% to 85% (with a fluctuation of 20%/h)                            |

#### NOTE

These specifications are subject to change without notice.

Product specifications

# **II** Maintenance

1. Periodic check

# 1.1 Maintenance procedure (Periodic parts check)

#### NOTE

• The alcohol used in this cleaning procedure is isopropyl alcohol.

#### 1.1.1 Feed Roller

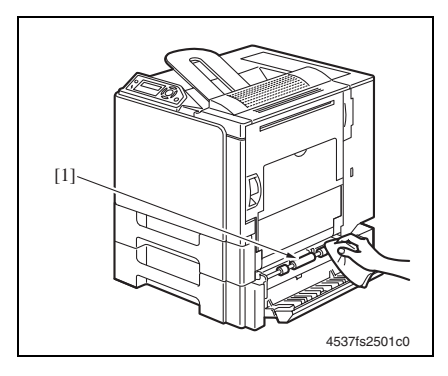

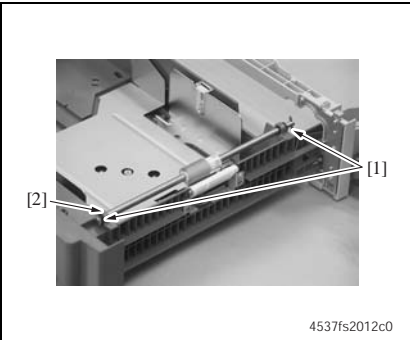

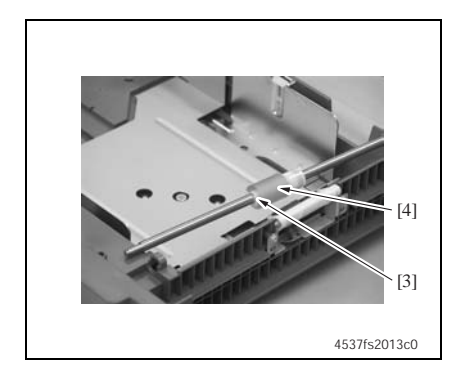

#### A. Cleaning procedure

- 1. Open the Lower Feeder Unit Right Cover.
- 2. Wipe the Feed Roller [1] clean of dirt using a soft cloth dampened with alcohol.

#### B. Replacing procedure

- 1. Slide out Tray 1.
- 2. Lock the Paper Lift Plate.
- 3. Snap off two C-clips [1] and the bearing [2] at the front.

4. Snap off the C-clip [3] and remove the Feed Roller [4].

# 2. Other

## 2.1 Disassembly/adjustment-prohibited items

#### A. Paint-locked screws

#### NOTE

• Paint-locked screws show that the assembly or unit secured can only be adjusted or set at the factory and should not be adjusted, set, or removed in the field.

#### B. Red-painted screws

#### NOTES

- When the screws are removed, the red paint is coated on the points where readjustment is required.
- Once a red-painted screw is removed or loosened, you should make the adjustment. Accordingly, check the adjustment items in this manual and makethe necessary adjustmens. Note that when two or more screws are used on the part in question, only one representative screw may be marked with red paint.

#### C. Variable resistors on the board

#### NOTE

• Do not turn the variable resistors on boards for which no adjusting instructions are given in the Adjustment/Setting section.

#### D. Removal of PWBs

#### NOTES

- When removing a circuit board or other electrical component, refer to "Handling of PWBs" and follow the corresponding removal procedures.
- The removal procedures given in the following sections omit the removal of connectors and screws securing the circuit board support or circuit board.
- Where it is absolutely necessary to touch the ICs and other electrical components on the board, be sure to ground your body first.

# 2.2 Disassembly/Assembly list (Other parts)

| No | Section        | Part name                      | Ref. page |
|----|----------------|--------------------------------|-----------|
| 1  | Exterior parts | Tray                           | I⊛ 2-3    |
| 2  | Board and etc. | Lower Feeder Board             | I⊛ 2-3    |
| 3  | Othoro         | Lower Feeder Paper Feed Clutch | r≊ 2-5    |
| 4  | Others         | Lower Feeder Motor             | ® 2-7     |
## 2.3 Disassembly/assembly procedure

## 2.3.1 Tray

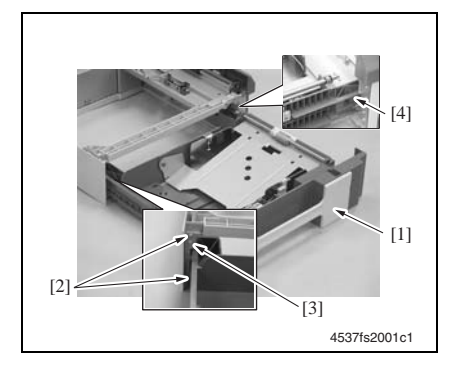

## 2.3.2 Lower Feeder Board (PWB-F PF)

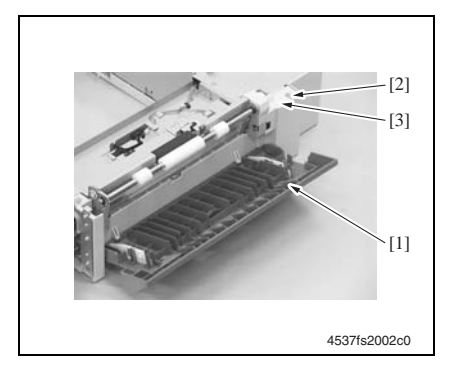

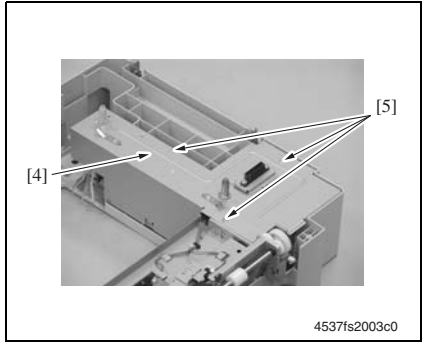

- 1. Slide out the Tray [1].
- 2. Remove two Screws [2], and remove the Stopper [3].
- 3. Pressing the tab [4], remove the Tray [1].

- 1. Remove the Lower Feeder Unit from the machine.
- 2. Slide out the Tray.
- 3. Open the Lower Feeder Unit Right Door [1].
- 4. Remove one screw [2] and the Gear Cover [3].

5. Remove three screws [5] from the PWB Protective Cover [4].

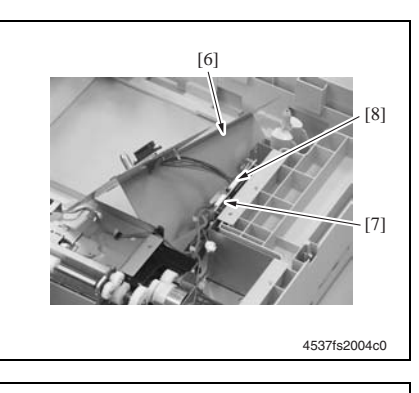

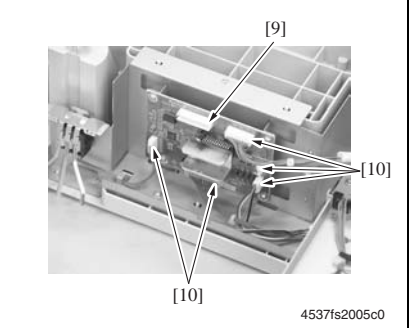

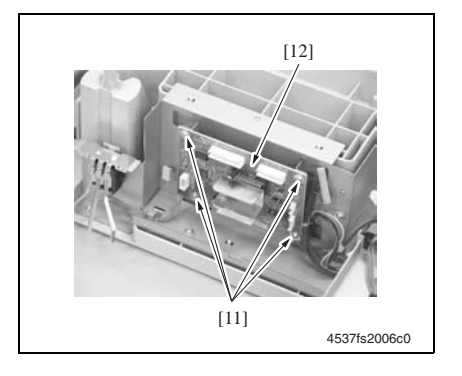

- 6. Slightly raise the PWB Protective Cover [6] and, at the same time, disconnect the connector [8] from the Lower Feeder Board [7].
- 7. Remove the PWB Protective Cover [6].

8. Disconnect all connectors [10] from the Lower Feeder Board [9].

9. Remove four screws [11] and the Lower Feeder Board [12].

II Maintenance

## 2.3.3 Lower Feeder Paper Feed Clutch (CL1 PF)

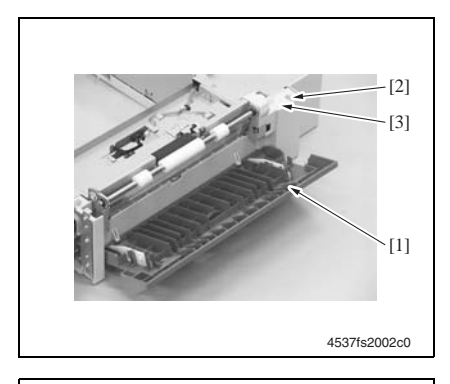

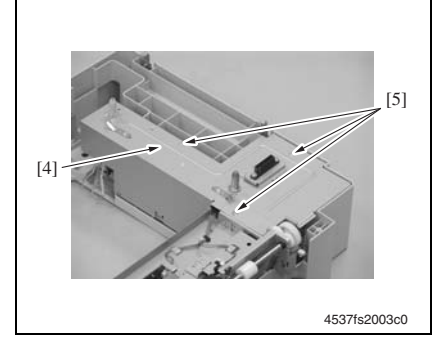

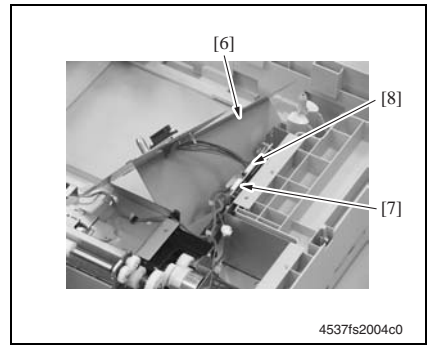

- 1. Remove the Lower Feeder Unit from the machine.
- 2. Slide out the Tray.
- 3. Open the Lower Feeder Unit Right Door [1].
- 4. Remove one screw [2] and the Gear Cover [3].

5. Remove three screws [5] from the PWB Protective Cover [4].

- Slightly raise the PWB Protective Cover [6] and, at the same time, disconnect the connector [8] from the Lower Feeder Board [7].
- 7. Remove the PWB Protective Cover [6].

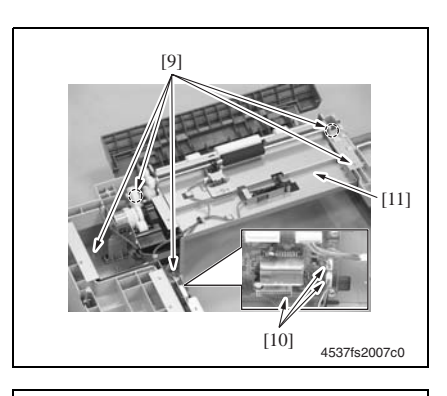

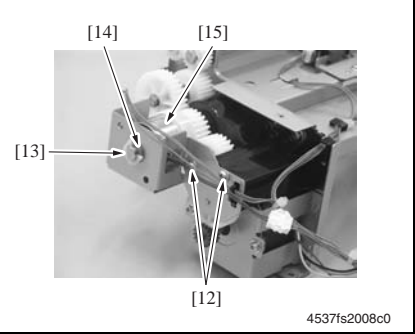

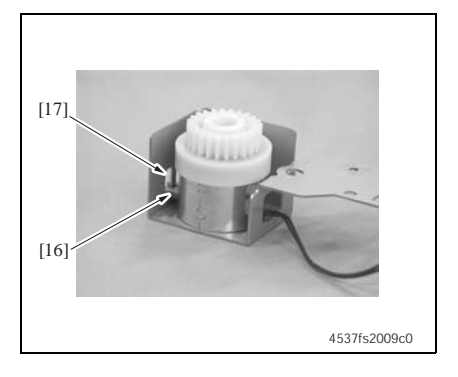

8. Remove four screws [9], disconnect three connectors [10], and remove the Paper Feed Drive Assy [11].

 Remove two screws [12], snap off the C-clip [13] and bearing [14], and remove the Lower Feeder Paper Feed Clutch [15].

Precautions for reinstallation

 Make sure that the protrusion [16] on the Lower Feeder Paper Feed Clutch fits into the locking slot [17].

II Maintenance

## 2.3.4 Lower Feeder Motor (M1 PF)

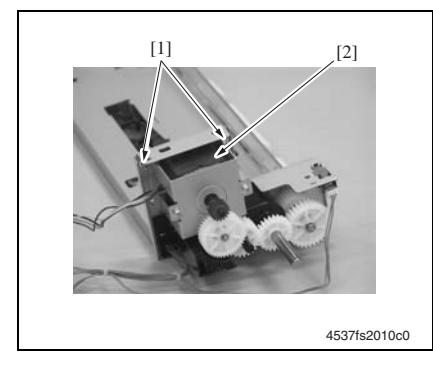

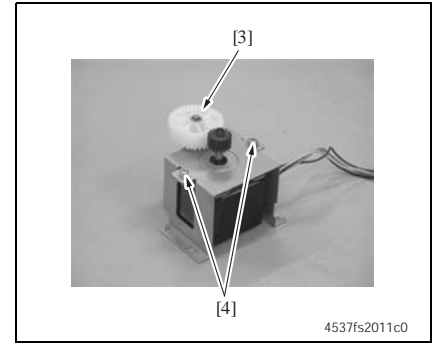

- 1. Remove the Paper Feed Drive Assy and Lower Feeder Paper Feed Clutch.
- i≌ 2-5
- 2. Remove two screws [1] and the Lower Feeder Motor Assy [2].

- 3. Remove the gear [3].
- 4. Remove two screws [4] and the Lower Feeder Motor.

# **III** Adjustment/Setting

## 1. How to use the adjustment section

- This section contains detailed information on the adjustment items and procedures for this machine.
- Throughout this section the default settings are indicated by boldface.

## A. Advance Checks

- Before attempting to solve the customer's problem, the following advance checks must be made:
- 1. Does the power supply voltage meet the specifications?
- 2. Is the power supply is properly grounded?
- 3. Does the machine share a power supply with any other machine that draws a large current intermittently (for example, an elevator or air conditioner that generates electrical noise)?
- 4. Is the installation site level and environmentally appropriate (for example, away from high temperatures, high humidity, direct sunlight, direct ventilation, etc.?
- 5. Does the original have a problem that may cause a defective image?
- 6. Is the density properly selected?
- 7. Is the Original Glass, slit glass, or a related part dirty?
- 8. Is the correct media being used for printing?
- 9. Are the units, parts, and supplies used for printing (developer, PC Drum, etc.) properly replenished and replaced when they reach the end of their useful service life?
- 10. Is there an adequate supply of toner in the toner cartridges?

## B. Precautions for Service Jobs

- 1. Unplug the machine's power cord before starting a service job procedure.
- 2. If it is unavoidably necessary to service the machine with its power turned ON, use the utmost care not to get caught in the Scanner Cables or gears of the Exposure Unit.
- 3. Use special care when handling the Fusing Unit, which can be extremely hot.
- 4. The Developing Unit has a strong magnetic field. Keep watches and measuring instruments away from it.
- 5. Take care not to damage the PC Drum with a tool or similar device.
- 6. Do not touch IC pins with your bare hands.

## 2. Mechanical Adjustment

## 2.1 Registration adjustment

## This adjustment must be made if:

• The printed image deviates in the CD direction.

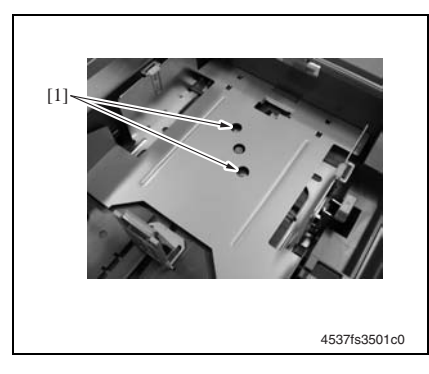

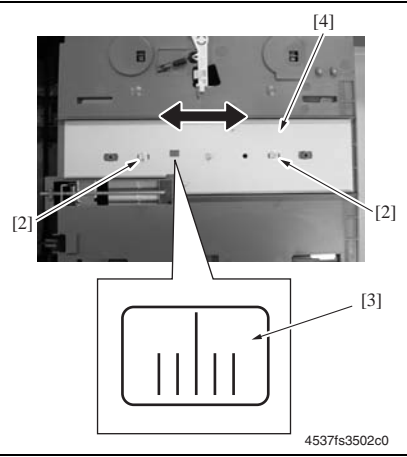

- 1. Remove the tray.
- 2. Loosen two screws [1].

- 3. Loosen two screws [2].
- Watching the graduations [3] on the adjusting plate, move the Edge Guide Plate [4] as necessary.
   Adjustment range: ± 2.0 mm
- 5. Tighten the four screws that have been loosened and mount the tray.

# **IV** Troubleshooting

## 1. Jam Display

## NOTE

Make sure that the feed tray is called differently between magicolor 5430 DL/5440 DL and magicolor 5450.

| magicolor 5430 DL / 5440 DL | magicolor 5450 |
|-----------------------------|----------------|
| TRAY 2                      | TRAY 3         |
| TRAY 3                      | TRAY 4         |

## 1.1 Misfeed display (magicolor 5430 DL/5440 DL)

• When a paper misfeed occurs, a message is displayed on the Control Panel.

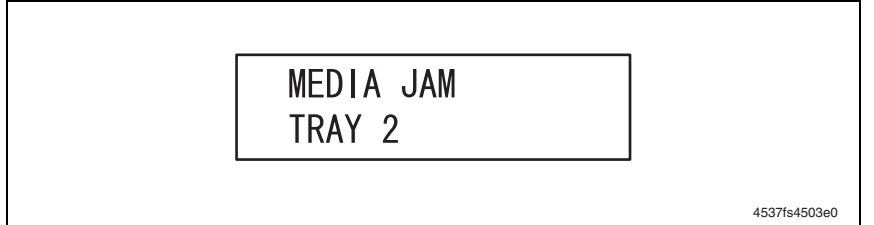

| Display   | Misfeed location            | Misfeed clearing location | Ref. page |
|-----------|-----------------------------|---------------------------|-----------|
| MEDIA JAM | Tray 2 paper feed section,  | Tray 2,                   | ¤≊ 4-4    |
| TRAY 2    | Vertical conveyance section | Tray 2 Right Door         |           |
| MEDIA JAM | Tray 3 paper feed section,  | Tray 3,                   | ræ 4-4    |
| TRAY 3    | Vertical conveyance section | Tray 3 Right Door         |           |

## 1.2 Misfeed display (magicolor 5450)

• When a paper misfeed occurs, a message is displayed on the Control Panel.

| TRAY3 |
|-------|
|-------|

4537F4E001DA

| Display   | Misfeed location            | Misfeed clearing location | Ref. page |
|-----------|-----------------------------|---------------------------|-----------|
| PAPER JAM | Tray 3 paper feed section,  | Tray 3,                   | r⊛ 4-4    |
| TRAY 3    | Vertical conveyance section | Tray 3 Right Door         |           |
| PAPER JAM | Tray 4 paper feed section,  | Tray 4,                   | ræ 4-4    |
| TRAY 4    | Vertical conveyance section | Tray 4 Right Door         |           |

## 1.3 Misfeed display resetting procedure

• Open the relevant door, clear the sheet of misfed paper, and close the door.

## 1.4 Sensor layout

## 1.4.1 For a system equipped with two Lower Feeder Units

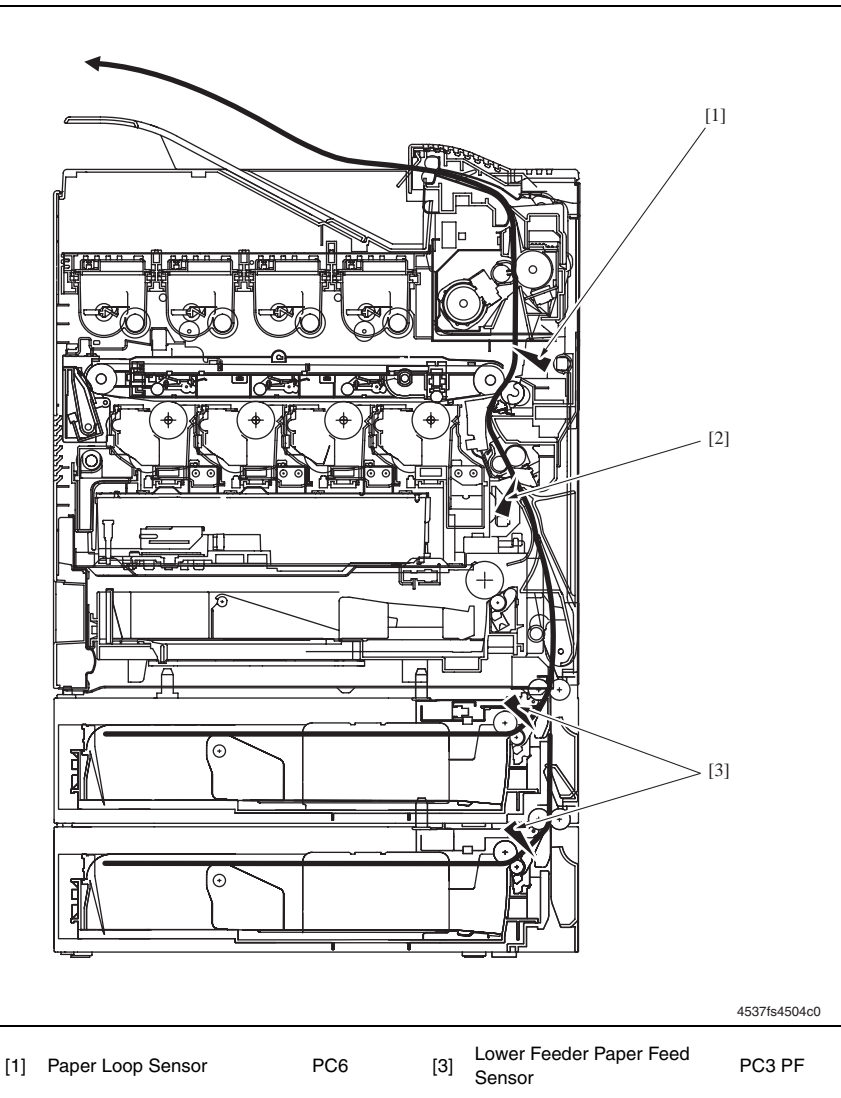

[2] Synchronizing Roller Sensor PC4

## 1.5 Solution

## 1.5.1 Initial check items

• When a paper misfeed occurs, first check the following initial check items.

| Check Item                                                                               | Action                                                                           |
|------------------------------------------------------------------------------------------|----------------------------------------------------------------------------------|
| Does the paper meet product specifications?                                              | Change the paper.                                                                |
| Is the vpaper curled, wavy, or damp.                                                     | Change the paper.<br>Instruct the user in correct paper storage<br>requirements. |
| Is a foreign object present along the paper path, or is the paper path deformed or worn? | Clean or change the paper path.                                                  |
| Are the Paper Separator Fingers dirty, deformed, or worn?                                | Clean or change the defective Paper Separa-<br>tor Finger.                       |
| Are the rolls/rollers dirty, deformed, or worn?                                          | Clean or change the defective roll/roller.                                       |
| Are the Edge Guide and Trailing Edge Stop at the correct position to accommodate paper?  | Set as necessary.                                                                |
| Are the actuators found operational as checked for correct operation?                    | Correct or change the defective actuator.                                        |

# 1.5.2 Misfeed at the Tray 2 paper feed section, Tray 3 paper feed section, and vertical conveyance section

## A. Detection Timing

| Туре                                                                                           | Description                                                                                                    |
|------------------------------------------------------------------------------------------------|----------------------------------------------------------------------------------------------------|
| Detection of mis-<br>feed at Tray 2 paper<br>feed section or Tray<br>3 paper feed sec-<br>tion | The paper does not block the Lower Feeder Paper Feed Sensor (PC3 PF) even after the lapse of a given period of time after the paper feed sequence has been started.                                       |
| Detection of mis-                                                                              | The paper does not block the Synchronizing Roller Sensor (PC4) even after the lapse of a given period of time after it has blocked the Lower Feeder Paper Feed Sensor (PC3 PF).                           |
| feed at Tray 2 verti-<br>cal conveyance<br>section                                             | The paper does not unblock the Lower Feeder Paper Feed Sensor (PC3 PF) even after the lapse of a given period of time after it has blocked the Lower Feeder Paper Feed Sensor (PC3 PF).                   |
|                                                                                                | The Synchronizing Roller Sensor (PC4) is not blocked at the start of driving of the Synchronizing Roller.                                                                                                 |
| Detection of mis-                                                                              | The paper does not block the Lower Feeder Paper Feed Sensor (PC3 PF) of Tray 2 even after the lapse of a given period of time after it has blocked the Lower Feeder Paper Feed Sensor (PC3 PF) of Tray 3. |
| feed at Tray 3 verti-<br>cal conveyance<br>section                                             | The paper does not unblock the Lower Feeder Paper Feed Sensor (PC3 PF) even after the lapse of a given period of time after it has blocked the Lower Feeder Paper Feed Sensor (PC3 PF).                   |
|                                                                                                | The Synchronizing Roller Sensor (PC4) is not blocked at the start of driving of the Synchronizing Roller.                                                                                                 |
| Detection of paper<br>left at Tray 2 paper<br>feed section or Tray<br>3 paper feed<br>section  | The Lower Feeder Paper Feed Sensor (PC3 PF) is blocked when the Power<br>Switch is turned ON, a door or cover is opened and closed, or a misfeed or mal-<br>function is reset.                            |

## B. Action

| Relevant Elec                           | ctrical Parts                    |
|-----------------------------------------|----------------------------------|
| Lower Feeder Paper Feed Sensor (PC3 PF) | Lower Feeder Board (PWB-F PF)    |
| Synchronizing Roller Sensor (PC4)       | Mechanical Control Board (PWB-A) |
| Paper Loop Sensor (PC6)                 |                                  |
| Lower Feeder Right Door Switch (PC5 PF) |                                  |
| Lower Feeder Paper Feed Clutch (CL1 PF) |                                  |
| Synchronizing Roller Clutch (CL2)       |                                  |
| Lower Feeder Motor (M1 PF)              |                                  |

|      |                        | WIRING DIAGRAM              |                                       |
|------|------------------------|-----------------------------|---------------------------------------|
| Step | Action                 | Control Signal              | Location<br>(Electrical<br>Component) |
| 1    | Initial check items    | -                           | -                                     |
| 2    | PC3 PF sensor check    | PWB-F PF PJ5F PF-6 (ON)     | 6-B~C<br>(Lower Feed<br>Unit)         |
| 3    | PC4 sensor check       | PWB-A PJ15A-3 (ON)          | 2-H                                   |
| 4    | PC6 sensor check       | PWB-A PJ16A-3 (ON)          | 2-G                                   |
| 5    | PC5 PF sensor check    | PWB-F PF PJ5F PF-3 (ON)     | 6-C<br>(Lower Feed<br>Unit)           |
| 6    | CL1 PF operation check | PWB-F PF PJ6F PF-2<br>(REM) | 6-E<br>(Lower Feed<br>Unit)           |
| 7    | CL2 operation check    | PWB-A PJ16A-5 (ON)          | 2-G~H                                 |
| 8    | M1 PF operation check  | -                           | 6-E~F<br>(Lower Feed<br>Unit)         |
| 9    | Change PWB-B PF.       | -                           | -                                     |
| 10   | Change PWB-A.          | -                           | -                                     |

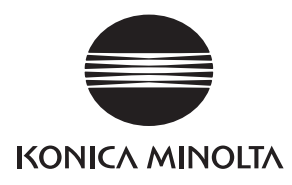

# **SERVICE MANUAL**

FIELD SERVICE

# **Duplex Option**

2005.04 KONICA MINOLTA BUSINESS TECHNOLOGIES, INC. Ver. 2.0

# CONTENTS

## I General

| 1.  | Product specifications    |  |
|-----|---------------------------|--|
| 1.1 | Туре 1-1                  |  |
| 1.2 | Paper type1-1             |  |
| 1.3 | Machine specifications1-1 |  |
| 1.4 | Operating environment1-1  |  |

## II Maintenance

| 1. Periodic check2-1 |                                                                 |                                                                                                    |
|----------------------|-----------------------------------------------------------------|----------------------------------------------------------------------------------------------------|
| Μ                    | aintenance procedure (Periodic parts check)                     | .2-1                                                                                                    |
| 1.1                  | Transport Roller                                                | .2-1                                                                                                    |
| Oth                  | er                                                              | .2-2                                                                                                    |
| Di                   | sassembly/adjustment-prohibited items                           | .2-2                                                                                                    |
| Di                   | sassembly/assembly list (other parts)                           | .2-3                                                                                                    |
| Di                   | sassembly/assembly procedure                                    | .2-4                                                                                                    |
| 3.1                  | Duplex Option                                                   | .2-4                                                                                                    |
| 3.2                  | Right cover                                                     | .2-5                                                                                                    |
| 3.3                  | Duplex Board (PWB-E DU)                                         | .2-5                                                                                                    |
| 3.4                  | Duplex Transport Motor (M1)                                     | .2-6                                                                                                    |
| 3.5                  | Duplex Reverse Motor (M2)                                       | .2-6                                                                                                    |
|                      | Per<br>M<br>I.1<br>Oth<br>Di<br>3.1<br>3.2<br>3.3<br>3.4<br>3.5 | Periodic check       Maintenance procedure (Periodic parts check)         I.1       Transport Roller         Other       Disassembly/adjustment-prohibited items         Disassembly/assembly list (other parts)       Disassembly/assembly procedure         B.1       Duplex Option         B.2       Right cover         B.3       Duplex Board (PWB-E DU)         B.4       Duplex Transport Motor (M1)         B.5       Duplex Reverse Motor (M2) |

# III Troubleshooting

| 1.  | Jarr                                           | n Display                                         | 3-1 |
|-----|------------------------------------------------|---------------------------------------------------|-----|
| 1.1 | Misfeed Display (magicolor 5430 DL/5440 DL)3-1 |                                                   |     |
| 1.2 | Mi                                             | sfeed Display (magicolor 5450)                    | 3-1 |
| 1.3 | Mi                                             | sfeed Display Resetting Procedure                 | 3-1 |
| 1.4 | Se                                             | ensor layout                                      | 3-2 |
| 1.5 | Sc                                             | plution                                           | 3-3 |
| 1.5 | 5.1                                            | Initial Check Items                               | 3-3 |
| 1.8 | 5.2                                            | Misfeed at Duplex Option paper feed section       | 3-4 |
| 1.5 | 5.3                                            | Misfeed at Duplex Option paper conveyance section | 3-5 |
| 1.5 | 5.4                                            | Undefined misfeed                                 | 3-6 |
| 2.  | Mise                                           | cellaneous Malfunctions                           | 3-6 |
| 2.1 | Lis                                            | st of miscellaneous malfunctions                  | 3-6 |
| 2.2 | ILI                                            | LEGAL ERROR DUPLEX                                | 3-6 |

Duplex Option Field Service Ver. 2.0 April 2005

# I General

## 1. Product specifications

## 1.1 Type

| Name               | Duplex Unit                                 |
|--------------------|---------------------------------------------|
| Туре               | Switchback and Circulating Duplex Unit      |
| Installation       | Mounted on the right side door of main unit |
| Reversing System   | Exit Roller switchback                      |
| Conveyance system  | Rubber roller + driven rolls                |
| Document Alignment | Center                                      |

## 1.2 Paper type

| Paper Size | B5/A4/Letter/Legal                                                                                                    |
|------------|----------------------------------------------------------------------------------------------------|
| Paper Type | <ul> <li>Plain paper: 60 to 90 g/m<sup>2</sup> (16 to 24 lb)</li> <li>Recycled paper: 60 to 90 g/m<sup>2</sup> (16 to 24 lb)</li> </ul> |

## 1.3 Machine specifications

| Power Requirements        | DC 24 V $\pm$ 10% (supplied from the main unit)                                                              |  |
|---------------------------|----------------------------------------------------------------------------------------------------|--|
|                           | DC 5 V $\pm$ 5% (supplied from the main unit)                                                                |  |
| Max. Power<br>Consumption | 17 W                                                                                                    |  |
| Dimensions                | 394 mm (W) $\times$ 320 mm (D) $\times$ 58 mm (H) 15.5 inch (W) $\times$ 12.6 inch (D) $\times$ 2.3 inch (H) |  |
| Weight                    | Approx. 1.8 kg (4.0 lb)                                                                                      |  |

## 1.4 Operating environment

| Temperature | 10° to 30° C/50° to 86° F (with a fluctuation of 10° C/h (18° F/h)) |
|-------------|---------------------------------------------------------------------|
| Humidity    | 15% to 85% (with a fluctuation of 20%/h)                            |

## NOTE

• These specifications are subject to change without notice.

## II Maintenance

#### Periodic check 1.

#### 1.1 Maintenance procedure (Periodic parts check)

## NOTE

• The alcohol used in this cleaning procedure is isopropyl alcohol.

#### 1.1.1 **Transport Roller**

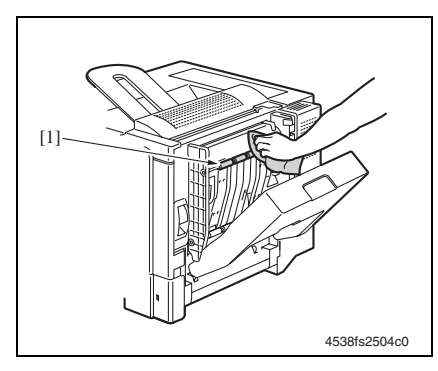

## A. Cleaning procedure

- 1. Open the Duplex Door.
- 2. Using a soft cloth dampened with alcohol, wipe the Transport Roller [1] clean of dirt.

## 2. Other

## 2.1 Disassembly/adjustment-prohibited items

## A. Paint-locked screws

#### NOTE

• Paint-locked screws show that the assembly or unit secured can only be adjusted or set at the factory and should not be adjusted, set, or removed in the field.

#### B. Red-painted screws

#### NOTES

- When the screws are removed, the red paint is coated on the points where readjustment is required.
- Once a red-painted screw is removed or loosened, you should make the adjustment. Accordingly, check the adjustment items in this manual and makethe necessary adjustmens. Note that when two or more screws are used on the part in question, only one representative screw may be marked with red paint.

## C. Variable resistors on the board

#### NOTE

• Do not turn the variable resistors on boards for which no adjusting instructions are given in the Adjustment/Setting section.

#### D. Removal of PWBs

#### NOTES

- When removing a circuit board or other electrical component, refer to "Handling of PWBs" and follow the corresponding removal procedures.
- The removal procedures given in the following sections omit the removal of connectors and screws securing the circuit board support or circuit board.
- Where it is absolutely necessary to touch the ICs and other electrical components on the board, be sure to ground your body first.

## 2.2 Disassembly/assembly list (other parts)

| No | Section        | Part name              | Ref. page |
|----|----------------|------------------------|-----------|
| 1  | -              | Duplex Option          | rs 2-4    |
| 2  | Exterior parts | Right Cover            | r≊ 2-5    |
| 3  | Board and etc. | Duplex Board           | r≊ 2-5    |
| 4  | Othors         | Duplex Transport Motor | ® 2-6     |
| 5  | Others         | Duplex Reverse Motor   | I≌ 2-6    |

## 2.3 Disassembly/assembly procedure

## 2.3.1 Duplex Option

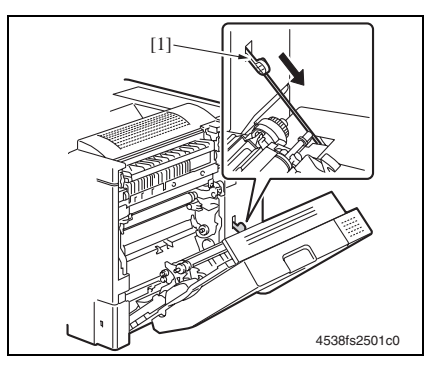

[2]

- 1. Open the Right Door.
- 2. Remove the Support Wire [1] from the machine.
- 3. Close the Right Door.

- 4. Open the Duplex Option Door.
- 5. Turn the two locking knobs [2] to unlock the Duplex Option.

4538fs2502c0

6. Remove the Duplex Option [3].

## 2.3.2 Right cover

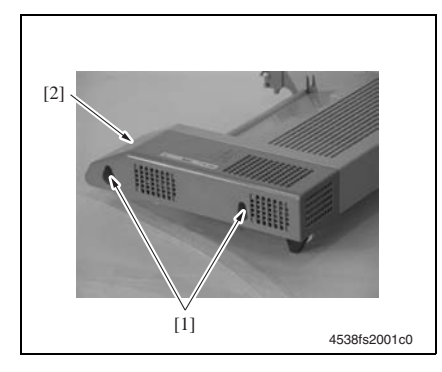

## 2.3.3 Duplex Board (PWB-E DU)

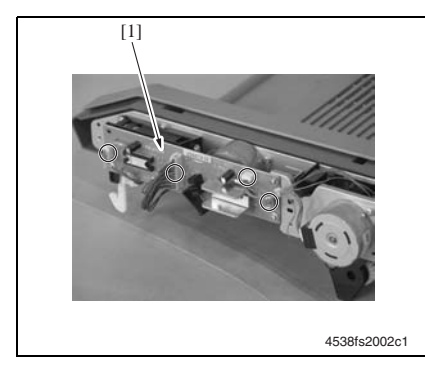

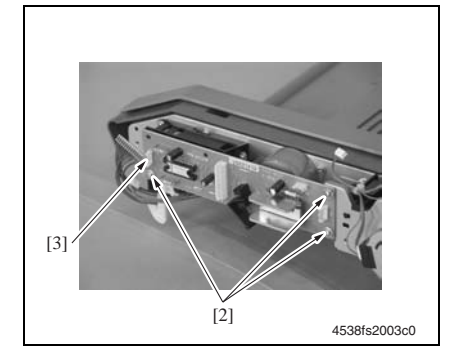

- 1. Remove the Duplex Option.
- rs 2-4
- 2. Remove two screws and the Right Cover [2].

- 1. Remove the Right Cover.
- i≌ 2-5
- 2. Disconnect all connectors from the Duplex Board [1].

3. Remove three screws [2] and the Duplex Board [3].

#### 2.3.4 Duplex Transport Motor (M1)

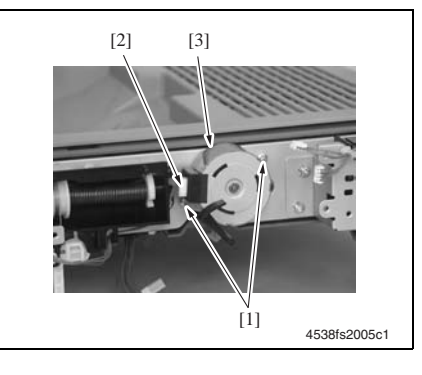

## 2.3.5 Duplex Reverse Motor (M2)

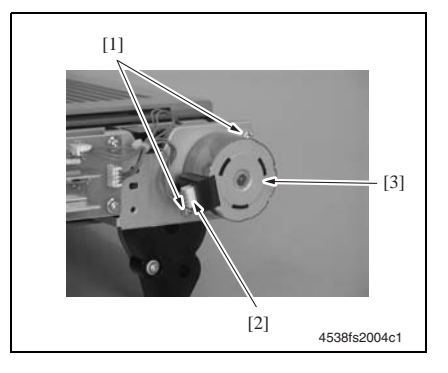

- 1. Remove the Duplex Board.
- r≊ 2-5
- 2. Remove two screws [1], disconnect the connector [2], and remove the Duplex Transport Motor [3].

- 1. Remove the Right Cover.
- i≌ 2-5
- 2. Remove two screws [1], disconnect the connector [2], and remove the Duplex Reverse Motor [3].

# III Troubleshooting

#### Jam Display 1.

#### Misfeed Display (magicolor 5430 DL/5440 DL) 1.1

• When a paper misfeed occurs, a message is displayed on the Control Panel.

# MEDIA JAM DUPLEX LOWER

4538fs4503e0

| Display                   | Misfeed location                       | Misfeed clearing location | Ref. page |
|---------------------------|----------------------------------------|---------------------------|-----------|
| MEDIA JAM<br>DUPLEX LOWER | Duplex Option paper feed section       | Dupley Option Door        | r≊ 3-4    |
| MEDIA JAM<br>DUPLEX UPPER | Duplex Option paper conveyance section |                           | ¤≊ 3-5    |
| MEDIA JAM<br>UNDEFINED    | -                                      | -                         | r≊ 3-6    |

#### 1.2 Misfeed Display (magicolor 5450)

• When a paper misfeed occurs, a message is displayed on the Control Panel.

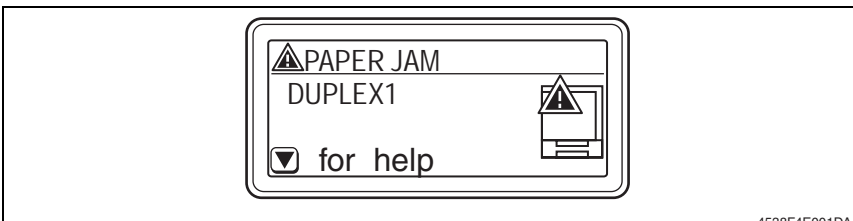

4538F4E001DA

| Display               | Misfeed location                       | Misfeed clearing location | Ref. page |
|-----------------------|----------------------------------------|---------------------------|-----------|
| PAPER JAM<br>DUPLEX 1 | Duplex Option paper feed section       | Dupley Option Door        | r∞ 3-4    |
| PAPER JAM<br>DUPLEX 2 | Duplex Option paper conveyance section |                           | r∞ 3-5    |

#### 1.3 **Misfeed Display Resetting Procedure**

• Open the relevant door, clear the sheet of misfed paper, and close the door.

#### 1.4 Sensor layout

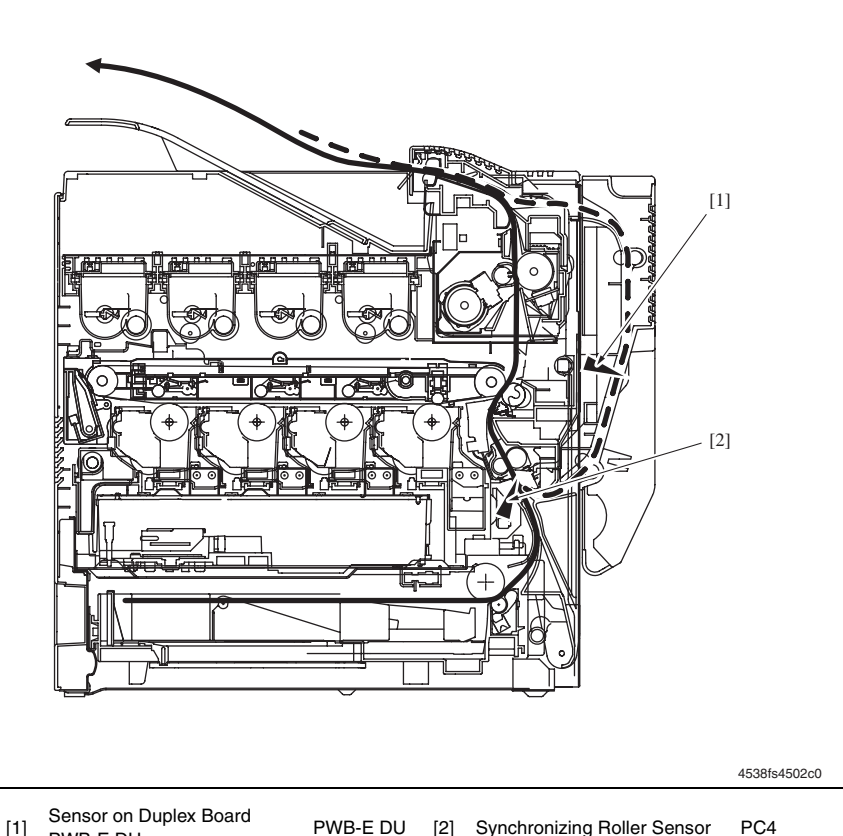

- Sensor on Duplex Board PWB-E DU [1]
- PWB-E DU [2] Synchronizing Roller Sensor

## 1.5 Solution

## 1.5.1 Initial Check Items

• When a paper misfeed occurs, first make checks of the following initial check items.

| Check Item                                                                               | Action                                                   |
|------------------------------------------------------------------------------------------|----------------------------------------------------------|
| Does paper meet product specifications?                                                  | Change paper.                                            |
| Is paper curled, wavy, or damp.                                                          | Change paper.<br>Instruct user in correct paper storage. |
| Is a foreign object present along the paper path, or is the paper path deformed or worn? | Clean or change the paper path.                          |
| Are the Paper Separator Fingers dirty, deformed, or worn?                                | Clean or change the defective Paper Separator Finger.    |
| Are rolls/rollers dirty, deformed, or worn?                                              | Clean or change the defective roll/roller.               |
| Are the Edge Guide and Trailing Edge Stop at correct position to accommodate paper?      | Set as necessary.                                        |
| Are actuators found operational as checked for correct operation?                        | Correct or change the defective actuator.                |

## 1.5.2 Misfeed at Duplex Option paper feed section

## A. Detection Timing

| Туре                                                                 | Description                                                                                                    |
|----------------------------------------------------------------------|----------------------------------------------------------------------------------------------------|
| Detection of mis-<br>feed at Duplex<br>Option paper feed<br>section  | The paper does not block the Synchronizing Roller Sensor (PC4) even after the lapse of a given period of time after the paper feed sequence has been started at the Duplex Option. |
| Detection of paper<br>left at Duplex<br>Option paper feed<br>section | The Synchronizing Roller Sensor (PC4) is blocked when the Power Switch is turned ON, a door or cover is opened and closed, or a misfeed or malfunction is reset.                   |

## B. Action

| Relevant Electrical Parts                                                                                                    |                                                             |  |
|----------------------------------------------------------------------------------------------------|-------------------------------------------------------------|--|
| Synchronizing Roller Sensor (PC4)<br>Duplex Door Sensor (PC2 DU)<br>Duplex Transport Motor (M1 DU)<br>Duplex Reverse Motor (M2 DU) | Duplex Board (PWB-E DU)<br>Mechanical Control Board (PWB-A) |  |

|      | Action                | WIRING DIAGRAM          |                                       |
|------|-----------------------|-------------------------|---------------------------------------|
| Step |                       | Control Signal          | Location<br>(Electrical<br>Component) |
| 1    | Initial check items   | -                       | -                                     |
| 2    | PC4 sensor check      | PWB-A PJ15A-3 (ON)      | 2-H                                   |
| 3    | PC2 DU sensor check   | PWB-E DU PJ4E DU-3 (ON) | 3-F~G<br>(Duplex<br>Option)           |
| 4    | M1 DU operation check | -                       | 7-D~E<br>(Duplex<br>Option)           |
| 5    | M2 DU operation check | -                       | 3-D<br>(Duplex<br>Option)             |
| 6    | Change PWB-E DU.      | -                       | -                                     |
| 7    | Change PWB-A.         | -                       | -                                     |

## 1.5.3 Misfeed at Duplex Option paper conveyance section

## A. Detection Timing

| Туре                                                                         | Description                                                                                                    |  |
|------------------------------------------------------------------------------|----------------------------------------------------------------------------------------------------|--|
| Detection of mis-<br>feed at Duplex<br>Option paper con-<br>veyance section  | The paper does not block the Synchronizing Roller Sensor (PC4) even after the lapse of a given period of time after the sensor on the Duplex Board (PWB-E DU) has been blocked. |  |
|                                                                              | The sensor on the Duplex Board (PWB-E DU) is not unblocked even after the lapse of a given period of time after it has been blocked.                                            |  |
| Detection of paper<br>left at Duplex<br>Option paper con-<br>veyance section | The sensor on the Duplex Board (PWB-E DU) is blocked when the Power Switch is turned ON, a door or cover is opened and closed, or a misfeed or malfunction is reset.            |  |

## B. Action

| Relevant Electrical Parts         |                                  |  |
|-----------------------------------|----------------------------------|--|
| Synchronizing Roller Sensor (PC4) | Duplex Board (PWB-E DU)          |  |
| Duplex Door Sensor (PC2 DU)       | Mechanical Control Board (PWB-A) |  |
| Duplex Transport Motor (M1 DU)    |                                  |  |
| Duplex Reverse Motor (M2 DU)      |                                  |  |

| Step | Action                | WIRING DIAGRAM          |                                       |
|------|-----------------------|-------------------------|---------------------------------------|
|      |                       | Control Signal          | Location<br>(Electrical<br>Component) |
| 1    | Initial check items   | -                       | -                                     |
| 2    | PC4 sensor check      | PWB-A PJ15A-3 (ON)      | 2-H                                   |
| 3    | PC2 DU sensor check   | PWB-E DU PJ4E DU-3 (ON) | 3-F~G<br>(Duplex<br>Option)           |
| 4    | M1 DU operation check | -                       | 7-D~E<br>(Duplex<br>Option)           |
| 5    | M2 DU operation check | -                       | 3-D<br>(Duplex<br>Option)             |
| 6    | Change PWB-E DU.      | -                       | -                                     |
| 7    | Change PWB-A.         | -                       | -                                     |

## 1.5.4 Undefined misfeed

## A. Detection Timing

| Туре                                | Description                                          |
|-------------------------------------|------------------------------------------------------|
| Detection of unde-<br>fined misfeed | Conflicting settings are made in the printer driver. |

#### B. Action

| Relevant Electrical Parts   |                                  |
|-----------------------------|----------------------------------|
| Print Control Board (PWB-P) | Mechanical Control Board (PWB-A) |

| Step | Action                         | WIRING DIAGRAM |                                       |
|------|--------------------------------|----------------|---------------------------------------|
|      |                                | Control Signal | Location<br>(Electrical<br>Component) |
| 1    | Check printer driver settings. | -              | -                                     |
| 2    | Change PWB-P.                  | -              | -                                     |
| 3    | Change PWB-A.                  | -              | -                                     |

## 2. Miscellaneous Malfunctions

## 2.1 List of miscellaneous malfunctions

| Message                 | Description                                                                                                    |
|-------------------------|----------------------------------------------------------------------------------------------------|
| ILLEGAL ERROR<br>DUPLEX | <ul> <li>The Duplex Option is not installed.</li> <li>A 2-sided print cycle, using a media size and type that are not supported for 2-sided printing, was requested.</li> </ul> |

## 2.2 ILLEGAL ERROR DUPLEX

| Relevant Electrical Parts |                                                                 |  |
|---------------------------|-----------------------------------------------------------------|--|
| Duplex Board (PWB-E DU)   | Mechanical Control Board (PWB-A)<br>Print Control Board (PWB-P) |  |

|      | Action                                                                            | WIRING DIAGRAM |                                       |
|------|-----------------------------------------------------------------------------------|----------------|---------------------------------------|
| Step |                                                                                   | Control signal | Location<br>(electrical<br>component) |
| 1    | Check the printer driver settings.                                                | -              | -                                     |
| 2    | Check the PWB-E DU connector for proper con-<br>nection and correct as necessary. | -              | -                                     |
| 3    | Check the PWB-A connector for proper connec-<br>tion and correct as necessary.    | -              | -                                     |
| 4    | Check the PWB-P connector for proper connec-<br>tion and correct as necessary.    | -              | -                                     |
| 5    | Change PWB-E DU.                                                                  | -              | -                                     |
| 6    | Change PWB-P.                                                                     | -              | -                                     |
| 7    | Change PWB-A.                                                                     | -              | -                                     |

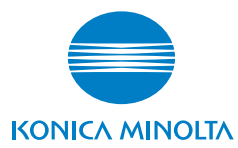

© 2005 KONICA MINOLTA BUSINESS TECHNOLOGIES, INC.

Use of this manual should be strictly supervised to avoid disclosure of confidential information.

Printed in Japan 4138-7991-31